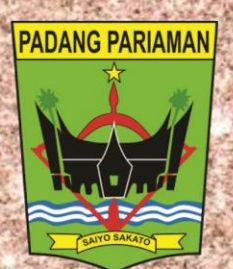

# Pedoman Pelaksanaan Program Nagari Go Digital Bagi Back Office Team (BOT)

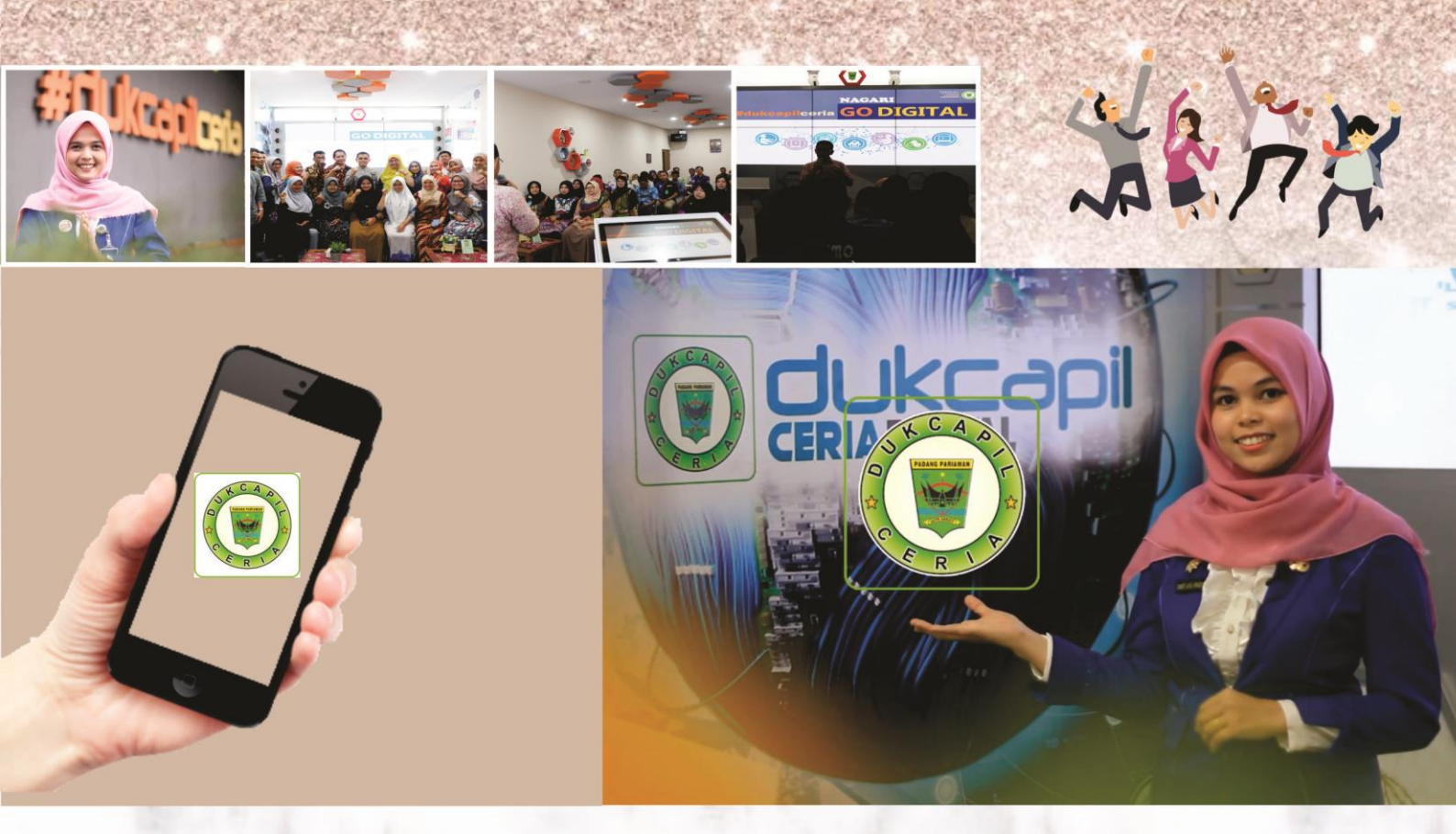

Pemerintah Kabupaten Padang Pariaman Dinas Kependudukan dan Pencatatan Sipil 2020

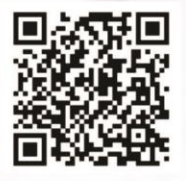

Uukcapil.padangpariamankab.go.id

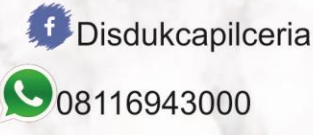

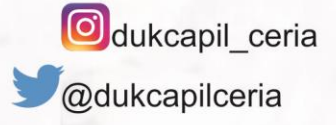

#### **KATA PENGANTAR**

Puji dan syukur kita panjatkan kehadirat Allah SWT karena atas rahmat dan hidayahNya Buku Pedoman Pelaksanaan Program Nagari Go Digital bagi Back Office Team (BOT) di Dinas Kependudukan dan Pencatatan Sipil Kabupaten Padang Pariaman dapat diselesaikan dengan baik. Buku Pedoman ini digunakan oleh BOT sebagai standar dan acuan dalam pelaksanaan program Nagari Go Digital melalui pengurusan dokumen kependudukan dan pencatatan sipil secara *online*.

Diharapkan dengan adanya Buku Pedoman Pelaksanaan Program Nagari Go Digital bagi BOT ini dapat mengoptimalkan kinerja BOT dan meminimalisir terjadinya kesalahan dalam pelayanan dokumen online, sehingga tercapainya peningkatan kualitas pelayanan publik.

Selanjutnya semua pihak yang telah memberikan masukan dan saran serta petunjuk selama proses penyusunan buku pedoman ini disampaikan terima kasih, semoga Allah SWT senantiasa melimpahkan Rahmat dan hidayah-Nya kepada kita. Amiin.

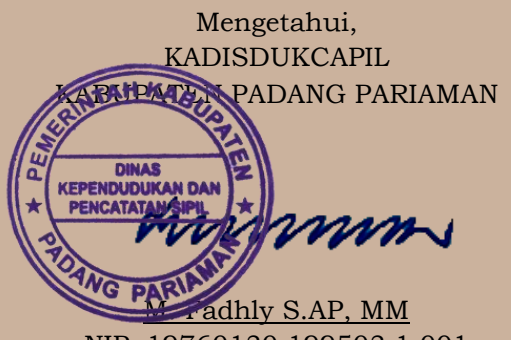

NIP. 19760130 199503 1 001

Pariaman, April 2020 FUNGSIONAL UMUM DISDUKCAPIL KABUPATEN PADANG PARIAMAN

<u>Danti Ayu Fradina, S.IP</u> NIP. 19971202 201908 2 001

## DAFTAR ISI

#### Halaman

| COVE  | R                                  | i   |
|-------|------------------------------------|-----|
| КАТА  | PENGANTAR                          | ii  |
| DAFT  | AR ISI                             | iii |
| PENDA | AHULUAN                            | 1   |
| А.    | DASAR HUKUM                        | 2   |
| В.    | MAKSUD DAN TUJUAN                  | 3   |
| C.    | GAMBARAN UMUM DAERAH               | 4   |
| D.    | VISI DAN MISI                      | 5   |
|       | 1. VISI                            | 5   |
|       | 2. MISI                            | 6   |
| E.    | MAKLUMAT PELAYANAN                 | 7   |
| F.    | MOTTO PELAYANAN                    | 7   |
| G.    | JANJI PELAYANAN                    | 7   |
| NAGAI | RI GO DIGITAL                      | 9   |
| DOKU  | MEN KEPENDUDUKAN YANG DILAYANI     | 10  |
| PERSY | YARATAN DOKUMEN                    | 13  |
| SK NA | GARI GO DIGITAL                    | 19  |
| SOP N | AGARI GO DIGITAL                   | 23  |
| KUALI | IFIKASI BOT YANG DIPERLUKAN        | 33  |
| HAL-H | IAL YANG HARUS DIPERHATIKAN        | 34  |
| MEKA  | NISME / LANGKAH PENGURUSAN DOKUMEN |     |
| KEF   | PENDUDUKAN ONLINE BAGI BOT         | 35  |
| 1)    | KIA (KARTU IDENTITAS ANAK)         | 35  |
| 2)    | KARTU KELUARGA                     | 44  |
| 3)    | PENGAJUAN LAHIR TANPA NIK          | 51  |

| DAF1 | AR PUSTAKA              | 84 |
|------|-------------------------|----|
| 7)   | PENGAJUAN AKTA KEMATIAN | 76 |
| 6)   | PENGAJUAN KTP           | 72 |
| 5)   | PENGAJUAN PINDAH        | 65 |
| 4)   | PENGAJUAN LAHIR ADA NIK | 57 |

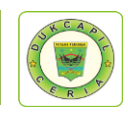

1

#### PENDAHULUAN

esuai dengan amanat Direktorat Jenderal Kependudukan dan Pencatatan Sipil Kementerian Dalam Negeri RI melalui Rapat Koordinasi Nasional I tahun 2019 di Makassar pada 7-9 Februari

2019, Disdukcapil se Provinsi, Kabupaten dan Kota diamanatkan untuk melakukan perubahan besar dalam pelayanan publik dengan menggagas tema Dukcapil Go Digital.

Dukcapil Go Digital merupakan awal transformasi di bidang Administrasi Kependudukan tentunya dengan digitalisasi pelayanan sehingga pelayanan dokumen kependudukan selesai dengan lebih cepat. Dukcapil Go Digital ini kemudian juga diperkuat dengan diterbitkannya Peraturan Menteri Dalam Negeri No 7 tahun 2019 tentang Administrasi Kependudukan Secara Daring atau Online.

Administrasi Kependudukan secara daring yang selanjutnya disebut adminduk daring adalah rangkaian kegiatan penataan dan penertiban dalam penerbitan dokumen dan data kependudukan berbasis pendaftaran penduduk, elektronik melalui pencatatan sipil, pengelolaan informasi administrasi kependudukan serta pendayagunaan hasilnya untuk pelayanan publik dan pembangunan sector lain.

Untuk mewujudkan Dukcapil Go Digital yang berbasis Daring ini, Dinas Kependudukan dan Pencatatan Sipil Kabupaten Padang Pariaman meluncurkan Program Nagari Go Digital yang dimotori oleh Aplikasi Dukcapil Ceria Mobile yang memungkinkan masyarakat di Kabupaten Padang Pariaman mengurus dokumen kependudukan dan pencatatan sipil cukup dari rumah masing-masing dengan menggunakan *smartphone*.

Input data akan diteruskan kepada operator Back Office Team (BOT, operator khusus pengurusan dokumen kependudukan online) untuk diselesaikan, kemudian output dokumen kependudukan berupa *softfile* pdf akan dikirim langsung pada akun Dukcapil Ceria Mobile masyarakat yang melakukan permohonan dan dapat dicetak langsung di nagari sesuai domisili masyarakat terkait, sehingga tidak perlu datang ke Kantor Dinas Kependudukan dan Pencatatan Sipil.

Buku Pedoman ini berisikan arahan dan mekanisme program Nagari Go Digital bagi BOT Dinas Kependudukan dan Pencatatn Sipil Kabupaten

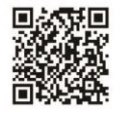

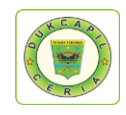

Padang Pariaman, tahap demi tahap pemprosesan dokumen disajikan dengan jelas dan detail. Semoga dengan adanya

Semoga dengan adanya Buku Pedoman Pelaksanaan Program Nagari Go Digital bagi (BOT) ini dapat mengoptimalkan kinerja BOT dan meminimalisir terjadinya kesalahan dalam pelayanan dokumen online, sehingga tercapainya peningkatan kualitas pelayanan publik.

## A. DASAR HUKUM

- 1. Undang-Undang Nomor 23 Tahun 2006 tentang Administrasi Kependudukan sebagaimana telah diubah dengan Undang-Undang Nomor 24 Tahun 2013 tentang Perubahan Atas Undang-Undang Nomor 23 Tahun 2006 tentang Administrasi Kependudukan;
- 2. Undang-Undang Nomor 25 Tahun 2009 tentang Pelayanan Publik;
- Undang-Undang Nomor 23 Tahun 2014 tentang Pemerintahan Daerah sebagaimana telah diubah dengan Undang-Undang Nomor 9 Tahun 2015 tentang Perubahan Kedua Atas Undang-Undang Nomor 23 Tahun 2014 tentang Pemerintahan Daerah;
- 4. Peraturan Pemerintah Nomor 37 Tahun 2007 tentang Pelaksanaan Undang-Undang Nomor 23 Tahun 2006 tentang Administrasi Kependudukan;
- 5. Peraturan Pemerintah Nomor 46 Tahun 2011 tentang Pelaksanaan Undang-Undang Nomor 25 Tahun 2009 tentang Pelayanan Publik;
- 6. Peraturan Pemerintah Republik Indonesia Nomor 40 Tahun 2019 tentang Pelaksanaan Undang-Undang Nomor 23 Tahun 2006 tentang Administrasi Kependududkan Sebagaimana telah Diubah dengan Undang-Undang Nomor 24 Tahun 2013 tentang Perubahan Atas Undang-Undang Nomor 23 tahun 2006 tentang Administrasi Kependudukan;
- 7. Peraturan Presiden Nomor 96 Tahun 2018 tentang Persyaratan dan Tata Cara Pendaftaran Penduduk dan Pencatatan;
- 8. Peraturan Presiden Nomor 76 Tahun 2013 tentang Pengelola Perpaduan Pelayanan Publik;
- 9. Keputusan Presiden Nomor 88 Tahun 2004 tentang Pengelolaan Informasi Kependudukan;
- 10. Peraturan Menteri Pendayagunaan Aparatur Negara Nomor 15 Tahun 2014 tentang Pedoman Standar Pelayanan Publik;
- 11. Peraturan Menteri Pendayagunaan Aparatur Negara Nomor 14 Tahun 2014 tentang Survei Kepuasan Masyarakat;
- 12. Peraturan Menteri Pendayagunaan Aparatur Negara Nomor 24 Tahun 2014 tentang Pengelola Pengaduan;
- 13. Peraturan Menteri Dalam Negeri Nomor 11 Tahun 2010 tentang Pedoman Pendataan Penerbitan Dokumen Kependudukan dalam Administrasi Kependudukan;

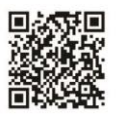

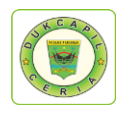

3

- 14. Peraturan Menteri Dalam Negeri Nomor 12 Tahun 2010 tentang Pedoman Pencatatan Perkawinan dan Pelaporan Akta yang diterbitkan oleh negara lain;
- 15. Peraturan Menteri Dalam Negeri Nomor 15 Tahun 2010 dan Menteri Kesehatan Nomor 162 Menkes tentang Pelaporan Kematian dan Penyebab Kematian;
- 16. Peraturan Menteri Dalam Negeri Nomor 19 Tahun 2010 tentang Formulir dan Buku yang digunakan dalam Pendaftaran Penduduk dan Pencatatan Sipil;
- 17. Peraturan Menteri Dalam Negeri Nomor 10 Tahun 2011 tentang Penerbitan Dokumen Pendaftaran Penduduk sebagai Akibat Perubahan Alamat;
- Peraturan Menteri Dalam Negeri Nomor 25 Tahun 2011 tentang Pedoman Pengkajian Pengembangan dan Pengelolaan Sistem Informasi Administrasi Kependudukan (SIAK);
- 19. Peraturan Menteri Dalam Negeri No 7 tahun 2019 tentang Administrasi Kependudukan Secara Daring atau Online;
- 20. Peraturan Daerah Kabupaten Padang Pariaman Nomor 10 Tahun 2016 tentang Pembentukan dan Susunan Perangkat Daerah;
- 21. Peraturan Bupati Nomor 55 Tahun 2016 tentang Kedudukan, Susunan Organisasi, Tugas dan Fungsi serta Tata Kerja Dinas Kependudukan dan Pencatatan Sipil Kabupaten Padang Pariaman;

## **B. MAKSUD DAN TUJUAN**

- 1. Mengoptimalkan kinerja BOT dengan adanya standarisasi dan tahapan langkah dalam pemprosesan dokumen kependudukan dan pencatatan sipil melalui Program Nagari Go Digital;
- 2. Meminimalisir terjadinya kesalahan dalam pemprosesan dokumen karena telah adanya tahapan langkah demi langkah yang jelas dan detail dalam buku pedoman;
- 3. Mampu membuat Front Office Team (FOT) menjadi BOT tanpa perlu mengajarkan satu per satu. Karena melalui buku pedoman, semua langkah telah tertera dengan jelas, sehinggga jika diperlukan sewaktuwaktu, FOT mampu menjadi BOT
- 4. Meningkatkan kualitas pelayanan dokumen kependudukan dan pencatatan sipil online di Kabupaten Padang Pariaman dengan lebih cepat, tanggap, efektif, dan efisien.
- 5. Menumbuhkan dan meningkatkan kepercayaan masyarakat dalam mengurus dokumen kependudukan secara online dengan memberikan kualitas pelayanan terbaik.
- 6. Menciptakan Sumber Daya Manusia yang profesional dalam memberikan pelayanan dokumen kependudukan dan pencatatan sipil online kepada masyarakat di Kabupaten Padang Pariaman.

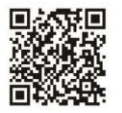

#### C. GAMBARAN UMUM DAERAH

abupaten Padang Pariaman terletak antara 0°11 – 0°49 Lintang Selatan dan 98°36' – 100°28' Bujur Timur, dengan luas wilayah sekitar 1.328,79 km² dan panjang garis pantai 60,50 km². Luas daratan daerah ini setara dengan 3,15 persen dari luas daratan wilayah Provinsi Sumatera Barat.

Suhu Udara berkisar antara 24,4°C – 25,7°C, jadi untuk rata- rata suhu maksimal 3,08°C dan rata-rata suhu minimum yaitu 21,34°C, dengan kelembapan relative 86,75 %.

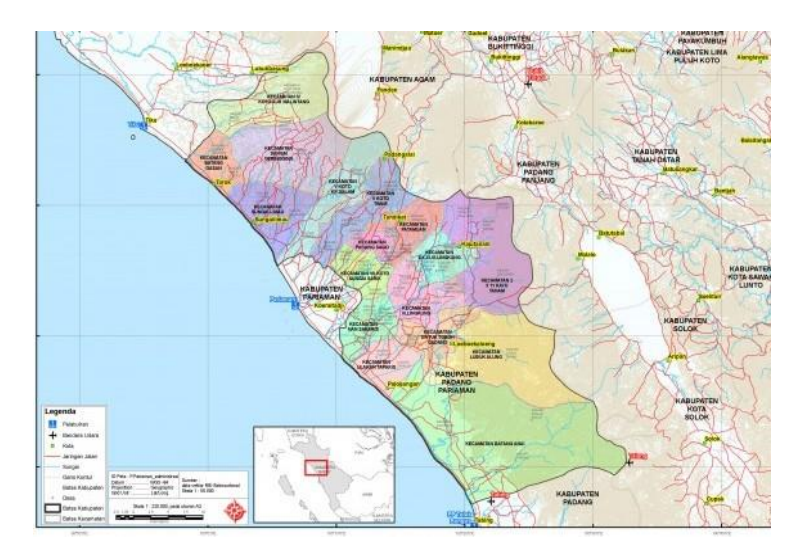

Gambar I Peta Kabupaten Padang Pariaman

Kabupaten Padang Pariaman berbatasan dengan beberapa kabupaten yang ada di Provinsi Sumatera barat yaitu :

- Sebelah Utara : Berbatasan dengan Kabupaten Agam
- Sebelah Selatan : Berbatasan dengan Kota Padang
- Sebelah Timur : Berbatasan dengan Kabupaten Solok dan Kabupaten Tanah Datar
- Sebelah Barat : Berbatasan Kota Pariaman dan Samudera Hindia

Wilayah administrasi Kabupaten Padang Pariaman terdiri dari 17 (tujuh belas) Kecamatan 103 (seratus tiga) Nagari, dan 600 (enam ratus) Korong/dusun. Jumlah penduduk Kabupaten Padang Pariaman 431.224 per Februari 2020

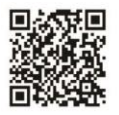

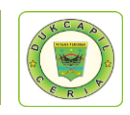

5

## D. VISI DAN MISI

#### 1. VISI

Dinas Kependudukan dan Pencatatan Sipil menetapkan Visi sebagai berikut: "Satu Data untuk Semua"

Makna yang terkandung dalam Visi ini adalah:

- 1. Data dalam hal ini adalah Data Kependudukan yang dihasilkan dari pelayanan Pendaftaran Penduduk dan Pencatatan Sipil yang merupakan data perseorangan dan/atau data agregat yang terstruktur. Informasi yang terhimpun dalam data perseorangan diantaranya meliputi : Nomor KK, NIK, nama lengkap, jenis kelamin, tempat lahir, tanggal/bulan dan tahun lahir, golongan darah dan informasi penting lainnya, sementara data yang terhimpun sebagai "data agregat" adalah sekumpulan data tentang peristiwa kependudukan, peristiwa penting, jenis kelamin, kelompok usia, agama, pendidikan dan pekerjaan, dalam bentuk data yang berupa angka-angka atau data kuantitatif dan data yang berupa penjelasan atau data kualitatif.
- 2. Berikut penjelasan mengenai kepentingan, dampak serta manfaat Data Kependudukan.

Data kependudukan kerap menjadi masalah di negeri ini, terlebih di era demokrasi sekarang ini. Keakuratan data mutlak diperlukan, dalam setiap Pemilihan Umum (Pemilu) yang diselenggarakan secara langsung baik untuk pemerintah pusat maupun daerah. Namun, lebih jauh dari sekedar pemenuhan kebutuhan pemilu, data akurat tentang kependudukan, sejatinya sangat diperlukan dalam pembangunan nasional, mulai dari penyusunan strategi sampai implementasinya. Bahkan, dunia bisnispun, sangat memerlukannya. Dengan data lengkap, niscaya akan mempermudah berbagai urusan yang diperlukan masyarakat berupa pelayanan publik dan pendayagunaan untuk penetapan kebijakan pembangunan (antara lain merupakan komponen penting dalam pembuatan indikator MDGs).

Dampak manfaat Data yang kependudukan yang akurat dan *up-date* yang diperoleh dari penggunaan NIK secara nasional, diantaranya adalah :

• Keamanan Negara;

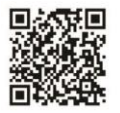

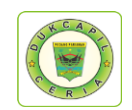

6

- Demokrasi (Pemilu dan Pemilu Kepala Daerah);
- Citra/Eksistensi Negara;
- Status kependudukan seseorang;
- Perencanaan Pembangunan Nasional yang tepat;
- Akses Pelayanan Publik (Pajak, Perbankan, Bisnis, Kepolisian);
- Data Statistik Kependudukan yang akurat;
- Kemudahan bepergian serta mencegah teroris internasional/domestic, pekerja illegal/imigran, dan penyalahgunaan dokumen kependudukan.

Sedangkan institusi yang bisa memanfaatkan data kependudukan antara lain :

- Kementerian Keuangan (Dirjen Pajak dan Bea Cukai);
- Kementerian Hukum dan HAM (Dirjen Imigrasi);
- Kementerian Agama (KUA);
- Kementerian Pertahanan;
- Badan Intelijen Negara;
- Badan Pertanahan Nasional;
- POLRI;
- Kementerian Kelautan dan Perikanan;
- Bappenas;
- Masyarakat/Dunia Usaha;
- Kementerian Kesehatan;
- Kementerian Sosial;
- Kementerian Tenaga Kerja dan Transmigrasi;
- KPU (Pemilu dan pemilu Kepala Daerah);
- BKKBN;
- Perbankan/Lembaga Keuangan.

## 2. MISI

Untuk mewujudkan Visi tersebut, Dinas Kependudukan dan Pencatatan Sipil sebagai bekut :

1. Mewujudkan pelayanan prima

2. Mewujudkan tertib administrasi kependudukan;

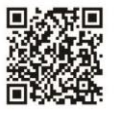

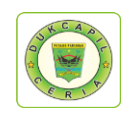

## E. MAKLUMAT PELAYANAN

Maklumat pelayanan yang sudah disepakati dan ditandatangani oleh pegawai Dinas Kependudukan dan Pencatatan Sipil Kabupaten Padang Pariaman adalah sebagai berikut :

Kami seluruh penyelenggara Dokumen Kependudukan dan Pencatatan Sipil menyatakan sanggup menyelenggarakan pelayanan sesuai Standar Pelayanan yang telah ditetapkan dan apabila tidak menepati janji, siap menerima sanksi sesuai Peraturan Perundang-Undangan yang berlaku.

## F. MOTTO PELAYANAN

Siap melayani dengan "CERIA".

- C : Cepat, Melakukan aktifitas pelayanan sesegera mungkin dengan hasil yang maksimal tanpa mengurangi kualitas dan etika.
- E : Efisien, Kemauan untuk menyelesaikan pekerjaan cermat, cepat, tepat dan berdaya guna tanpa mengurangi tujuan utama.
- **R** : **Responsif**, Kepekaan dalam menyikapi berbagai hal yang dihadapi dalam pelayanan.
- Inovatif, Kemampuan mengeksplorasi diri untuk menghasilkan terobosan-terobosan baru dalam pelayanan.
- A : Akuntabel, Kemampuan untuk melakukan aktifitas secara transparan dan dapat dipertanggungjawabkan sesuai dengan Peraturan Perundang-undangan yang berlaku.

## G. JANJI PELAYANAN

- a. Melayani dengan "CERIA" (Cepat, Efisien, Responsif, Inovatif dan Akuntabel).
- b. Memberikan pelayanan ramah, sopan dan santun tanpa membedakan pemohon dan memegang teguh prinsip pelayanan prima.
- c. Menaati segala peraturan yang berlaku dan tidak menerima suap, menolak perbuatan korupsi serta tindakan yang melanggar dan melawan hukum.
- d. Memberikan kenyamanan, keamanan dan kepastian kepada setiap Pemohon demi mewujudkan pelayanan prima.
- e. Mendukung dengan sepenuh hati serta bekerja dengan giat untuk mendukung Visi dan Misi Kabupaten Padang Pariaman.

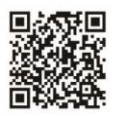

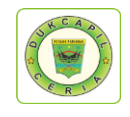

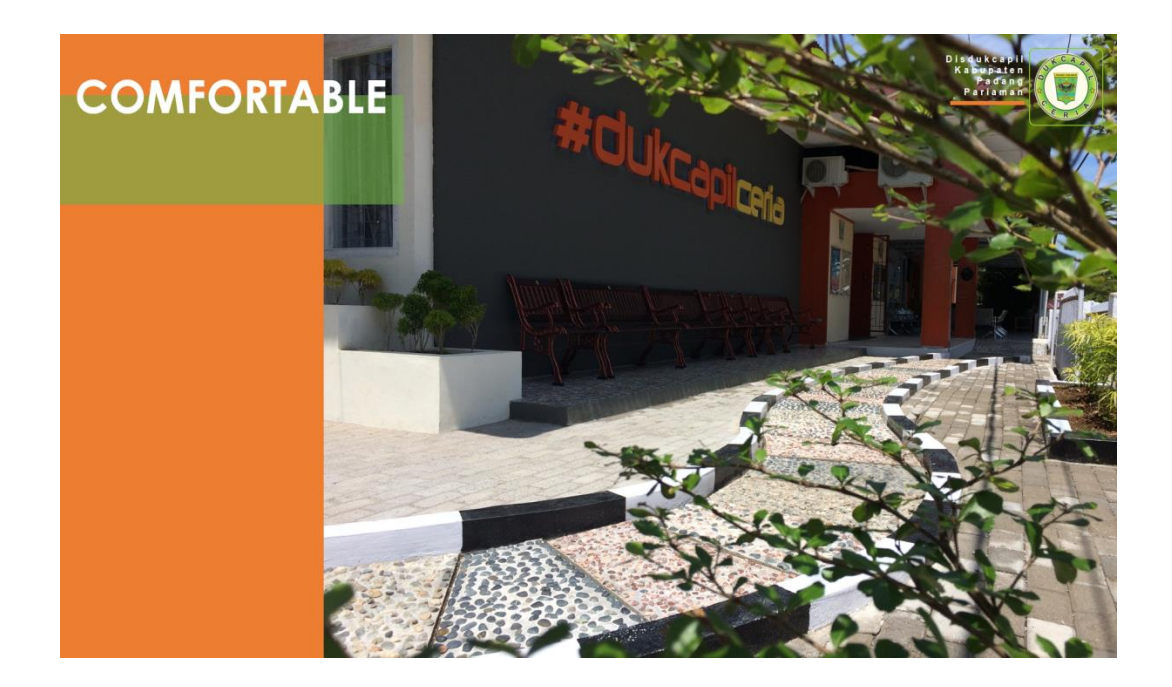

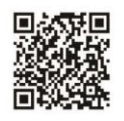

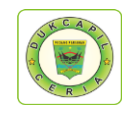

9

## NAGARI GO DIGITAL

Nagari Go Digital adalah program Inovasi yang dikembangkan oleh Dinas Kependudukan dan Pencatatan Sipil Kabupaten Padang Pariaman pada akhir tahun 2019. Program ini dimotori oleh Aplikasi Dukcapil Ceria Mobile yang memungkinkan masyarakat di Kabupaten Padang Pariaman mengurus dokumen kependudukan dan pencatatan sipil cukup dari rumah masingmasing dengan menggunakan *smartphone*.

Input data akan diteruskan kepada operator Back Office Team (BOT, operator khusus pengurusan dokumen kependudukan online) untuk diselesaikan, kemudian output dokumen kependudukan berupa *softfile* pdf akan dikirim langsung pada akun Dukcapil Ceria Mobile masyarakat yang melakukan permohonan dan dapat dicetak langsung di nagari sesuai domisili masyarakat terkait, sehingga tidak perlu datang ke Kantor Dinas Kependudukan dan Pencatatan Sipil.

Program Nagari Go Digital dilaksanakan guna meningkatkan kualitas pelayanan kepada masyarakat di Kabupaten Padang Pariaman, khususnya dalam percepatan pelayanan dan memangkas jarak masyarakat dalam pengurusan dokumen kependudukan, sehingga pelayanan kependudukan lebih dekat dengan mencetak langsung di kantor Nagari setempat.

Layanan yang dapat diajukan di aplikasi dukcapil ceria mobile adalah Perubahan Kartu Keluarga (KK) yang terdiri dari Pembuatan KK Baru, Perubahan KK, Pecah KK, dan Penggantian KK Hilang, Permohonan Pencetakan KTP yang terdiri dari KTP Baru, KTPEL Ganti KTP, KTPEL Hilang, KTPEL Rusak dan KTPEL Ganti Suket, Akta Kelahiran, Akta Kematian, Permohonan Pindah, Kartu Identitas Anak, dan Layanan Pengaduan Tamasya. Dokumen Cetak Kependudukan yang dilayani di Nagari adalah Akta Kelahiran, Akta Kematian, Kartu Keluarga, dan SKPWNI.

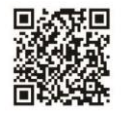

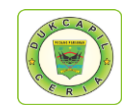

#### DOKUMEN KEPENDUDUKAN YANG DILAYANI

#### 1. Kartu Identitas Anak (KIA)

Berdasarkan Permendagri No. 2 tahun 2016 tentang Kartu Identitas Anak, Kartu Identitas Anak yang selanjutnya disingkat menjadi KIA adalah identitas resmi anak sebagai bukti diri anak yang berusia kurang dari 17 tahun dan belum menikah yang diterbitkan oleh Dinas Kependudukan dan Pencatatan Sipil Kabupaten/Kota.

Tujuan Pembuatan KIA adalah untuk meningkatkan pendataan, perlindungan dan pelayanan publik serta sebagai upaya memberikan perlindungan dan pemenuhan hak konstitusional warga negara. Manfaat KIA adalah untuk memenuhi hak anak, untuk persyaratan mendaftar sekolah, untuk bukti diri anak sebagai data identitas ketika membuka tabungan atau menabung di bank, juga berlaku untuk proses mendaftar BPJS dan lainnya.

#### 2. Kartu Keluarga (KK)

Menurut Undang-Undang Republik Indonesia Nomor 24 Tahun 2013 tentang Perubahan Atas Undang-Undang Nomor 23 Tahun 2006 tentang Administrasi Kependudukan, pasal 1, Kartu Keluarga selanjutnya disingkat KK, adalah kartu identitas keluarga yang memuat data tentang nama, susunan dan hubungan dalam keluarga, serta identitas anggota keluarga.

Dokumen Kartu Keluarga yang dilayani dalam Program Nagari Go Digital terdiri dari Pembuatan KK Baru, Perubahan KK, Pecah KK, dan Penggantian KK Hilang.

## 3. Akta Kelahiran

Akta kelahiran adalah akta/catatan otentik yang dibuat oleh pegawai Dinas Kependudukan dan Pencatatan Sipil berupa catatan resmi tentang tempat dan waktu kelahiran anak, nama anak dan nama orang tua anak secara lengkap dan jelas, serta status kewarganegaraan anak. Catatan resmi ini berlandaskan Undang-Undang dan dapat dipertanggungjawabkan keasliannya.

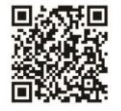

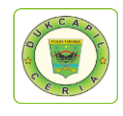

Dokumen Akta Kelahiran yang dilayani dalam program Nagari Go Digital terbagi menajadi dua, yaitu Pengajuan Lahir Tanpa Nik dan Pengajuan Lahir Ada Nik.

## 4. Akta Kematian

Akta kematian adalah dokumen resmi yang dibuat dan diterbitkan oleh Dinas Kependudukan dan Pencatatan Sipil yang membuktikan secara pasti tentang kematian seseorang. Kematian merupakan salah satu peristiwa penting yang dialami oleh setiap orang, yang harus dicatat dan dikukuhkan oleh Negara dalam bentuk Akta Kematian.

Arti penting kepemilikan Akta Kematian yaitu : memberikan kepastian hukum atas meninggalnya seseorang kepada pihak yang mempunyai garis keturunan atau hubungan darah yang diwujudkan melalui dokumen pencatatan kematian yaitu Akta Kematian, merupakan bukti pengakuan Negara atas meninggalnya seseorang dengan berbagai implikasi keperdataan yang wajib diselesaikan, dan pencatatan peristiwa kematian merupakan sumber data statistik yang akurat sekaligus mengakomodasi kepentingan dalam perencanaan pembangunan di bidang kesehatan.

## 5. Pengajuan Pindah

Pengajuan surat pindah domisi diperlukan jika penduduk yang bersangkutan (ybs) pindah tempat tinggal. Pengurusan surat pindah bertujuan untuk memperbarui *database* di Dinas Kependudukan dan Pencatatan Sipil (Disdukcapil) serta mengganti data di Kartu Tanda Penduduk (KTP) dan Kartu Keluarga (KK). Alur mengurus surat pindah domisili dimulai dengan mencabut data penduduk ybs di tempat tinggal asal dan mendaftar di tempat yang baru.

## 6. KTP-EL

Berdasarkan Undang-Undang Republik Indonesia Nomor 23 Tahun 2006 tentang Administrasi Kependudukan, Bab 1 Pasal 1 poin 14, Kartu Tanda Penduduk, selanjutnya disingkat KTP, adalah identitas resmi Penduduk sebagai bukti diri yang diterbitkan oleh Instansi Pelaksana yang berlaku di seluruh wilayah Negara Kesatuan Republik Indonesia.

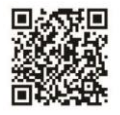

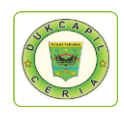

Permohonan Pencetakan KTP yang dilayani dalam Program Nagari Go Digital terdiri dari

- Pencetakan KTP baru, Menu ini khusus bagi sudah rekam KTP dan belum pernah mencetak KTP sama sekali;
- KTPEL Ganti KTP, Menu ini khusus untuk pengajuan KTP yang mengalami perubahan data;
- KTPEL Hilang, Menu ini khusus untuk pengajuan penggantian KTP karena hilang;
- KTPEL Rusak, Menu ini untuk pengajuan penggantian KTP yang Rusak;
- KTPEL Ganti Suket, Menu ini khusus bagi yang masih memegang suket dan belum memperoleh KTP.

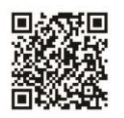

#### PERSYARATAN DOKUMEN

## A. Kartu Identitas Anak (KIA)

- a) Penerbitan Kartu Identitas Anak (KIA) Penerbitan KIA untuk anak kurang dari 5 tahun:
  - 1. Fotocopy Kutipan Akta Kelahiran;
  - 2. Fotoopy KK orangtua/wali; dan
  - 3. Fotocopy KTP EL orangtua/wali.

## Penerbitan KIA untuk anak usia 5 s/d 17 tahun kurang satu hari:

- 1. Fotocopy Kutipan Akta Kelahiran;
- 2. Fotoopy KK orangtua/wali; dan
- 3. Fotocopy KTP EL orangtua/wali.
- 4. Pas foto anak berwarna ukuran 3x4 sebanyak 2 (dua) lembar

## b) Penerbitan KIA (Kartu Identitas Anak) karena hilang atau rusak

- 1. Surat Keterangan Hilang dari Kepolisian (untuk KIA hilang);
- 2. KIA rusak ( untuk KIA yang rusak).

## B. Kartu Keluarga (KK)

## a) Penerbitan Kartu Keluarga Baru

- 1. Mengisi Formulir Blanko FI-01;
- 2. Buku Nikah/Kutipan Akta Perkawinan atau Kutipan Akta Perceraian;
- Memperlihatkan dokumen penting yaitu ijazah, rapor, Kutipan Akta Kelahiran, dan Paspor;

## b) Penerbitan Kartu Keluarga Baru Akibat Pindah Datang

- 1. Surat Keterangan Pindah/Surat Keterangan Pindah Datang penduduk dalam wilayah NKRI;
- Memperlihatkan dokumen penting yaitu ijazah, rapor, Buku Nikah atau Kutipan Akta Perkawinan, Kutipan Akta Kelahiran dan Paspor;
- 3. KTP El Asli (apabila belum ditarik dari daerah asal).

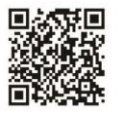

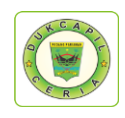

# c) Penerbitan Kartu Keluarga karena penambahan / pengurangan Anggota Keluarga

## Penambahan anggota keluarga :

- 1. KK;
- Fotocopy Buku Nikah yang dilegalisir KUA atau menunjukkan yang asli/Fotocopy Kutipan Akta Perkawinan;
- Surat Keterangan Kelahiran dari bidan /puskesmas/rumah sakit (bagi penduduk yang mengalami kelahiran);
- Surat Keterangan Pindah Datang (SKPWNI) dalam wilayah NKRI (penambahan anggota keluarga untuk menumpang ke dalam KK);

## Pengurangan anggota keluarga :

- 1. KK;
- 2. Surat Keterangan Kematian dari Walinagari (karena kematian);
- 3. Fotocopy Surat Perceraian dari Pengadilan Agama/Fotocopy Kutipan Akta Perceraian (karena perceraian).

## d) Penerbitan Kartu Keluarga karena Membentuk Rumah Tangga Baru

- 1. KK Asli ( KK orang tua dan KK mertua );
- 2. Fotocopy Buku Nikah/Kutipan Akta Perkawinan;
- Memperlihatkan dokumen penting yang dimiliki seperti Ijazah, Rapor, Kutipan Akta Kelahiran dan Paspor ;
- 4. Surat Keterangan Pindah Datang apabila KK Asli berasal dari daerah lain ;
- 5. KTP EL asli
- e) Penerbitan Kartu Keluarga karena Hilang atau Rusak, Pembetulan Akibat Kesalahan Tulis dan Perubahan Elemen Data Penerbitan KK karena hilang/rusak :
  - 1. Surat Keterangan Hilang KK dari kepolisian atau KK rusak
  - 2. KTP EL.

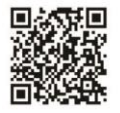

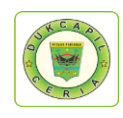

# Penerbitan KK karena pembetulan akibat kesalahan tulis dan perubahan elemen data :

- 1. KK asli;
- 2. Memperlihatkan dokumen pendukung yaitu : Buku Nikah/Akta Perkawinan, Ijazah, Rapor, Kutipan Akta Kelahiran dan Paspor.

# f) Penerbitan Surat Keterangan Pindah Keluar Kabupaten / Kota, Provinsi di Wilayah NKRI

- 1. KK Asli;
- Memperlihatkan dokumen penting yaitu ijazah, rapor, kutipan akta kelahiran dan paspor;
- 3. Jika yang pindah dibawah umur harus melampirkan Surat Pernyataan dari orangtua/wali;
- 4. Jika salah satu kepala keluarga yang pindah karena pekerjaan, cerai harus melampirkan Surat Pernyataan dari suami/istri dan atau melampirkan Surat Cerai.

## C. Akta Kelahiran

- 1. Fotocopy KK;
- 2. Fotocopy KTP EL kedua orangtua;
- Fotocopy Buku Nikah orangtua kandung yang dilegalisir/Fotocopy Kutipan Akta Perkawinan atau menunjukkan yang asli atau mengisi Surat Pernyataan Tanggung Jawab Mutlak (SPTJM) Pasangan Suami Istri bagi yang tidak memiliki Buku Nikah;
- Asli Surat Keterangan Kelahiran dari penolong kelahiran atau mengisi Surat Pernyataan Tanggung Jawab Mutlak (SPTJM) Kebenaran Data Kelahiran;
- 5. Memperlihatkan dokumen penting yaitu ijazah, rapor dan paspor;

## D. Akta Kematian

- 1. KK;
- 2. Surat Kematian dari Dokter atau Walinagari.

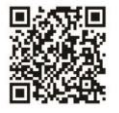

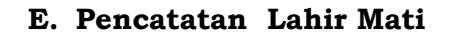

1. Surat keterangan lahir mati atau pernyataan dari orangtua kandung atau wali bagi yang tidak memiliki surat keterangan lahir mati

## F. Permohonan Pencetakan KTP-EL

- a) Perekaman dan Pencetakan KTP-el
  - 1. Fotocopy Kartu Keluarga
- b) Pencetakan KTP EL Hilang atau Rusak ;
  - 1. Surat Keterangan Hilang dari Kepolisian atau KTP EL yang rusak
  - 2. Fotocopy KK.

#### c) KTPEL Ganti Suket

- 1. Fotocopy Kartu Keluarga
- 2. Suket KTP

#### G. Akta Perkawinan

- 1. Fotocopy KK;
- 2. Fotocopy KTP EL;
- 3. Surat Keterangan terjadinya perkawinan dari pemuka agama atau penghayat kepercayaan kepada Tuhan YME;
- 4. Pas foto berwarna ukuran 3x4 kedua mempelai sebanyak 3 lembar;
- 5. Akta kematian pasangan (bagi janda/duda karena cerai mati);
- 6. Akta perceraian (bagi janda/duda karena cerai hidup);
- 7. Memperlihatkan dokumen penting yaitu ijazah, rapor, kutipan akta kelahiran dan paspor;

#### H. Akta Perceraian

- 1. Kutipan Akta Perkawinan;
- 2. KK;
- 3. Fotocopy KTP suami istri;
- 4. Salinan Putusan Penetapan Pengadilan yang telah mempunyai kekuatan hukum tetap.

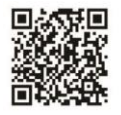

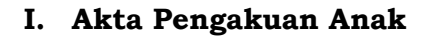

- 1. Fotocopy KK Ayah atau Ibu;
- 2. Fotocopy KTP EL;
- 3. Fotocopy Kutipan Akta Kelahiran Anak;
- 4. Surat Pernyataan pengakuan anak dari ayah biologis yang disetujui oleh ibu kandung atau penetapan pengadilan mengenai pengakuan anak jika ibu kandung orang asing;
- 5. Surat keterangan telah terjadi perkawinan dari pemuka agama atau penghayat kepercayaan terhadap Tuhan YME.

## J. Pencatatan Pembatalan Perkawinan

- 1. Kartu Keluarga;
- 2. KTP EL;
- 3. Kutipan Akta Perkawinan Asli;
- 4. Salinan Putusan Pengadilan yang telah mempunyai kekuatan hukum tetap.

## K. Pencatatan Pembatalan Perceraian

- 1. KK;
- 2. KTP EL;
- 3. Kutipan Akta Perceraian;
- 4. Salinan Putusan Pengadilan yang mempunyai kekuatan hukum tetap.

#### L. Pencatatan Pengangkatan Anak

- 1. KK;
- 2. KTP EL;
- 3. Kutipan Akta Kelahiran Anak;
- 4. Salinan Penetapan Pengadilan Negeri.

#### M. Pencatatan Pengesahan Anak

- 1. KK;
- 2. KTP EL;
- 3. Kutipan Akta Kelahiran;
- 4. Fotocopy Kutipan Akta Perkawinan.

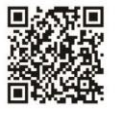

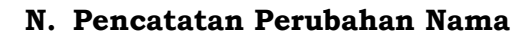

- 1. KK;
- 2. KTP EL;
- 3. Kutipan Akta Kelahiran;
- 4. Kutipan Akta Perkawinan;
- 5. Salinan Penetapan Pengadilan Negeri.

#### O. Perubahan Status Kewarganegaraan

- 1. Petikan Keputusan Presiden tentang pewarganegaraan dan berita acara pengucapan sumpah atau pernyataan janji setia atau petikan Keputusan Menteri yang menyelenggarakan urusan pemerintahan di bidang hukum tentang perubahan status kewarganegaraan;
- 2. Kutipan Akta Pencatatan Sipil;
- 3. Buku Nikah/Kutipan Akta Perkawinan bagi yang sudah kawin;
- 4. KK;
- 5. KTP EL;
- 6. Paspor.

#### P. Pembetulan dan Pembatalan Akta Pencatatan Sipil

- 1. KK;
- 2. KTP EL;
- 3. Kutipan Akta Pencatatan Sipil yang dibatalkan;
- 4. Salinan Putusan Pengadilan yang telah mempunyai kekuatan hukum tetap.

#### Q. Pengaduan

- 1. Fotocopy KK;
- 2. KTP EL;
- 3. Dokumen pendukung yang dimiliki.

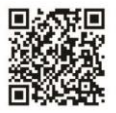

SK NAGARI GO DIGITAL

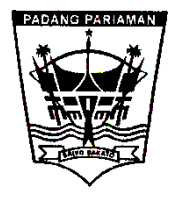

# PEMERINTAH KABUPATEN PADANG PARIAMAN DINAS KEPENDUDUKAN DAN PENCATATAN SIPIL

Jalan Dr. Soehardjo No. 7 Pariaman 25514 | Telp. (0751) 93399 | Fax (0751) 93953 Website : <u>www.dukcapil.padangpariamankab.go.id</u> Email Layanan Pengaduan : <u>dukcapilceria.pelayanan@gmail.com</u>

## KEPUTUSAN KEPALA DINAS KEPENDUDUKAN DAN PENCATATAN SIPIL KABUPATEN PADANG PARIAMAN

## Nomor : 23/KEP/DISDUKCAPIL/2019

## TENTANG PROGRAM INOVASI NAGARI GO DIGITAL PADA DINAS KEPENDUDUKAN DAN PENCATATAN SIPIL KABUPATEN PADANG PARIAMAN

## KEPALA DINAS KEPENDUDUKAN DAN PENCATATAN SIPIL KABUPATEN PADANG PARIAMAN,

- MENIMBANG : a. bahwa untuk meningkatkan kualitas pelayanan kepada masyarakat Padang Pariaman, di Kabupaten khususnva dalam percepatan pelayanan dan memangkas jarak masyarakat dalam pengurusan dokumen kependudukan, dipandang perlu adanya suatu program Inovasi yaitu Nagari Go Digital, yang memungkinkan Masyarakat untuk mengurus dokumen kependudukannya langsung di kantor Nagari setempat.
  - b. bahwa untuk melaksanakan maksud tersebut pada huruf a diatas perlu ditetapkan dengan Keputusan Kepala Dinas Kependudukan dan Pencatatan Sipil Kabupaten Padang Pariaman.
- MENGINGAT : 1. Undang-Undang Nomor 12 Tahun 1956 tentang Pembentukan Daerah Otonom Kabupaten Dalam Lingkungan Propinsi Sumatera Tengah (Lembaran Negara Republik Indonesia Tahun 1956 Nomor 25);Undang-Undang Nomor 49 Tahun 1999 tentang Pembentukan Kabupaten Kepulauan Mentawai (Lembaran Negara Republik Indonesia Tahun 1999 Nomor 177, Tambahan Lembaran Negara Republik Indonesia Nomor 3898);
  - 2. Undang-Undang Nomor 12 Tahun 2002 tentang Pembentukan Kota Pariaman Di Propinsi Sumatera Barat (Lembaran Negara Republik Indonesia Tahun 2002 Nomor 25, Tambahan Lembaran Negara Republik Indonesia Nomor 4187);

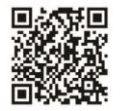

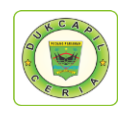

- 3. Undang-Undang Nomor 23 Tahun 2006 tentang Administrasi Kependudukan (Lembaran Negara Republik Indonesia Tahun 2006 Nomor 124, Tambahan Lembaran Negara Republik Indonesia Nomor 4674) sebagaimana telah diubah dengan Undang-Undang Nomor 24 Tahun 2013 tentang Perubahan Atas Undang-Undang Nomor 23 Tahun 2006 tentang Administrasi Kependudukan (Lembaran Negara Republik Indonesia Tahun 2013 Nomor 232, Tambahan Lembaran Negara Republik Indonesia Nomor 5475);
- 4. Undang-Undang Nomor 25 Tahun 2009 tentang Pelayanan Publik);
- Undang-Undang Nomor 23 Tahun 2014 tentang 5. Pemerintahan Daerah (Lembaran Negara Republik 244, Indonesia Tahun 2014 Nomor Tambahan Lembaran Negara Republik Indonesia Nomor 5587) sebagaimana telah diubah dengan Undang-Undang Nomor 9 Tahun 2015 tentang Perubahan Kedua Atas Undang-Undang Nomor 23 Tahun 2014 tentang Pemerintahan Daerah (Lembaran Negara Republik Indonesia Tahun 2015 Nomor 58, Tambahan Lembaran Negara Republik Indonesia Nomor 5679);
- 6. Peraturan Pemerintah Nomor 46 Tahun 2011 tentang Pelaksanaan Undang-Undang Nomor 25 Tahun 2009 tentang Pelayanan Publik;
- Peraturan Pemerintah Nomor 102 Tahun 2012 tentang Perubahan Peraturan Pemerintah Nomor 37 Tahun 2007 tentang Pelaksanaan Undang-Undang Nomor 23 Tahun 2006 tentang Administrasi Kependudukan;
- 8. Peraturan Pemerintah Republik Indonesia Nomor 40 Tahun 2019 tentang Pelaksanaan Undang-Undang Nomor 23 Tahun 2006 tentang Administrasi Kependududkan Sebagaimana telah Diubah dengan Undang-Undang Nomor 24 Tahun 2013 tentang Perubahan Atas Undang-Undang Nomor 23 tahun 2006 tentang Administrasi Kependudukan (Lembaran Negara Republik Indonesia Tahun 2019 Nomor 102, Tambahan Lembaran Negara Republik Indonesia Nomor 6354);
- 9. Peraturan Presiden Nomor 96 Tahun 2018 tentang Persyaratan dan Tata Cara Pendaftaran Penduduk dan Pencatatan Sipil (Lembaran Negara RI Tahun 2018 Nomor 184);
- 10. Peraturan Presiden Nomor 76 Tahun 2013 tentang Pengelola Pengaduan Pelayanan Publik;
- 11. Keputusan Presiden Nomor 88 Tahun 2004 tentang Pengelolaan Informasi Kependudukan (Lembaran Negara Republik Indonesia Tahun 2004 No. 119)
- Peraturan Menteri Pendayagunaan Aparatur Negara Nomor 15 Tahun 2014 tentang Pedoman Standar Pelayanan Publik;
- 13. Peraturan Menteri Pendayagunaan Aparatur Negara dan Reformasi Birokrasi Nomor 14 Tahun 2017 tentang Pedoman Penyusunan Survei Kepuasan Masyarakat

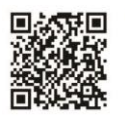

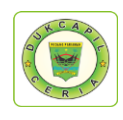

- 14. Peraturan Menteri Pendayagunaan Aparatur Negara Nomor 24 Tahun 2014 tentang Pengelola Pengaduan;
- 15. Peraturan Menteri Dalam Negeri Nomor 11 Tahun 2010 tentang Pedoman Pendataan Penerbitan Dokumen Kependudukan dalam Administrasi Kependudukan;
- 16. Peraturan Menteri Dalam Negeri Nomor 12 Tahun 2010 tentang Pedoman Pencatatan Perkawinan dan Pelaporan Akta yang diterbitkan oleh negara lain;
- 17. Peraturan Menteri Dalam Negeri Nomor 15 Tahun 2010 dan Menteri Kesehatan Nomor 162 Menkes tentang Pelaporan Kematian dan Penyebab Kematian;
- 18. Peraturan Menteri Dalam Negeri Nomor 19 Tahun 2010 tentang Formulir dan Buku yang digunakan dalam Pendaftaran Penduduk dan Pencatatan Sipil;
- 19. Peraturan Menteri Dalam Negeri Nomor 10 Tahun 2011 tentang Penerbitan Dokumen Pendaftaran Penduduk sebagai Akibat Perubahan Alamat;
- 20. Peraturan Menteri Dalam Negeri Nomor 25 Tahun 2011 tentang Pedoman Pengkajian Pengembanagn dan Pengelolaan Sistem Informasi Administrasi Kependudukan (SIAK);
- 21. Peraturan Daerah Kabupaten Padang Pariaman Nomor 10 Tahun 2016 tentang Pembentukan dan Susunan Perangkat Daerah (Lembaran Daerah Kabupaten Padang Pariaman Tahun 2016 Nomor 10);
- 22. Peraturan Bupati Nomor 55 Tahun 2016 tentang Kedudukan, Susunan Organisasi, Tugas dan Fungsi serta Tata Kerja Dinas Kependudukan dan Pencatatan Sipil Kabupaten Padang Pariaman;
- 23. Peraturan Bupati Padang Pariaman Nomor 33 Tahun 2017 tentang Petunjuk Teknis dan Standar Biaya Pelaksanaan Anggaran Pendapatan dan Belanja Daerah (APBD) Kabupaten Padang Pariaman Tahun Anggaran 2018.

## MEMUTUSKAN

## PERTAMA : Program Nagari Go Digital pada Dinas Kependudukan dan Pencatatan Sipil Kabupaten Padang Pariaman Tahun 2019.

- **KEDUA** : Nagari Go Digital adalah program Inovasi vang memungkinkan Masyarakat di Kabupaten Padang Pariaman untuk mengajukan pelayanan dan mencetak langsung dokumen kependudukannya di Kantor Nagari sesuai dengan alamat di Kartu Tanda Penduduk (KTP).
- KETIGA : Layanan yang dapat diajukan adalah Perubahan Kartu Keluarga (KK) yang terdiri dari Pembuatan KK Baru, Perubahan KK, Pecah KK, dan Penggantian KK Hilang, Permohonan Pencetakan KTP yang terdiri dari KTP Baru, KTPEL Ganti KTP, KTPEL Hilang, KTPEL Rusak dan KTPEL Ganti Suket, Akta Kelahiran, Akta Kematian, Permohonan Pindah, Kartu Identitas Anak, dan Layanan Pengaduan

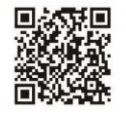

Menetapkan

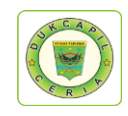

Tamasya.

- KEEMPAT : Dokumen Cetak Kependudukan yang dilayani di Nagari adalah Akta Kelahiran, Akta Kematian, Kartu Keluarga, SKPWNI.
- KELIMA : Segala biaya yang timbul akibat Keputusan ini dibebankan kepada Anggaran Pendapatan dan Belanja Daerah Kabupaten Padang Pariaman Tahun Anggaran 2019 pada Dokumen Pengguna Anggaran Dinas Kependudukan dan Pencatatan Sipil Kabupaten Padang Pariaman;
- KEENAM : Keputusan ini mulai berlaku sejak tanggal ditetapkan dengan ketentuan bahwa segala sesuatu akan dirubah dan diperbaiki kembali sebagaimana mestinya jika dikemudian hari ternyata terdapat kekeliruan dalam penetapannya.

| DITETAPKAN DI | : | PARIAMAN       |
|---------------|---|----------------|
| PADA TANGGAL  | : | 5 OKTOBER 2019 |

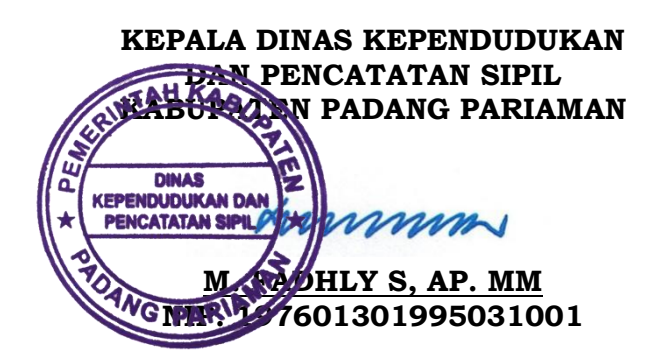

Tembusan disampaikan kepada yth:

- 1. Bupati Padang Pariaman;
- 2. Inspektur Kab. Padang Pariaman;
- 3. Kepala BPKD Kab. Padan Pariaman;
- 4. Kepala Bagian Organisasi dan RB Setdakab Padang Pariaman;
- 5. Arsip

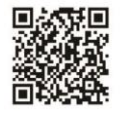

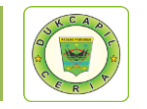

## SOP NAGARI GO DIGITAL

## PROSEDUR APLIKASI DUKCAPIL CERIA DIGITAL KARTU IDENTITAS ANAK (NAGARI)

|     |                                                                                                    |                                 | OPERATOR                       |                                                                               |  |             | MUT                                                       | ΊUΙ   | BAKU   |                    |  |
|-----|----------------------------------------------------------------------------------------------------|---------------------------------|--------------------------------|-------------------------------------------------------------------------------|--|-------------|-----------------------------------------------------------|-------|--------|--------------------|--|
| NO. | AKTIVITAS                                                                                                  | PEMOHON<br>(OPERATOR<br>NAGARI) | PENERIMA<br>LAYANAN<br>DIGITAL | RIMA KASI7 OPERATOR POS KELENGKAPA<br>NAN KABID PENCETA- INDONESIA<br>TAL KAN |  | KELENGKAPAN | V                                                         | VAKTU | OUTPUT | KET                |  |
| 1.  | Menerima berkas persyaratan<br>(soft file) dari masyarakat dan<br>Input Data KIA                           |                                 |                                |                                                                               |  |             | Persyaratan<br>dokumen, komputer/<br>smartphone, internet | 5     | Menit  | Data yang<br>valid |  |
| 2.  | Menerima, memverifikasi, dan memvalidasi data                                                              |                                 |                                |                                                                               |  |             | Komputer /<br>smartphone,<br>internet, scanner            | 2     | Menit  | Data yang<br>valid |  |
| 3.  | Menerima dan mengkonfirmasi<br>kebenaran data                                                              |                                 |                                |                                                                               |  |             | Komputer, internet                                        | 1     | Menit  | Data yang<br>valid |  |
| 4.  | Mencetak dokumen KIA dan mencatatat ke buku register                                                       |                                 |                                |                                                                               |  |             | Komputer, internet,<br>buku, alat tulis,<br>printer       | 2     | Menit  | Dokumen<br>KIA     |  |
| 5.  | Mengecek dokumen KIA yang sudah dicetak                                                                    |                                 |                                |                                                                               |  |             | Dokumen KIA                                               | 1     | Menit  | Dokumen<br>KIA     |  |
| 6.  | Memasukkan dokumen KIA ke<br>dalam amplop                                                                  |                                 |                                |                                                                               |  |             | Dokumen KIA                                               | 2     | Menit  | Dokumen<br>KIA     |  |
| 7.  | Dokumen KIA siap dikirim ke<br>nagari                                                                      |                                 |                                |                                                                               |  | →           | Dokumen KIA                                               | 3     | Hari   | Dokumen<br>KIA     |  |
| 8.  | Dokumen KIA diterima nagari,<br>siap diserahkan ke masyarakat<br>dan mengarsipkan berkas<br>persyaratannya | Finish                          |                                |                                                                               |  |             | Dokumen KIA                                               | 3     | Menit  | Dokumen<br>KIA     |  |

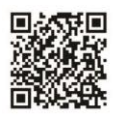

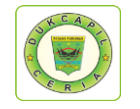

## PROSEDUR APLIKASI DUKCAPIL CERIA DIGITAL KARTU IDENTITAS ANAK (MASYARAKAT)

|     |                                |          | OPERATOR |       |            |           |          | MUTU BAKU            |   |       |           |     |
|-----|--------------------------------|----------|----------|-------|------------|-----------|----------|----------------------|---|-------|-----------|-----|
| NO. | AKTIVITAS                      | PEMOHON  | PENERIMA | KASI/ | OPERATOR   | POS       | OPERATOR | KELENGKAPAN          | W | AKT   | OUTPUT    | KET |
|     |                                | (MASYAR- | LAYANAN  | KABID | PENCETAKAN | INDONESIA | NAGARI   |                      |   | U     |           |     |
|     |                                | AKAT     | DIGITAL  |       |            |           |          |                      |   |       |           |     |
| 1.  | Melengkapi berkas persyaratan  |          |          |       |            |           |          | Persyaratan          | 5 | Menit | Data yang |     |
|     | (soft file) dan Input Data KIA | Start    |          |       |            |           |          | dokumen, komputer/   |   |       | valid     |     |
|     |                                |          |          |       |            |           |          | smartphone, internet |   |       |           |     |
| 2.  | Menerima, memverifikasi, dan   |          |          |       |            |           |          | Komputer /           | 2 | Menit | Data yang |     |
|     | memvalidasi data               |          |          |       |            |           |          | smartphone,          |   |       | valid     |     |
|     |                                |          |          |       |            |           |          | internet, scanner    |   |       |           |     |
| 3.  | Menerima dan mengkonfirmasi    |          |          |       |            |           |          | Komputer, internet   | 1 | Menit | Data yang |     |
|     | kebenaran data                 |          |          | -     |            |           |          |                      |   |       | valid     |     |
|     |                                |          |          |       |            |           |          |                      |   |       |           |     |
| 4.  | Mencetak dokumen KIA dan       |          |          |       |            |           |          | Komputer, internet,  | 2 | Menit | Dokumen   |     |
|     | mencatatat ke buku register    |          |          |       |            |           |          | buku, alat tulis,    |   |       | KIA       |     |
|     |                                |          |          |       |            |           |          | printer              |   |       |           |     |
| 5.  | Mengecek dokumen KIA yang      |          |          |       |            |           |          | Dokumen KIA          | 1 | Menit | Dokumen   |     |
|     | sudah dicetak                  |          |          |       |            |           |          |                      |   |       | KIA       |     |
| 6.  | Memasukkan dokumen KIA ke      |          |          |       |            |           |          | Dokumen KIA          | 2 | Menit | Dokumen   |     |
|     | dalam amplop                   |          |          |       |            |           |          |                      |   |       | KIA       |     |
| 7.  | Dokumen KIA siap dikirim ke    |          |          |       |            |           |          | Dokumen KIA          | 3 | Hari  | Dokumen   |     |
|     | Nagari                         |          |          |       |            |           |          |                      |   |       | KIA       |     |
| 8.  | Dokumen KIA diterima nagari,   |          |          |       |            |           |          | Dokumen KIA          | 2 | Menit | Dokumen   |     |
|     | siap diserahkan ke masyarakat  |          |          |       |            |           |          |                      |   |       | KIA       |     |
|     | dan mengarsipkan berkas        |          |          |       |            |           |          |                      |   |       |           |     |
|     | persyaratannya                 |          |          |       |            |           |          |                      |   |       |           |     |
| 9.  | Dokumen KIA diterima           |          |          |       |            |           |          | Dokumen KIA          | 2 | Menit | Dokumen   |     |
|     | masyarakat                     | Finish   |          |       |            |           |          |                      |   |       | KIA       |     |

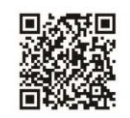

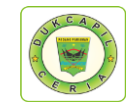

## PROSEDUR APLIKASI DUKCAPIL CERIA DIGITAL KARTU KELUARGA (NAGARI)

|     |                                                | OPERATOR                        |                    |              | MUTU  | BAK                               | U |       |           |     |
|-----|------------------------------------------------|---------------------------------|--------------------|--------------|-------|-----------------------------------|---|-------|-----------|-----|
| NO. | AKTIVITAS                                      | PEMOHON<br>(OPERATOR<br>NAGARI) | LAYANAN<br>DIGITAL |              | KADIS | KELENGKAPAN                       | W | AKTU  | OUTPUT    | KET |
| 1.  | Menerima berkas persyaratan (soft file) dari   |                                 |                    |              |       | Persyaratan dokumen               | 5 | Menit | Data yang |     |
|     | masyarakat dan Input Data Kartu Keluarga       | Ctart                           |                    |              |       | KK, scanner,                      |   |       | valid     |     |
|     |                                                | Start                           |                    |              |       | komputer/ smartphone,<br>internet |   |       |           |     |
| 2.  | Menerima, memverifikasi, memvalidasi data      |                                 |                    | à            |       | Komputer, internet                | 2 | Menit | Data yang |     |
|     |                                                | tidak                           |                    |              |       |                                   |   |       | valid     |     |
| 3.  | Menerima dan mengkonfirmasi kebenaran data     |                                 |                    |              |       | Komputer, internet                | 1 | Menit | Data yang |     |
|     | (jika ada kesalahan data dikembalikan ke       |                                 |                    | $\star$      |       |                                   |   |       | valid     |     |
|     | masyarakat agar melengkani persyaratan yang    |                                 |                    | < >          |       |                                   |   |       |           |     |
|     | kurang dan dicatat di dalam buku               |                                 | tidak              | $\checkmark$ |       |                                   |   |       |           |     |
|     | permasalahan, jika tidak ada kesalahan data    |                                 |                    |              |       |                                   |   |       |           |     |
|     | proses dilanjutkan)                            |                                 |                    |              |       |                                   |   |       |           |     |
| 4.  | Sertifikasi elektronik                         |                                 |                    |              |       | Smartphone, internet,             | 1 | Menit | Dokumen   |     |
|     |                                                |                                 |                    |              |       | Dokumen KK                        |   |       | KK        |     |
| 5.  | Mencatat ke dalam buku register dan mengirim   |                                 |                    |              |       | Komputer, internet,               | 2 | Menit | Dokumen   |     |
|     | dokumen KK yang siap di print (softfile format |                                 | ←                  |              |       | buku, alat tulis                  |   |       | KK        |     |
|     | pdf).                                          |                                 |                    |              |       |                                   |   |       |           |     |
| 7.  | Memprint dokumen KK, dokumen KK siap           | Einich                          |                    |              |       | Dokumen KK, printer               | 2 | Menit | Dokumen   |     |
|     | diserahkan ke masyarakat dan mengarsipkan      |                                 |                    |              |       |                                   |   |       | KK        |     |
|     | berkas persyaratannya                          |                                 |                    |              |       |                                   |   |       |           |     |

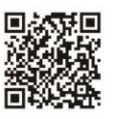

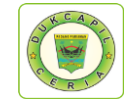

## PROSEDUR APLIKASI DUKCAPIL CERIA DIGITAL KARTU KELUARGA (MASYARAKAT)

|     |                                                                                                    | OPERATOR                     |                                |                 |       | Μυτυ               | <b>KU</b>                                                                |   |       |                    |     |
|-----|----------------------------------------------------------------------------------------------------|------------------------------|--------------------------------|-----------------|-------|--------------------|--------------------------------------------------------------------------|---|-------|--------------------|-----|
| NO. | AKTIVITAS                                                                                                    | PEMOHON<br>(MASYARA-<br>KAT) | PENERIMA<br>LAYANAN<br>DIGITAL | KASI /<br>KABID | KADIS | OPERATOR<br>NAGARI | KELENGKAPAN                                                              | W | AKTU  | OUTPUT             | KET |
| 1.  | Melengkapi berkas persyaratan (soft file) dan Input Data Kartu Keluarga                                                                                                    | Start                        |                                |                 |       |                    | Persyaratan<br>dokumen KK,internet,<br>scanner, komputer /<br>smartphone | 5 | Menit | Data yang<br>valid |     |
| 2.  | Menerima, memverifikasi, memvalidasi data                                                                                                    | tidak                        |                                | ya              |       |                    | Komputer, internet                                                       | 2 | Menit | Data yang<br>valid |     |
| 3.  | Menerima dan mengkonfirmasi<br>kebenaran data (jika ada kesalahan<br>data dikembalikan ke operator<br>penerima untuk dikonfirmasi ke<br>masyarakat agar melengkapi<br>persyaratan yang kurang dan dicatat<br>di dalam buku permasalahan, jika<br>tidak ada kesalahan data proses<br>dilanjutkan) |                              | tidak                          |                 |       |                    | Komputer, internet                                                       | 1 | Menit | Data yang<br>valid |     |
| 4.  | Sertifikasi elektronik                                                                                                    |                              |                                |                 |       |                    | Smartrphone,<br>internet, Dokumen<br>KK                                  | 1 | Menit | Dokumen<br>KK      |     |
| 5.  | Mencatat ke dalam buku register dan<br>mengirim dokumen KK yang siap di<br>print (softfile format pdf).                                                                                                    |                              |                                |                 |       |                    | Komputer, internet,<br>buku, alat tulis                                  | 2 | Menit | Dokumen<br>KK      |     |
| 6.  | Memprint dokumen KK, dokumen KK<br>siap diserahkan ke masyarakat dan<br>mengarsipkan berkas persyaratannya                                                                                                    |                              |                                |                 |       |                    | Dokumen KK, printer                                                      | 2 | Menit | Dokumen<br>KK      |     |
| 7.  | Dokumen KK diterima                                                                                                    | Finish                       |                                |                 |       |                    | Dokumen KK                                                               | 2 | Menit | Dokumen<br>KK      |     |

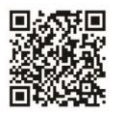

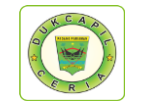

## PROSEDUR APLIKASI DUKCAPIL CERIA DIGITAL SKPWNI (MASYARAKAT)

|     |                                                                                                    | PEMOHON OPERATOR OPERA- MUTU BAKU |                                |                 |       |               |                                                                                 |   |       |                    |     |
|-----|----------------------------------------------------------------------------------------------------|-----------------------------------|--------------------------------|-----------------|-------|---------------|---------------------------------------------------------------------------------|---|-------|--------------------|-----|
| NO. | AKTIVITAS                                                                                                    | (MASYARAK<br>AT)                  | PENERIMA<br>LAYANAN<br>DIGITAL | KASI /<br>KABID | KADIS | TOR<br>NAGARI | KELENGKAPAN                                                                     | w | AKTU  | OUTPUT             | KET |
| 1.  | Melengkapi berkas persyaratan (soft file)<br>dan Input Data SKPWNI                                                                                                    | Start                             |                                |                 |       |               | Persyaratan<br>dokumen SKPWNI,<br>scanner, komputer/<br>smartphone,<br>internet | 5 | Menit | Data yang<br>valid |     |
| 2.  | Menerima, memverifikasi, memvalidasi<br>data                                                                                                    | tidak                             | →<br>                          | ya              |       |               | Komputer, internet                                                              | 2 | Menit | Data yang<br>valid |     |
| 3.  | Menerima dan mengkonfirmasi kebenaran<br>data (jika ada kesalahan data<br>dikembalikan ke operator penerima untuk<br>dikonfirmasi ke masyarakat agar<br>melengkapi persyaratan yang kurang dan<br>dicatat di dalam buku permasalahan, jika<br>tidak ada kesalahan data proses<br>dilanjutkan) |                                   | tidak                          | $\checkmark$    |       |               | Komputer, internet                                                              | 1 | Menit | Data yang<br>valid |     |
| 4.  | Sertifikasi elektronik                                                                                                    |                                   |                                |                 |       |               | Smartphone,<br>internet, Dokumen<br>SKPWNI                                      | 1 | Menit | Dokumen<br>SKPWNI  |     |
| 5.  | Mencatat ke dalam buku register dan<br>mengirim dokumen SKPWNI yang siap di<br>print (softfile format pdf).                                                                                                    |                                   |                                |                 |       |               | Komputer, internet,<br>buku, alat tulis                                         | 2 | Menit | Dokumen<br>SKPWNI  |     |
| 6.  | Memprint dokumen SKPWNI, dokumen<br>SKPWN siap diserahkan ke masyarakat<br>dan mengarsipkan berkas persyaratannya                                                                                                    |                                   |                                |                 |       |               | Dokumen SKPWNI,<br>printer                                                      | 2 | Menit | Dokumen<br>SKPWNI  |     |
| 7.  | Dokumen SKPWNI diterima                                                                                                    | Finish                            |                                |                 |       |               | Dokumen SKPWNI                                                                  | 1 | Menit | Dokumen<br>SKPWNI  |     |

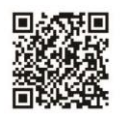

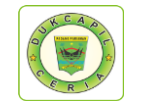

## PROSEDUR APLIKASI DUKCAPIL CERIA DIGITAL SKPWNI (NAGARI)

|     |                                                                                                    |                                 | OPERATOR                       |                 |       | MUTU BAKU                                                                       |       |       |                    |     |
|-----|----------------------------------------------------------------------------------------------------|---------------------------------|--------------------------------|-----------------|-------|---------------------------------------------------------------------------------|-------|-------|--------------------|-----|
| NO. | AKTIVITAS                                                                                                    | PEMOHON<br>(OPERATOR<br>NAGARI) | PENERIMA<br>LAYANAN<br>DIGITAL | KASI /<br>KABID | KADIS | KELENGKAPAN                                                                     | WAKIU |       | OUTPUT             | KET |
| 1.  | Menerima berkas persyaratan (soft file) dan<br>Input Data SKPWNI                                                                                                    | Start                           |                                |                 |       | Persyaratan<br>dokumen SKPWNI,<br>scanner, komputer/<br>smartphone,<br>internet | 5     | Menit | Data yang<br>valid |     |
| 2.  | Menerima, memverifikasi, memvalidasi data                                                                                                    | tidak                           |                                | уа              |       | Komputer, internet                                                              | 2     | Menit | Data yang<br>valid |     |
| 3.  | Menerima dan mengkonfirmasi kebenaran data<br>(jika ada kesalahan data dikembalikan ke<br>operator penerima untuk dikonfirmasi ke<br>masyarakat agar melengkapi persyaratan yang<br>kurang dan dicatat di dalam buku<br>permasalahan, jika tidak ada kesalahan data<br>proses dilanjutkan) |                                 | tidak                          | $\rightarrow$   |       | Komputer, internet                                                              | 1     | Menit | Data yang<br>valid |     |
| 4.  | Sertifikasi elektronik                                                                                                    |                                 |                                |                 |       | Smartphone,<br>internet, Dokumen<br>SKPWNI                                      | 1     | Menit | Dokumen<br>SKPWNI  |     |
| 5.  | Mencatat ke dalam buku register dan mengirim<br>dokumen SKPWN yang siap di print (softfile<br>format pdf).                                                                                                    |                                 |                                |                 |       | Komputer, internet,<br>buku, alat tulis                                         | 2     | Menit | Dokumen<br>SKPWNI  |     |
| 6.  | Memprint dokumen SKPWN, dokumen SKPWN<br>siap diserahkan ke masyarakat dan<br>mengarsipkan berkas persyaratannya                                                                                                    | Finish                          |                                |                 |       | Dokumen SKPWNI, printer                                                         | 2     | Menit | Dokumen<br>SKPWNI  |     |

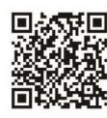

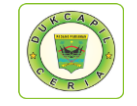

## PROSEDUR APLIKASI DUKCAPIL CERIA DIGITAL AKTA KEMATIAN (NAGITA) NAGARI

|     |                                                                                |                |                    | OPERATOR            |                 |       | MUT                              | MUTU BAKU |       |                    |     |
|-----|--------------------------------------------------------------------------------|----------------|--------------------|---------------------|-----------------|-------|----------------------------------|-----------|-------|--------------------|-----|
| NO. | AKTIVITAS                                                                      | MASYARAK<br>AT | OPERATOR<br>NAGARI | PENERIMA<br>LAYANAN | KASI /<br>KABID | KADIS | KELENGKAPAN                      | N         | AKTU  | OUTPUT             | KET |
|     |                                                                                |                |                    | DIGITAL             |                 |       |                                  |           |       |                    |     |
| 1.  | Melengkapi persyaratan (soft file)                                             | Start          |                    |                     |                 |       | Persyaratan dokumen,             | 5         | Menit | Data yang<br>valid |     |
| 2.  | Menerima berkas persyaratan (soft file)<br>dari masyarakat dan Input Data Akta |                | ,<br>              | а                   |                 |       | Persyaratan dok.,<br>komputer /  | 5         | Menit | Data yang<br>valid |     |
|     | Kematian                                                                       | tidak          |                    |                     |                 |       | smartphone,<br>internet, scanner |           |       |                    |     |
| 3.  | Menerima, memverifikasi, memvalidasi                                           |                |                    |                     | va              |       | Komputer /                       | 2         | Menit | Data yang          |     |
|     |                                                                                |                | tidak              |                     |                 |       | Internet                         |           |       | valia              |     |
| 4.  | Pengajuan sertifikasi elektronik, (jika<br>ada kesalahan data dikembalikan ke  |                |                    |                     |                 |       | Komputer,                        | 1         | Menit | Data yang<br>valid |     |
|     | operator penerima untuk dikonfirmasi                                           |                |                    | tidak               |                 |       |                                  |           |       | Vand               |     |
|     | ke masyarakat agar melengkapi persyaratan yang kurang dan dicatat di           |                |                    | lidak               | $\searrow$      |       |                                  |           |       |                    |     |
|     | dalam buku permasalahan, jika tidak                                            |                |                    |                     |                 |       |                                  |           |       |                    |     |
| 5.  | Sertifikasi elektronik                                                         |                |                    |                     |                 |       | Smartphone,                      | 1         | Menit | Dokumen            |     |
|     |                                                                                |                |                    |                     |                 |       | internet,<br>Dokumon Akto        |           |       | Akta               |     |
|     |                                                                                |                |                    |                     |                 |       | Kematian                         |           |       | Remailan           |     |
| 6.  | Mengirim soft file dokumen akta                                                |                |                    |                     |                 |       | Dokumen, alat                    | 1         | Menit | Dokumen            |     |
|     | dicetak ke operator nagari                                                     |                |                    |                     |                 |       |                                  |           |       | Kematian           |     |
| 7.  | Mencetak dokumen akta kematian,                                                |                |                    |                     |                 |       | Dokumen Akta                     | 5         | Menit | Dokumen            |     |
|     | kematian dan pengarsipannya                                                    |                | ┝└┍┙┝              |                     |                 |       | komputer, printer.               |           |       | Akta<br>Kematian   |     |
|     | ······································                                         |                |                    |                     |                 |       | buku, alat tulis                 |           |       |                    |     |
| 8.  | Dokumen akta kematian diserahkan ke                                            | Einich         |                    |                     |                 |       | Dokumen Akta<br>Kematian         | 1         | Menit | Dokumen            |     |
|     | masyaranat                                                                     |                |                    |                     |                 |       | Nomalian                         |           |       | Kematian           |     |

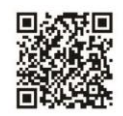

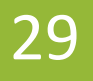

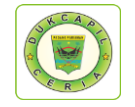

## PROSEDUR APLIKASI DUKCAPIL CERIA DIGITAL AKTA KEMATIAN (NAGITA) MASYARAKAT

|     |                                                                                                    |            | OPERATOR |        |       |          | MUTU BAKU                                                              |   |       |                             |     |
|-----|----------------------------------------------------------------------------------------------------|------------|----------|--------|-------|----------|------------------------------------------------------------------------|---|-------|-----------------------------|-----|
| NO. | AKTIVITAS                                                                                                    | MASYARAKAT | PENERIMA | KASI / | KADIS | OPERATOR | KELENGKAPAN                                                            | N | VAKTU | OUTPUT                      | KET |
|     |                                                                                                    |            | DIGITAL  | RABID  |       | NAGARI   |                                                                        |   |       |                             |     |
| 1.  | Melengkapi persyaratan (soft file) dan<br>Input Data Akta Kematian                                                                                                    | Start Va   |          |        |       |          | Persyaratan<br>dokumen,<br>smartphone,<br>internet                     | 5 | Menit | Data<br>yang<br>valid       |     |
| 2.  | Menerima, memverifikasi, memvalidasi data                                                                                                    | tidak      |          | ya     |       |          | Komputer /<br>internet                                                 | 2 | Menit | Data<br>yang<br>valid       |     |
| 3.  | Pengajuan sertifikasi elektronik, (jika<br>ada kesalahan data dikembalikan ke<br>operator penerima untuk dikonfirmasi<br>ke masyarakat agar melengkapi<br>persyaratan yang kurang dan dicatat<br>di dalam buku permasalahan, jika<br>tidak ada kesalahan data proses<br>dilanjutkan) |            | tidak    |        |       |          | Komputer,<br>internet                                                  | 1 | Menit | Data<br>yang<br>valid       |     |
| 4.  | Sertifikasi elektronik                                                                                                    |            |          |        |       |          | Smartphone,<br>internet,<br>Dokumen Akta<br>Kematian                   | 1 | Menit | Dokumen<br>Akta<br>Kematian |     |
| 5.  | Mengirim soft file dokumen akta<br>kematian (format pdf) yang akan<br>dicetak ke operator nagari                                                                                                    |            |          |        |       |          | Dokumen, alat<br>tulis, buku                                           | 1 | Menit | Dokumen<br>Akta<br>Kematian |     |
| 6.  | Mencetak dokumen akta kematian,<br>serta pembukuan dokumen akta<br>kematian dan pengarsipannya                                                                                                    |            |          |        |       |          | Dokumen Akta<br>Kematian,<br>komputer,<br>printer, buku,<br>alat tulis | 5 | Menit | Dokumen<br>Akta<br>Kematian |     |
| 7.  | Dokumen akta kematian diserahkan<br>ke masyarakat                                                                                                    | Finish     |          |        |       |          | Dokumen Akta<br>Kematian                                               | 1 | Menit | Dokumen<br>Akta<br>Kematian |     |

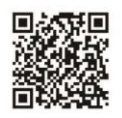

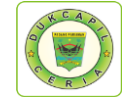

## PROSEDUR APLIKASI DUKCAPIL CERIA DIGITAL AKTA KELAHIRAN (NAGITA) NAGARI

|     | OPERATOR                                                                                                    |        |          | MU                 | JTU          | BAKU  |                                                                         |   |       |                              |     |
|-----|----------------------------------------------------------------------------------------------------|--------|----------|--------------------|--------------|-------|-------------------------------------------------------------------------|---|-------|------------------------------|-----|
| NO. | AKTIVITAS                                                                                                    | MASYA- | OPERATOR | PENERIMA           | KASI /       |       | KELENGKA-                                                               | W | /AKTU | OUTPUT                       | KET |
|     |                                                                                                    | RAKAT  | NAGARI   | LAYANAN<br>DIGITAL | KABID        | KADIS | PAN                                                                     |   |       |                              |     |
| 1.  | Melengkapi persyaratan (soft file)                                                                                                    | Start  |          |                    |              |       | Persyaratan<br>dokumen,                                                 | 5 | Menit | Data yang<br>valid           |     |
| 2.  | Menerima berkas persyaratan (soft file) dari masyarakat dan Input Data Akta Kelahiran                                                                                                    | tic    |          | va                 |              |       | Persyaratan<br>dok.,komputer<br>/ smartphone,<br>intrnt, scanner        | 5 | Menit | Data yang<br>valid           |     |
| 3.  | Menerima, memverifikasi, memvalidasi data                                                                                                    |        | tidak    |                    | va           |       | Komputer /<br>internet                                                  | 2 | Menit | Data yang<br>valid           |     |
| 4.  | Pengajuan sertifikasi elektronik, (jika ada<br>kesalahan data dikembalikan ke operator<br>penerima untuk dikonfirmasi ke masyarakat agar<br>melengkapi persyaratan yang kurang dan dicatat<br>di dalam buku permasalahan, jika tidak ada<br>kesalahan data proses dilanjutkan) |        |          | tidak              | $\checkmark$ |       | Komputer,<br>internet                                                   | 1 | Menit | Data yang<br>valid           |     |
| 5.  | Sertifikasi elektronik                                                                                                    |        |          |                    |              |       | Smartphone,<br>internet, Dok.<br>Akta Kelahiran                         | 1 | Menit | Dokumen<br>Akta<br>Kelahiran |     |
| 6.  | Mengirim soft file dokumen akta kelahiran (format pdf) yang akan dicetak ke operator nagari                                                                                                    |        |          |                    |              |       | Dokumen, alat<br>tulis, buku                                            | 1 | Menit | Dok. Akta<br>Kelahiran       |     |
| 7.  | Mencetak dokumen akta kelahiran, serta<br>pembukuan dokumen akta kelahiran dan<br>pengarsipannya                                                                                                    |        |          |                    |              |       | Dokumen Akta<br>Kelahiran,<br>komputer,<br>printer, buku,<br>alat tulis | 5 | Menit | Dokumen<br>Akta<br>Kelahiran |     |
| 8.  | Dokumen akta kelahiran diserahkan ke<br>masyarakat                                                                                                    | Finish |          |                    |              |       | Dokumen Akta<br>Kelahiran                                               | 1 | Menit | Dok. Akta<br>Kelahiran       |     |

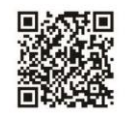

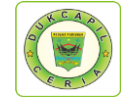

## PROSEDUR APLIKASI DUKCAPIL CERIA DIGITAL AKTA KELAHIRAN (NAGITA) MASYARAKAT

|     |                                                                                                    |            | OPERATOR |        |       |       |          | MUTU BAKU                                                            |   |       |                              |     |
|-----|----------------------------------------------------------------------------------------------------|------------|----------|--------|-------|-------|----------|----------------------------------------------------------------------|---|-------|------------------------------|-----|
| NO. | AKTIVITAS                                                                                                    | MASYARAKAT | PENER    |        | ASI / | KADIS | OPERATOR | KELENGK-                                                             | N | /AKTU | OUTPUT                       | KET |
|     |                                                                                                    |            |          | NAN KA | ABID  |       | NAGARI   | APAN                                                                 |   |       |                              |     |
| 1.  | Melengkapi persyaratan (soft file) dan Input<br>Data Akta Kelahiran                                                                                                    | Start Va   |          |        |       |       |          | Persyaratan<br>dokumen,<br>Smartphone,<br>internet                   | 5 | Menit | Data yang<br>valid           |     |
| 2.  | Menerima, memverifikasi, memvalidasi data                                                                                                    | tidak      |          | ]va    | a     |       |          | Komputer /<br>internet                                               | 2 | Menit | Data yang<br>valid           |     |
| 3.  | Pengajuan sertifikasi elektronik, (jika ada<br>kesalahan data dikembalikan ke operator<br>penerima untuk dikonfirmasi ke masyarakat<br>agar melengkapi persyaratan yang kurang<br>dan dicatat di dalam buku permasalahan,<br>jika tidak ada kesalahan data proses<br>dilanjutkan) |            | tic      | dak    | >     |       |          | Komputer,<br>internet                                                | 1 | Menit | Data yang<br>valid           |     |
| 4.  | Sertifikasi elektronik                                                                                                    |            |          |        |       |       |          | Smartphone,<br>internet,<br>Dok.Akta<br>Kelahiran                    | 1 | Menit | Dokumen<br>Akta<br>Kelahiran |     |
| 5.  | Mengirim soft file dokumen akta kelahiran<br>(format pdf) yang akan dicetak ke operator<br>nagari                                                                                                    |            |          | ]←     |       |       |          | Dokumen,<br>alat tulis,<br>buku                                      | 1 | Menit | Dokumen<br>Akta<br>Kelahiran |     |
| 6.  | Mencetak dokumen akta kelahiran, serta<br>pembukuan dokumen akta kelahiran dan<br>pengarsipannya                                                                                                    |            |          |        |       |       | ->       | Dok. akta<br>Kelahiran,<br>komputer,<br>printer, buku,<br>alat tulis | 5 | Menit | Dokumen<br>Akta<br>Kelahiran |     |
| 7.  | Dokumen akta kelahiran diserahkan ke<br>masyarakat                                                                                                    | Finish     |          |        |       |       |          | Dokumen<br>Akta<br>Kelahiran                                         | 1 | Menit | Dokumen<br>Akta<br>Kelahiran |     |

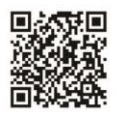
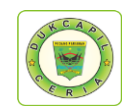

### **KUALIFIKASI BOT YANG DIPERLUKAN**

- ✓ Cepat, Melakukan aktifitas pelayanan sesegera mungkin dengan hasil yang maksimal tanpa mengurangi kualitas dan etika.
- ✓ Teliti, mengerjakan sesuatu dengan penuh perhatian, cermat dan berhati-hati, memperhatikan dengan detail pada apa yang di kerjakan, sehingga dapat meminimalisasi kesalahan
- ✓ Melek teknologi, Paham teknologi dan mampu mengaplikasikan Program Dukcapil Ceria Mobile dan Nagari Go Digital
- ✓ **Responsif**, Kepekaan dalam menyikapi berbagai hal yang dihadapi dalam pelayanan online.
- ✓ Efisien, Kemauan untuk menyelesaikan pekerjaan cermat, cepat, tepat dan berdaya guna tanpa mengurangi tujuan utama.
- ✓ Akuntabel, Kemampuan untuk melakukan aktifitas secara transparan dan dapat dipertanggungjawabkan sesuai dengan Peraturan Perundang-undangan yang berlaku.

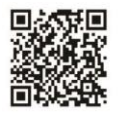

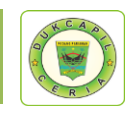

### HAL-HAL YANG HARUS DIPERHATIKAN

- 1. Baca dan periksa kembali dokumen yang akan dikirim.
- 2. Perhatikan data antara lembar permohonan dengan surat keterangan persyaratan dokumen.
- 3. Perhatikan format urutan pengisian tanggal, bulan, dan tahun, karena terdapat perbedaan format urutan antara *website* Dukcapil Ceria Mobile Administrator dengan *website* SIAK.
- 4. Teliti dalam pengetikan dan penginputan data masyarakat.
- 5. Selalu rubah status permohonan dari "Baru" menjadi "Proses" saat melakukan pelayanan online, untuk mengantisipasi administrator BOT lain mengerjakan permohonan yang sama.
- 6. Selalu isikan keterangan respon saat pengiriman softfile dokumen ataupun melakukan penolakan permohonan masyarakat.
- 7. *Reload* web setelah mengubah status permohonan, karena status permohonan "baru" tidak berubah otomatis menjadi "proses" setelah di rubah di menu "respon", dan status "proses" tidak berubah otomastis menjadi "selesai", sehingga harus di *reload* kembali, untuk melihat status permohonan yang terbaru.
- 8. Perhatikan *upload file* yang telah dikirim kepada masyarakat jika mengklik "respon" kembali. Permohonan yang telah selesai dikerjakan (status "selesai"), jika dilakukan klik ulang menu "respon" akan menyebabkan file pdf yang di *upload* menjadi hilang, sehingga jika membuka "respon" pada permohonan dengan status "selesai", lakukan *upload* ulang *file*.
- 9. Pastikan pas foto KIA telah sesuai format, lakukan rotate (memutar), straighten (meluruskan), dan crop (memotong) jika diperlukan.

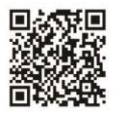

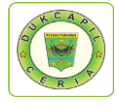

## MEKANISME/LANGKAH PENGURUSAN

# DOKUMEN KEPENDUDUKAN ONLINE BAGI BOT

# 1) KIA (KARTU IDENTITAS ANAK)

1. Buka akun Dukcapil Ceria Digital Administrator dengan men*type* <u>http://siak.padangpariamankab.go.id:81/androids/admin#</u> di web browser, masukkan *username* dan *password* administrator.

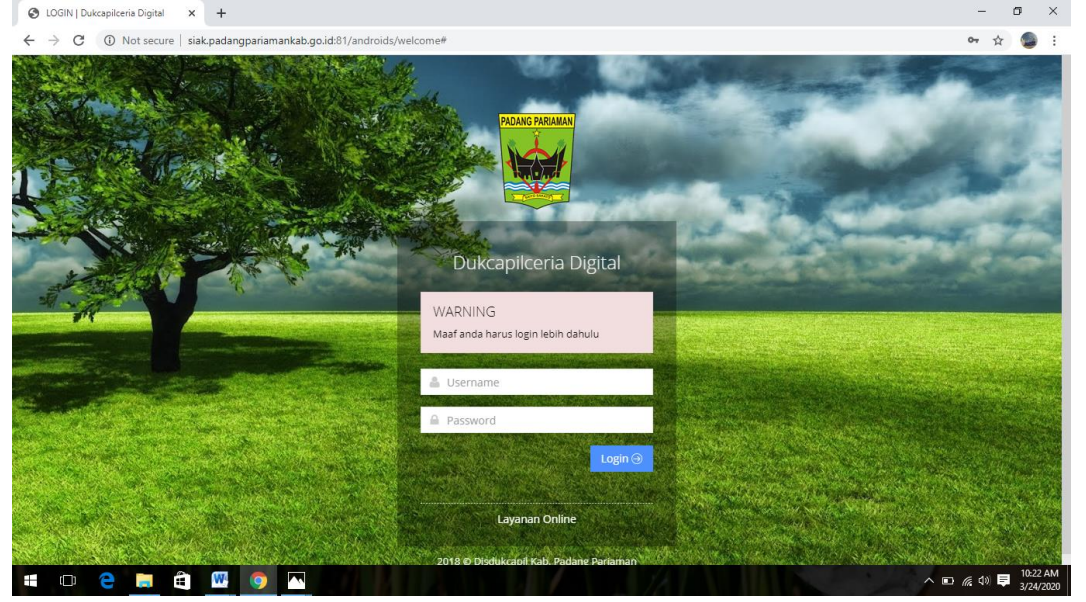

#### 2. Klik pengajuan baru

| C youtube - Penelusuran Google                   | e 🗙 📔 🍣 youtube downloader - Penelus 🗙 📔 New Tab | × New Tab                         | × S Dukcapilceria Digital      | × +       | – ø ×                        |
|--------------------------------------------------|--------------------------------------------------|-----------------------------------|--------------------------------|-----------|------------------------------|
| $\leftrightarrow$ $\rightarrow$ C (1) Not secure | e   siak.padangpariamankab.go.id:81/androids/adm | nin                               |                                |           | २ ★ 쪨 :                      |
| DISDUKCAPIL                                      | Dashboard                                        |                                   |                                |           | <b>&amp;</b> ~               |
| 🙆 DASHBOARD                                      | Dasi iboara Layanan Online                       |                                   |                                |           |                              |
| Q. PENCARIAN                                     | ♣ Home → Dashboard                               |                                   |                                |           | 🛗 13 APRIL 2020              |
| 👹 DATA USER 🧹                                    | • 04                                             | • • • • • •                       | • E744                         | •         | 2000                         |
| PUBLIK <                                         | Pengajuan Baru                                   | Pengajuan Proses                  | D/14<br>Pengajuan Selesaj      |           | 2009<br>Pengajuan Ditolak    |
|                                                  | VIEW MORE 🥥 V                                    | VIEW MORE ()                      |                                | VIEW MORE | ()<br>()                     |
| 👹 SETTING                                        |                                                  |                                   |                                |           |                              |
| 📽 LAPORAN <                                      | Pengaduan Baru<br>view MORE                      | Example   25     Pengaduan Proses | Pengaduan Selesal<br>Verw More |           | 2374<br>Total Pengaduan<br>⊙ |
|                                                  | 94<br>Pengajuan Total<br>VIEW MORE ©             | ASSO IKM Total VIEW MORE 3        | KIEW MORE 6646                 |           |                              |
|                                                  | <b>n</b> % <b>% %  0 6</b>                       | ×.                                |                                |           | ● <i>底</i> (1) 同 1204 PM     |

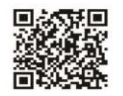

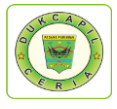

#### 3. Klik Pengajuan KIA × New Tab × + le 🗙 🛛 🔓 youtube downloader - Penelus 🗙 🔹 New Tab × 🕑 Dukcapilceria Digital o × G youtube $\leftrightarrow$ $\rightarrow$ C ( ) Not secure | siak.padangpariamankab.go.id:81/androids/adm ର ★ 🚳 JISDUKCAPIL Dashboard Layanan Online Home > Dashboard Q PENCARIAN 🔮 DATA USER PUBLIK PERMOHONAN ONLIN SETTING 🗑 LAPORAN 💷 🖸 😑 🚔 🔝 📎 🋸 🞹 🧿 💁 🖽 へ 🗈 🌰 🌈 🕼 🛡 12:05 PM 4/13/2020

4. Pilih status permintaan "Baru" dan cek kelengkapan dan keaslian persyaratan dokumen dari Permohonan, Kartu Keluarga, Akta Lahir, dan Photo

|                     |      |               |             |          |               |            |         |              |          | •                  |
|---------------------|------|---------------|-------------|----------|---------------|------------|---------|--------------|----------|--------------------|
| DASHBOARD           | No 🔅 | ld Trx 🔅      | Tgl Masuk 🔺 | Jam 🔺    | Tgl Selesai 🛊 | Jk Waktu 🛊 | Id User | Nama pemohon | Status 🔅 | Action             |
| DATA USER <         | 61   | 230320KIA5697 | 2020-03-23  | 09:41:51 | 0000-00-00    | 0          | 1306    |              | Proses   | Cetak 🗸 🕼 Respon   |
| PUBLIK <            | 62   | 230320KIA5699 | 2020-03-23  | 09:46:30 | 0000-00-00    | 0          | 1371    | -            | Proses   | Cetak 🗸 🕼 Respon 🗶 |
| PERMOHONAN ONLINE < | 63   | 230320KIA5700 | 2020-03-23  | 09:54:30 | 0000-00-00    | 0          | 1371    |              | Proses   | Cetak ~ C Respon   |
| Setting <           | 64   | 230320KIA5701 | 2020-03-23  | 09:56:56 | 0000-00-00    | 0          | 13050   | _            | Proses   | Cetak 🗸 🕼 Respon   |
|                     | 65   | 230320KIA5704 | 2020-03-23  | 10:06:26 | 0000-00-00    | 0          | 1305    | _            | Baru     | Cetak 🗸 🕼 Respon   |
|                     | 66   | 230320KIA5710 | 2020-03-23  | 10:21:19 | 0000-00-00    | 0          | 1602(   | •            | Baru     | Permohonan         |
|                     | 67   | 230320KIA5717 | 2020-03-23  | 10:37:01 | 0000-00-00    | 0          | 1305    | _            | Baru     | Akta Lahir         |
|                     | 68   | 230320KIA5722 | 2020-03-23  | 10:52:53 | 0000-00-00    | 0          | 1305(   |              | Baru     | 🖨 Photo 🗙          |
|                     | 69   | 230320KIA5726 | 2020-03-23  | 11:06:31 | 0000-00-00    | 0          | 1305    | _            | Baru     | Cetak -> 🕼 Respon  |
|                     | 70   | 230320KIA5728 | 2020-03-23  | 11:18:55 | 0000-00-00    | 0          | 13051   |              | Baru     | Cetak 🗸 🕼 Respon   |
|                     |      |               |             |          |               |            |         |              |          |                    |

5. Jika persyaratan dokumen telah dipastikan lengkap klik respon dan ubah status permohonan dari "Baru" menjadi "Proses" untuk mengantisipasi administrator BOT lain mengerjakan permohonan yang sama, kemudian klik Respon.

| DISDUKCAPIL         |      | _      | Konfirmasi       |                          | ×     |          | <u>.</u> .             |
|---------------------|------|--------|------------------|--------------------------|-------|----------|------------------------|
|                     |      | • reco | Apakah Anda yaki | ) ingin respon data ini? |       |          | Search:                |
| DASHBOARD           |      |        |                  |                          |       |          |                        |
| DATA USER 🧹         | No 🕯 | Id Trx | NIK<br>Pemohon   | 1305 Nama<br>Pemohon     | 1     | Status 🕴 | Action                 |
| PUBLIK <            | 61   | 23032  | Tgl              | 22.02.2020               | INDRA | Proses   | Cetak - 🕼 Respon 🗶 H   |
| PERMOHONAN ONLINE < | 62   | 23032  | Permohonan       | 2505-2020                | _     | Proses   | Cetak 🛩 🕼 Respon 🛛 🗶 H |
| SETTING             | 63   | 23032  | Ket Respon       |                          |       | Proses   | Cetak ~ 🕼 Respon       |
|                     | 64   | 23032  |                  |                          | - 8   | Proses   | Cetak - 🕼 Respon 🗙 F   |
|                     | 65   | 23032  |                  |                          | - 8   | Baru     | Cetak - C Respon * F   |
|                     | 66   | 23032  | Status           | Descor .                 |       | Baru     | Cetak - Gr Respon * F  |
|                     | 67   | 23032  | Status           | Baru                     | _     | Baru     | Cetak 🗸 🕼 Respon 🗙 H   |
|                     | 68   | 23032  | Email            | Proses 0823849           | _ 11  | Baru     | Cetak v 🕼 Respon 🗙 H   |
|                     | 69   | 23032  | Upload PDF       | Choose File No fsen      | - 8   | Baru     | Cetak - 🕼 Respon       |
|                     |      | 23032  |                  |                          | _     | Baru     | Cetak 🗸 🕼 Respon 🗶 H   |
|                     |      |        |                  | 🖺 Respon 🛛 Tutup         |       |          |                        |

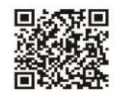

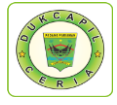

Namun jika persyaratan dokumen tidak lengkap, ubah status dari "Baru" menjadi "Ditolak" serta cantumkan keterangan respon terkait persyaratan yang kurang atau kesalahan dalam permohonan.

6. Cetak Lembar Permohonan KIA dengan klik "Cetak" dan Pilih "Permohonan", yang berguna sebagai arsip dan memudahkan dalam melihat data penduduk yang akan dikerjakan.

| <ul> <li>Dukcapilceria Digital</li> <li></li></ul> | × +          | nariamankah oo io    | 1-81/androids/a   | dmin#    |               |            |           |                |          | - L              | 9 :<br>•    |
|----------------------------------------------------|--------------|----------------------|-------------------|----------|---------------|------------|-----------|----------------|----------|------------------|-------------|
|                                                    | Sidicpudding | panamankab.go.ic     | io i / undroids/u | unini    |               | _          |           |                |          | д                | -           |
| DISDUKCAPIL                                        |              |                      |                   |          |               |            |           |                |          |                  | 5~          |
|                                                    |              |                      |                   |          |               |            |           |                |          |                  |             |
| DASHBOARD                                          | No 🔅         | ld Trx 🔶             | Tgl Masuk 🔺       | Jam 🔺    | Tgl Selesai 🔅 | Jk Waktu 🕴 | Id User 🕴 | Nama pemohon 🕴 | Status 🛊 | Action           |             |
| 🕈 DATA USER 🛛 <                                    | 61           | 230320KIA5697        | 2020-03-23        | 09:41:51 | 0000-00-00    | 0          | 1306      |                | Proses   | Cetak 🛩 🕼 Respon | жн          |
| PUBLIK <                                           | 62           | 230320KIA5699        | 2020-03-23        | 09:46:30 | 0000-00-00    | 0          | 1371      |                | Proses   | Cetak 🛩 🕼 Respon | ×H          |
| PERMOHONAN ONLINE <                                | 63           | 230320KIA5700        | 2020-03-23        | 09:54:30 | 0000-00-00    | 0          | 1371      |                | Proses   | Cetak 🛩 🕼 Respon | жн          |
| SETTING <                                          | 64           | 230320KIA5701        | 2020-03-23        | 09:56:56 | 0000-00-00    | 0          | 1305(     |                | Proses   | Cetak 🛩 🕼 Respon | жн          |
|                                                    | 65           | 230320KIA5704        | 2020-03-23        | 10:06:26 | 0000-00-00    | 0          | 1305      |                | Baru     | Cetak 🛩 🕼 Respon | ×H          |
|                                                    | 66           | 230320KIA5710        | 2020-03-23        | 10:21:19 | 0000-00-00    | 0          | 16020     |                | Baru     | Permohonan       | жн          |
|                                                    | 67           | 230320KIA5717        | 2020-03-23        | 10:37:01 | 0000-00-00    | 0          | 1305      |                | Baru     | Akta Lahir       | жн          |
|                                                    | 68           | 230320KIA5722        | 2020-03-23        | 10:52:53 | 0000-00-00    | 0          | 1305(     |                | Baru     | 🔒 Photo          | х на        |
|                                                    | 69           | 230320KIA5726        | 2020-03-23        | 11:06:31 | 0000-00-00    | 0          | 1305      |                | Baru     | Cetak 🛩 🕼 Respon | жн          |
|                                                    | 70           | 230320KIA5728        | 2020-03-23        | 11:18:55 | 0000-00-00    | 0          | 13051     |                | Baru     | Cetak 🛩 🕼 Respon | <b>X</b> Ha |
|                                                    | Showin       | ar 61 to 70 of 94 op | trios             |          |               |            |           |                |          |                  |             |
|                                                    | SHOWIT       | IS 01 to 70 01 84 61 | uies              |          |               |            |           |                | × 3      | 0 0 / 8 9        | /           |
| k.padangpariamankab.go.id:81/androi                | ds/admin#    |                      |                   | _        | _             | -          | _         |                | _        |                  | 2.24 0      |

Setelah muncul, klik icon printer di bagian kanan atas lembar permohonan KIA.

| ← → C ③ Not secure   siak.; | padangpariamankab.go.id:81/androids/admin#                                                                                                    |      | 🖈 🍃 :                                                                           |
|-----------------------------|----------------------------------------------------------------------------------------------------|------|---------------------------------------------------------------------------------|
|                             | Cetak Permohonan                                                                                                    | ×    | <u>. A</u> .                                                                    |
| 6 DASHBOARD                 | 230320KiA5704 1 / 1                                                                                                    | ¢±ē. |                                                                                 |
| 🔮 DATA USER 💦 👘             |                                                                                                    |      | 23 MARET 2020                                                                   |
| 🔓 PUBLIK 🧹                  |                                                                                                    |      |                                                                                 |
| PERMOHONAN ONLINE <         |                                                                                                    |      |                                                                                 |
| SETTING                     | Lembaran Permohonan Permohonan KIA                                                                                                    |      | •                                                                               |
|                             | No Permohonan : 230320KIA5704<br>Nama Pernohon :<br>NiK : 1300<br>Alanat :<br>Targgal Permohonan : <b>23 Mares 2020</b><br>Jam : 10.06.26<br>Status Permohona : Povas | - 1  |                                                                                 |
|                             | Data Permohonan KIA                                                                                                    | *    |                                                                                 |
|                             | Nama Anak : Tonpat Lahir :<br>NiK Anak : 1305 Tg Lahir :<br>Nama Ayah : Nama Bu :<br>Respon :<br>Status : Proses                                                      | +    | <ul> <li>Z Respon X Ha</li> <li>Z Respon X Ha</li> <li>G Respon X Ha</li> </ul> |
| 🔳 🖸 🤤 🗮 🛱                   | 💁 🚾 🧿 🛷                                                                                                    |      | へ 🗊 🌈 (1)) 📮 3:26 PM<br>3/23/2020                                               |

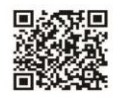

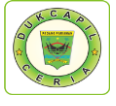

7. *Save as* foto KIA dengan mengklik "cetak" kemudian klik "photo", setelah foto muncul klik kanan foto dan pilih "save image as", simpan foto dengan nama anak yang akan membuat KIA, foto ini akan diupload di akun SIAK nantinya.

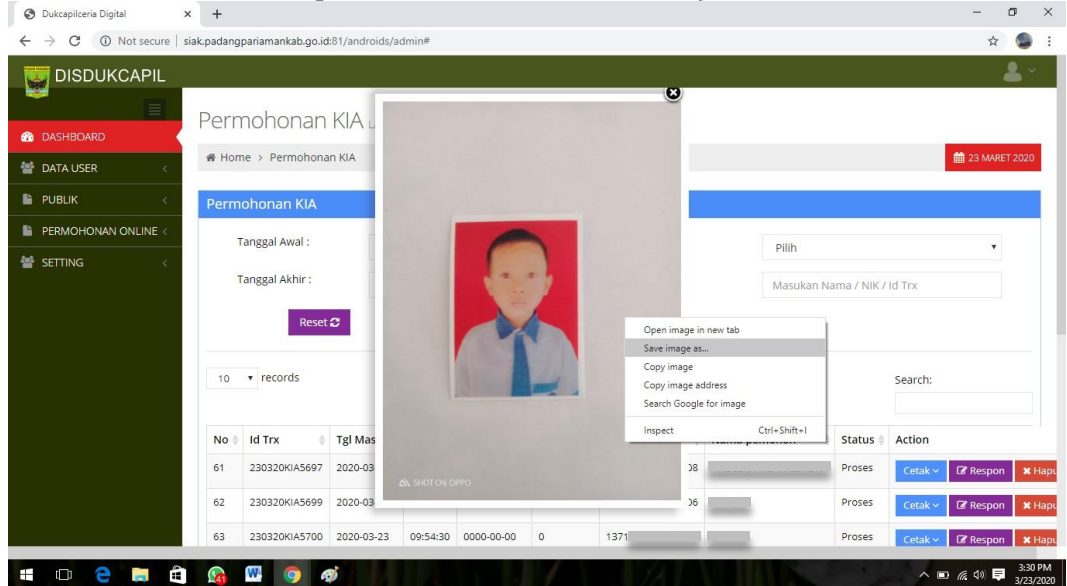

8. Untuk foto yang belum memenuhi standar penguploadan untuk KIA, silahkan crop terlebih dahulu.

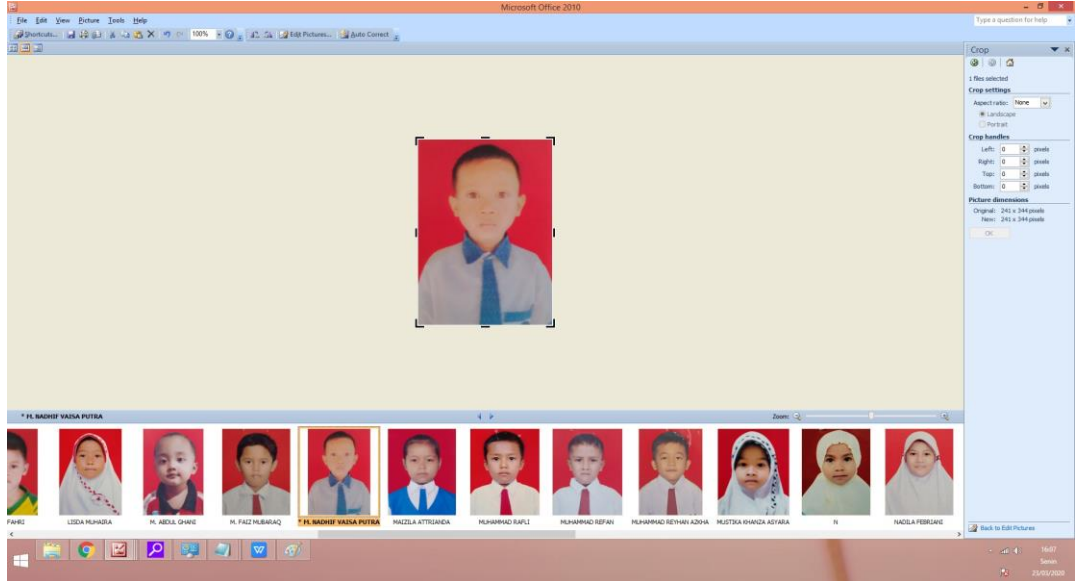

9. Selanjutnya pindah ke akun SIAK <u>http://10.13.5.24:8080/Siak/</u>, login dengan username dan password administrator.

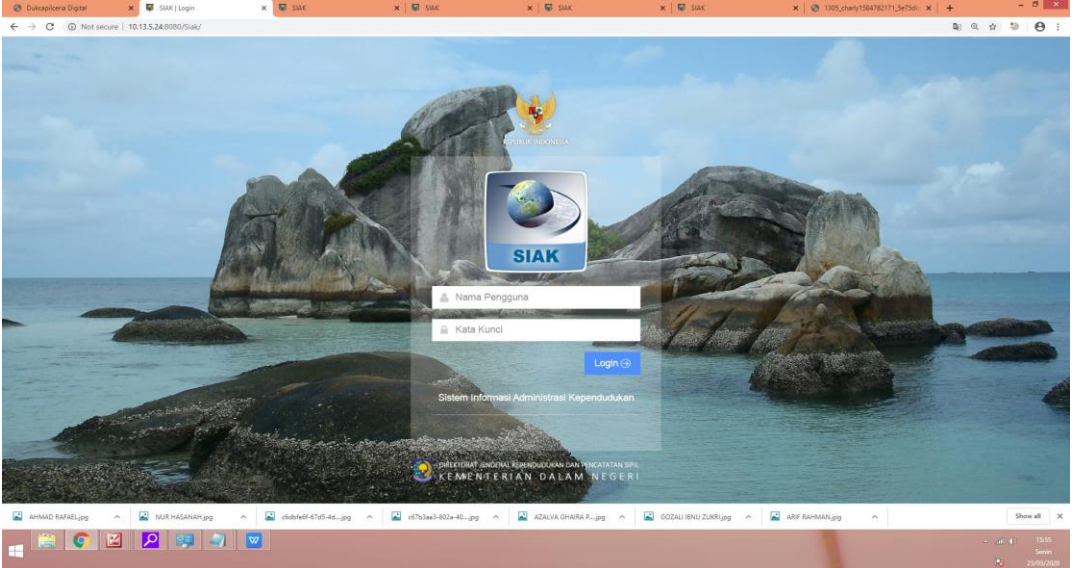

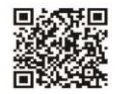

38

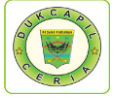

10. Setelah masuk akun SIAK, klik KIA di menu Relasi/Terkait, selanjutnya di menu KIA atas pilih "pendaftaran".

| 😨 Dukcapilcera Digital 🛛 🗙 💱                        | SIAK                | × 🗑 SIAK            | 🗙 📓 SIAK                  | 🗙 🔛 SIAK                | × 🖬 SIAK                | × 😨 1305_charly1584782171_5e75di 🗙 | +                   |
|-----------------------------------------------------|---------------------|---------------------|---------------------------|-------------------------|-------------------------|------------------------------------|---------------------|
| ← → C ② Not secure   10.13.5                        | 5.24:8080/Siak/apps |                     |                           |                         |                         |                                    | ∾ Q ★ 🎱 \varTheta : |
|                                                     |                     |                     |                           |                         |                         |                                    | 💄 TOOL              |
|                                                     |                     |                     | V.D                       |                         |                         |                                    |                     |
| 🐗 Halaman I Itama                                   | PADANO              | S PARIAMAN          | SISTEM INFORMASI ADMINI   | STRASI KEPENDUDUKAN (SI | AK)                     |                                    |                     |
|                                                     | KIAY I              | aporan y Lain-Jain  | ~                         |                         |                         |                                    |                     |
| Sistem Informasi <                                  | Pendaftaran         |                     |                           |                         |                         |                                    |                     |
| Q Pencarian <                                       |                     |                     |                           |                         |                         |                                    |                     |
| 🛉 Pendaftaran Penduduk                              | Daftar/Cetak        | KIA                 |                           |                         |                         |                                    |                     |
| E Penduduk Rentan                                   |                     |                     |                           |                         |                         |                                    |                     |
| Pencatatan Sipil 💦                                  |                     |                     |                           |                         |                         |                                    |                     |
| Arsip/Dokumen c                                     |                     |                     |                           |                         |                         |                                    |                     |
| E Relasi/Terkait                                    |                     |                     |                           |                         |                         |                                    |                     |
|                                                     | 2                   |                     |                           |                         |                         |                                    |                     |
| KUA                                                 |                     |                     |                           |                         |                         |                                    |                     |
|                                                     |                     |                     |                           |                         |                         |                                    |                     |
| Pendaftaran Online                                  |                     |                     |                           |                         |                         |                                    |                     |
| ★ Sinkronisasi                                      |                     |                     |                           |                         |                         |                                    |                     |
| Aggregat Penduduk(GIS)                              |                     |                     |                           |                         |                         |                                    |                     |
| Lini. Statistik                                     |                     |                     |                           |                         |                         |                                    |                     |
| 📰 Laporan 🧹                                         |                     |                     |                           |                         |                         |                                    |                     |
| 10.13.5.24.8080/Siak/st_kartu_anak/kartu_anak/kartu | listRegister        |                     |                           |                         |                         |                                    |                     |
| 🛋 AHMAD RAFAELipg 🧄 🛋                               | NUR HASANAH.jpg     | c6dbfe6f-67d5-4djpg | ∧ ▲ c67b3aa3-802a-40,pg ✓ | AZALVA GHAIRA Pjpg      | GOZALI IBNU ZUKRI jpg 🗠 | ARF RAHMANjog                      | Show all X          |
| 📊 😫 💽 🔛 🧏                                           | <b>P</b> 🐖 🥥        | <b>W</b>            |                           |                         |                         |                                    |                     |
|                                                     |                     |                     |                           |                         |                         |                                    |                     |

11. Masukkan NIK anak yang akan dibuat KIA pada cari berdasarkan, lihat kertas permohonan yang telah di print, setelah muncul Klik ubah

| REPUBLIK INDONESIA                                                                                                    | PENDAFTAKAN KAKT                                                                                                    | U IDEN ITTAS ANAK                                                                                                    |                                                                                                    |                                                                                                    |                                                                                                    |                                               |                 | ě                                |
|----------------------------------------------------------------------------------------------------|----------------------------------------------------------------------------------------------------|----------------------------------------------------------------------------------------------------|----------------------------------------------------------------------------------------------------|----------------------------------------------------------------------------------------------------|----------------------------------------------------------------------------------------------------|-----------------------------------------------|-----------------|----------------------------------|
|                                                                                                    | Provinsi*                                                                                                    | SUMATERA BARAT (13)                                                                                                    | •                                                                                                    | Kabupaten/Kota                                                                                                    | PADA                                                                                                    | NG PARIAMAN                                   | (5)             |                                  |
| Halaman Utama                                                                                                    | Kananatan                                                                                                    |                                                                                                    |                                                                                                    | Deselfekushes                                                                                                    |                                                                                                    |                                               | UDESA           |                                  |
| Sistem Informasi                                                                                                    | Cerl Partnerter                                                                                                    |                                                                                                    |                                                                                                    | Desarreiuranain                                                                                                    |                                                                                                    |                                               | TO LOT          |                                  |
| Q Pencarian <                                                                                                    | Carl Berdasarkan                                                                                                    |                                                                                                    |                                                                                                    |                                                                                                    |                                                                                                    |                                               |                 |                                  |
| Pendaftaran Penduduk 🤘                                                                                                    |                                                                                                    | 1305                                                                                                    |                                                                                                    | No. KK                                                                                                    | Kata K                                                                                                    | unci                                          |                 |                                  |
| Penduduk Rentan                                                                                                    | 🗌 Nama Lengkap                                                                                                    | Kata Kunci                                                                                                    |                                                                                                    | Tanggal Lahir                                                                                                    | Kata K                                                                                                    | unci                                          |                 |                                  |
| 🖺 Pencatatan Sipil 🧠                                                                                                    | 🗌 Ada Akta Lahir                                                                                                    | == PILIHAN ==                                                                                                    | *                                                                                                    | Tanggal Entri                                                                                                    | Kata K                                                                                                    | unci                                          |                 |                                  |
| 🧧 Arsip/Dokumen 🧠 🤇                                                                                                    |                                                                                                    |                                                                                                    |                                                                                                    |                                                                                                    |                                                                                                    |                                               |                 |                                  |
| 🗒 Relasi/Terkait 🧹 🗸                                                                                                    |                                                                                                    |                                                                                                    |                                                                                                    |                                                                                                    |                                                                                                    |                                               |                 | III Tampi                        |
|                                                                                                    |                                                                                                    |                                                                                                    |                                                                                                    |                                                                                                    | TEMPA                                                                                                    | т 8                                           |                 | 00554.01                         |
|                                                                                                    | NO NOMOR KK                                                                                                    | NIK NOMO                                                                                                    | RAKIA                                                                                                    | NAMA LENGKAP                                                                                                    | TANGGAL                                                                                                    | LAHIR                                         | PHOTO           | OPERASI                          |
| Pendaftaran Online                                                                                                    | 1. 1305                                                                                                    | 1305 1305                                                                                                    |                                                                                                    |                                                                                                    |                                                                                                    |                                               |                 |                                  |
| 🖈 Sinkronisasi                                                                                                    |                                                                                                    |                                                                                                    |                                                                                                    |                                                                                                    |                                                                                                    |                                               |                 | Oban                             |
| Aggregat Penduduk(GIS)                                                                                                    | @ Registrasi?                                                                                                    |                                                                                                    |                                                                                                    | Total : 1 Di                                                                                                    | ata   Total : 1 Halam                                                                                                    | an                                            |                 | 1                                |
| Jansuk                                                                                                    |                                                                                                    |                                                                                                    |                                                                                                    |                                                                                                    |                                                                                                    |                                               |                 |                                  |
|                                                                                                    | NURHASANAHipg A 🖬 cödbfeör                                                                                                    | 67d5-4djpg ^ 🎴 c67b3aa3-602a-40jpg                                                                                                    | AZALVA GHAIRA P., je                                                                                                    | ig \land 📓 gozali ienu zukri                                                                                                    | ljpg 🔿 🖬 ARF                                                                                                    | RAHMANjeg                                     | ^               | ) (he -                          |
|                                                                                                    | NURHASANAH jog \land 🖬 coorder<br>2 💷 🔊 🚾 🛷                                                                                                    | 478546_jpg ^ 🛛 cf7b3es3402e46_jpg                                                                                                    | AZALVA GHAIRA P., j                                                                                                    | ig 🗠 📓 GOZALI IBNU ZUKRI                                                                                                    | ljpg 🔨 🖃 ARIF                                                                                                    | RAHMANjog                                     | ^               | al (<br>Pa                       |
| Pada bioda                                                                                                    | NRHAMHAHAN A 2 dealar<br>2 🥶 2 🐨 🗭 🐼<br>ata anak, k                                                                                                    | 415544jg ∧ 🛛 d15bist401244jg                                                                                                    | A ZALVA CHARA Pjp                                                                                                    | ig 🔥 🛛 🛛 GOZALI IBNU ZUKRI                                                                                                    | ljpg \land 🔛 ARF                                                                                                    | RAHMANjog                                     | ~               | ad 0<br>[5                       |
|                                                                                                    | NR HASANAHyy A Coder                                                                                                    | 41544.39 × 2 detailed 40.46.39<br>lik "foto"<br>× 1 € 544                                                                                                    | <ul> <li>AZALVA CHARA P., B</li> <li>X   W SIAC</li> </ul>                                                                                                    | ig n 🛛 СССАЦ НАЧ ДИКИ<br>ж 🗑 зик                                                                                                    | tipg ADF                                                                                                    | Contracting                                   | 04783171,5+75   |                                  |
|                                                                                                    | NOR HAAMMIng A Code of<br>2 2 1 1 1 1 1 1 1 1 1 1 1 1 1 1 1 1 1 1                                                                                                    | 1044.39 ^ ≌ #5160 #8246.39<br>lik "foto"<br>×   ≌ tak                                                                                                    | <ul> <li>АЗДИЛА СНАВИА Р., р</li> <li>. ж В закс</li> </ul>                                                                                                    | ig A 🛛 COZALI HEAU ZURA<br>X 🖉 SIAK                                                                                                    | tipg ARF                                                                                                    | 64HMANjpg                                     | A               | - ∠ (<br>b<br>• ×   +<br>• Q ★ 3 |
|                                                                                                    | NORHAMMING N Codewi<br>Company Normality<br>Company Normality<br>Company Nor                                                                                                    | 1044.39 ^ 2 archivet.99<br>lik "foto"<br>×   10 toc                                                                                                    | <ul> <li>AZMUN CHARMAR</li></ul>                                                                                                    | g A CODAU IIINU ZURA<br>X SAAC                                                                                                    | tipg A 🖬 Abr                                                                                                    | EAHMAN jog                                    | A4752771,5475   |                                  |
|                                                                                                    | NOTHADABLING C C C C C C C C C C C C C C C C C C C                                                                                                    | 10-44.3% ∧ 22 arbite/10-40.4%<br>111k "foto"<br>× 10 tok<br>1110 - 10-10-10-10-10-10-10-10-10-10-10-10-10-1                                                                                                    | <ul> <li>К 10 акс</li> <li>К 10 акс</li> <li>К 10 акс</li> </ul>                                                                                                    | g A 🖾 GODAU IIWA ZUAR<br>X 📓 SAAC                                                                                                    | lipg A 🛛 AMF                                                                                                    | 8.4HMANjog                                    | A               | • « • •                          |
|                                                                                                    | NORHAMMING  ACTION CONTRACTOR CONTRACTOR CON                                                                                                    | 10-44.39 ∧ 22 archive 20-46.39<br>11k "foto"<br>× 10 toc<br>1044 - 10-10-10 constants                                                                                                    | <ul> <li>A 22018 0448 A.p.</li> <li>X 10 1444</li> <li>X 10 1444</li> <li>X 10 1444</li> </ul>                                                                                                    | g \land 🔛 GODAU IIWA ZURA<br>K 🗟 SAAC                                                                                                    | lipg A 🛛 Abr                                                                                                    | ELHMAN);pg                                    | A.              | • ×   +<br>• @ * 3               |
|                                                                                                    | NOTHALAMING  ACTION CONTRACTOR OF CONTRACTOR OF CONTRACTON                                                                                                    | the set of the set of the s | <ul> <li>A 2010 OMBAR, J</li> <li>A 2010 OMBAR, J</li> <li>A 10 DAK</li> <li>A 10 DAK</li> </ul>                                                                                                    | 9 A COLUMN 2007                                                                                                    | lipg A 🖾 Addr                                                                                                    | Bernanyag                                     | 44753771,5475   | • ∠11<br>N<br>• X   +<br>• Q ★ 5 |
| A manufactory                                                                                                    | NORHAMMING C C C C C C C C C C C C C C C C C C C                                                                                                    |                                                                                                    | <ul> <li></li></ul>                                                                                                    | 9 A COLUMNU ZUAR<br>X S SAK<br>2011 (USAR)                                                                                                    | ipg A 🛛 Abr                                                                                                    | 64mMANijag                                    | *               | - 21<br>6<br>• X +<br>• Q • 3    |
|                                                                                                    | NRI HAMMING  AND HAMMING AND HAMMING AND H                                                                                                    | the state of the state of | <ul> <li>A 2010 04687.0</li> <li>A 2010 04687.0</li> <li>A 2010 04687.0<td>9 A COLUMN 2008</td><td>1<sub>100</sub> × 2 ANF<br/>×</td><td>Curridunggo</td><td>*</td><td>- 24<br/>6<br/>• ( * 3</td></li></ul>                                                                                                    | 9 A COLUMN 2008                                                                                                    | 1 <sub>100</sub> × 2 ANF<br>×                                                                                                    | Curridunggo                                   | *               | - 24<br>6<br>• ( * 3             |
| Analysis of the second second se     | NRI HAMMINg                                                                                                    |                                                                                                    | <ul> <li>A 22018 09458 2</li> <li>X 10 044</li> <li>N 10 044</li> <li>N 10 044</li> <li>N 10 044</li> </ul>                                                                                                    | <ul> <li>x Codel Inva 2008</li> <li>x Codel Inva 2008</li> <li>x Codel Inva 2008</li> <li>x Codel Inva 2008</li> </ul>                                                                                                    | ing A and<br>X                                                                                                    | Currint Angus                                 | A 44720771,5473 | - 24<br>6                        |
| A manufacture of the second second s | NRI HAMMINg                                                                                                    |                                                                                                    | <ul> <li>A 2010 GMARP</li> <li>X 10 GMARP</li> <li>N 10 GMARP</li> </ul>                                                                                                    | <ul> <li>A COLLINAL 2008</li> <li>A COLLINAL 2008</li> <li>A C</li></ul>                                                                                                    | s and a second second sec                                                                                                    | 64H6AKjag                                     |                 | - 24<br>6                        |
| Analysis of the second second se     | NORHADABHANG  NORHADABHANG NORHADABHANGAAHANG NORHADABHANG NORHADABHANG NORHANGHANGHANGHANGHANGHANGHANGHANGHANGHANG                                                                                                    |                                                                                                    | <ul> <li>▲ 22018 0448 × 2, µ</li> <li>★ 10 to 64</li> <li>★ 10 to 64</li> <li>★ 10 to</li></ul>                                                                                                    | <ul> <li>K COLLINAL 2008</li> <li>K COLLINAL 2008</li> <li>K C</li></ul>                                                                                                    | 100 × 20 AUT                                                                                                    | 64HAAijag                                     | A 4472177,54754 |                                  |
|                                                                                                    | ARTHANAMING C C C C C C C C C C C C C C C C C C C                                                                                                    |                                                                                                    | <ul> <li>▲ 22018 09458.9.µ</li> <li>★ 10 1000 1100 1100 1100 1100 1100 1100</li></ul>                                                                                                    | <ul> <li>K COLUMN 2008</li> <li>K COLUMN 2008</li> <li>K COLUMN</li></ul>                                                                                                    | 100 × 20 AUT                                                                                                    |                                               |                 | • 4 4<br>6                       |
| Analysis of the second second se     | ARTHANAMING C C C C C C C C C C C C C C C C C C C                                                                                                    |                                                                                                    | <ul> <li>▲ 22018 04484.9., ()</li> <li>★ 100 0464.9., ()</li> <li>★ 100 0464.9.,</li></ul>                                                                                                    | <ul> <li>K Construction</li> <li>K Construction</li> <li>K Construction<td>x<br/>Islam<br/>CS-FA</td><td>Currunting<br/>© 100, created<br/>Danis Parliam</td><td>A MATERIT, SATS</td><td>• × +<br/>• • • • •</td></li></ul> | x<br>Islam<br>CS-FA                                                                                                    | Currunting<br>© 100, created<br>Danis Parliam | A MATERIT, SATS | • × +<br>• • • • •               |
| A analysis of the second second seco | ARTHANAHANG A CONTRACTOR AND A CONTRACTOR AND A CONTRACTO                                                                                                    |                                                                                                    | <ul> <li>▲ 22018 04484.9.µ</li> <li>★ 2018 04484.9.µ</li> <li>★ 2018 04484.9.µ<td><ul> <li>K Contraction 2008</li> <li>K Contraction 2008</li> <li>K Contraction 200</li></ul></td><td>×<br/>194 ~ 20 Aur<br/>194 - 194 - 1</td><td>Durindarigeg</td><td>A MATERIT, SATS</td><td>• 2 4<br/>6</td></li></ul> | <ul> <li>K Contraction 2008</li> <li>K Contraction 2008</li> <li>K Contraction 200</li></ul>                                                                                                    | ×<br>194 ~ 20 Aur<br>194 - 194 - 1 | Durindarigeg                                  | A MATERIT, SATS | • 2 4<br>6                       |
| A analyzing and a second second seco | ARTHANAHANG AN ANT AND AND AND AND AND AND AND AND AND AND                                                                                                    |                                                                                                    | ∧ ▲ AZULA GALARA, B. × ♥ DAC                                                                                                    | <ul> <li>K Cole Pos</li> </ul>                                                                                                    | x<br>194 ~ 2 447<br>18LAM<br>25585                                                                                                    | Durinda Kigg                                  |                 | • 2 4<br>6                       |
|                                                                                                    | ARCH HARABHING AND IN THE AND AND AND AND AND AND AND AND AND AND                                                                                                    |                                                                                                    | ∧ ▲ AZULA GALARA, B. × ♥ DAC                                                                                                    | <ul> <li>Kabupaten/Kota</li> <li>Desk (dokt)</li> </ul>                                                                                                    | 100 AUT<br>X<br>15LAM<br>25585                                                                                                    | tott, dragg     tott, dragg                   |                 | · 24                             |
| A since of the second second  | ARCHARAMING  ARC ALL AND ALL AND ALL A                                                                                                    |                                                                                                    | <ul> <li>▲ 22018 094587.0,0</li> <li>▲ 22018 094587.0,0</li> <li>★ ■ 0 out</li> <li>■ 0 out</li> <li>■ 0 out</li> </ul>                                                                                                    | <ul> <li>Kelles Pos<br/>Anak Kelles</li> </ul>                                                                                                    | 4<br>1814<br>1814<br>1814<br>1814<br>1814<br>1814<br>1814<br>18                                                                                                    | 100,0HeyS                                     |                 |                                  |
| Additional and a second and a second an     | ADDI HARABAHANGY<br>ADDI HARABAHANGY<br>ADDI ADDI ADDI ADDI ADDI ADDI<br>ADDI ADDI ADDI ADDI ADDI ADDI<br>ADDI ADDI ADDI ADDI ADDI<br>ADDI ADDI ADDI ADDI ADDI<br>ADDI ADDI ADDI ADDI<br>ADDI ADDI ADDI ADDI<br>ADDI ADDI ADDI ADDI<br>ADDI ADDI ADDI ADDI<br>ADDI ADDI ADDI<br>ADDI ADDI ADDI<br>ADDI ADDI ADDI<br>ADDI ADDI ADDI<br>ADDI ADDI<br>ADDI ADDI ADDI<br>ADDI ADDI<br>ADDI ADDI ADDI<br>ADDI ADDI ADDI<br>ADDI ADDI ADDI<br>ADDI ADDI ADDI ADDI<br>ADDI ADDI ADDI<br>ADDI ADDI ADDI ADDI<br>ADDI ADDI ADDI ADDI<br>ADDI ADDI ADDI ADDI<br>ADDI ADDI ADDI ADDI ADDI<br>ADDI ADDI ADDI ADDI ADDI ADDI<br>ADDI ADDI ADDI ADDI ADDI ADDI |                                                                                                    | <ul> <li>▲ 22010 00400.7.µ</li> <li>▲ 22010 00400.7.µ</li> <li>■ 2010 00400.7.µ</li> <li>■ 2010 00400.7.µ<td><ul> <li>Kode Pos<br/>Anak Ke</li> <li>Kode Pos</li> </ul></td><td>100 × 20 407<br/>× 100 × 100 × 100</td><td>© 135, dwy/s</td><td>A Simpan</td><td><ul> <li></li></ul></td></li></ul>                                                                                                    | <ul> <li>Kode Pos<br/>Anak Ke</li> <li>Kode Pos</li> </ul>                                                                                                    | 100 × 20 407<br>× 100 × 100  | © 135, dwy/s                                  | A Simpan        | <ul> <li></li></ul>              |

ILITES ARREAD SAN ESTIMA, INFORMATING IN DESCRIPTION OF TRADE SESTIMATION OF TRADE SESTIMATION OF TRADE SESTIMATION OF TRADE SESTIMATION OF TRADE SESTIMATION OF TRADE SESTIMATION OF TRADE SESTIMATION OF TRADES SESTIMATION OF TRADES SESTIMATIONO OF TRADES SESTIMATI

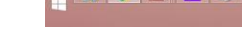

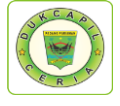

13. Pilih menu "upload" dan klik "select image" untuk mengupload foto anak.

|                                                                                                    | 5,248080/Siak/apps                                                |                                                                                                    |                                                  |                                               | લ \star 🕲 🤤 |
|----------------------------------------------------------------------------------------------------|-------------------------------------------------------------------|----------------------------------------------------------------------------------------------------|--------------------------------------------------|-----------------------------------------------|-------------|
|                                                                                                    |                                                                   |                                                                                                    |                                                  |                                               | 🚨 тоо       |
| 🖌 Halaman Utama                                                                                                    | Nama Lengkap<br>Tempat & Tgl. Lahir<br>Status Hubungan Dalam ANAK |                                                                                                    | Jenis Kelamin<br>Status Perkawinan<br>Pendidikan | LAKI-LAKI<br>BELUM KAWIN<br>TIDAK/BLM SEKOLAH |             |
| 🖵 Sistem Informasi 🧹 🤇                                                                                                    | Keluarga                                                          |                                                                                                    |                                                  |                                               |             |
| Q Pencarian c                                                                                                    |                                                                   |                                                                                                    |                                                  |                                               |             |
| 🕴 Pendaftaran Penduduk 🤘                                                                                                    |                                                                   |                                                                                                    |                                                  |                                               |             |
| Penduduk Rentan                                                                                                    |                                                                   |                                                                                                    |                                                  |                                               |             |
| 🖹 Pencatatan Sipil 🧠                                                                                                    |                                                                   |                                                                                                    |                                                  |                                               |             |
| Arsip/Dokumen <                                                                                                    |                                                                   |                                                                                                    |                                                  |                                               |             |
| 🖪 Relasi/Terkait 🗸 🗸                                                                                                    |                                                                   |                                                                                                    |                                                  |                                               |             |
| KUA                                                                                                    |                                                                   |                                                                                                    |                                                  |                                               |             |
| КІА                                                                                                    |                                                                   |                                                                                                    |                                                  |                                               |             |
| Pendaftaran Online                                                                                                    |                                                                   |                                                                                                    |                                                  |                                               |             |
| 🛊 Sinkronisasi                                                                                                    |                                                                   |                                                                                                    |                                                  |                                               |             |
| Aggregat Penduduk(GIS)                                                                                                    |                                                                   |                                                                                                    |                                                  |                                               |             |
| M. Statistik                                                                                                    |                                                                   |                                                                                                    |                                                  |                                               |             |
| 🖬 Laporan 🧹                                                                                                    |                                                                   | Select Image Simplan                                                                                           |                                                  |                                               |             |
|                                                                                                    |                                                                   | Maximal besar file 100 kb                                                                                      |                                                  |                                               |             |
|                                                                                                    |                                                                   | Maximal ukuran gambar yang disarankan                                                                          | 333x390(ukuran pixel)                            |                                               |             |
|                                                                                                    |                                                                   |                                                                                                    |                                                  |                                               | O Kembali   |
| M. NADHIF VAISAjpg 🗠 📓                                                                                                    | AHMAD RAFAELjpg ^ 📓 NUR HASANAHjpg                                | ∧ 📓 c6dbfe6f-67d5-4djpg ∧ 📓 c67b3aa3-802a-40jpg                                                                | AZALVA GHAIRA Pjpg                               | ▲ GOZALI IBNU ZUKRI jpg ▲                     | Show all    |
| . 😂 💽 🖻                                                                                                    | o 📖 🥥 👿 🐠                                                         | the second second second second second second second second second second second second second second second s |                                                  | -                                             | 5 at 4      |
| States and States and States |                                                                   |                                                                                                    |                                                  |                                               |             |

# 14.Klik "simpan" dan pilih "ya"

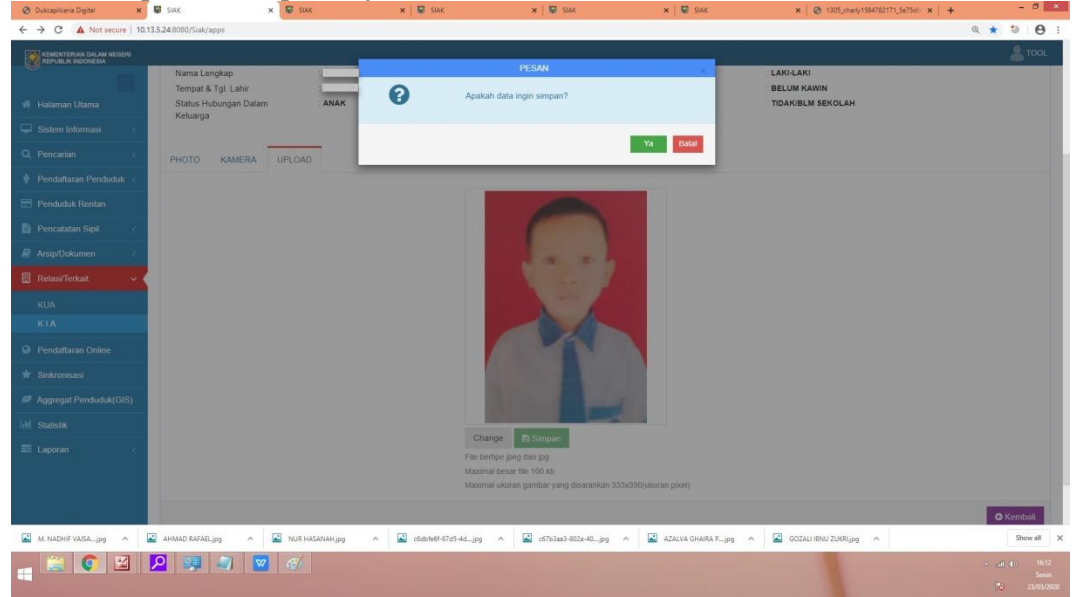

15. Proses berhasil disimpan, klik "ya"

| 😵 Dukcapilceria Digital 🔷                                           | x 🕼 siak 🛛 🛪 😡                                           | siak 🛛 🗙 📓 siak                    | ×   🕼 SIAC                     | 🗙 🔛 SIAK                 | ×   🔮 1305_chwly1584782171_5475dii 🗙   🕂 | - 6             | 5 ×                        |
|---------------------------------------------------------------------|----------------------------------------------------------|------------------------------------|--------------------------------|--------------------------|------------------------------------------|-----------------|----------------------------|
| ← → C ▲ Not secure 1                                                | 0.13.5.24:8080/Siak/apps                                 |                                    |                                |                          |                                          | ० ★ 🙂 ।         | <b>e</b> :                 |
| KEMENTERIAN DALAM NEISERE<br>REPUBLIK INDONESIA                     |                                                          |                                    | PESAN                          |                          |                                          | <b>&amp;</b> TO | IOL .                      |
| <ul> <li>Halaman Utama</li> <li>Sistem Informasi</li> </ul>         | PADANG PARIAN                                            | IAN alste 🖌 Pr                     | voto berhasil disimpan         |                          |                                          |                 |                            |
| Q. Pencarian c                                                      | PHOTO BIODATA                                            |                                    |                                |                          |                                          |                 |                            |
| <ul> <li>Pendaftaran Penduduk (</li> <li>Penduduk Rentan</li> </ul> | BIODATA                                                  |                                    |                                |                          |                                          |                 | ~                          |
| Pencatatan Sipil 🧧                                                  | NIK<br>Nama Lengkap                                      | 1305                               | Jenis                          | Kelamin                  | LAKI-LAKI                                |                 |                            |
| Relasi/Terkait v                                                    | Tempat & Tgl. Lahir<br>Status Hubungan Dalam<br>Keluarga | ANAK                               | Statu<br>Pend                  | is Perkawinan<br>lidikan | BELUM KAWIN<br>TIDAKIBLM SEKOLAH         |                 |                            |
| KUA                                                                 |                                                          |                                    |                                |                          |                                          |                 |                            |
| KIA                                                                 | PHOTO KAMERA UPLO                                        | DAD                                |                                |                          |                                          |                 |                            |
| Pendaftaran Online                                                  |                                                          |                                    | -                              |                          |                                          |                 |                            |
| * Sinkronisasi                                                      |                                                          |                                    |                                |                          |                                          |                 |                            |
| Aggregat Penduduk(GIS)                                              |                                                          |                                    |                                |                          |                                          |                 |                            |
| lahf. Statistik                                                     |                                                          |                                    |                                |                          |                                          |                 |                            |
| 📰 Laporan <                                                         |                                                          |                                    |                                |                          |                                          |                 |                            |
| M. NADHE VAISAjpg 🗠                                                 | AHMAD RAFAELipg ^                                        | R HASANAH jpg ^ 📓 c6db/e6f-67d5-4d | .jpg ^ 🌇 c67b3as3-602a-40jpg ^ | AZALVA GHAIRA Pjpg       | GOZALI IBNU ZUKRI,jpg                    | Showa           | all X                      |
| -                                                                   | 2 💷 🔊 🚾 🕫                                                |                                    |                                |                          |                                          |                 | 16:12<br>Semin<br>/03/2020 |

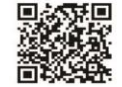

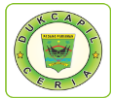

# 16. Kemudian berikan centang disebelah kanan foto, dan klik "registrasi".

| 😨 Dukcapilceria Digital 🗙 🗙                   | 🕼 SIAK 🗙 🐨 SIA            | K 🗙 📓 SIAK                       | 🗙 📓 SIAK                  | 🗶 🔛 SIAK                    | × 31305_charly1584782171_5e75dl | × + = 0               |
|-----------------------------------------------|---------------------------|----------------------------------|---------------------------|-----------------------------|---------------------------------|-----------------------|
| ← → C ▲ Not secure   10.13                    | 1.5.24:8080/Siak/apps     |                                  |                           |                             |                                 | a \star 🕲 \varTheta : |
| KEMENTERIAN DALAM NEGERI<br>REPUBLIK NDONESIA | PADANG PARIAMA            | N SISTEM INFORMASI ADMINISTRASI  | KEPENDUDUKAN (SIAK)       |                             |                                 | 💄 TOOL                |
| 🐐 Halaman Utama                               | KTA - Laporan - Lain-la   | n v .                            |                           |                             |                                 |                       |
| 🖵 Sistem Informasi 💦 🧹                        |                           |                                  |                           |                             |                                 |                       |
| Q Pencarian c                                 | PENDAFTARAN KARTU IDE     | NTITAS ANAK                      |                           |                             |                                 |                       |
| Pendaftaran Penduduk c                        | Provinsi*                 | SUMATERA BARAT (13)              |                           | Kabupaten/Kota              | PADANG PARIAMAN (5)             | •                     |
| Renduduk Rentan                               | Kecamatan                 | ==PILIH KECAMATAN==              | •                         | Desa/Kelurahan              | ==PILIH KELURAHAN/DESA==        | ,                     |
| B Descatatas Sind                             | Cari Berdasarkan          |                                  |                           |                             |                                 | ~                     |
|                                               |                           | 1305                             |                           | No. KK                      | Kata Kurici                     |                       |
| ZosspiDokumen                                 | Nama Lenakan              | Kata Kunci                       |                           | Tanggal Labir               | Kata Kunci                      |                       |
| 🔄 Relasi/Terkat 🗸                             |                           | an DE MAN an                     |                           |                             | Kata Kunci                      |                       |
| KUA                                           | Ada Akta Lahir            | == PILIPAN ==                    |                           | Tanggal Entri               | Kata Kunci                      |                       |
| KIA                                           |                           |                                  |                           |                             |                                 |                       |
| Pendaftaran Online                            |                           |                                  |                           |                             |                                 | III Tampilican        |
| * Sinkronisasi                                | No NOMOR KK               |                                  | MORAKTA                   | NAMA LENGKAP                | TEMPAT & PHOTO                  | OPERASI               |
| Aggregat Penduduk(GIS)                        |                           | 1007                             |                           |                             | TANGGAL LAHIR                   | 17 0 4                |
| Left. Statistik                               | 1. 1303/                  | 13054                            |                           |                             |                                 | M N.                  |
| 📰 Laporan 🧠                                   |                           |                                  |                           |                             |                                 |                       |
|                                               | DP Registrasi?            |                                  |                           | Total : 1 Data              | Total : 1 Halaman               | 1                     |
|                                               |                           |                                  |                           |                             |                                 |                       |
|                                               |                           |                                  |                           |                             |                                 |                       |
| M. NADHIF VAISAjpg 🗠 📓                        | AHMAD RAFAELjpg 🔷 📓 NUR H | ASANAH.jpg ^ 🔛 c6dbfe6f-67d5-4dj | ipg ^ 📓 c67b3aa3-802a-40; | pg 🗠 📓 AZALVA GHAIRA Pjpg 🔸 | GOZALI IBNU ZUKRI jpg 🗠         | Show all 3            |
| 📲 😂 😫 !                                       | P 🛤 🔊 🚾 🐠                 |                                  |                           |                             |                                 |                       |
|                                               |                           |                                  |                           |                             |                                 |                       |

17. Klik "ya" untuk data-data didaftarkan untuk Kartu Identitas Anak.

| Halaman Diama<br>Sistem Informasi<br>Pencarian<br>Pendatharan Penduduk (<br>Penduduk Restan | KTAV Laporan V Lain-Jain<br>ENDAFTARAN KARTU IDEN<br>ovinsi |                                                                                                    | pakah Data-data ini ingin didaftar<br>lentitas Anak? | kan untuk Kartu            |                         |         |
|---------------------------------------------------------------------------------------------|-------------------------------------------------------------|----------------------------------------------------------------------------------------------------|------------------------------------------------------|----------------------------|-------------------------|---------|
| Sistem Informasi C Pr<br>Pencarian Penduduk C Pr<br>Penduduk Rentan Penduduk C Re           | ENDAFTARAN KARTU IDEN                                       | TITAS AI                                                                                                    |                                                      | _                          |                         |         |
| Pencartan c Pri<br>Pendattaran Penduduk c Pri<br>Penduduk Rentan co                         | ENDAFTARAN KARTU IDEN<br>ovinsi                             | SUMATE                                                                                                    |                                                      |                            |                         |         |
| Pendaftaran Penduduk < Pri<br>Penduduk Rentan Co                                            | ovinsi *                                                    | SEMATE                                                                                                    |                                                      | Ya Batal                   |                         |         |
| Penduduk Rentan                                                                             | ramatan                                                     | and the second second |                                                      |                            | PADANG PARIAMAN (5)     |         |
| C:                                                                                          |                                                             | ==PILIH KECAMATAN==                                                                                                    | •                                                    | Desa/Kelurahan             | ==PIUH KELURAHAN/DESA== |         |
| Pencatatan Sipil                                                                            | ari Berdasarkan                                             |                                                                                                    |                                                      |                            |                         |         |
| Arsip/Dokumen                                                                               | NIK                                                         | 1305                                                                                                    |                                                      | No. KK                     |                         |         |
| Relasi/Terkalt                                                                              | Nama Lengkap                                                |                                                                                                    |                                                      | Tanggal Lahir              |                         |         |
| KUA                                                                                         | Ada Akta Lahir                                              | == PILIHAN ==                                                                                                    |                                                      | Tanggal Entri              |                         |         |
| KIA                                                                                         |                                                             |                                                                                                    |                                                      |                            |                         |         |
| Pendaltaran Online                                                                          |                                                             |                                                                                                    |                                                      |                            |                         |         |
| Sinkronisasi                                                                                |                                                             |                                                                                                    |                                                      |                            | TENDAT 8                |         |
| Aggregat Penduduk(GIS)                                                                      | NOMOR KK                                                    | NIK I NO                                                                                                    | MOR AKTA                                             | NAMA LENGKAP               | TANGGAL LAHIR PHOTO     | OPERASI |
| Statistik                                                                                   | 1305                                                        | 13091305                                                                                                    |                                                      |                            |                         | Q #     |
| Laporan c                                                                                   |                                                             |                                                                                                    |                                                      |                            |                         |         |
|                                                                                             | GP Registrani?                                              |                                                                                                    |                                                      | Total : 1 De               | ta ( Total : 1 Halaman  |         |
|                                                                                             |                                                             |                                                                                                    |                                                      |                            |                         |         |
|                                                                                             |                                                             |                                                                                                    |                                                      |                            |                         |         |
| M. NADHIF VAISAjpg 🧄 🔛 AHN                                                                  | MAD RAFAELjpg 🔷 🔛 NUR HASA                                  | ANAH.jpg ^ 🖬 c6db/e61-67d5-4d.                                                                                                    | jpg ^ 🔀 c67b3aa3-802a-40.                            | jpg 🗠 🔛 AZALVA GHAIRA Pjpg | ∧                       | Show    |

18. Setelah selesai kemudian klik menu KIA di bagian atas, dan klik "Daftar/Cetak KIA".

| ← → C ▲ Not secure   10.1                      | 13.5.24:8080/5iak/apps      | an and a state                       | CONTRACTOR            | 1.1 m 1.1 m                | a loss musica statistica de la seconda de la seconda de la seconda de la seconda de la seconda de la seconda d | a \star 🤤 😝 🗄              |
|------------------------------------------------|-----------------------------|--------------------------------------|-----------------------|----------------------------|----------------------------------------------------------------------------------------------------|----------------------------|
| KEMENTERIAN DALAM NEGERI<br>REPUBLIK INDONESIA |                             |                                      |                       |                            |                                                                                                    | 👗 TOOL                     |
|                                                | PADANG PARIAMA              |                                      | UDURAN (SIAK)         |                            |                                                                                                    |                            |
| 💏 Halaman Utama                                |                             | SISTEM INFORMASI ADMINISTRASI REPEND | UDUNAN (SIAK)         |                            |                                                                                                    |                            |
| 🖵 Sistem Informasi 🦷 🦒                         | KIA~ Laporan~ Lain-la       | in 👻                                 |                       |                            |                                                                                                    |                            |
| Q Pencarian c                                  | Pendaftaran                 | NTITAS ANAK                          |                       |                            |                                                                                                    |                            |
| 🛉 Pendaftaran Penduduk 🤘                       | Daftar/Cetak KIA            | CIRALTEDA DADAT (19)                 |                       |                            | DADANG DADIAWAN (S)                                                                                            |                            |
| Penduduk Rentan                                | Provinsi."                  | SUMATERA BARAT (13)                  |                       | Kabupaten/Kota             | PRURING PARTAMAN (0)                                                                                           |                            |
| 🖹 Pencatatan Sipil  🌾                          | Kecamatan                   | ==PILIH KECAMATAN==                  | •                     | Desa/Kelurahan             | ==PILIH KELURAHAN/DESA==                                                                                       |                            |
| Arsip/Dokumen c                                | Cari Berdasarkan            |                                      |                       |                            |                                                                                                    | ~                          |
| 🗒 Relasi/Terkait 🗸                             |                             | Kata Kanci                           |                       | No. KK                     | Kata Kunci                                                                                                    |                            |
| КЦА                                            | Nama Lengkap                | Kata Kunci                           |                       | Tanggal Lahir              | Kata Kunci                                                                                                    |                            |
| КІА                                            | 🗌 Ada Akta Lahir            | == PILIHAN ==                        | •                     | Tanggal Entri              | Kata Kunci                                                                                                    |                            |
| Pendaftaran Online                             |                             |                                      |                       |                            |                                                                                                    |                            |
| * Sinkronisasi                                 |                             |                                      |                       |                            |                                                                                                    | ffl Tampilkan              |
| Aggregat Penduduk(GIS)                         |                             |                                      |                       |                            |                                                                                                    |                            |
| Lahl Statistik                                 |                             |                                      |                       |                            |                                                                                                    |                            |
| 🖬 Laporan 💦 c                                  |                             |                                      |                       |                            |                                                                                                    |                            |
|                                                |                             |                                      |                       |                            |                                                                                                    |                            |
|                                                |                             |                                      |                       |                            |                                                                                                    |                            |
| 10.13.5.24/8080/Siak/st_kartu_anak/kartu_anak  | /doListKartuAnak            |                                      |                       |                            |                                                                                                    |                            |
| M. NADHIF VAISAjpg 🧄                           | 📓 AHMAD RAFAELjpg 🔗 📓 NUR H | ASANAH.jpg ^ 🔛 c6dbfe6f-67d5-4djpg ^ | 📓 c67b3aa3-802a-40jpj | g 🗠 🔛 AZALVA GHAIRA Pjpg 🗠 | GOZALI IBNU ZUKRI,jpg 🗠                                                                                        | Show all 🔀                 |
| 📲 🗧 💽 🔛                                        | 2 🐺 🌒 🖾 🍕                   |                                      |                       |                            |                                                                                                    |                            |
|                                                |                             |                                      |                       |                            |                                                                                                    | and an and a second second |

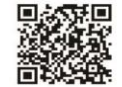

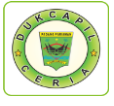

19. Masukkan nomor NIK anak pada "cari berdasarkan", dan pada menu pop-up di bawah nomor KK pilih "KIA".

|                                                |                           | and the second second second second second second second second second second second second second second second | and the second                | w   we made                  |                                     | hand i service i Contrast. A | 1. 1. 1. 1. 1. 1. 1. 1. 1. 1. 1. 1. 1. 1 |          |
|------------------------------------------------|---------------------------|----------------------------------------------------------------------------------------------------|-------------------------------|------------------------------|-------------------------------------|------------------------------|------------------------------------------|----------|
| → C ▲ Not secure   10.13.                      | 5.24:8080/Siak/apps       |                                                                                                    |                               |                              |                                     |                              | ۹ ★                                      | 3        |
| KEMENTERIAN DALAM NEGERI<br>REPUBLIK INDONESIA |                           |                                                                                                    |                               |                              |                                     |                              |                                          | 2 то     |
|                                                | KIA v Laporan v Lain-k    | in 👾                                                                                                    |                               |                              |                                     |                              |                                          |          |
| Halaman Utama                                  |                           |                                                                                                    |                               |                              |                                     |                              |                                          |          |
| Sistem Informasi <                             | DAFTAR/CETAK KARTU IDE    | NTITAS ANAK                                                                                                    |                               |                              |                                     |                              |                                          |          |
| Pencarian K                                    | Provinsi*                 | SUMATERA BARAT (13)                                                                                              | * Kabupater                   | Nota                         | PADANG PARIAMA                      | N (5)                        |                                          |          |
| Pendaftaran Penduduk <                         | Kecamatan                 | ==PILIH KECAMATAN==                                                                                              | <ul> <li>Desa/Kelu</li> </ul> | rahan                        | ==PILIH KELURAHA                    | N/DESA==                     |                                          |          |
| Penduduk Rentan                                | Cari Berdasarkan          |                                                                                                    |                               |                              |                                     |                              |                                          |          |
| Pencatatan Sipil <                             | ₩ NIK                     | 1305                                                                                                    | No. KP                        | ¢                            | Kata Kunci                          |                              |                                          |          |
| Arsip/Dokumen <                                | Nama Lengkap              | Kata Kunci                                                                                                    | Tangg                         | al Lahir                     | Kata Kunci                          |                              |                                          |          |
| Relasi/Terkait 🗸 🗸                             | Ada Akta Lahir            | == PILIHAN ==                                                                                                    | • 🗌 Tangg                     | al Entri                     | Kata Kunci                          |                              |                                          |          |
| KUA                                            |                           |                                                                                                    |                               |                              |                                     |                              |                                          |          |
| KIA                                            |                           |                                                                                                    |                               |                              |                                     |                              |                                          | Tampikar |
| Pendaftaran Online                             |                           |                                                                                                    | TEMPAT &                      | ANAK                         |                                     |                              |                                          |          |
| Sinkronisasi                                   | No NOMOR KK 0 N           | K 0 NAMA LENGKAP 0                                                                                               | TANGGAL LAHIR                 | <sup>0</sup> KE <sup>0</sup> | ALAMAT                              | РНОТО                        | OPERASI                                  | 1        |
| Aggregat Penduduk(GIS)                         | 1. 1305                   |                                                                                                    |                               | RT RW                        |                                     | S 2                          | 91                                       |          |
| Statistik                                      |                           |                                                                                                    |                               | DUSUN:<br>KODE P             | -<br>DS: 25585                      |                              |                                          |          |
| Laporan <                                      | DE MAN                    |                                                                                                    |                               | Total : 1 Data               | Total 1 Halaman                     |                              |                                          |          |
|                                                | - PILIHAN -               |                                                                                                    |                               | 104411110444                 | ( total : i riskandir               |                              |                                          |          |
|                                                | Draft KIA                 |                                                                                                    |                               |                              |                                     |                              |                                          |          |
|                                                |                           |                                                                                                    |                               |                              |                                     |                              |                                          |          |
| M. NADHIF VAISAjpg 🔿 🔛                         | AHMAD RAFAELjpg 🔷 📓 NUR I | IASANAH.jpg ^ 🔛 c6dbfte6f-67d5-4djpg ^                                                                           | 🖬 c67b3aa3-802a-40jpg 🧄 🖌     | AZALVA GHAIRA Pjpg           | <ul> <li>GOZALI IBNU ZUK</li> </ul> | Aljpg A                      |                                          | Show     |
|                                                |                           |                                                                                                    |                               |                              |                                     |                              |                                          |          |

20. Kemudian klik "ya" untuk data ingin dicetak

| ← → C ▲ Not secure   10.1                                                                                                    | 3.5.24:8080/Siak/apps                                                                                                    |                                                                                                    |                             |                                                                              |                                                                                       | ९ \star 🐸 \varTheta :                                                                                          |
|----------------------------------------------------------------------------------------------------|----------------------------------------------------------------------------------------------------|----------------------------------------------------------------------------------------------------|-----------------------------|------------------------------------------------------------------------------|---------------------------------------------------------------------------------------|----------------------------------------------------------------------------------------------------|
| REMENTERIAN DALAM NEGERI<br>REPUBLIK INDONESIA                                                                                                    |                                                                                                    |                                                                                                    |                             |                                                                              |                                                                                       | 💄 TOOL                                                                                                    |
|                                                                                                    | KTA - Laporan - Lain-la                                                                                                    | in v                                                                                                    |                             |                                                                              |                                                                                       |                                                                                                    |
| 💏 Halaman Utama                                                                                                    |                                                                                                    |                                                                                                    |                             |                                                                              |                                                                                       | _                                                                                                    |
| 📮 Sistem Informasi 🦷 🗧                                                                                                    | DAFTAR/CETAK KARTUIDE                                                                                                    | INTHAS ANAK                                                                                                    |                             |                                                                              |                                                                                       |                                                                                                    |
| Q Pencarian (                                                                                                    | Provinsi*                                                                                                    | SUMATERA BARAT (13)                                                                                                    | •                           | Kabupaten/Kota                                                               | PADANG PARIAMAN (5)                                                                   |                                                                                                    |
| 🛉 Pendaftaran Penduduk 🤇                                                                                                    | Kecamatan                                                                                                    | ==PILIH KECAMATAN==                                                                                                    | •                           | Desa/Kelurahan                                                               | ==PIUH KELURAHAN/DESA==                                                               |                                                                                                    |
| 🚍 Penduduk Rentan                                                                                                    | Cari Berdasarkan                                                                                                    |                                                                                                    |                             |                                                                              |                                                                                       | ~                                                                                                    |
| Pencatatan Sipit 🤇                                                                                                    |                                                                                                    | 1305                                                                                                    |                             | No. KK                                                                       | Kata Kunci                                                                            |                                                                                                    |
| 🖉 Arsip/Dokumen 🧠                                                                                                    | Nama Lengkap                                                                                                    | Kata Kunci                                                                                                    |                             | Tanggal Lahir                                                                | Kata Kunci                                                                            |                                                                                                    |
| Oukcapilceria Digital X                                                                                                    | SIAX × SIAX                                                                                                    | ik 🗴 😨 SIAK                                                                                                    | 🗙 📓 SIAK                    | × 🛛 🗑 SIAK                                                                   | x   💿 1305_charly1584782171_5e75d: x   +                                              | - a ×                                                                                                    |
| ← → C ▲ Not secure   10.1                                                                                                    | 3.5.24/8080/Siak/apps                                                                                                    |                                                                                                    |                             |                                                                              |                                                                                       | ० \star 🧶 \varTheta :                                                                                          |
|                                                                                                    |                                                                                                    |                                                                                                    |                             |                                                                              |                                                                                       | The second second second second second second second second second second second second second second second s |
| KEMENTERIAN DALAM NEGERI<br>REPUBLIK INDONESIA                                                                                                    |                                                                                                    | -                                                                                                    | DESAN                       |                                                                              |                                                                                       | L TOOL                                                                                                    |
| KEMENTERIAN DALAM NEGERI<br>REPUBLIK INDONESIA                                                                                                    | KTA~ Laporan~ Lain-la                                                                                                    | n • 0                                                                                                    | PESAN                       | ×.                                                                           |                                                                                       | La TOOL                                                                                                    |
| KEMENTERAN DALAM NEGERI<br>REPUBLIK INDONESIA                                                                                                    | KTA- Laporan- Lain-la                                                                                                    | m 🗸 🧿 Apakah data ii                                                                                                    | PESAN<br>ni ingin di cetak? |                                                                              |                                                                                       | La TOOL                                                                                                    |
| KEMENTERAN OALAM NEGERI<br>REPUBLIK NOONESIA<br>Halaman Utama                                                                                                    | KIA - Laporan - Lain ta<br>DAFTAR/CETAK KARTU IDE                                                                                                    | in 🗸 👔 Apakah data in                                                                                                    | PESAN<br>ni ingin di cetak? |                                                                              |                                                                                       | 2 1001                                                                                                    |
| Kalaman Utama     Selem Informasi     C     Pencarian     C                                                                                                    | KTA~ Laporan V Lam-la<br>DAFTAR/CETAK KARTU IDE<br>Provinsi*                                                                                                | n V<br>Apakah data ir<br>SUMATT                                                                                                    | PESAN<br>ni ingin di cetak? | Ya Bata                                                                      | PADANS PARIAMAN (5)                                                                   | Le TOOL                                                                                                    |
| Bestenttipeau oucun Hotem     Halaman Utama     Sistem Informasi     C     Pencartan     Pendattaran Penduduk <                                                                                                    | KIAv Laporan v Lansa<br>DAFTAR/CETAK KARTU IDE<br>Provinsi*<br>Kecamatan                                                                                    | n V<br>NTITAS A<br>SUMATE<br>EVDLIH KECANATANyaw                                                                                                    | PESAN<br>ni ingin di cetak? | Ya Batar<br>Desa Kolurahan                                                   | PADANG PARIAMAN (8)<br>==PILIH KELURAHAN/GEBA==                                       | 2 TOOL<br>•<br>•                                                                                               |
| Bestentificare double Hosten     Halaman Utama     Seitem Informasi     C. Pencarlan     Pendattaran Penduduk      Pendattaran Penduduk      Pendattaran Penduduk                                                                                                    | K1Av Laporanv Lansla<br>DAFTAR/CETAK KARTU IDE<br>Provest*<br>Kecamatan<br>Cen Berdasakan                                                                   | n V<br>NTITAS A<br>SUMATE<br>EDELH RECAMATAge=                                                                                                    | PESAN<br>ni ingin di cetak? | Va Balar<br>Desa Kolurahan                                                   | PADANG PARIAMAN (B)<br>==PILIH KELURAHAN/DEBA==                                       | 2 TOOL<br>•<br>•                                                                                               |
| Bestentificare double Hosten     Halaman Ulama     Sistem Informasi     C. Pencarian     Pendattaran Penduduk      Pendattaran Penduduk      Pendattaran Penduduk      Pencarian     Pencarian Sipi                                                                                                    | K1A× Laporan∞ Lansla<br>DAFTAR/CETAK KARTU IDE<br>Provisi*<br>Kecamatan<br>Can Serdasakan<br>⊠ NK                                                           | n V<br>Rokań data i<br>NTITAS A<br>SUMATE<br>NOPLIH RECAMATANH                                                                                                    | PESAN<br>ni ingin di cetak? | Tra Desir<br>Desiriarian<br>No KK                                            | PADANG PARIABAN (8)<br>==PILIH KELURAHAN/DEBA==<br>Kata Kata                          | 2 TOOL<br>•<br>•                                                                                               |
| Balanana Ukama     Holanaa Ukama     Holanaa Ukama     Pencasian     Pendaturan Penduduk     Pendaturan Spal     Pendaturan Spal     Pendatur | K1A v Laporan v Lansla<br>DAFTAR/CETAK KARTU IDE<br>Provnsi '<br>Kecamatan<br>Can Berdasarkan<br>⊘ NK<br>  Nama Lengkap                                     | n V<br>Rokah data i<br>NTITAS A<br>SUMAT<br>NOELH REEMANIAN<br>National Anti-<br>National Anti-<br>National | PESAN<br>ni ingin di cetak? | No KK<br>Tangat Lahr                                                         | PADANG PARAAAN (8)<br>==PILIH KELURAHAN/DEBA==<br>Kata Kang<br>Kata Kang              | 100.                                                                                                    |
|                                                                                                    | K1Av     Laporan v     Lan ka       DAFTAR/CETAK KARTU IDE       Provnai*       Kecanatan       Can Berdasarkan       NK       Nama Lengkap       Aata Lahr | Apakah data k<br>NTITAS A<br>SUMATE<br>===DLH RECAMATASH==<br>===DLH RECAMATASH==                                                                                                    | PESAN<br>ni ingin di cetak? | Ya Cutor<br>Desa Kelurahan<br>No. KK<br>Inggal Lahr<br>Inggal Erin           | PADANG PARIABAN (B)<br>==PILIH KELURAHANDEBA==<br>Kala Kans<br>Kala Kans<br>Kala Kans | 2001 S                                                                                                    |
| Banelin Redoction Model     Halaman Utama     Halaman Utama     Sistem Informasi     Pencartan     Pencartan     Pencartan     Penduduk Rentan     Penduduk Rentan     Penduduk Rentan     RaspDakumen     RaspDakumen     KUA                                                                                                    | K1Av Laporan v Lan ka<br>DAFTAR/CETAK KARTU IDE<br>Provinsi*<br>Kecamatan<br>⊂ ni Burdasarkan<br>≧ NK<br>Nama Lengkap<br>Ada Atta Lahir                     | Apakah data i<br>NTTITAS A<br>SUMATE<br>===PLISKI<br>== PLISKI ==                                                                                                    | PESAN<br>ni ingin di cetak? | Ta Deta Keluntan<br>Deta Keluntan<br>No KK<br>Danggal Lakir<br>Danggal Erkit | PADANG SARAMAN (5)<br>==PILIH KELUSAHAN(OESA==<br>Kata Kuns<br>Kata Kuns              | 2001<br>                                                                                                    |

21. Cetak langsung KIA dengan memilih printer yang aktif.

You Tube Disdukcapil Padang Pariaman

| Anaprena organ                                 | - 304A                 |                                                                                                    |                       | A B confirmation and frequence      | 1.7         |
|------------------------------------------------|------------------------|----------------------------------------------------------------------------------------------------|-----------------------|-------------------------------------|-------------|
| → C ▲ Not secure   10.13                       | 1.5.24:8080/Siak/apps  |                                                                                                    |                       |                                     | ् \star 🥹   |
| KEMENTERIAN DALAM NEGERI<br>REPUBLIK INDONESIA |                        |                                                                                                    |                       |                                     | 🚨 TC        |
|                                                | KIA - Laporan -        | Lain-lain v                                                                                                    |                       |                                     |             |
| Halaman Litama                                 |                        |                                                                                                    |                       |                                     |             |
|                                                | DAFTAR/CETAK KA        | RTU IDENTITAS ANAK                                                                                                    |                       |                                     |             |
| sistem mormasi c                               | Provinsi."             | SUMATERA BARAT (13)                                                                                                    | * Kabupaten/Kota      | PADANG PARIAMAN (5)                 |             |
| encarian c                                     |                        |                                                                                                    | (a) aparton (a)       |                                     |             |
| endaltaran Penduduk <                          | Kecamatan              | SEPILIH RECAMAIANSS                                                                                                    | * Desa/Kelurahan      | ==PLIH RELOKAHANDESA==              |             |
| enduduk Rentan                                 | Cari Berdasarkan       |                                                                                                    |                       |                                     |             |
| encatatan Sipil 🧠                              | VIK                    | 1305                                                                                                    | No. KK                | Kata Kunci                          |             |
| vrsip/Dokumen <                                | Nama Lengkap           | Kata Kunci                                                                                                    | Tanggal Lahir         | Kata Kunci                          |             |
| Acapiceria Digital 🗙                           | 🕼 SIAK                 | x 😡 SAK 🗴 🖉 SAK 🗴 🖉 S                                                                                                    | ak 🛛 🗴 🖬 siak         | x   🧿 1335_chwly1384782171_5e75d0 🗴 | +           |
| C A Not secure   10.13                         | 1.5.24:8080/Siak/apps  |                                                                                                    |                       |                                     | ۹ ★ 🕲       |
| KEMENTERIAN DALAM NEGERI<br>REPUBLIK INDONESIA |                        | PROVINSI SUMATERA BARAT                                                                                                    | Print                 | 1 sheet of paper                    | <b>2</b> TC |
|                                                |                        | NIK :1305                                                                                                    |                       |                                     |             |
| Halaman Utama                                  | PADANG PAF             | Nama Lengkap :<br>Tempat/Tgl. Lahir :                                                                                                    | Destration            | POUD Card Printer                   |             |
|                                                | KIA v Laporan v        | Jenis Kelamin : LAKI-LAKI Gol. Darah : -<br>Nomor Kartu Keluarga : 1305                                                                                                    | Pages All             | *                                   |             |
| istern mornasi c                               |                        | Nama Kepala Keluarga :<br>Nomor Akta Kelahiran :                                                                                                    | Copies 1              |                                     |             |
| encarian c                                     | CETAK KARTU ANA        | Agama ISLAM<br>Kewarganegaraan WNI                                                                                                    |                       |                                     |             |
| endaftaran Penduduk 🤞                          | KARTU ANAK - 20200323- | Alamat - PADANG PARIAMAN, 23-03-                                                                                                    | More settings<br>2020 | ~                                   | 0 ± 6       |
| enduduk Rentan                                 |                        | Comparison Comparison Compar | JKAN                  |                                     |             |
| Pencatatan Sipil c                             |                        | Berlaku s/d : 29-11-2030                                                                                                    |                       |                                     |             |
| vrsip/Dokumen c                                |                        |                                                                                                    |                       |                                     |             |
| Relasi/Terkait 🗸                               |                        |                                                                                                    |                       |                                     |             |
|                                                |                        |                                                                                                    |                       | Print                               |             |
| UA                                             |                        |                                                                                                    |                       | Print                               |             |
| A1174                                          |                        |                                                                                                    |                       |                                     |             |

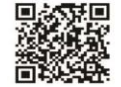

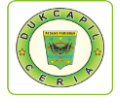

22.Kembali ke akun Dukcapil Ceria Mobile administrator, klik respon pada permohonan KIA yang dikerjakan tadi.

| DASHBOARD                                                       | # Home > Permohonan KIA     | Layanan Online                       |                          |                           | 🛗 24 MARET 2020 |
|-----------------------------------------------------------------|-----------------------------|--------------------------------------|--------------------------|---------------------------|-----------------|
| PUBLIK <                                                        | Permohonan KIA              |                                      |                          |                           |                 |
| PERMOHONAN ONLINE ~                                             | Tanggal Awal :              | Masukan Tanggal Awal                 | Status :                 | Pilih                     |                 |
| AKTA KELAHIRAN NIK<br>AKTA KELAHIRAN TANPA NIK<br>AKTA KEMATIAN | Tanggal Akhir :             | Masukan Tanggal Akhir                | Key :                    | 240320KIA5855             |                 |
| PERUBAHAN KK<br>PERPINDAHAN<br>KUA                              | 10 + records                |                                      |                          | Search:                   |                 |
| SETTING <                                                       | No 🕴 ld Trx 💠 1             | fgl Masuk 🔺 Jam 🔺 Tgl Selesai 💧 Jk V | Vaktu 🌵 ld User 🕴 Nama j | pemohon 🕴 Status 🕴 Action | 0               |
|                                                                 | 1 240320KIA5855 2           | 10:54:47 0000-00-00 0                | 13050                    | Proses Cetak - Gr Respon  | n 🗙 Hapus       |
|                                                                 | Showing 1 to 1 of 1 entries |                                      |                          |                           | × 1 >           |
|                                                                 |                             |                                      |                          |                           |                 |

23.Ubah status "proses" menjadi "selesai" dan berikan keterangan respon bahwa KIA telah selesai sebagaimana format di bawah ini. Kemudian klik respon.

| SIAK × O Du                                                     | ukcapilceria Digital | × 🕲 img202003241220 | 146_1.jpg (600 🗙 🛛 🕐 (14) WhatsApp        | ×   +                                        |                                                        |                               | - 0 ×            |
|-----------------------------------------------------------------|----------------------|---------------------|-------------------------------------------|----------------------------------------------|--------------------------------------------------------|-------------------------------|------------------|
| ← → C ▲ Not secure   10.0.0.1221                                | 51/androids/cadmin#  |                     |                                           |                                              |                                                        |                               | a a \star 🕲 😝 :  |
| DISDUKCAPIL                                                     | Devreeh              | Konfirmasi          |                                           |                                              |                                                        | ×                             | £.1              |
| a DASHBOARD                                                     | Permon               | Apakah Anda yakin i |                                           |                                              |                                                        |                               |                  |
| 🚰 DATA USER 🧠                                                   | n Home > M           | NIK Pemohon         | 611                                       | Nama                                         | -                                                      |                               | 24 MARCH 2020    |
| III PUBUK <                                                     | Permohon             |                     |                                           | Perionon                                     |                                                        |                               |                  |
| PERMOHONAN ONLINE ~                                             | Tanggal              | Tgl<br>Permohonan   | 24-03-2020                                |                                              |                                                        | ilih                          |                  |
| AKTA KELAHIRAN NIK<br>AKTA KELAHIRAN TANPA NIK<br>AKTA KENATIAN | Tanggal              | Ket Respon          | KIA A/N TELA<br>POS KE KANTOR NAGARI ANDL | H SELESAI DI CETAK D<br>RIANG KEC 2 X 11 KAY | IAN AKAN DIKIRIM MELALUI VIA<br>YU TANAM, TERIMA KASIH | 10320KIA5847                  |                  |
| PERUBAHAN KK<br>PERPINDAHAN<br>KKA                              | 10 • rec             |                     |                                           |                                              |                                                        |                               | Search:          |
| M SETTING                                                       |                      | Status              | Selesai                                   | •                                            |                                                        |                               |                  |
|                                                                 | No I Id T<br>1 240   | Email               | Baru<br>Proses<br>Selesai<br>Ditolak      |                                              | 0823£                                                  | Status Action<br>Proses Cetak | 🕼 Respon 🗶 Hapus |
|                                                                 | Showing 1 to 1       | Upload PDF          | Choose File No file chosen                | Tubus                                        |                                                        |                               | - 1 -            |

24.Proses digital selesai, lanjutkan dengan mem*packing* KIA yang akan di kirimkan ke nagari terkait melalui layanan Pos Indonesia.

| Star × O 1                      | Dukcapilceria Digital X Simg20200324122046_1.jpg | 600 X 🛈 (14) WhatsApp X + |                                      |
|---------------------------------|--------------------------------------------------|---------------------------|--------------------------------------|
| ← → C ▲ Not secure   10.0.0.122 | 281/androids/cadmin#                             |                           | a a \star 🥹 🖯                        |
| DISDUKCAPIL                     |                                                  |                           | <b>4</b>                             |
|                                 | Deservation of 1/14                              |                           |                                      |
| B DASHBOARD                     | Permononan KIA Layanan O                         | line                      |                                      |
| 🚰 DATA USER 🛛 🔇                 | # Home > Permohonan KIA                          |                           | 🛗 24 MARET 202                       |
| 📓 PUBLIK: 🧹 🤟                   | Permohonan KIA                                   |                           |                                      |
| 🗎 PERMOHONAN ONLINE 🗸 🤇         | Tanggal Awal :                                   |                           | ND                                   |
| AKTA KELAHIRAN NIK              |                                                  | $\checkmark$              | Philit.                              |
| AKTA KELAHIRAN TANPA NIK        | Tanggal Akhir :                                  |                           | 240320KIA5847                        |
| AKTA KEMATIAN                   | Reset 😂                                          | Sukses                    |                                      |
| PERUBAHAN KK                    |                                                  |                           |                                      |
| KIA                             | 10 • records                                     | Data disimpan             | Search:                              |
| 🗑 SETTING 🗸                     |                                                  | ОК                        |                                      |
|                                 | No 🕴 ld Trx 🕴 Tgl Masu.                          | ,                         | Nama pemohon Status Action           |
|                                 | 1 240320KIA5847 2020-03-24                       | 10:40:36 0000-00-00 0 6   | 611 Proses Cetak V C# Respon # Hapus |
|                                 | Showing 1 to 1 of 1 entries                      |                           |                                      |
|                                 | showing i to i or i entries                      |                           |                                      |
|                                 |                                                  |                           |                                      |

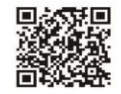

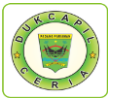

### 2) KARTU KELUARGA

1. Buka akun Dukcapil Ceria Digital Administrator dengan men*type* <u>http://siak.padangpariamankab.go.id:81/androids/admin#</u> di web browser, masukkan *username* dan *password* administrator.

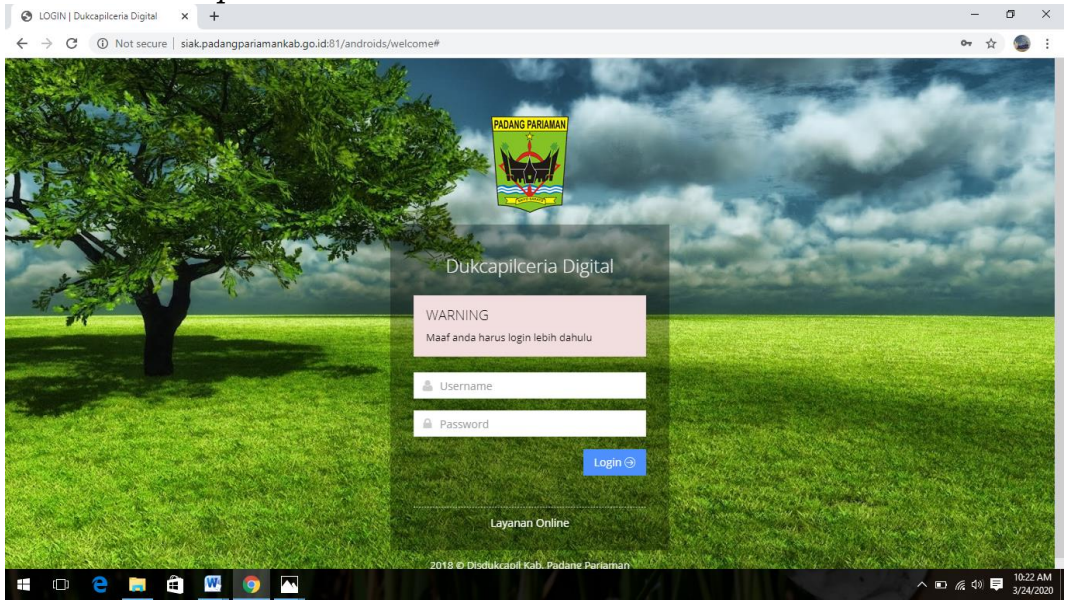

2. Klik "Pengajuan Baru" pada dashboard Dukcapil Ceria Mobile Administrator. G youtube - Perelusuran Google x G youtube downloader - Penelu: x New Tab x O Dukcapiteria Digital x + - O X

| $\leftrightarrow$ $\rightarrow$ C (i) Not set | cure   siak.padangpari | amankab.go.id:81/androids    | /admin       |                         |            |                            |            | ର୍ ★ 🧯                              |
|-----------------------------------------------|------------------------|------------------------------|--------------|-------------------------|------------|----------------------------|------------|-------------------------------------|
| 🐷 DISDUKCAPIL                                 |                        |                              |              |                         |            |                            |            | <b>.</b>                            |
|                                               | Dachhaa                | rd                           |              |                         |            |                            |            |                                     |
| 🚯 DASHBOARD                                   | Dashbua                | I U Layanan Online           |              |                         |            |                            |            | _                                   |
| Q PENCARIAN                                   |                        | shboard                      |              |                         |            |                            |            | 13 APRIL 20                         |
| 🔮 DATA USER 🧹                                 |                        | 05                           |              | 01                      |            | EZ4 A                      |            | 000                                 |
| PUBLIK <                                      |                        | 90<br>Pengajuan Baru         | l (p         | 9 I<br>Pengajuan Proses | - QP       | O7 14<br>Pengajuan Selesaj |            | 200<br>Pengajuan Ditol              |
| PERMOHONAN ONLINE                             | VIEW MORE              |                              | VIEW MORE    |                         | VIEW MORE  |                            | VIEW MORE  |                                     |
| 🗑 SETTING 🧹 🤇                                 |                        |                              |              |                         |            |                            |            |                                     |
| 🔮 LAPORAN 🧹 <                                 |                        | 11                           |              | 25                      | <b>F</b> A | 2244                       |            | 237                                 |
|                                               |                        | Pengaduan Baru               |              | Pengaduan Proses        |            | Pengaduan Selesai          |            |                                     |
|                                               | VIEW MORE              | Θ                            | VIEW MORE    | $\Theta$                | VIEW MORE  | 9                          | VIEW MORE  |                                     |
|                                               |                        | 95                           |              | 3955                    |            | 6646                       |            |                                     |
|                                               |                        | Pengajuan Total              |              | IKM Total               |            | User Total                 |            |                                     |
|                                               | VIEW MORE              | Θ                            | VIEW MORE    | Θ                       | VIEW MORE  | Ð                          |            |                                     |
|                                               |                        |                              |              |                         |            |                            |            |                                     |
|                                               |                        |                              |              |                         |            |                            |            |                                     |
|                                               |                        |                              |              |                         |            |                            |            |                                     |
|                                               |                        |                              |              |                         |            |                            |            |                                     |
|                                               | 🦲 🔕                    | ) 🛸 🚾 🧿                      | <u>ka</u> ka |                         | 11         |                            | ^ <b>E</b> | A = A = A = A = A = A = A = A = A = |
| Klik "Peng                                    | ajuan k                | KK".                         |              |                         |            |                            |            |                                     |
| G youtube - Penelusuran Goo                   | ogle 🗙   G youtube d   | lownloader - Penelus 🗙 🛛 New | v Tab        | × New Tab               |            | × 🔇 Dukcapilceria Digital  | × +        | - 0                                 |
| ← → C ③ Not see                               | cure   siak.padangpari | amankab.go.id:81/androids    | /admin       |                         |            |                            |            | ର ★ 👹                               |
| 🐹 DISDUKCAPIL                                 |                        |                              |              |                         |            |                            |            | 2                                   |
|                                               | Deebbee                | rd                           |              |                         |            |                            |            |                                     |
| DASHBOARD                                     | Dashboa                | 🕻 🛛 Layanan Online           |              |                         |            |                            |            |                                     |
|                                               |                        | hboard                       |              |                         |            |                            |            | 🛗 13 APRIL 20                       |

DATA USERPUBLIK

PERMOHONAN ON
 SETTING
 LAPORAN

e

🖿 📥 🌈 🗘 🗮 👖

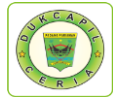

4. Pilih status permintaan "Baru", cek kelengkapan dan keaslian persyaratan dokumen dari Permohonan, Surat Nikah, Kartu Keluarga, Dokumen pendukung 1, 2, dan 3.

|                             | 10   | anggar Awar .               | Masu        | ikan Tangg | al Awal       |            | status .  |              | Pilih        |                |                   |         |
|-----------------------------|------|-----------------------------|-------------|------------|---------------|------------|-----------|--------------|--------------|----------------|-------------------|---------|
| DASHBOARD                   | Τi   | anggal Akhir :              | Masu        | ıkan Tangg | al Akhir      |            | Key :     | 1            | Masukan Nama | 7 NIK 7 Id Trx |                   |         |
| DATA USER <                 |      | Reset                       | Car         | i Q        | Export 🖨      |            |           |              |              |                |                   |         |
| PUBLIK <                    |      |                             |             |            |               |            |           |              |              |                |                   |         |
| PERMOHONAN ONLINE ~         | 10   | <ul> <li>records</li> </ul> |             |            |               |            |           |              |              | 5              | Search:           |         |
|                             |      |                             |             |            |               |            |           |              |              |                |                   |         |
| AKTA KELAHIRAN TANPA NIK    | No 🔅 | ld Trx 🔶                    | Tgl Masuk 🔺 | jam 🔺      | Tgl Selesai 🔅 | Jk Waktu 🔅 | ld User 🔶 | Nama pemohor | 🔶 Status 🔅   | Action         |                   |         |
|                             | 1    | 240320KK5863                | 2020-03-24  | 11:25:44   | 0000-00-00    | 0          | 1305      |              | Proses       | Cetak 🛩        | 🕼 Respon          | 🗙 Hapus |
| PERUBAHAN KK<br>PERPINDAHAN | 2    | 240320KK5867                | 2020-03-24  | 11:42:11   | 0000-00-00    | 0          | 1305      | _            | Proses       | Cetak 🛩        | 🕼 Respon          | 🗙 Hapus |
|                             | 3    | 240320KK5869                | 2020-03-24  | 11:43:16   | 0000-00-00    | 0          | 1305      |              | Proses       | Cetak ~        | 🕼 Respon          | 🗙 Hapus |
| SETTING <                   | 4    | 240320KK5876                | 2020-03-24  | 12:07:40   | 0000-00-00    | 0          | 1305      | _            | Baru         | Cetak ~        | 🕼 Respon          | 🗙 Hapus |
|                             | 5    | 240320KK5879                | 2020-03-24  | 12:12:24   | 0000-00-00    | 0          | 1305      |              | Baru         | e Permo        | honan             | 🗙 Hapus |
|                             | 6    | 240320KK5882                | 2020-03-24  | 12:19:22   | 0000-00-00    | 0          | 1305      |              | Baru         | 🖨 Surat        | Nikah<br>Keluarga | × Hapus |
|                             | 7    | 240320KK5884                | 2020-03-24  | 12:21:05   | 0000-00-00    | 0          | 1305      |              | Baru         | Dok 1          |                   | 🗙 Hapus |
|                             | 8    | 240320KK5885                | 2020-03-24  | 12:25:12   | 0000-00-00    | 0          | 1305      |              | Baru         | Dok 3          |                   | 🗙 Hapus |
|                             | 9    | 240320KK5899                | 2020-03-24  | 13:50:16   | 0000-00-00    | 0          | 1305      |              | Baru         | Cetak 🛩        | 🕼 Respon          | 🗙 Hapus |
|                             | 10   | 240320KK5900                | 2020-03-24  | 13:53:13   | 0000-00-00    | 0          | 1305      |              | Baru         | Cetak 🛩        | 🕼 Respon          | × Hapus |

5. Jika dokumen persyaratan telah dipastikan lengkap klik "Respon" dan ubah status permohonan dari "Baru" menjadi "Proses" untuk mengantisipasi administrator BOT lain mengerjakan permohonan yang sama, selanjutnya klik "Respon".

| 📀 Dukcapilceria Di 🗙 📀 img2020 | 032411: 🗙   🐯 SIA    | ж 🗙 🛛 🖉      | SIAK 🗙 👹 SIAK         | × 🐼 SIPAKEM | 🗙 🛛 🚱 KK NALDI.pdf 🛛 🗙 | t   🖸 YouTub | × + - 0 ×                    |
|--------------------------------|----------------------|--------------|-----------------------|-------------|------------------------|--------------|------------------------------|
| ← → C ▲ Not secure   10        | 0.0.0.122:81/android | s/cadmin#    |                       |             |                        |              | 🖈 🔮 🛛 🔂 🗄                    |
| DISDUKCAPIL                    |                      |              |                       |             |                        |              | <b>2</b> ×                   |
|                                | Tanggal A            | knir :       | Masukan Tanggal Akhir | Кеу         | : Ma                   | isukan Nama  | / NIK / Id Trx               |
|                                |                      | Konfirmasi   |                       |             | ×                      |              |                              |
|                                |                      |              |                       |             |                        |              |                              |
|                                | 10 * red             | NIK          | 1205                  | Nama        |                        |              | Search:                      |
|                                | Luc - Luce           | Pemohon      | 1505                  | Pemohon     |                        |              | Autor a                      |
|                                | No Id Tr             | Tgl          | 24-03-2020            |             |                        | Status -     | Action                       |
|                                | 1 2403               | Permononan   |                       |             |                        | Proses       | Cetak - Gr Respon - Hapus    |
|                                | 2 2403               | Ket Respon   | •                     | >           |                        | Proses       | Cetak - 🕼 Respon 🛛 🗙 Hapus   |
|                                | 3 2403               |              | tung                  | gu          |                        | Proses       | Cetak - CP Respon 🛛 🗱 Hapus  |
|                                | 4 2403               |              |                       |             |                        | Baru         | Cetak - C# Respon N Hapus    |
|                                | 5 2403               |              |                       |             |                        | Baru         | Cetak - Cl? Respon 🙀 Hapus   |
|                                | 6 2403               | Status       | Proses                | •           |                        | Baru         | Cetak ~ C# Respon 🙀 Hapus    |
|                                | 7 2403               | Email        | i@gmail.com           | No Hp       |                        | Baru         | Cetak - Gr Respon 🗶 Hapus    |
|                                | 8 2403               | Upload PDF   | Choose File No fiosen |             |                        | Baru         | Cetak - CP Respon X Hapus    |
|                                | 9 2403               |              |                       |             |                        | Baru         | Cetak - C# Respon 🗙 Hapus    |
|                                | 10 2403              |              | 🖹 Respon              | utup        |                        | Baru         | Cetak - GP Respon X Hapus    |
|                                | Showing 1 to 10 c    | f 11 entries |                       |             |                        |              | < 1 2 →                      |
| Type here to search            |                      | 0 #          | 🏦 🚍 🚔 🤤 🧕             | a 🛛         |                        |              | ヘ 🦽 🕼 1:59 PM<br>3/24/2020 😽 |

Namun jika persyaratan dokumen tidak lengkap, ubah status dari "Baru" menjadi "Ditolak" serta cantumkan keterangan respon terkait persyaratan yang kurang atau kesalahan dalam permohonan.

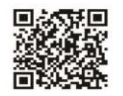

× +

– a ×

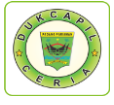

46

6. Selanjutnya Cetak Lembar Permohonan KK dengan klik "Cetak" dan Pilih "Permohonan", yang berguna sebagai arsip dan memudahkan dalam melihat data penduduk yang akan dikeriakan.

|                          |                 |                             |             |            |               |            |           |             |              |                                                                                                    | 1              |
|--------------------------|-----------------|-----------------------------|-------------|------------|---------------|------------|-----------|-------------|--------------|----------------------------------------------------------------------------------------------------|----------------|
|                          | 10              | inggar Awar .               | Ması        | ukan Tangg | gal Awal      |            | status .  |             | Pilih        |                                                                                                    | *              |
| DASHBOARD                | Tanggal Akhir : |                             | Masi        | ukan Tangg | gal Akhir     |            | Key :     |             | Masukan Nama | / NIK / Id Trx                                                                                                    |                |
| DATA USER <              |                 | Reset                       | Car         | ri Q       | Export 🖨      |            |           |             |              |                                                                                                    |                |
| PUBLIK <                 |                 |                             |             |            |               |            |           |             |              |                                                                                                    |                |
| PERMOHONAN ONLINE ~      | 10              | <ul> <li>records</li> </ul> |             |            |               |            |           |             |              | Search:                                                                                                    |                |
| AKTA KELAHIRAN NIK       |                 |                             |             |            |               |            |           |             |              |                                                                                                    |                |
| AKTA KELAHIRAN TANPA NIK | No 🔅            | ld Trx 🔶                    | Tgl Masuk 🔺 | jam 🔺      | Tgl Selesai 🔅 | Jk Waktu 🔅 | ld User 🔶 | Nama pemoho | n 🕴 Status 🕴 | Action                                                                                                    |                |
|                          | 1               | 240320KK5863                | 2020-03-24  | 11:25:44   | 0000-00-00    | 0          | 1305      |             | Proses       | Cetak 🛩 🕼 Respon                                                                                                    | 🗙 Hapus        |
|                          | 2               | 240320KK5867                | 2020-03-24  | 11:42:11   | 0000-00-00    | 0          | 1305      |             | Proses       | Cetak 🗸 🕼 Respon                                                                                                    | × Hapus        |
| <li>CIA</li>             | 3               | 240320KK5869                | 2020-03-24  | 11:43:16   | 0000-00-00    | 0          | 1305      |             | Proses       | Cetak 🗸 🕼 Respon                                                                                                    | × Hapus        |
| SETTING <                | 4               | 240320KK5876                | 2020-03-24  | 12:07:40   | 0000-00-00    | 0          | 1305      |             | Baru         | Cetak 🗸 🕼 Respon                                                                                                    | <b>X</b> Hapus |
|                          | 5               | 240320KK5879                | 2020-03-24  | 12:12:24   | 0000-00-00    | 0          | 1305      |             | Baru         | Permohonan Surat Nikah                                                                                                    | × Hapus        |
|                          | 6               | 240320KK5882                | 2020-03-24  | 12:19:22   | 0000-00-00    | 0          | 1305      | ·           | Baru         | 🖨 Kartu Keluarga                                                                                                    | 🗙 Hapus        |
|                          | 7               | 240320KK5884                | 2020-03-24  | 12:21:05   | 0000-00-00    | 0          | 1305      |             | Baru         | Dok 1                                                                                                    | × Hapus        |
|                          | 8               | 240320KK5885                | 2020-03-24  | 12:25:12   | 0000-00-00    | 0          | 1305      |             | Baru         | Dok 2                                                                                                    | × Hapus        |
|                          | 9               | 240320KK5899                | 2020-03-24  | 13:50:16   | 0000-00-00    | 0          | 1305      |             | Baru         | Cetak - Cetak - Cetak | × Hapus        |
|                          | 10              | 240320KK5900                | 2020-03-24  | 13:53:13   | 0000-00-00    | 0          | 1305      |             | Baru         | Cetak v 📝 Respon                                                                                                    | * Hapus        |

Klik icon printer di kanan atas, dan pilih printer yang aktif.

| ← → C ▲ Not secure   10.0.0.122:81/ | androids/cadmin#                                     |                                |                                                                                                    | 12    | 🖈 🧶 🚺 E            |
|-------------------------------------|------------------------------------------------------|--------------------------------|----------------------------------------------------------------------------------------------------|-------|--------------------|
|                                     | Permohonan                                           |                                |                                                                                                    | ×     | <u>.</u>           |
| DASHBOARD     24                    | D320KK5876                                           | 1/1                            | Ċ :                                                                                                    | ± 🖶 🍈 |                    |
| 출 DATA USER (                       | (                                                    |                                | 9400A (13                                                                                                    |       | HIII 24 MARET 2020 |
| 🖬 РОВЫК <                           |                                                      |                                |                                                                                                    |       |                    |
| PERMOHONAN ONLINE ~                 |                                                      | PADANG PARIAMAN                |                                                                                                    |       |                    |
| AKTA KELAHIRAN NIK                  |                                                      | A State                        |                                                                                                    |       |                    |
| AKTA KELAHIRAN TANPA NIK            |                                                      |                                |                                                                                                    |       |                    |
| PERUBAHAN KK                        |                                                      | haran Bermohonan KK Beruhahan  |                                                                                                    |       |                    |
| PERPINDAHAN                         | No Barmahanan - 340330646876                         | baran Ferniononan KK Ferubanan |                                                                                                    |       |                    |
| NA                                  | Nama Pemohon :                                       |                                |                                                                                                    |       | ch:                |
| SETTING C                           | Nik : 1305<br>Alamat :                               | > No H                         | Hp : 0813                                                                                                    |       |                    |
|                                     | Tanggal Permohonan : 24 Maret 2020<br>Jam : 12:07:40 |                                |                                                                                                    |       |                    |
|                                     | Status Permohonan : 2                                |                                |                                                                                                    | +     | A Halpits          |
|                                     | Data Perubahan                                       |                                |                                                                                                    | •     | (espon) 🗙 Hapus    |
|                                     |                                                      | 1. merut                       | bah nama ayah mismaneli                                                                                        |       | espon 🗶 Hapus      |
|                                     |                                                      |                                |                                                                                                    |       | tespon 🗙 Hapus     |
|                                     |                                                      |                                |                                                                                                    | Tutup | lespon 🛛 🗰 Hapus   |
|                                     |                                                      |                                |                                                                                                    | _     | kespon # Hapus     |
| C Turne here to search              | o 🖶 🏦 🗖 🔿                                            |                                | The second second second second second second second second second second second second second second second s |       | 2:03 PM            |

7. Selanjutnya pindah ke akun SIAK <u>http://10.13.5.24:8080/Siak/</u>, login dengan username dan password administrator, setelah login klik menu "Pendaftaran Penduduk", klik "WNI", pada menu pop-up "Kartu Keluarga" kiri atas pilih "Daftar/Cetak Biodata WNI".

| ← → C ③ Not secure   10.13                     | 3.\$.24:8080/Siak/apps                                                                         | ॰ 🤉 🖈 💷 🧑 |
|------------------------------------------------|------------------------------------------------------------------------------------------------|-----------|
| KEMENTERIAN DALAM NEGERI<br>REPUBLIK INDONESIA |                                                                                                | 🚨 TOOL    |
|                                                | PADANG PARIAMAN SISTEM INFORMASI ADMINISTRASI KEPENDUDUKAN (SIAK)                              |           |
| # Halaman Utama                                |                                                                                                |           |
| 🖵 Sistem Informasi 🧹                           | Kartu Keluarga v Mutasi Penduduk v Penduduk Non Permanen v Pengajuan Cetak v Cetak Pengajuan v |           |
| Q Pencarian <                                  | Input Kartu Keluarga                                                                           |           |
| 🛉 Pendaftaran Penduduk 🗸                       | Input Gelar                                                                                    |           |
| WNI                                            | Daftar/Cetak Kartu Keluarga                                                                    |           |
| Orang Asing                                    | Daftar Wajib KTP WNI                                                                           |           |
| E Penduduk Rentan                              | Daftar/Cetak Biodata WNI                                                                       |           |
| 🖹 Pencatatan Sipil 🧹                           | Daftar Riwayat Biodata WNI                                                                     |           |
| SArsip/Dokumen <                               | Daftar Permintaan NIK Bayi                                                                     |           |
| 📱 Relasi/Terkait <                             | Daltar Proses Kematian<br>Daltar Pelaporan Perkawinan KUA                                      |           |
| Pendaftaran Online                             | Daftar Konversi OA ke WNI                                                                      |           |
| 🖈 Sinkronisasi                                 |                                                                                                |           |
| Aggregat Penduduk(GIS)                         | Pengajuan Sertifikasi elektronik Kartu Keluarga<br>Daftar/Cetak Sertifikasi kartu Keluarga     |           |
| dil Statistik                                  | Pengajuan Sertifikasi Elektronik Biodata WNI                                                   |           |
| 📰 Laporan 🧹                                    | Daftar/Cetak Sertifikasi Biodata WNI                                                           |           |
|                                                |                                                                                                |           |
|                                                |                                                                                                |           |
| .13.5.24:8080/Siak/dafduk_wmi/biodata_wmi/d    | doListBiodata                                                                                  |           |
| MIFTAHUR 2.jpg                                 | A MFTAHURjpg A                                                                                 | Show all  |
| - 🗎 🗹 🗿 🕴                                      |                                                                                                |           |
|                                                |                                                                                                |           |

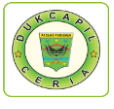

8. Masukkan No KK permohonan penduduk di "Cari Berdasarkan", Klik "Tampilkan".

| Halaman Utama           | DAFTAF     | R/CETAK BIODA  | TA WNI  |                |         |         |                                       |                 |           |          |
|-------------------------|------------|----------------|---------|----------------|---------|---------|---------------------------------------|-----------------|-----------|----------|
| Sistem Informaci        | Provinsi*  |                | SUMATE  | RA BARAT (13)  | *       | Kabupat | ten/Kota                              | PADANG PARIAMA  | N (5)     |          |
| Poncarian               | Kecamata   | n              | ==PILIH | KECAMATAN==    | ٠       | Desa/Ke | lurahan                               | ==PILIH KELURAH | AN/DESA== |          |
|                         | Cari Berda | asarkan        |         |                |         |         |                                       |                 |           |          |
| Prendaitaran Penduduk 🧹 |            |                |         | Kata Kunci     |         | ✓ No.   | кк                                    | 1305            |           |          |
| Penduduk Kentan         | 🗌 Nama     | Lengkap        |         | Kata Kunci     |         | 🗌 Jeni  | s Kelamin                             | == PILIHA       | N ==      |          |
| Pencatatan Sipil <      | Tempa      | it Lahir       |         | Kata Kunci     |         | Tang    | gal Lahir                             | Kata Kund       |           |          |
| Arsip/Dokumen <         | Status     | Hub Keluarga   |         |                |         | Tan     | agal Entri                            | Kata Kura       |           |          |
| Relasi/Terkait <        |            | ridd. riddarga |         | == PILIHAN ==  | •       | rang    | <b>1901 21101</b>                     | Kata Kuno       |           |          |
| Pendaftaran Online      |            |                |         |                |         |         |                                       |                 |           |          |
| Sinkronisasi            |            |                |         |                |         |         |                                       |                 |           | III Tamp |
| Aggregat Penduduk(GIS)  | NO         | NOMOR KK       | NIK     | + NAMA LENGKAP |         | AT &    | ALAMA                                 | α <b>τ</b> φ    | РНОТО     | OPERASI  |
| Statistik               | 1 1        | 305            | 1305    |                | TANGGAL | LAHIK   |                                       |                 |           | 0 /      |
| Laporan <               |            | _              |         |                |         |         | RT RW DUSUN :<br>TELP. :   KODE POS : |                 |           |          |
|                         | 2. 1       | 305            | 1305    |                |         |         | RT RW DUSUN :<br>TELP. :   KODE POS : |                 |           | ۹ ۵      |
|                         | 3. 1       | 1305           | 1305(   |                |         |         | RT RW DUSUN :<br>TELP. :   KODE POS : |                 |           | ۹ ۵      |

9. Isikan/ ubah data kartu keluarga sesuai dengan lembar permohonan, setelah selesai klik "simpan".

|                                                                                                    | Tanggal Perkawinan                                                                                                    | <b>*</b>                                  |                | Pencatatan Perceraian                                                                                                    | == PILIHAN == V No. Akta                                                                                                    |                                                                                                    |
|----------------------------------------------------------------------------------------------------|----------------------------------------------------------------------------------------------------|-------------------------------------------|----------------|----------------------------------------------------------------------------------------------------|----------------------------------------------------------------------------------------------------|----------------------------------------------------------------------------------------------------|
| 🚓 Halaman Utama                                                                                                    | Tanggal Perceraian                                                                                                    | <b>#</b>                                  |                | SHBKEL*                                                                                                    | KEPALA KELUARGA                                                                                                    | *                                                                                                    |
| Sistem Informasi                                                                                                    | Kelainan Fisik dan Mental                                                                                                    | 1 - TIDAK ADA                             |                | Penyandang Cacat *                                                                                                    | == PILIHAN ==                                                                                                    | *                                                                                                    |
| Q Pencarian <                                                                                                    | Pendidikan :                                                                                                    | 4 - SI TP/SEDERAJAT                       |                | Ionis Pakariaan                                                                                                    | 2 - MENGURUS RUMAH TANG                                                                                                    | == PILIHAN ==                                                                                        |
| 🛉 Pendaftaran Penduduk 🧹                                                                                                    | SMS Phone                                                                                                    | L.                                        |                | Sono i okorjaan                                                                                                    |                                                                                                    |                                                                                                    |
| Penduduk Rentan                                                                                                    |                                                                                                    |                                           |                |                                                                                                    |                                                                                                    |                                                                                                    |
| Pencatatan Sipil                                                                                                    | DATA ORANG TUA                                                                                                    |                                           |                |                                                                                                    |                                                                                                    |                                                                                                    |
| Arsip/Dokumen                                                                                                    | NIK Ibu                                                                                                    |                                           |                | Nama Lengkap Ibu*                                                                                                    |                                                                                                    |                                                                                                    |
| Rendaftaran Online                                                                                                    | NIK Ayah                                                                                                    |                                           |                | Nama Lengkap Ayah                                                                                                    |                                                                                                    |                                                                                                    |
| Sinkronisasi                                                                                                    | DATA ADMINISTRASI                                                                                                    |                                           |                |                                                                                                    |                                                                                                    |                                                                                                    |
| Angregat Penduduk(GIS)                                                                                                    | Nama Ketua RT                                                                                                    |                                           |                | Nama Ketua RW                                                                                                    | -                                                                                                    |                                                                                                    |
| ldd Statistik                                                                                                    | Nama Petugas Registrasi*                                                                                                    | L                                         |                | NIP Petugas Registrasi                                                                                                    |                                                                                                    |                                                                                                    |
| E Lanoran                                                                                                    | INFORMASI SISTEM                                                                                                    |                                           |                |                                                                                                    |                                                                                                    |                                                                                                    |
|                                                                                                    | Modified By                                                                                                    |                                           |                | Modified Date                                                                                                    | : 31-01-2019 10:23:31                                                                                                    |                                                                                                    |
|                                                                                                    | Created By                                                                                                    | ZULHELMI                                  |                | Created Date                                                                                                    | 20-06-2012 00:00:00                                                                                                    |                                                                                                    |
|                                                                                                    | Informasi<br>CATATAN KAKI                                                                                                    |                                           |                |                                                                                                    |                                                                                                    | 2                                                                                                    |
|                                                                                                    | th<br><b>ntuk data</b><br>g2020032411 x ♥ SIAK<br>↓ 10.13.5.24/Siak/apps                                                                                                    | o Ħ â ■<br>ingin dis:<br>× ♥ sak          | x SIAK         | × O SIPAKEM × O                                                                                                    | KK NALDLpdf 🗙 🔽 YouTube 🗙                                                                                                    | ^ @ 4") 2008 PM<br>3/24/2020<br>  + - □<br>@ Q ☆ 3) @                                                |
| Program Control of Control of              | th State Catal<br>12220022411 × SIAK<br>12220022411 × SIAK<br>1201215.224/Siak/apps<br>Tanggal Perkawinan<br>Tanggal Percarian<br>Kelainan Fisik dan Mental                                                                                                    | O H A I I I I I I I I I I I I I I I I I I | X SIAK         | Image: Signature     Image: Signature       x     Image: Signature       signature     Image: Signature       ya     Batal                                                                                                    | KK NALDLpdf X 🖸 YouTube X                                                                                                    | <ul> <li>∧ 𝑘 du 200 PM</li> <li>3/2/2000</li> <li>+ - 0</li> <li>Q Q ☆ 30 @</li> <li>1000</li> </ul> |
| Prendudak Rentan<br>Prendudak Rentan<br>Prendudak Rentan<br>Prendudak Rentan<br>Prendudak Rentan                                                                                                    | n tube data<br>g220032411 x S Suk<br>g220032411 x S Suk<br>g220032411 x S Suk<br>g220032411 x S S Suk<br>s S S Suk<br>Pandidikan<br>SMS Phone<br>DATA ORANG TUA                                                                                                    | O H A SAK                                 | Apakah data is | X SIBAKEM X       SIBAKEM X       SIBAKEM X       M      Subpan?      Yn      Indef      Jania Pokorjaan *                                                                                                    | KK NALDLpdf X O YouTube X<br>== PILIHAN == Y No. Akta<br>KEFALA KELUARGA<br>== PILIHAN ==<br>2 - MENGURUS RUMAH TANO Y =                                                                                                    |                                                                                                    |
| Prendudak Rename     Prendudak Rename                                                                                                    | h SMS Piono<br>Participation of the second<br>gozzoozati x Saka<br>gozzoozati x Saka<br>Jolais-Sakakappe<br>Anangal Perceratan<br>Kalainan Fisik dan Mental<br>Pendidikan<br>SMS Piono<br>DATA ORANG TUA                                                                                                    | O H A SAK                                 | X SLAK         |                                                                                                    | KK NALDLpdf X O YouTube X<br>== PILIMAN ==  No Akta<br>KEPALA KELUARDA<br>== PILIMAN ==<br>2 - MENGURUS RUMAH TANG                                                                                                    |                                                                                                    |
| <ul> <li>Produktarna Pondudk et al. Spall</li> <li>Perduktarna Spall</li> <li>Perduktarna Pondudk et al. Spall</li> <li>Perduktarna Pondudk et al. Spall</li> <li>Perduktarna Pondudk et al. Spall</li> <li>Perduktarna Pondukt et al. Spall</li> <li>Perduktarna Ponduktarna et al. Spall</li> <li>Perduktarna Ponduktarna et al. Spall</li> <li>Perduktarna Ponduktarna et al. Spall</li> <li>Perduktarna Ponduktarna et al. Spall</li> <li>Perduktarna Ponduktarna et al. Spall</li> <li>Perduktarna Ponduktarna et al. Spall</li> <li>Perduktarna</li></ul> | h Carlow Carlow  | O H A SAK                                 | X SIAK         |                                                                                                    | KK NALDLpdf X O YouTube X<br>== PILHAN == Y No. AKta<br>KEFALA KELUARGA<br>== PILHAN ==<br>2 - MENGURUS RUMAH TANO Y =                                                                                                    |                                                                                                    |
| <ul> <li>Prendattaran Sigal</li> <li>Peredattaran Ordine</li> </ul>                                                                                                    | h Share and a share and a shar | O H A SAK                                 | x SIAK         |                                                                                                    | KK NALDLødf X O YouTube X<br>== PILHAN == Y No. Akta<br>KEPALA KELUARGA<br>== PILHAN ==<br>2. MEINOURUS RUMAH TANO Y                                                                                                    |                                                                                                    |
| <ul> <li>Processian Ordina</li> <li>Percentian Ordina</li> <li>Percentian Ordina</li> <li>Sinteronisasi</li> </ul>                                                                                                    | h Carrier Carrier Carr | O H A SAK                                 | x SIAK         |                                                                                                    | KK NALDLedf X O YouTube X<br>== PILHAN == Y No. Akta<br>KEPALA KELVARGA<br>== PILHAN ==<br>2 - MENOURUS RUMAH TANO + +                                                                                                    |                                                                                                    |
| <ul> <li>Proceeditors is a second second se</li></ul> | h Carlow Carlow  | O H E E                                   | x SIAK         |                                                                                                    | KK NALDLødf X O YouTube X<br>== PILHAN == Y No. Akta<br>KEPALA KELVARGA<br>== PILHAN ==<br>2 - MENQURUS RUMAH TANO + *                                                                                                    |                                                                                                    |
| Prenduduk (GIS)     Sirkronisasi     Aggregat Penduduk (GIS)                                                                                                    | h Characteria and a second a second a s | O H L INGEDEULAT                          | x SIAK         | <ul> <li>SIPAKEM X</li> <li>SIPAKEM X</li></ul>                                                                                                    | KK NALDLodf X O YouTube X<br>== PILHAN == Y No. Akta<br>KEPALA KELUARGA<br>== PILHAN ==<br>2 - MENQURUS RUMAH TANO Y S                                                                                                    |                                                                                                    |
| Porturation Signification     Porturation Signification     Porturation Signification     Porturation     Porturation                   | h Characteristics in the second second secon | O H L INTERCEPTUAT                        | x SIAK         | A SIPACEM     X     SIPACEM     X     SIPACEM     X     SIPACEM     X     SIPACEM     X     SIPACEM     X     SIPACEM     X     SIPACEM     X     SIPACEM     X     SIPACEM     X     SIPACEM     SIPACEM | IX NALDLed X Vortube X                                                                                                    |                                                                                                    |
| Pordafaran Ponduduk (CIIS)     Pordafaran 2      Ponduduk Rerain     Ponduduk Rerain     Relasifier Rerain     Ponduduk Rerain     Relasifier Rerain     Reference Rerain     Ponduduk Rerain     Reference Rerain     Reference Reference     Reference Reference     Reference     Reference                | the second second secon | O H C SAK                                 | x SIAK         | A SIBACEM X      SIBACEM X      SIBACEM X  | KK NALDLpdf         X         Image: Contraction of the second second sec       |                                                                                                    |
| Produktara Ponduduk (CHS) Relative control of the second of the second of t                     | th in the second second | O H C SAK                                 | x SIAK         | A marka Ketua RW     Nama Ketua RW     NiP Potugas Registrasi     Modified Date     Created Date     Created Date    | KK NALDLydf     X     Image: Contraction of the second second sec | <ul> <li>▲ 4 (a) 200 PM 3/24/2000</li> <li>+</li></ul>                                               |

You Tube Disdukcapil Padang Pariaman

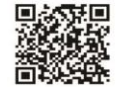

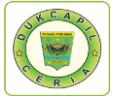

11. Selanjutnya pada menu *pop up* "Kartu Keluarga" kiri atas pilih "Pengajuan Sertifikasi Elektronik Kartu Keluarga WNI", Masukkan "No KK" pemohon pada "Cari Berdasarkan", klik "Tampilkan". Setelah muncul klik centang di sebelah kanan kolom alamat, kemudian klik "Ajukan"

| 🕲 Dukcapilceria Di 🗙 🛛 🕲 in | ng2020032411: 🗙 🛛 😺 SIAK                       | × 😺 SIAK × 😺 SIAK                   | × 🛛 🕲 SIPAKEM 🛛 🗙 🖉 KK NALDI.pdf    | x   🖸 YouTube x   + -            | ð ×        |
|-----------------------------|------------------------------------------------|-------------------------------------|-------------------------------------|----------------------------------|------------|
| ← → C ▲ Not secure          | e   10.13.5.24/Siak/apps                       |                                     |                                     | Sa 🔍 🕸                           | ) d :      |
|                             |                                                |                                     |                                     |                                  | 💄 навівз   |
| 👫 Halaman Utama             | PADANG PARIAN                                  | IAN SISTEM INFORMASI ADMINISTRASI K | EPENDUDUKAN (SIAK)                  |                                  |            |
| 🖵 Sistem Informasi 🧹        | Kartu Keluarga 🗸 Mutasi P                      | enduduk v Penduduk Non Permanen v   | Pengajuan Cetak v Cetak Pengajuan v |                                  |            |
| Q Pencarian <               | PENGAJUAN SERTIFIKAS                           | SI ELEKTRONIK KARTU KELUARGA        | WNI                                 |                                  |            |
| 🛉 Pendaftaran Penduduk 🗸    | Provinsi*                                      | SUMATERA BARAT (13)                 | Kabupaten/Kota*                     | PADANG PARIAMAN (5)              | •          |
| WNI                         | Kocamatan                                      | ==PILIH KECAMATAN==                 | T Deca/Kelurahan                    | ==PILIH KELURAHAN/DESA==         |            |
| Orang Asing                 | Ceri Restenation                               |                                     | Desarveiuranan                      |                                  |            |
| Penduduk Rentan             | Fil No. KK                                     |                                     | Nama Konala Koluaraa                |                                  |            |
| Pencatatan Sipil <          | Transal Fabil                                  | 1305                                |                                     | Kata Kunci                       |            |
| Arsip/Dokumen <             | I anggai Entri                                 | Kata Kunci                          |                                     |                                  |            |
| 😨 Relasi/Terkait <          |                                                |                                     |                                     |                                  | _          |
| Pendaftaran Online          |                                                |                                     |                                     | (m)                              | ampilkan   |
| 🖈 Sinkronisasi              | NO NOMOR KK                                    | NAMA LENGKAP                        | \$ ALAMAT                           | + OPERASI                        |            |
| Aggregat Penduduk(GIS)      | 1. 13050                                       |                                     | AN                                  | 🗆 Q                              |            |
| del Statistik               |                                                |                                     | TELP. :   KODE POS :                |                                  |            |
| 😂 Laporan 🧹 🧹               | PILIHAN                                        | *                                   | Το                                  | tal : 1 Data   Total : 1 Halaman | 1          |
|                             |                                                |                                     |                                     | æ                                | Ajukan     |
|                             |                                                |                                     |                                     |                                  |            |
|                             |                                                |                                     |                                     |                                  |            |
| KK ARDIANSYAH Rpdf          | KK ARDIANSYAH Rpdf<br>Failed - Bad certificate | ^                                   |                                     |                                  | Show all X |
| Type here to search         | ch O                                           | 🗏 🔒 📑 😂                             | o 🧧 🖉                               | ~ <i>(</i> ∉ Φ) 3/3/             | 24/2020 🐴  |

12. Setelah sertifikasi elektronik diberikan, selanjutnya pada menu pop up "Kartu Keluarga" di kiri atas pilih "Daftar/Cetak Pengajuan Sertifikasi Elektronik Kartu Keluarga WNI", Masukkan "No. KK" pada "Cari Berdasarkan", klik "Tampilkan", kemudian klik "Download" pada kolom "Operasi".

| 🕙 Dukcapilceria Digital 🗙 😽                                                                                                    | SIAK                                                                                                    | × 🔋 SIAK                                                        | × 🔇 1305_HABIB3158503 ×             | SIPAKEM × SIPAKEM ×                                                                              | 🗙 🖸 YouTube 🛛 🗙 🗠                | + -     | - 0           | ×   |
|----------------------------------------------------------------------------------------------------|----------------------------------------------------------------------------------------------------|-----------------------------------------------------------------|-------------------------------------|--------------------------------------------------------------------------------------------------|----------------------------------|---------|---------------|-----|
| $\leftrightarrow \rightarrow \mathbf{C}$ A Not secure                                                                                      | 10.13.5.24/Siak/                                                                                                    | apps                                                            |                                     |                                                                                                  | 8                                | 1 Q ☆   | 🐏   🖪         | :   |
|                                                                                                    | Kartu Keluarg                                                                                                    | a 🗸 🔰 Mutasi Per                                                | nduduk v Penduduk Non Permanen v Pe | ngajuan Cetak 👻 🛛 Cetak Pengajuan 🗸                                                              |                                  |         | L HABIB       | 3   |
| 希 Halaman Utama                                                                                                    | DAFTAR/CE                                                                                                    | TAK PENGAJU                                                     | AN SERTIFIKASI ELEKTRONIK KART      | U KELUARGA WNI                                                                                   |                                  |         |               |     |
| 🖵 Sistem Informasi 🧹                                                                                                    | Provinsi*                                                                                                    |                                                                 | SUMATERA BARAT (13)                 | Kabupaten/Kota *                                                                                 | PADANG PARIAMAN (5)              |         | •             |     |
| Q Pencarian <                                                                                                    | Kecamatan                                                                                                    |                                                                 | ==PILIH KECAMATAN==                 | <ul> <li>Desa/Kelurahan</li> </ul>                                                               | ==PILIH KELURAHAN/DESA==         |         | •             |     |
| 🛉 Pendaftaran Penduduk 🗸                                                                                                    | Cari Berdasarkar                                                                                                    |                                                                 |                                     |                                                                                                  |                                  |         |               |     |
| WNI<br>Orang Asing                                                                                                    | No. KK                                                                                                    |                                                                 |                                     | Nama Kepala Keluarga                                                                             | Kata Kunci                       |         |               |     |
| Penduduk Rentan                                                                                                    | Tanggal Pene                                                                                                    | erbitan                                                         | Kata Kunci                          |                                                                                                  |                                  |         |               |     |
| Pencatatan Sipil <                                                                                                    |                                                                                                    |                                                                 |                                     |                                                                                                  |                                  |         |               |     |
| Arsip/Dokumen <                                                                                                    |                                                                                                    |                                                                 |                                     |                                                                                                  |                                  |         | Tampilkan     |     |
| 📃 Relasi/Terkalt <                                                                                                    |                                                                                                    |                                                                 |                                     |                                                                                                  |                                  |         |               |     |
|                                                                                                    | NO STATUS                                                                                                    | NOMOR KK                                                        | NAMA LENGKAP                        | ÷ ALAN                                                                                           | ¢ TAI                            | OPERASI |               |     |
| Pendaftaran Online     Sinkronisasi                                                                                                    | NO STATUS                                                                                                    | NOMOR KK<br>1305                                                | NAMA LENGKAP                        | ALAN                                                                                             | ¢ TAI                            | OPERASI |               |     |
| <ul> <li>Pendaftaran Online</li> <li>Sinkronisasi</li> <li>Aggregat Penduduk(GIS)</li> </ul>                                               | NO         STATUS           1.         Image: Comparison of the state of the state of the stat | NOMOR KK<br>1305<br>1305                                        | NAMA LENGKAP                        | ALAN                                                                                             | 4 TAI                            | OPERASI |               |     |
| Pendaftaran Online     Sinkronisasi     Aggregat Penduduk(GIS)     Statistik     Laporan     c                                             | NO STATUS<br>1.<br>2.<br>2.<br>2.<br>2.<br>2.<br>2.<br>2.                                                                                                    | NOMOR KK                                                        | NAMA LENGKAP                        | ALAM     ALAM     T. RW DUSUN :     TELP :     T. RW DUSUN :     TELP :     TC     TELP :     TC | tal : 2 Data   Total : 1 Halaman | OPERASI |               |     |
| Pendataran Online Sintronisasi Aggregat Penduduk(GIS) Id Statistik Laporan < http://1013.5.24/Stak/tmpcetal/20200                          | NO STATUS                                                                                                    | NOMOR KK<br>1305<br>1305<br>85034932_5e79b6b4                   | edaf6_sign.pdf                      | ALAN                                                                                             | AAT 0                            | OPERASI | 1             |     |
| Pendatharan Online Sinkroniaas Aggregat Penduduk(GIS)  La Statistik Laporan  ( )  ttps://10.13.5.24/Stak/tmpcetak/20000  KKAN KASMAYETLpdf | NO STATUS                                                                                                    | NOMOR KK<br>1305<br>1305<br>85034932_5e796664<br>87NA JUITA.pdf | AMA LENGKAP                         | KK ARDIANSYAH Rpdf     KK ARDIANSYAH Rpdf     KK ARDIANSYAH Rpdf     KK ARDIANSYAH Rpdf          | MAT 0                            | OPERASI | 1<br>Show all | ] × |

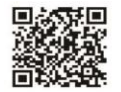

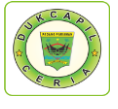

13. "Save as" dokumen KK yang telah selesai di personal computer untuk meng*upload* berkas di Aplikasi Dukcapil Ceria Mobile.

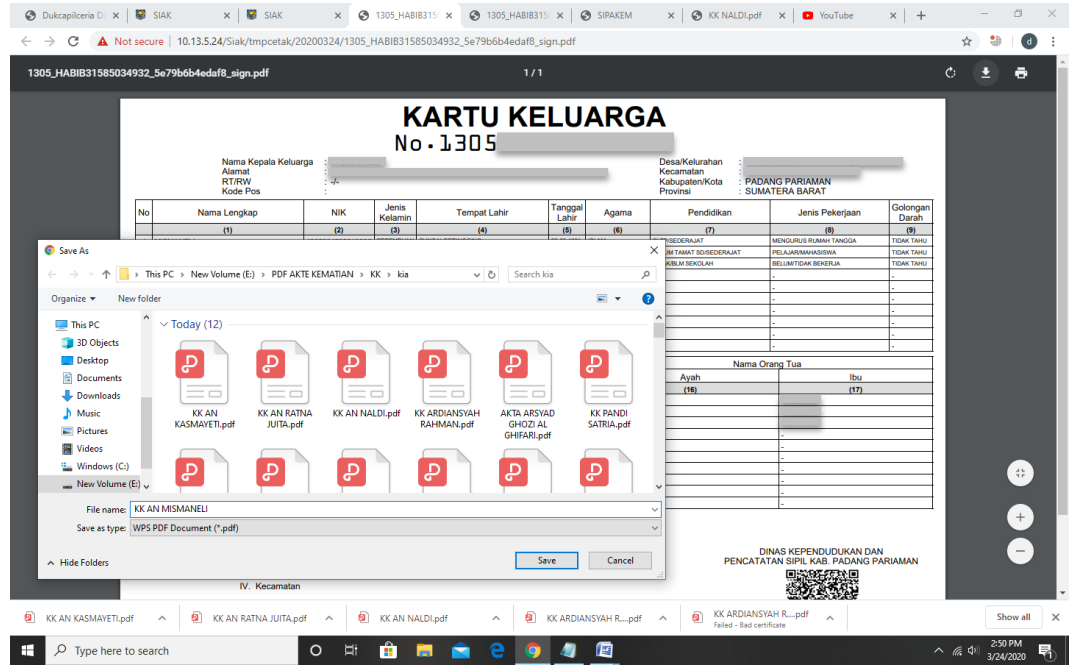

14. Selanjutnya kembali ke halaman Dukcapil Ceria Mobile dengan login sebagai administrator. Buka file permohonan KK yang dikerjakan, klik respon, dan upload dokumen KK yang telah selesai.

| 📀 Dukcapilceria Digital x 🖉 SIAK x 🛛 🖉 SIAK x 🖉 SIAK x 🖉 1305_HABIB315850: x 🖉 SIPAKEM x 🕲 KK NALDL.pdf                                                                                                    | x   🖸 YouTube x   + – 🗇 ×              |
|----------------------------------------------------------------------------------------------------|----------------------------------------|
| ← → C ▲ Not secure   10.0.0.122:81/androids/cadmin#                                                                                                    | ☆ 🥹   👩 🗄                              |
| T DISDUKCAPIL                                                                                                    | 🛓 v -                                  |
| Perubah Konfirmasi                                                                                                    | ×                                      |
| Exs-HBOARD     Apakah Anda yakin Ingin respon data Ini?     Apakah Anda yakin Ingin respon data Ini?                                                                                                    | 24 MARET 2020                          |
| Publik C Perubahan Nik 1305 Nama Pemohon                                                                                                    |                                        |
| PERMOHONAN ONLINE V Tanggal Tgl av as as a                                                                                                    |                                        |
| Open                                                                                                    | ukan Nama / NIK / Id Trx               |
| Organize - New folder                                                                                                    |                                        |
|                                                                                                    | Search:                                |
| Desktop     Decuments     KX AN     KX AN     KX AN     KX AN RAINA     KX AN NALDLpdf     KX AN NALDLpdf     KX AN NALDLp | Status  Action                         |
| Music         P         P <th>Proses Cetak V @ Respon X Hapus</th>                                                                                                    | Proses Cetak V @ Respon X Hapus        |
|                                                                                                    | Proses Cetak v @ Respon X Hapus        |
| File name: IKK.AN.MISMANELI.pdf V All Files (*.*) V Open Cancel                                                                                                    | Proses Cetak v C# Respon X Hapus       |
| 5 240320KK5903 2020-03-24 13:56:02 0000-00-00 0 1305015010770002 VONNI RAH                                                                                                    | HAYU Proses Cetak ~ 🕼 Respon 🗶 Hapus   |
| 8 KK AN MISMANELLpdt A 8 KK AN KASMAYETLpdt A 8 KK AN RATNA JUITApdf A 8 KK AN NALDLpdf A 8 KK ARDL                                                                                                    | IANSYAH Rpdf                           |
| 📲 🔎 Type here to search 🛛 O 🖽 🏦 🧮 💼 🚖 🤤 🥥 🥥 🖾                                                                                                    | へ <i>(</i> た 如) 2:53 PM<br>3/24/2020 🖏 |

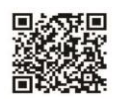

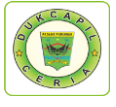

15.Berikan keterangan respon di kolom tersebut, dan ubah status "proses" menjadi "selesai", Selanjutnya klik "respon".

| O Dukcapilceria Digital × SIA             | AK ×                  | SIAK              | × 🛛 🕲 1305_HABIB3158503 × 🛛 🕲 SIPAKEM                                            | × 🖉 KK NALDI.pdf         | X VouTube             | × + - ø ×                              |
|-------------------------------------------|-----------------------|-------------------|----------------------------------------------------------------------------------|--------------------------|-----------------------|----------------------------------------|
| ← → C ▲ Not secure                        | 10.0.0.122:81/android | ds/cadmin#        |                                                                                  |                          |                       | ☆ 🥹 🛛 👌 🗄                              |
| DISDUKCAPIL                               | Perubah               | Konfirmasi        |                                                                                  |                          | ×                     | <u>.</u>                               |
| DASHBOARD                                 | Felubal               |                   |                                                                                  |                          |                       |                                        |
| 曫 DATA USER 🛛 <                           | Home → Pe     Pe      | Apakah Anda yaki  | n ingin respon data ini?                                                         |                          |                       | 🛍 24 MARET 2020                        |
| PUBLIK <                                  | Perubahan             | NIK<br>Pemohon    | 1305 Nama<br>Pemohon                                                             |                          |                       |                                        |
| PERMOHONAN ONLINE -                       | Tanggal               | Tgl<br>Permohonan | 24-03-2020                                                                       |                          |                       | •                                      |
| AKTA KELAHIRAN TANPA NIK<br>AKTA KEMATIAN | Tanggal               | Ket Respon        | KK AN SUDAH BISA DI CETAK<br>SILAHKAN UNDUH KK NYA DIHISTORY PELAYA              | NAN MELALUI APLIKASI     | ukan Nama / N         | IK / Id Trx                            |
|                                           |                       |                   | DUKCAPIL CERIA MOBILE. <u>SEBELUM DICETAK S</u><br>DENGAN TELITI.<br>TERIMAKASIH | ILAHKAN PERIKSA DULU     |                       |                                        |
| KIA                                       | 10 v reco             |                   |                                                                                  |                          |                       | Search:                                |
| 曫 SETTING 🧹                               |                       | Status            | Selesai 🔻                                                                        |                          |                       |                                        |
|                                           | No © Id Tr<br>1 2403  | Email             | @gmail.com No Hp                                                                 | 0813                     | Status () A<br>Proses | Cetak v 🕼 Respon 🗶 Hapus               |
|                                           | 2 2403                | Upload PDF        | Choose File KK ANpdf                                                             |                          | Proses                | Cetak 🗸 🕼 Respon 🗱 Hapus               |
|                                           | 3 2403                |                   |                                                                                  |                          | Proses                | Cetak 🗸 🕼 Respon 🗙 Hapus               |
|                                           | 4 2403                |                   | 🖺 Respon Tutup                                                                   |                          | Proses                | Cetak -> 🕼 Respon 🗶 Hapus              |
|                                           | 5 24032               | OKK5903 2020-03   | -24 13:56:02 0000-00-00 0 13                                                     | 05015010770002 VONNI RAH | AYU Proses            | Cetak 🗸 🕼 Respon 🗶 Hapus               |
| KK AN MISMANELI.pdf                       | KK AN KASMA           | /ETI.pdf ^        | 🕽 KK AN RATNA JUITA.pdf 🧄 🧟 KK AN NALDI.                                         | odf 🔷 🙆 KK ARDIA         | NSYAH Rpdf            | Show all                               |
| 🗄 🔎 Type here to search                   |                       | o ⊨i              | 🏦 🚍 🚖 🧿 🧔 🛽                                                                      |                          |                       | へ <i>信</i> (小) 2:53 PM<br>3/24/2020 号) |

16. Proses selesai, klik "ok" untuk data disimpan.

| JISDUKCAPIL              |       |                             |               |          |            |          |      |            |               |                |             |         |
|--------------------------|-------|-----------------------------|---------------|----------|------------|----------|------|------------|---------------|----------------|-------------|---------|
|                          | Doru  | hahan KK                    |               |          |            |          |      |            |               |                |             |         |
| DASHBOARD                | Peru  | Danan KN                    | Layanan Onlir | ne       |            |          |      |            |               |                |             |         |
| DATA USER <              | # Hom | ie > Perubahan K            | к             |          |            |          |      |            |               |                | 🛗 24 M      | ARET 20 |
| PUBLIK <                 | Perub | ahan KK                     | _             |          |            |          |      | _          |               |                |             |         |
| PERMOHONAN ONLINE ~      | Т     | anggal Awal -               |               |          | -          | _        |      |            |               |                |             |         |
| AKTA KELAHIRAN NIK       |       |                             |               |          |            |          |      |            | Pilih         |                |             | Y       |
| AKTA KELAHIRAN TANPA NIK | Т     | anggal Akhir :              |               |          |            |          |      |            | Masukan Nama  | / NIK / Id Trx |             |         |
| AKTA KEMATIAN            |       | Reset                       | e             |          |            |          |      |            |               |                |             |         |
|                          |       | _                           |               |          | Su         | ikses    |      |            |               |                |             |         |
| KIA                      | 10    | <ul> <li>records</li> </ul> |               |          | Data       | disimpan |      |            |               | Sea            | rch:        |         |
| SETTING <                |       |                             |               |          |            |          |      |            |               |                |             |         |
|                          | No 🔅  | ld Trx                      | Tgl N         |          |            | OK       |      | Nama pemol | non  Status 🛊 | Action         |             |         |
|                          | 1     | 240320KK5876                | 2020-03-24    | 12:07:40 | 0000-00-00 | 0        | 1305 |            | Proses        | Cetak 🗸 🕼      | Respon 🗙 Ha | ipus    |
|                          | 2     | 240320KK5879                | 2020-03-24    | 12:12:24 | 0000-00-00 | 0        | 1305 |            | Proses        | Cetak 🗸 🕼      | Respon 🗙 Ha | ipus    |
|                          | 3     | 240320KK5882                | 2020-03-24    | 12:19:22 | 0000-00-00 | 0        | 1305 | _          | Proses        | Cetak 🗸 🕼      | Respon 🗙 Ha | ipus    |
|                          | 4     | 240320KK5900                | 2020-03-24    | 13:53:13 | 0000-00-00 | 0        | 1305 | _          | Proses        | Cetak 🗸 🕼      | Respon 🗙 Ha | pus     |
|                          | 5     | 240320KK5903                | 2020-03-24    | 13:56:02 | 0000-00-00 | 0        | 1305 | _          | Proses        | Cetak 🗸 🕼      | Respon 🗙 Ha | apus    |
|                          |       |                             |               |          |            |          |      |            |               |                |             |         |

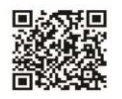

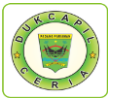

## 3) PENGAJUAN LAHIR TANPA NIK

1. Buka akun Dukcapil Ceria Digital Administrator dengan men*type* <u>http://siak.padangpariamankab.go.id:81/androids/admin#</u> di web browser, masukkan *username* dan *password* administrator.

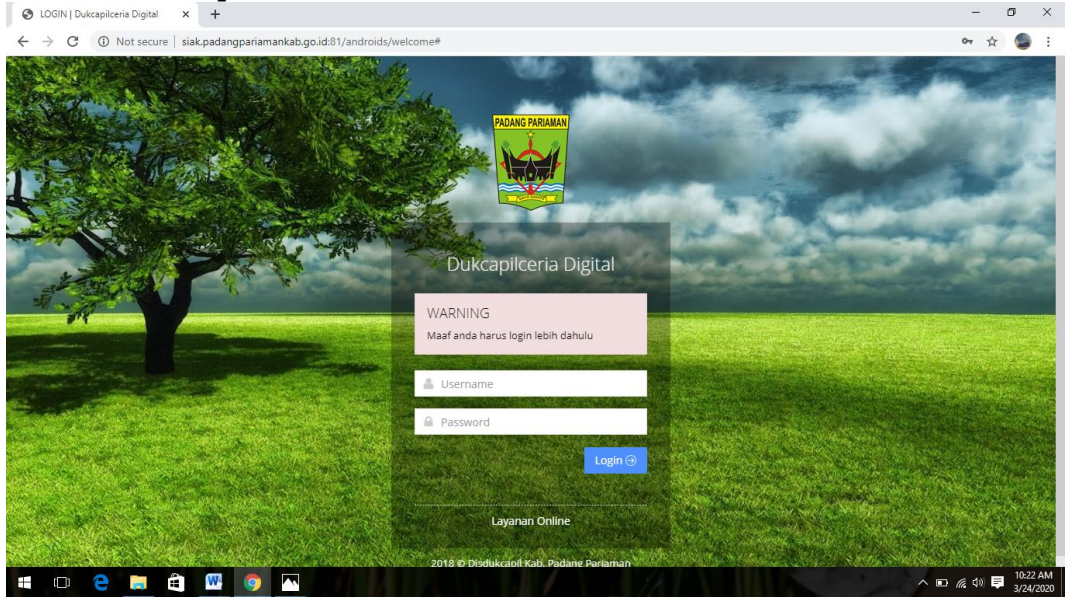

2. Klik "Pengajuan Baru" pada "Dashboard".

| S Dukcapilceria Digital × +                                                                                                    |                           |                                                                                                    |  |
|----------------------------------------------------------------------------------------------------|---------------------------|----------------------------------------------------------------------------------------------------|--|
| ← → C ③ Not secure   siak.padangpariamankab.go.id:81/androids/admin                                                                                                    |                           | 🖈 🕥 i                                                                                                    |  |
|                                                                                                    |                           | a i                                                                                                    |  |
|                                                                                                    |                           |                                                                                                    |  |
| A Home > Dashboard                                                                                                    |                           | 123 MARET 2020                                                                                                    |  |
|                                                                                                    |                           |                                                                                                    |  |
| Permohonan online <                                                                                                    | 201 m                     | 1461<br>Ingaiuan Ditolak                                                                                                    |  |
| SETTING VEW MORE  VEW MORE VEW MORE VEW MORE                                                                                                    |                           | ⊖                                                                                                    |  |
|                                                                                                    |                           |                                                                                                    |  |
| Pengaduan Baru San Bangaduan Proses                                                                                                    | 009                       | 2130                                                                                                    |  |
|                                                                                                    |                           |                                                                                                    |  |
|                                                                                                    | 100                       |                                                                                                    |  |
| Pengajuan Total - IKM Total Use                                                                                                    | 430<br>er Total           |                                                                                                    |  |
|                                                                                                    | 9                         |                                                                                                    |  |
|                                                                                                    |                           |                                                                                                    |  |
| k.padangpariamankab.go.id.81/androids/cadmin/dashboard_pengajuan/1                                                                                                    |                           | 3-08 DM                                                                                                    |  |
|                                                                                                    |                           | <i>(</i> <sup>(</sup> 40) <b>■</b> 3/23/2020                                                                                                    |  |
| $(1)_{1} (0)_{1} (0)_$ |                           |                                                                                                    |  |
| Ilik "Pengajuan Lahir".                                                                                                    |                           | - 0 ×                                                                                                    |  |
| Lik "Pengajuan Lahir".         ⊗ Dukcapikeria Digital       ×         +       +         ←       →       C       ① Not secure   slak.padangpariamankab.go.idi81/androids/admin                                                                                                    |                           | - @ X                                                                                                    |  |
| Lik "Pengajuan Lahir".         Image: Strate of the strate of the stra                                                           | _                         | - • ×                                                                                                    |  |
| Alik "Pengajuan Lahir".         ◎ Dokcapikeria Dipital × +         ← → C ○ Not secure   siak.padangpariamankab.go.id/81/androids/admin         ◎ DISDUKCAPIL         □ Dashboard Layanan Online                                                                                                    |                           | - 0 ×<br>* • :                                                                                                    |  |
| Alik "Pengajuan Lahir".         > Dukcapikeria Dipital x +         ← → C O Not secure   siak.padangpariamankab.go.id/81/androids/admin         DISDUKCAPIL         DASHBOARD            • Home > Dashboard                                                                                                    |                           | - ♂ × ★ ② :                                                                                                    |  |
| Alik "Pengajuan Lahir".         > Dukcapiteria Digital       x         ★       →         C       O Not secure         siak-padangpariamankab.go.id/81/androids/admin         DISDUKCAPIL         DASHBOARD         DASHBOARD         More > Dashboard         PUBLIK                                                                                                    |                           | <ul> <li>- 0 ×</li> <li>★ 2 ↓</li> <li>★ 23 MARET 2020</li> </ul>                                                                                                    |  |
| Alik "Pengajuan Lahir".         ● bukcapikeria Diptal       ×         ◆ Dickopikeria Diptal       ×         ◆ Dickopikeria Diptal       ×         ◆ Dickopikeria Diptal       ×         ◆ Dickopikeria Diptal       ×         ◆ Dickopikeria Diptal       ×         ◆ Dickopikeria Diptal       ×         ◆ Disbukcapikeria Diptal       ×         ● Disbukcapikeria Diptal       ×         ● Dashboard       Bashboard Layanan Online         ● Dashboard       ●         ● Disbukk          ● PERMOHONAN ONLINE       ●                                                                                                    |                           | - ♂ ×<br>☆ ∞ :<br>2 MARET 2020                                                                                                    |  |
| Lik "Pengajuan Lahir".         ▷ bukcapikeria Dipital       x         ► bukcapikeria Dipital       x         ► bickapikeria Dipital       x         ► bickapikeria Dipital       Dashboard         ► bickapikeria C       Pengajuan KK         ► permodender K       Pengajuan KK         ► permodender K       Pengajuan KK         ► permodender K       Pengajuan KK         ► pengajuan KK       • pengajuan KK         ► pengajuan KK       • pengajuan KK         ► pengajuan KK       • pengajuan KK         ► pengajuan KK       • pengajuan KK         ► pengajuan KK       • pengajuan KK                                                                                                    | da Nik                    | −                                                                                                    |  |
| Alik "Pengajuan Lahir".   Dikcepiteria Diptal × +                                                                                                    | O<br>da NIK<br>@ VEW MORE | <ul> <li>- ♂ ×</li> <li>★ ● :</li> <li>2 MARET 2020</li> <li>Akta Kematian</li> <li>⊙</li> </ul>                                                                                                    |  |
| Lik "Pengajuan Lahir".        • Dekcepteria Digitat                                                                                                    | da Nik<br>@ YEW MORE      | -      -                                                                                                    |  |
| Lik "Pengajuan Lahir".     > bukapkeria Diptat     > bukapkeria Diptat     > C     > OKSHBOARD     > DASHBOARD     > DASHBOARD     > Home > Dashboard     > Home > Dashboard     > Pergajuan KiA   > SETTING     > Pergajuan Pindah     > Pergajuan Pindah                                                                                                    | da NIK<br>G               | <ul> <li>- ♂ ×</li> <li>★ ② :</li> <li>23 MARET 2020</li> <li>Akta Kernatian</li> <li>⊙</li> </ul>                                                                                                    |  |
| Lik "Pengajuan Lahir". </td <td>da NIK</td> <td>- J X</td> <td></td>                                                                                                    | da NIK                    | - J X                                                                                                    |  |
| Dikaselase   Disbukcapiteria Digitation is interpreteria Digitation is interpreteria Digitation is interpreteria Digitation is interpreteria Digitation is interpreteria Digitation is interpreteria Digitation is interpreteria Disbukcapit. Disbukcapiteria Disbukcapit. Disbukcapiteria Digitation is interpreteria Disbukcapit. Disbukcapiteria Digitation is interpreteria Disbukcapit. Disbukcapiteria Digitation is interpreteria Disbukcapit. Disbukcapiteria Disbukcapit. Disbukcapiteria Disbukcapit. Disbukcapiteria Disbukcapit. Disbukcapiteria Disbukcapit. Disbukcapiteria Disbukcapit. Pergagiyan California Disbukcapit. Pergagiyan KK, very More: Setting Pergagiyan Pindah Very More: Pergagiyan KK, very More: Pergagiyan KK, very More: Pergagi                                                                                                    | da Nik<br>Tew More        | <ul> <li>□ X</li> <li>☆ Σ</li> <li>Ξ</li> <li>2 MARET 2020</li> <li>Akta Kernatian</li> <li>⊙</li> </ul>                                                                                                    |  |
| Lik "Pengajuan Lahir".     ▶ bekapikeis Dipts     ▶ bekapikeis Dipts     ▶ Consumption     ▶ Disbukcapik     ▶ Dashboard Layana Online     ▶ Dashboard Layana Online     ▶ Dashboard Layana Online     ▶ Dashboard Layana Online     ▶ Dashboard Layana Online     ▶ Dashboard Layana Online     ▶ Dashboard Layana Online     ▶ Dashboard Layana Online     ▶ Dashboard     ▶ Dashboard     ▶                                                                                                    | O<br>da NiK<br>@          | <ul> <li>- 𝔅</li> <li>×</li> <li>×<td></td></li></ul> |  |
| Lik "Pengajuan Lahir". </td <td>ota NIK</td> <td>- J X</td> <td></td>                                                                                                    | ota NIK                   | - J X                                                                                                    |  |
| Dikarierus Digtat x                                                                                                    | da Nik<br>Tew More        | - 0 X                                                                                                    |  |
| Image: Section Section Sect            | da NIK<br>Tet Mark        | <ul> <li>□ X</li> <li>★ 0 I</li> <li>I</li> <li>23 MARET 2020</li> <li>Akta Kematian</li> <li>⊙</li> </ul>                                                                                                    |  |

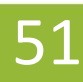

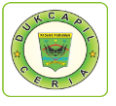

4. Cari Permohonan Akta Kelahiran Status "Baru", cek kelengkapan dan keaslian persyaratan dokumen dari Permohonan, Surat Nikah, Kartu Keluarga, dan Ket. Lahir.

| G youtube - Penelusuran Google | × G youtube down       | loader - Penelus 🗙 🛛 New T | ab                 | ×          | New Tab |          | × 🕙 Dukcapi     | lceria Digital  | × +          | -              | - 0           | i ×        |
|--------------------------------|------------------------|----------------------------|--------------------|------------|---------|----------|-----------------|-----------------|--------------|----------------|---------------|------------|
| ← → C ③ Not secure             | siak.padangpariama     | nkab.go.id:81/androids/a   | dmin               |            |         |          |                 |                 |              | Q              | *             | 🥌 E        |
| 🐷 DISDUKCAPIL                  |                        |                            |                    |            |         |          |                 |                 |              |                |               | <b>L</b> ~ |
| ×                              | Akto Kolobi            | rop                        |                    |            |         |          |                 |                 |              |                |               |            |
| 🚳 DASHBOARD                    | Akta Kelahi            | Call Layanan Online        |                    |            |         |          |                 |                 |              |                |               |            |
| Q. PENCARIAN                   |                        | lahiran                    |                    |            |         |          |                 |                 |              | ť              | 🗎 13 APRI     | L 2020     |
| 🚰 DATA USER 🧹                  | SUDAH ADA NIK          | BELUM ADA NIK              |                    |            |         |          |                 |                 |              |                |               |            |
| PUBLIK <                       | Akta Kelahiran         |                            |                    |            |         |          |                 |                 |              |                |               |            |
| PERMOHONAN ONLINE              | Tanggal Awal -         |                            |                    |            |         | Status : |                 |                 |              |                |               |            |
| 🗑 SETTING                      |                        | Masukan                    | langgal Awal       |            |         |          | Pi              | ih              |              |                | •             |            |
| 📽 LAPORAN 🧹                    | Tanggal Akhir :        | Masukan                    | Tanggal Akhir      |            |         | Key :    | Ma              | isukan Nama / M | NIK / Id Trx |                |               |            |
|                                |                        | Reset Cari Q               | Export             | 0          |         |          |                 |                 |              |                |               |            |
|                                |                        |                            |                    |            |         |          |                 |                 |              |                |               |            |
|                                | 10 v records           |                            |                    |            |         |          |                 |                 | 5            | Search:        |               |            |
|                                |                        |                            |                    |            |         |          |                 |                 |              |                |               |            |
|                                | No Id Trx              | 🗧 Tgl Masuk 📥 Jam Mas      | uk 🔺 Tgl Selesai ( | Jk Waktu 🔅 | ld User | Nama pen | nohon    Status | Dokumen         | Action       |                |               | ¢          |
|                                | 1 130420AL7907         | 2020-04-13 12:05:00        | 0000-00-00         | 0          | 1305    |          | Baru            | belum ada       | Cetak ~      | Respon ~       | <b>ж</b> Нарі | us         |
|                                |                        |                            |                    |            |         |          |                 |                 | 🖶 Permo      | honan          |               |            |
|                                | Showing 1 to 1 of 1 en | ines                       |                    |            |         |          |                 |                 | 🖨 Surat I    | Nikah          | 1             | <u> </u>   |
|                                |                        |                            |                    |            |         |          |                 |                 | E Kartu      | hir            |               |            |
|                                |                        |                            | •                  |            | _       |          |                 |                 |              |                |               | 12-11 PM   |
|                                | 📄 👩 🔕                  | 🔛 🚾 🌍 🛛                    | 46                 |            |         |          |                 |                 |              | 📼 🌰 <i>(</i> a | 4» 🗊          | 4/13/2020  |

5. Jika dokumen persyaratan telah dipastikan lengkap klik "Respon" dan ubah status permohonan dari "Baru" menjadi "Proses" untuk mengantisipasi administrator BOT lain mengerjakan permohonan yang sama, kemudian dan klik "Respon".

| 🕲 Dukce x 😺 SIAK x 🛛 😺                    | SIAK 🗙 🛛 😺 SIAK      | <b>x</b>   😺 SIAK <b>x</b> | <sup>0</sup> 58m:3 ×   <sup>10</sup> 38m:3 × | 🔶 40m:: 🗙   💿   | Instag 🗙   M Kotak 🗙 | SIPAK | 🗙   🔀 Jual B 🗙   🗏 | c              | i ×                |
|-------------------------------------------|----------------------|----------------------------|----------------------------------------------|-----------------|----------------------|-------|--------------------|----------------|--------------------|
| ← → C ▲ Not secure                        | 10.0.0.122:81/androi | ds/admin#                  |                                              |                 |                      |       |                    | ☆              | <b>d</b> :         |
| DISDUKCAPIL                               |                      | Konfirmasi                 |                                              |                 |                      | ×     |                    | 2              |                    |
| 👜 DASHBOARD                               | Akta Kelahi          | Apakah Anda yaki           | n ingin respon data ini?                     |                 |                      |       |                    |                | ٠.                 |
| 警 DATA USER 🧠                             | Tanggal              | NIK<br>Pemohon             | 1305                                         | Nama<br>Pemohon |                      |       |                    | *              |                    |
| PUBLIK <                                  |                      | Tgl<br>Permohonan          | 24-03-2020                                   |                 |                      |       |                    |                |                    |
| AKTA KELAHIRAN NIK                        |                      | Ket Respon                 |                                              |                 |                      |       |                    |                |                    |
| AKTA KELAHIRAN TANPA NIK<br>AKTA KEMATIAN | 10 v reco            |                            |                                              |                 |                      |       | Sea                | irch:          |                    |
| PERUBAHAN KK<br>PERPINDAHAN               | No Id Trx            |                            |                                              |                 |                      |       | Status 🔶 Action    |                |                    |
| KIA                                       | 1 240320/            | Status                     | Proses                                       | v               |                      |       | Baru Cetak ~       | 🕼 Respon 🗙 Hap | JUS                |
| SETTING <                                 | Showing 1 to 1 o     | Email                      | @gmail.com                                   | No Hp           | 0821                 |       |                    |                |                    |
|                                           |                      | Upload PDF                 | Choose File No fsen                          |                 |                      |       |                    |                |                    |
|                                           |                      |                            |                                              |                 |                      |       |                    |                |                    |
|                                           | 2020 © All Right Re  |                            | 🖺 Respon                                     | Tutup           |                      |       |                    |                |                    |
| Search the web and Wind                   | lows                 | (1) 🥫                      | ê 🧕 🔍                                        | 4               |                      |       |                    | ^ 🖼 🌾 📮 2      | 14:00<br>4/03/2020 |

Namun jika persyaratan dokumen tidak lengkap, ubah status dari "Baru" menjadi "Ditolak" serta cantumkan keterangan respon terkait persyaratan yang kurang atau kesalahan dalam permohonan.

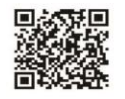

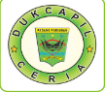

6. Selanjutnya Cetak Lembar Permohonan Akta Kelahiran dengan klik "Cetak" dan Pilih "Permohonan", yang berguna sebagai arsip dan memudahkan dalam melihat data penduduk yang akan dikerjakan.

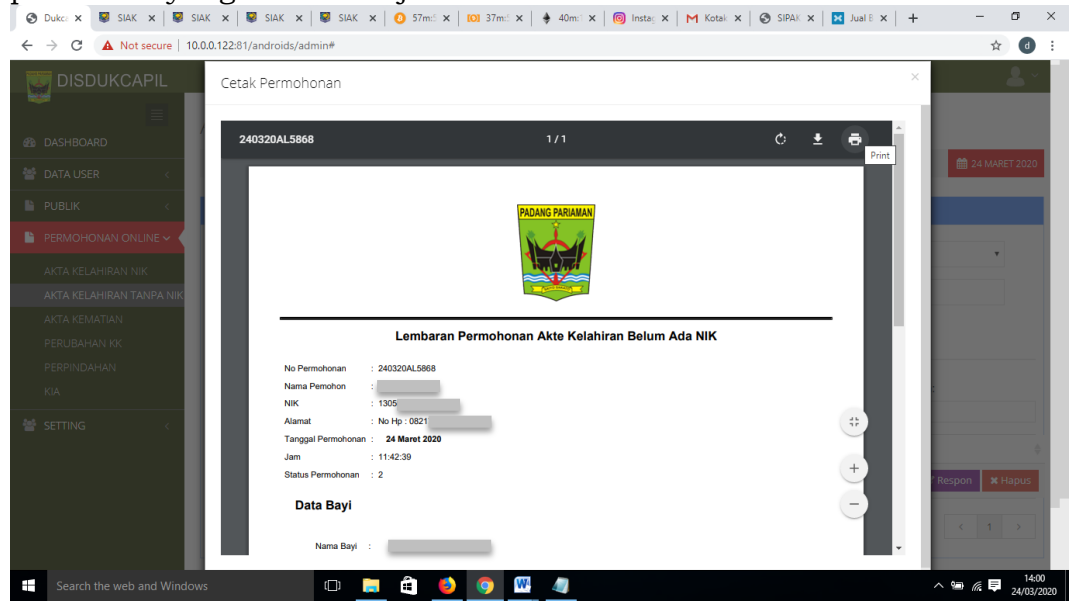

7. Selanjutnya pindah ke akun SIAK <u>http://10.13.5.24:8080/Siak/</u>, login dengan username dan password administrator, setelah login klik menu "Pendaftaran Penduduk", klik "WNI", pada menu pop-up "Kartu Keluarga" kiri atas pilih "Input Biodata".

| 🚱 Dukcapilceria Digital 🛛 🗙 🧯                  | 🗿 img20200406131224_0/pg (452 - 🗙 🛛 🚱 Dukcapilceria Digital | × 😺 SIAK 🛛 🗙 🕂                           |                   | - 0                                   |
|------------------------------------------------|-------------------------------------------------------------|------------------------------------------|-------------------|---------------------------------------|
| ← → ♂ ③ Not secure   10.13.                    | 5.24:8080/Siak/apps                                         |                                          |                   | er @ ★ 🕕 🧔 🗄                          |
| REPUBLIK INDONESIA                             |                                                             |                                          |                   | 💄 tool                                |
| 💏 Halaman Utama                                | PADANG PARIAMAN SISTEM                                      | INFORMASI ADMINISTRASI KEPENDUDUKAN (SIA | NK)               |                                       |
| Sistem Informasi <                             | Kartu Keluarga - Mutasi Penduduk - F                        | enduduk Non Permanen - Pengajuan Cetak - | Cetak Pengajuan ~ |                                       |
| O Pencarian                                    | Input Kartu Keluarga                                        |                                          |                   |                                       |
|                                                | Input Biodata                                               |                                          |                   |                                       |
| 🕴 Pendaftaran Penduduk 🐱                       | Input Gelar                                                 |                                          |                   |                                       |
| WNI                                            | Daftar/Cetak Kartu Keluarga                                 |                                          |                   |                                       |
| Orang Asing                                    | Daftar Wajib KTP WNI                                        |                                          |                   |                                       |
| E Penduduk Rentan                              | Daftar/Cetak Biodata WNI                                    |                                          |                   |                                       |
| Pencatatan Sipil <                             | Daftar Riwayat Biodata WNI                                  |                                          |                   |                                       |
| Arsin/Dokumen                                  | Daftar Permintaan NIK Bayi                                  |                                          |                   |                                       |
|                                                | Daftar Proses Kematian                                      |                                          |                   |                                       |
| 📃 Relasi/Terkait <                             | Daftar Pelaporan Perkawinan KUA                             |                                          |                   |                                       |
| Pendaftaran Online                             | Daftar Konversi OA ke WNI                                   |                                          |                   |                                       |
| 🖈 Sinkronisasi                                 | Pengajuan Sertifikasi Elektronik Kartu Keluarga             |                                          |                   |                                       |
| Aggregat Penduduk(GIS)                         | Daftar/Cetak Sertifikasi kartu Keluarga                     |                                          |                   |                                       |
| all Statistik                                  | Dennajuan Sertifikasi Elektronik Riorlata WNI               |                                          |                   |                                       |
| 📰 Laporan 🧹                                    | Daftar/Cetak Sertifikasi Biodata WNI                        |                                          |                   |                                       |
|                                                |                                                             |                                          |                   |                                       |
|                                                |                                                             |                                          |                   |                                       |
| 10.13.5.24:8080/Siak/dafduk_wni/biodata_wni/do | ListBiodata                                                 |                                          |                   |                                       |
| MIFTAHUR 2.jpg                                 | MIFTAHURjpg                                                 |                                          |                   | Show all X                            |
| -                                              | •                                                           |                                          |                   | - ∡d €0 1513<br>Senin<br>№ 06/04/2029 |

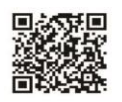

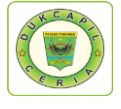

8. Masukkan Nomor Kartu Keluarga, dan Isikan Data Keluarga baru sesuai lembar permohonan dan dokumen persyaratan.

| E → G ① Not secure                             | e   10.13.5.24:8080/Siak/ap | ops                  |                                    |                           | ଷ୍ ଛ 🖸    |
|------------------------------------------------|-----------------------------|----------------------|------------------------------------|---------------------------|-----------|
| KEMENTERIAN DALAM NEGERI<br>REPUBLIK INDONESIA |                             |                      |                                    | <b>2</b>                  | 🕨 🧐 🖓 sai |
| 🖶 Halaman Utama                                | INPUT BIODATA W             | /NI                  |                                    |                           | F-4.??    |
| Sistem Informasi <                             | DATA KELUARGA               |                      |                                    |                           |           |
| Q Pencarian 🧹                                  | No. KK*                     | 1305 🛛 🗧             | Nama Kepala Keluarga               |                           |           |
| 🖇 Pengaturan 💦 <                               | No. RW                      |                      | No. RT<br>Nama Dusun/Kampung/Dukuh | : -<br>: KAMPUNG DALAM    |           |
| Pendaftaran Penduduk 🗸                         | Kode Pos<br>Provinsi        | 25552                | Telepon<br>Kabupaten/Kota          | PADANG PARIAMAN           |           |
| WNI                                            | Kecamatan                   | V KOTO KAMPUNG DALAM | Desa/Kelurahan                     | CAMPAGO                   |           |
| Orang Asing                                    | DATA INDIVIDU               |                      |                                    |                           |           |
| Penduduk Rentan                                | NIK                         | Created By System    | Nama Lengkap*                      |                           |           |
| Pencatatan Sipil <                             | No. KTP/Nopen               |                      | Tempat Tinggal Sebelumnya          |                           |           |
| 🕅 Arsip/Dokumen 🧹                              | No. Paspor                  |                      | Tanggal Berakhir Paspor            | <b></b>                   |           |
| Relasi/Terkait <                               | Jenis Kelamin*              | == PILIHAN == 🔻      | Tempat Lahir*                      |                           |           |
| Pendaftaran Online                             | Tanggal Lahir*              | 00:00                | Akta Lahir/Surat Kenal Lahir*      | == PILIHAN == • No. Akta  |           |
| Sinkronisasi                                   |                             |                      |                                    |                           |           |
| Aggregat Penduduk(GIS)                         | Golongan Darah*             | == PILIHAN == 🔻      | Agama/Kepercayaan*                 | == PILIHAN == 🔻           |           |
| <u>III</u> Statistik                           | Status Perkawinan*          | == PILIHAN == 🔻      | Pencatatan Perkawinan              | == PILIHAN == V No. Akta  |           |
| 🗄 Laporan 🧹 🧹                                  | Tanggal Darkawinan          | 60.                  | Alta Desseraias/Surat Carai        | DILIUAN X No Aldo         |           |
|                                                | Tanddal Perkawinan          |                      | Akta Perceraiani ourat Gerai       | == FILIHAN == • INO, ANIA | 14        |

9. Setelah selesai mengisi biodata WNI dan mendapatkan NIK bayi, kemudian pilih Menu "Pencatatan Sipil", klik "Pencatatan", dan klik "Input Kelahiran WNI" di menu pop-up "Kelahiran" di kiri atas.

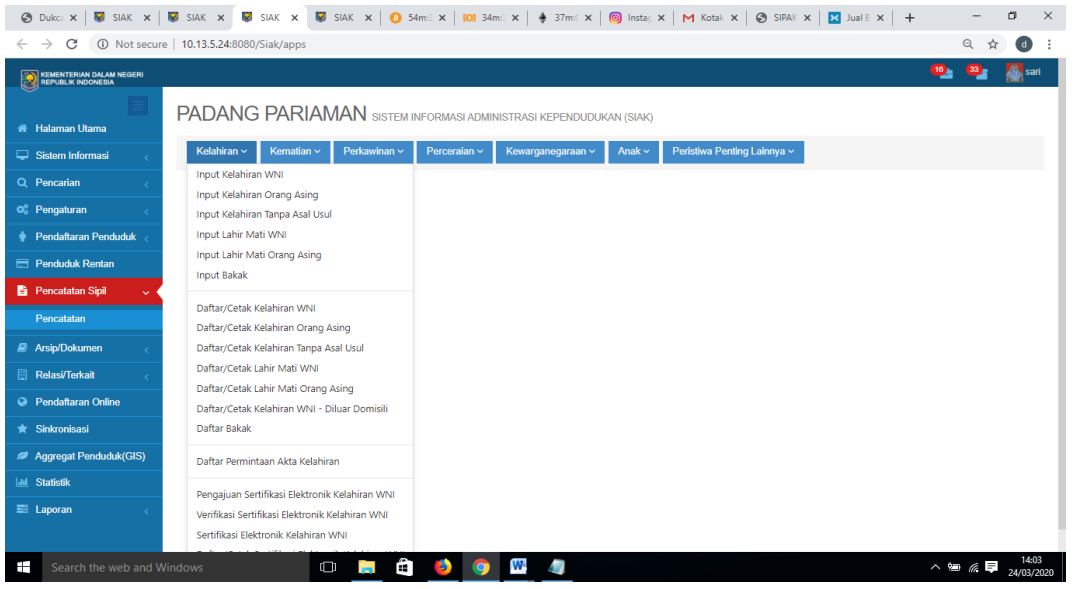

10. Isikan kelengkapan data bayi di Input Pencatatan Kelahiran WNI, kemudian klik simpan. 🤭 Duka: 🗴 📕 SIAK X 📕 SIAK X 📕 SIAK X 🖉 SIAK X 🖉 SIAK X 🖉 SIAK X 🖉 SIAK X 🖉 SIPAK X 🗮 SIAK X 🖉 SIPAK X 🗮 SIAK X 🖉 SIPAK X 🗮 SIAK X X – o ×

| $\leftrightarrow$ $\rightarrow$ C (i) Not secure | e   10.13.5.24:8080/Siak/apps  |                                 |                 |                              |                    | Q            | ☆ ₫ :                   |  |  |  |  |
|--------------------------------------------------|--------------------------------|---------------------------------|-----------------|------------------------------|--------------------|--------------|-------------------------|--|--|--|--|
| KEMENTERIAN DALAM NEGERI<br>REPUBLIK INDONESIA   |                                |                                 |                 |                              |                    | <u> ()</u> 3 | 🎽 🎆 sari                |  |  |  |  |
| Halaman Litama                                   | PADANG PARIA                   | MAN SISTEM INFORMASI ADMINISTRA | SI KEPENDUDUKAI | N (SIAK)                     |                    |              |                         |  |  |  |  |
| Sistem Informasi                                 | Kelahiran ~ Kematian ~         | Perkawinan - Perceraian - Kewa  | arganegaraan ~  | Anak ~ Peristiwa Penting Lai | innya 🗸            |              |                         |  |  |  |  |
| Q Pencarian <                                    | INPUT PENCATATAN KELAHIRAN WNI |                                 |                 |                              |                    |              |                         |  |  |  |  |
| 📽 Pengaturan <                                   | DATA BAYI/ANAK                 |                                 |                 |                              |                    |              |                         |  |  |  |  |
| 🛉 Pendaftaran Penduduk <                         | NIK Bavi*                      | 1305                            |                 | Nama Lengkan*                |                    |              |                         |  |  |  |  |
| Penduduk Rentan                                  | lanie Kelemine                 |                                 |                 | Terment Dilabiden            | DILINAN            | *            |                         |  |  |  |  |
| 🖹 Pencatatan Sipil 🗸 🗸                           | Jenis Kelanin                  |                                 |                 | Tempat Dilanirkan*           |                    |              |                         |  |  |  |  |
| Pencatatan                                       | Tempat Kelahiran*              | PARIAMAN                        |                 | Tanggal Lahir*               |                    |              |                         |  |  |  |  |
| 🖉 Arsip/Dokumen 🧹                                | Pukul/Jam*                     | Waktu Setempat                  |                 | Jenis Kelahiran*             | == PILIHAN ==      | •            |                         |  |  |  |  |
| 📃 Relasi/Terkait 🧹                               | Kelahiran Ke*                  |                                 |                 | Penolong Kelahiran*          | == PILIHAN ==      | •            |                         |  |  |  |  |
| Pendaftaran Online                               | Berat Bayi*                    | Kg                              |                 | Panjang Bayi*                | Cm                 |              |                         |  |  |  |  |
| ★ Sinkronisasi                                   | No. Kartu Keluarga *           | 1305                            |                 | Nama Kepala Keluarga*        |                    |              |                         |  |  |  |  |
| Ø Aggregat Penduduk(GIS)                         | Provinsi                       | SUMATERA BARAT (13)             | ٣               | Kabupaten/Kota •             | PADANG PARIAMAN(5) |              | ٣                       |  |  |  |  |
| 🔟 Statistik                                      | Kecamatan *                    | V KOTO KAMPUNG DALAM(6)         | ٣               | Desa/Kelurahan *             | CAMPAGO(2001)      |              | Ŧ                       |  |  |  |  |
| 🕿 Laporan 🧹 🧹                                    | DATA IBU                       |                                 |                 |                              |                    |              |                         |  |  |  |  |
|                                                  | NIK Ibu                        | 1305 2                          |                 | Nama Lengkap Ibu*            |                    |              |                         |  |  |  |  |
| Search the web and W                             | /indows                        | D 📃 🖨 🧕 🧕 💆                     | 4               |                              |                    | ~ 😑 🖉        | E ■ 14:04<br>24/03/2020 |  |  |  |  |

@dukcapilceria

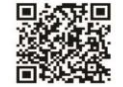

o ×

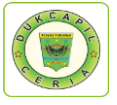

11. Jika telah mengklik simpan, Copy/salin Nomor Akta Kelahiran pada halaman tersebut. 🛞 Dukci x | 🐺 Si 41 x | 🐺 SIAK x 🐺 SIAK x 🐺 SIAK x 10 53mil x | 🌢 35mil x | 🏟 35mil x | 🍘 Instan x | M Kotak x | 🚱 SIPAK x 🔯 Jual E x | +

| $\leftrightarrow$ $\rightarrow$ C (i) Not secure | 10.13.5.24:8080/Siak/apps                |                                                                       |                        |              | Q 🕁 🛛                 |
|--------------------------------------------------|------------------------------------------|-----------------------------------------------------------------------|------------------------|--------------|-----------------------|
| KEMENTERIAN DALAM NEGERI<br>REPUBLIK INDONESIA   |                                          |                                                                       |                        |              | 🤒 🥸 🎆 sari            |
|                                                  | DATA ADMINISTRASI                        |                                                                       |                        |              |                       |
| 🖶 Halaman Utama                                  | Nomor Akta Kelahiran                     | 1305                                                                  | Tanggal Akta Kelahiran |              |                       |
| 🖵 Sistem Informasi 🧹                             | Jenis Kelahiran<br>Dokuman Parayaratan t | TERLAMBAT                                                             |                        |              |                       |
| Q Pencarian <                                    | o on an or or or oyal atam               | <ul> <li>Nama dan Identitas Saksi Kelahiran</li> </ul>                |                        |              |                       |
| 📽 Pengaturan 🧹                                   |                                          | Kartu Keluarga (KK) Orang Tua<br>Kartu Tanda Penduduk (KTP) Orang Tua |                        |              |                       |
| 🛉 Pendaftaran Penduduk <                         |                                          | Kutipan Akta Nikah/Akta Perkawinan Orang Tua                          |                        |              |                       |
| 🚍 Penduduk Rentan                                |                                          | SPTJM Kebenaran Data Kelahiran                                        |                        |              |                       |
| 🖹 Pencatatan Sipil 🗸 🗸                           | No. Const Konstance Kodle                | SP 13M Repenaran Sebagai Pasangan Suami-Isin                          | Toronal Karatana       | m 24.02.2020 |                       |
| Pencatatan                                       | No. Surat Keputusan Kadis                | -                                                                     | langgal Keputusan      | 24-03-2020   |                       |
| Arsin/Dokumen                                    | Nama Kades/Lurah                         |                                                                       | NIP Kades/Lurah        |              |                       |
| Bolaci/Torkait                                   | Nama Petugas Registrasi*                 | SAR                                                                   | NIP Petugas Registrasi | 98           |                       |
| Dendefteren Online                               | SMS Phone                                | 9                                                                     |                        |              |                       |
|                                                  | CATATAN KAKI                             |                                                                       |                        |              |                       |
|                                                  | Catatan                                  |                                                                       |                        |              |                       |
| Aggregar Penduduk(GIS)                           |                                          |                                                                       |                        |              |                       |
|                                                  |                                          |                                                                       |                        |              |                       |
| 📼 Laporan 🧹 🧹                                    |                                          |                                                                       |                        |              | 🖺 Simpan 🕒 Entri Baru |
|                                                  |                                          |                                                                       |                        |              |                       |

12. Selanjutnya, klik Pengajuan Sertifikasi Elektronik Kelahiran WNI pada menu pop-up "Kelahiran" di kiri atas, dan paste/tempel Nomor Akta Kelahiran yang telah disalin tadi di kolom "Cari Berdasarkan".

| 🕙 Dukca 🗙 🛛 😺 SIAK 🗙 🛛                         | 😺 SIAK 🗙   😻 SIAK 🗙       | SIAK X 0 52m4 X 0 32m4 X     | 🔶 35m: X 🛛 🔞 Instag X 🖌 M Kotak X    | 🕙 SIPAK 🗙   🔀 Jual B 🗙   🕂      | - a ×                       |
|------------------------------------------------|---------------------------|------------------------------|--------------------------------------|---------------------------------|-----------------------------|
| ← → C ③ Not secure                             | 10.13.5.24:8080/Siak/apps |                              |                                      |                                 | 🕶 Q 🕁 📵 🗄                   |
| KEMENTERIAN DALAM NEGERI<br>REPUBLIK INDONESIA |                           |                              |                                      |                                 | 🤭 🚥 👷 sari                  |
| 🖷 Halaman Utama                                | PENGAJUAN SERTIFI         | ASI ELEKTRONIK KELAHIRAN WNI |                                      |                                 |                             |
| 🖵 Sistem Informasi 🧹                           | Provinsi*                 | SUMATERA BARAT (13)          | <ul> <li>Kabupaten/Kota *</li> </ul> | PADANG PARIAMAN (5)             | •                           |
| Q Pencarian <                                  | Kecamatan                 | ==PILIH KECAMATAN==          | <ul> <li>Kelurahan</li> </ul>        | ==PILIH KELURAHAN/DESA==        | T                           |
| 🕫 Pengaturan 🧹                                 | Cari Berdasarkan          |                              |                                      |                                 | ~                           |
| 🛉 Pendaftaran Penduduk <                       | Nama Lengkap              | Kata Kunci                   | Vo. Akta Kelahiran                   | 1305-                           |                             |
| E Penduduk Rentan                              | Tanggal Lahir             | Kata Kunci                   | Tanggal Entri                        | Kata Kunci                      |                             |
| 🖹 Pencatatan Sipil 🗸 🗸                         |                           |                              |                                      |                                 |                             |
| Pencatatan                                     |                           |                              |                                      |                                 | I Tampilkan                 |
| 🖉 Arsip/Dokumen 🧹                              |                           |                              |                                      |                                 |                             |
| 📱 Relasi/Terkait <                             | NO NO AKTA                | NAMA BAYI                    |                                      | NAMA IBU 🔶                      | OPERASI                     |
| Pendaftaran Online                             | 1. 1305-                  |                              | LAKI-LAKI                            |                                 | Q # ×                       |
| ★ Sinkronisasi                                 |                           |                              |                                      |                                 | +                           |
| Aggregat Penduduk(GIS)                         | PILIHAN                   | *                            | Tot                                  | al : 1 Data   Total : 1 Halaman | 1                           |
| 🔟 Statistik                                    |                           |                              |                                      |                                 | 🕼 Ajukan                    |
| 📰 Laporan 🧹                                    |                           |                              |                                      |                                 |                             |
|                                                |                           |                              |                                      |                                 | ^                           |
| Search the web and W                           | indows                    | o 📄 🖨 🧕 💿 💆                  | 4                                    |                                 | ^ ≌ @ ₽ 14:05<br>24/03/2020 |

13. Setelah muncul data bayi, berikan centang dengan mengklik kolom disebelah kanan nomor, dan klik "download".

| 🕄 Dukcapile 🗙   😺 SIAK                         | 🗙   😺 SIAK 🛛 🗙   😺 SIAK       | 🗙 😻 SIAK 🗙 🙆 48m:57s 🗄               | ×   100 28m:58s ×   ♦ 31m:20s ×   @ Inst                                                                                                    | agran 🗙 🛛 M Kotak Ma 🗙 📔 🕂      | - 0 >        |
|------------------------------------------------|-------------------------------|--------------------------------------|----------------------------------------------------------------------------------------------------|---------------------------------|--------------|
| ← → C () Not secure                            | e   10.13.5.24:8080/Siak/apps |                                      |                                                                                                    | 07                              | Q 🛧 👌        |
| KEMENTERIAN DALAM NEGERI<br>REPUBLIK INDONESIA |                               |                                      |                                                                                                    | 2. (                            | 108) ari     |
|                                                |                               |                                      |                                                                                                    |                                 |              |
| Halaman Utama                                  | FADANG FARIA                  | VII-11 N SISTEM INFORMASI ADMINISTRA | SI KEPENDUDUKAN (SIAK)                                                                                                    |                                 |              |
| 🖵 Sistem Informasi 🧹 🧹                         | Kelahiran ~ Kematian ~        | Perkawinan - Perceraian - Kewa       | arganegaraan v Anak v Peristiwa Penting La                                                                                                    | innya ~                         |              |
| Q Pencarian <                                  |                               | IKASI ELEKTRONIK KELAHIRAN M         | ////                                                                                                    |                                 |              |
| 🖁 Pengaturan 🧹                                 | DAI TAIVOLTAIX SERTI          |                                      | The second second secon | PADANO PADIANAN (5)             |              |
| Pendaftaran Penduduk <                         | Provinsi*                     | SUMATERA BARAT (13)                  | <ul> <li>Kabupaten/Kota</li> </ul>                                                                                                    | PADANG PARIAMAN (5)             |              |
| Penduduk Rentan                                | Kecamatan                     | ==PILIH KECAMATAN==                  | <ul> <li>Kelurahan/Desa</li> </ul>                                                                                                    | ==PILIH KELURAHAN/DESA==        | •            |
| Pencatatan Sipil 🗸 🗸                           | Cari Berdasarkan              |                                      |                                                                                                    |                                 |              |
| Pencatatan                                     | Nama Lengkap                  | Kata Kunci                           | Vo. Akta Kelahiran                                                                                                    | 1305-                           |              |
| 🕅 Arsip/Dokumen 🧹                              | Tanggal Lahir                 | Kata Kunci                           | Tanggal Penerbitan                                                                                                    | Kata Kunci                      |              |
| Relasi/Terkait <                               |                               |                                      |                                                                                                    |                                 |              |
| Pendaftaran Online                             |                               |                                      |                                                                                                    |                                 | 🌐 Tampilkan  |
| Sinkronisasi                                   | NO NO /                       | KTA 🕴 NAMA BAYI                      | TEMPAT & JENIS                                                                                                    | NAMA IBU 🔶 OPERAS               | si 🗖         |
| Aggregat Penduduk(GIS)                         | 1. 2 1305                     | _                                    |                                                                                                    |                                 |              |
| I Statistik                                    |                               |                                      |                                                                                                    |                                 |              |
| 🗟 Laporan 🛛 🧹                                  |                               |                                      |                                                                                                    | è 🕹                             |              |
|                                                | 📥 Download                    |                                      | Tota                                                                                                    | il : 1 Data   Total : 1 Halaman | 1            |
| Search the web and W                           | /indows [                     | D 🖪 🖨 🚺 🧕 💹                          | 4                                                                                                    | ~ 🖼                             | <i>(ii</i> ) |
|                                                |                               |                                      | 110                                                                                                    |                                 |              |

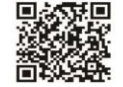

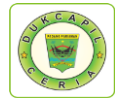

### 14.Unduh akta kelahiran bayi yang telah selesai.

| 🔇 Dukcap 🗙   😺 SIAK 🗙   😺 SIAI                             | K 🗙 😺 SIAK 🗙 😺 SIAK 🗙 📀 1305_s 🗙                                                        | 0 48m:39 ×   0 28m:40 ×   ♦ 31m:2s ×                                              | 💿 Instagra 🗙 🛛 M       | (otak N × 🛛 + | - 0 ×                           |
|------------------------------------------------------------|-----------------------------------------------------------------------------------------|-----------------------------------------------------------------------------------|------------------------|---------------|---------------------------------|
| $\leftrightarrow$ $\rightarrow$ C ( ) Not secure   10.13.5 | .24:8080/Siak/tmpcetak/20200324/1305_sari1585033939_5                                   | e79b2d3419b3_sign.pdf                                                             |                        |               | ☆ <b>d</b> :                    |
| 1305_sari1585033939_5e79b2d3419b3                          | B_sign.pdf                                                                              | 1/1                                                                               |                        | ¢             | 🖭 🙃 🤺                           |
|                                                            | 1305                                                                                    | _                                                                                 |                        |               | Download                        |
|                                                            | Berdasarkan Akta Kelabiran Nomor<br>Ru virtue of Firth Centificate Number               | INDONESIA<br>INDONESIA<br>1305-                                                   |                        |               | •                               |
|                                                            | hahwa di PARIAMAN<br>that in<br>OKTOBER tahun DUA RIBU SE<br>OCTOBER on year TWO THOUSA | pada tanggal LIMA<br>or date THE FIFTH OF<br>MBILAN BELAS ta<br>ND AND NINETEEN W | elah lahir<br>vas born |               | ÷<br>•                          |
| Search the web and Windows                                 | 0 📑 🖨 😆 🌖                                                                               | <b>•••</b>                                                                        |                        | ^ 9           | <i>li</i> ♥ 14:09<br>24/03/2020 |

15.Kembali ke akun Dukcapil Ceria Mobile Administrator, pada permohonan ybs klik "Respon", upload file akta kelahiran bayi yang telah selesai.

| 🛇 Dukcapile 🗙 😺 SIAK 🛛 🗙  | 😺 siak 🗙 🛛 😺 siak            | ×   🗟 SIAK 🛛 🗙   1        | 0 47m:39s ×   101 27m:40s ×   ♦ 30m:2   | ts - 🗙 🛛 📵 Instag                    | pran 🗙   M Kot       | ak Ma ×   +       | - 0                            | ×         |
|---------------------------|------------------------------|---------------------------|-----------------------------------------|--------------------------------------|----------------------|-------------------|--------------------------------|-----------|
| ← → C ▲ Not secure   10   | 0.0.0.122:81/androids/admin# |                           |                                         |                                      |                      |                   | ☆ d                            | -         |
| DISDUKCAPIL               | Apakah And                   | da yakin ingin respon dat |                                         |                                      |                      |                   | <u> </u>                       |           |
|                           | Akta Kelahi 💦 💦              | Open                      |                                         |                                      |                      | ×                 |                                | ł.        |
| DASHBOARD                 | Pemoh                        |                           | FOLDER GO DIGITAL > KK                  | ල් Search KK                         | ,                    | P                 |                                |           |
| 曫 DATA USER 🛛 <           | Tanggal                      | Organise 🕶 New fo         | lder                                    |                                      | BH • 🔳 (             | 0                 | *                              |           |
| PUBLIK <                  | Tanggal                      | This PC                   | Name                                    | Date modified                        | Туре                 | A IK / Id Try     |                                |           |
| 🖹 PERMOHONAN ONLINE 🗸     | Ket Resp                     | Desktop                   | 1305-<br>280120KK1903                   | 24/03/2020 08:47<br>28/01/2020 03:26 | PDF File<br>PDF File |                   |                                |           |
| AKTA KELAHIRAN NIK        |                              | Downloads                 | I 305070708140002                       | 04/03/2020 08:26<br>12/03/2020 08:37 | JPG File<br>PDF File |                   |                                |           |
| AKTA KELAHIRAN TANPA NIK  |                              | J Music                   | ABASRIL KK LAREH NAN PANJANG SUN        | 25/02/2020 11:27                     | PDF File             |                   |                                |           |
| AKTA KEMATIAN             | 10 • red                     | Videos                    | ABD GANI ABDUL AHMAD KK SUNGALBULLAH BA | 17/01/2020 21:41                     | PDF File             | Search:           |                                |           |
| PERUBAHAN KK              |                              | Local Disk (C:)           | ABDUL AZHIM                             | 24/03/2020 09:06                     | JPG File             |                   |                                |           |
| PERPINDAHAN               | No Id Trx Stat               | Local Disk (D:)           |                                         | 19/02/2020 03:35                     | PDF File             | Y :tion           |                                |           |
| KIA                       | 1 240320/ Em                 | File                      | name: muhammad adli farzan.pdf          | ✓ All Files                          |                      | ∠ Cetak → 🕼 Respo | n 🗙 Hapus                      |           |
| 👹 SETTING <               |                              |                           | muhammad adli farzan.pdf                | Open                                 | Cancel               |                   |                                |           |
|                           | Showing 1 to 1 Upload Pl     | Ciloose rile              | NOTSell                                 |                                      |                      |                   |                                |           |
|                           |                              |                           |                                         |                                      |                      |                   |                                |           |
|                           |                              |                           |                                         |                                      | -                    |                   |                                |           |
|                           |                              |                           | Respon Tutup                            |                                      |                      |                   |                                |           |
| muhammad adli fapdf       |                              |                           |                                         |                                      |                      |                   | Show all                       | ×         |
| Search the web and Window | ws 🔲                         | 🛢 🛱 🌖                     | 🧿 🖳 🥥                                   |                                      |                      | ~ 9               | <i>(i</i> . ■ 14:10<br>24/03/2 | 0<br>1020 |

16.Berikan keterangan "Respon", ubah status permohonan dari "Proses" menjadi "Selesai" dan klik "Respon".

| DISDUKCAPIL                    |           | Konfirmasi          |                                                                                                    | ×     |                   | <b>. .</b> ~ |
|--------------------------------|-----------|---------------------|----------------------------------------------------------------------------------------------------|-------|-------------------|--------------|
| DASHBOARD                      | Akta Ke   | ahi Apakah Anda yak | in ingin respon data ini?                                                                                      |       |                   |              |
| DATA USER <                    | Tan       | ggal NIK<br>Pemobon | 1305 Nama<br>Pemohon                                                                                           | - 8   |                   | •            |
| PUBLIK <                       | Tan       | ggal<br>Tơi         |                                                                                                    | kan N |                   |              |
| PERMOHONAN ONLINE ~            |           | Permohonan          |                                                                                                    | - 88  |                   |              |
| AKTA KELAHIRAN NIK             |           | Ket Respon          | AKTA KELAHIRAN TELAH SELESAI UNTUK                                                                             |       |                   |              |
| AKTA KELAHIRAN TANPA NIK       | 10 🔻      | reco                | MENU ISTORY PELAYANAN DI APLIKASI DUKCAPIL CERIA MOBILE<br>ANDOID SEBELIM MELAKUKAN PENETAKAN PADA PLANCKO ASU |       | Search:           |              |
| AKTA KEMATIAN<br>PERLIBAHAN KK |           |                     | MOHON DICEK KEMBALI KEBENARAN DATA YANG BERSANGKUTAN                                                           | - 88  |                   |              |
| PERPINDAHAN                    | No Id     | īrx                 |                                                                                                    | Stat  | us  Action        |              |
| KIA                            | 1 240     | 320/ Status         | Selesai 🔻                                                                                                    | Pros  | es Cetak ~ 🕼 Resp | on 🗙 Hapus   |
| SETTING <                      | Showing 1 | to 1 Email          | @gmail.com No Hp 0821                                                                                          |       |                   |              |
|                                |           | Upload PDF          | Choose File No fsen                                                                                            | - 8   |                   |              |
|                                |           | nt Re               | 🖺 Respon Tutup                                                                                                 | - 8   |                   |              |
| Search the web and Minde       |           |                     |                                                                                                    | - 5   |                   |              |

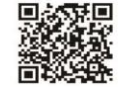

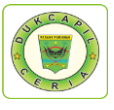

### 4) PENGAJUAN LAHIR ADA NIK

1) Buka akun Dukcapil Ceria Digital Administrator dengan men*type* <u>http://siak.padangpariamankab.go.id:81/androids/admin#</u> di web browser, masukkan *username* dan *password* administrator.

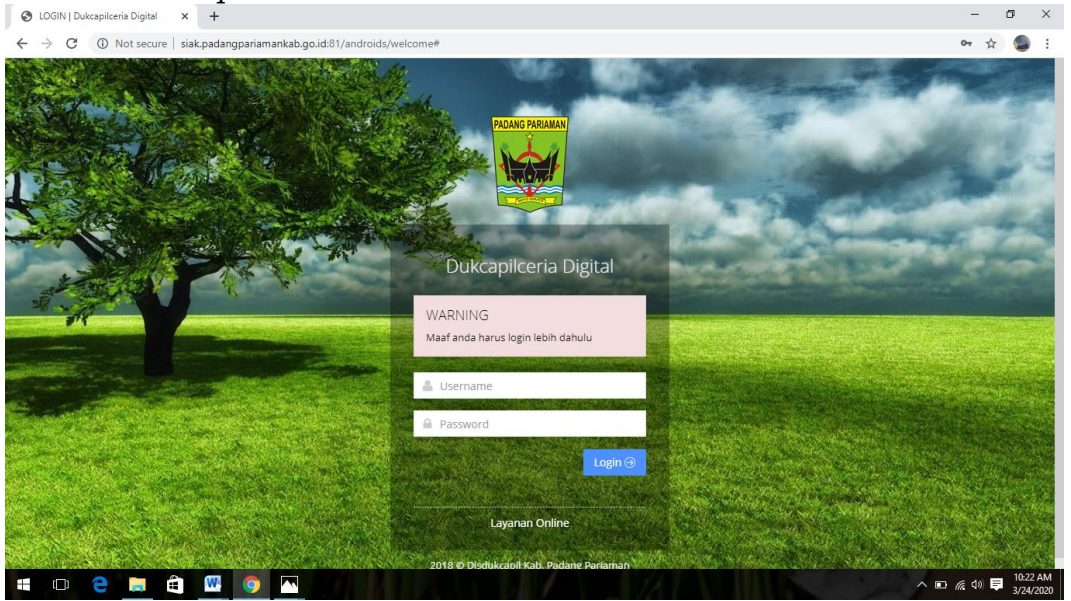

2) Klik "Pengajuan Baru" pada dashboard Dukcapil Ceria Mobile Administrator.

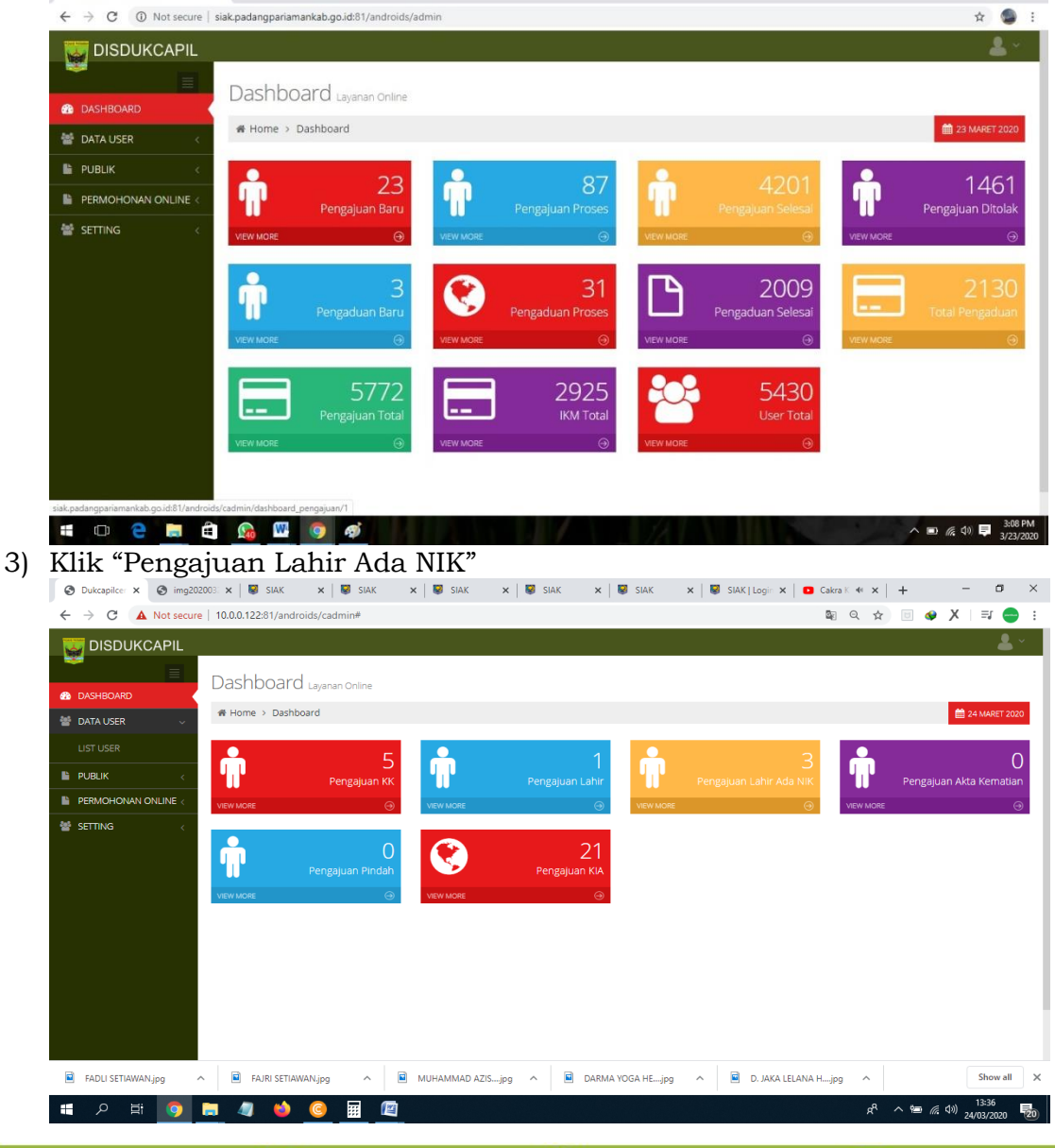

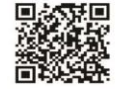

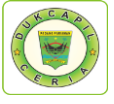

4) Cari Permohonan Akta Kelahiran Status "Baru", cek kelengkapan dan keaslian persyaratan dokumen dari Permohonan, Surat Nikah, Kartu Keluarga, Ket. Lahir dan Data Pendukung.

| Oukcapilceria Digital       | SIAK         | 5                           | × 🛛 😨 SIA         | kΚ          | ×           | SIAK       |              | ×   🖸 Virz | tha - Tentang | Rindu [Of 🖪    | ×   +        |            | - 0      | ×     |
|-----------------------------|--------------|-----------------------------|-------------------|-------------|-------------|------------|--------------|------------|---------------|----------------|--------------|------------|----------|-------|
| ← → C ▲ Not secure          | 10.0.0.122:8 | 1/androids/cadmin           | #                 |             |             |            |              |            |               | 8 <sub>8</sub> | \$           | 🔹 X        | ≡,       |       |
| 🜄 DISDUKCAPIL               |              |                             |                   |             |             |            |              |            |               |                |              |            | <b>_</b> | ~     |
|                             |              | Tanggal Awal :              | Masu              | ikan Tangg  | al Awal     |            | Status :     |            | Baru          |                |              |            | •        |       |
| DASHBOARD                   |              | Tanggal Akhir :             | Masu              | ikan Tangg  | al Akbir    |            | Key :        |            | Masuka        | n Nama / N     | JIK / Id Trx |            |          |       |
| 🕍 DATA USER 🛛 🗸             |              |                             |                   |             |             |            |              |            |               |                |              |            |          |       |
|                             |              | Reset                       | Cari              | q           | Export 🖨    |            |              |            |               |                |              |            |          |       |
| PUBLIK <                    | 10           | <ul> <li>records</li> </ul> |                   |             |             |            |              |            |               |                | Searc        | h:         |          |       |
| PERMOHONAN ONLINE <         |              |                             |                   |             |             |            |              |            |               |                |              |            |          |       |
| 📽 SETTING 🧹                 | No 🕸         | ld Trx                      | Tgl Masuk 🔺       | jam 🔺       | Tgl Selesai | Jk Waktu 🔅 | ld User      | 🕴 Nama pe  | emohon 🗦      | Status 🔅       | Action       |            |          |       |
|                             | 1            | 240320ALN5874               | 2020-03-24        | 12:06:10    | 0000-00-00  | 0          | 1305         |            |               | Baru           | Cetak ~      | 🕼 Resp     | on 🗙 H   | lapus |
|                             | 2            | 240320ALN5894               | 2020-03-24        | 13:21:20    | 0000-00-00  | 0          | 1305         |            |               | Baru           | e Perr       | nohonan    | ×H       | lapus |
|                             | Chauda       |                             |                   |             |             |            |              |            |               |                | 🖨 Kart       | u Keluarga | a        |       |
|                             | Showir       | ig i to 2 of 2 entries      |                   |             |             |            |              |            |               |                | 🖨 Ket        | Lahir      | >        |       |
|                             |              |                             |                   |             |             |            |              |            |               |                | 🖨 Data       | I Penduku  | ng       |       |
| 0.0.122-81/androids/cadmin# | 2020 © A     | II Right Received. Disd     | ukcapil Kab. Pada | ang Pariama | n 3.0.6.    |            |              |            |               |                |              |            |          | ^     |
| FADLI SETIAWAN.jpg          | FAJE         | RI SETIAWAN.jpg             | ^ <u>≅</u> м      | UHAMMAD     | AZISjpg ^   | DARM.      | A YOGA HEjpg | ~ 🖻 D.     | JAKA LELAN    | 4. Нјрд        | ~            |            | Show a   | all   |
| ti 🔉 🗄                      | 4            | 📦 🙆 🗄                       |                   |             |             |            |              |            |               |                | ۶^ ۹ م       | 🗈 🌈 (ው)    | 14:08    | 5     |

5) Jika dokumen persyaratan telah dipastikan lengkap klik "Respon" dan ubah status permohonan dari "Baru" menjadi "Proses" untuk mengantisipasi administrator BOT lain mengerjakan permohonan yang sama, kemudian dan klik "Respon".

| S Dukcapilceria 🛛 🗙 S img202003241 🗙 | ③ img202003241 ×   ③ img202003241 ×   ፟ SIAK | 🗙 🛛 😺 SIAK 🛛 🗙 🖉 SIAK  | x   🖸 Virzha - Te 🕫 x   + 🛛 🗖 X                                      |
|--------------------------------------|----------------------------------------------|------------------------|----------------------------------------------------------------------|
| ← → C ▲ Not secure   10.0.0.122      | 2:81/androids/cadmin#                        |                        | 🕸 🖈 🗉 🐠 🗶   🗊 😑 🗄                                                    |
|                                      | Apakah Anda yakin ingin respon data ini?     |                        | <u> </u>                                                             |
| 🙆 DASHBOARD                          | a Kelahi NIK 1305                            | Nama<br>Pemohon        |                                                                      |
| 🍯 DATA USER 🛛 🗸                      | Tanggal Tgl 24-03-2020<br>Permohonan         |                        | •                                                                    |
| LIST USER                            | Tanggal<br>Ket Respon                        |                        | kan Nama / NIK / Id Trx                                              |
| PUBLIK <                             |                                              |                        |                                                                      |
| PERMOHONAN ONLINE <                  |                                              |                        |                                                                      |
| · SETTING < 10                       | ▼ rect                                       |                        | Search:                                                              |
| No                                   | Status Proses                                | •                      | Status Action                                                        |
| 1                                    | 24032 Email Proses<br>Selesai                | 0852                   | Baru Cetak Z Z Respon X Hapus                                        |
| 2                                    | 24032 Upload PDF Choose File No fsen         |                        | Baru Cetak ~ Cr Respon ¥ Hapus                                       |
| Shov                                 | ing 1 to 2                                   | Tutup                  |                                                                      |
| 🖬 FADLI SETIAWAN.jpg 🧄 FA            | URI SETIAWAN.jpg ^                           | 🖻 DARMA YOGA HEjpg 🧄 📓 | D. JAKA LELANA Hjpg ^ Show all X                                     |
| 🖪 A 日 🧿 🛢 🥼                          | 🍅 🥝 🖬 📓                                      |                        | x <sup>Q</sup> ∧ See <i>(i</i> , ⊄3) 14:07<br>24/03/2020 <b>₹2</b> 0 |

Namun jika persyaratan dokumen tidak lengkap, ubah status dari "Baru" menjadi "Ditolak" serta cantumkan keterangan respon terkait persyaratan yang kurang atau kesalahan dalam permohonan.

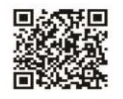

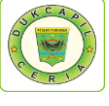

6) Selanjutnya Cetak Lembar Permohonan Akta Kelahiran dengan klik "Cetak" dan Pilih "Permohonan", yang berguna sebagai arsip dan memudahkan dalam melihat data penduduk yang akan dikerjakan.

| 🚱 Dukcapilceria Digital 🛛 🗙 | SIAK SIAK                                                                                                    | 🗙 🛛 😺 SIAK                                                                                                    | 🗙 🛛 😺 SIAK                                              | 🗙 📔 🖸 Virzha - Tentang Rindu [Of | <b>∢</b> ×     | +   | – Ø ×                                  |
|-----------------------------|----------------------------------------------------------------------------------------------------|----------------------------------------------------------------------------------------------------|---------------------------------------------------------|----------------------------------|----------------|-----|----------------------------------------|
| ← → C ▲ Not secure   10.    | .0.0.122:81/androids/cadmin#                                                                                                   |                                                                                                    |                                                         | 6                                | € ☆            |     | 🥹 🗙   🗊 😑 🗄                            |
|                             | Cetak Permohonan                                                                                                    |                                                                                                    |                                                         |                                  |                | ×   | <u> </u>                               |
| 🚳 DASHBOARD                 |                                                                                                    |                                                                                                    |                                                         |                                  |                |     |                                        |
| 🖆 DATA USER 🛛 🗸             |                                                                                                    |                                                                                                    |                                                         |                                  |                | 11  | 24 MARET 2020                          |
| LIST USER                   |                                                                                                    |                                                                                                    |                                                         |                                  |                |     |                                        |
| 🖺 PUBLIK 🧹                  |                                                                                                    |                                                                                                    | -                                                       |                                  |                |     |                                        |
| PERMOHONAN ONLINE <         |                                                                                                    | Lembaran Permoho                                                                                                    | nan Akte Kelahiran Sudah Ada I                          | IIK                              |                |     |                                        |
| 을 SETTING < <               | No Permotona<br>Nama Pennchor<br>Nik<br>Alamat<br>Jam<br>Status Permok<br>Data Bar<br>Nama<br>Tgi Lah<br>Biu<br>Biu<br>Pekerja | n : 240320A.NI674<br>: 1300<br>: No Hp: 0852<br>: 12.08:10<br>: 12.08:10 | Jenis Kelamin : LAKI-LAKI<br>Ayah :<br>Nik Bayik : 1305 |                                  | ÷              |     | CP Respon X Haput<br>CP Respon X Haput |
| FADLI SETIAWAN.jpg          | FAJRI SETIAWAN.jpg                                                                                                    | ∧ ■ MUHAMMAD AZISjpg                                                                                                    | A DARMA YOGA HEjpg                                      | D. JAKA LELANA Hjpg              | ^              |     | Show all X                             |
| 📲 🔎 🖽 🌀 🚍                   | 🥒 🎽 🙆 🖩                                                                                                    |                                                                                                    |                                                         |                                  | R <sup>R</sup> | ~ 🖷 | 14:09                                  |

7) Pindah ke akun SIAK <u>http://10.13.5.24:8080/Siak/</u>, Pilih "Pencatatan Sipil", kemudian klik "Pencatatan", klik "Input Kelahiran WNI" di menu "Kelahiran" kiri atas.

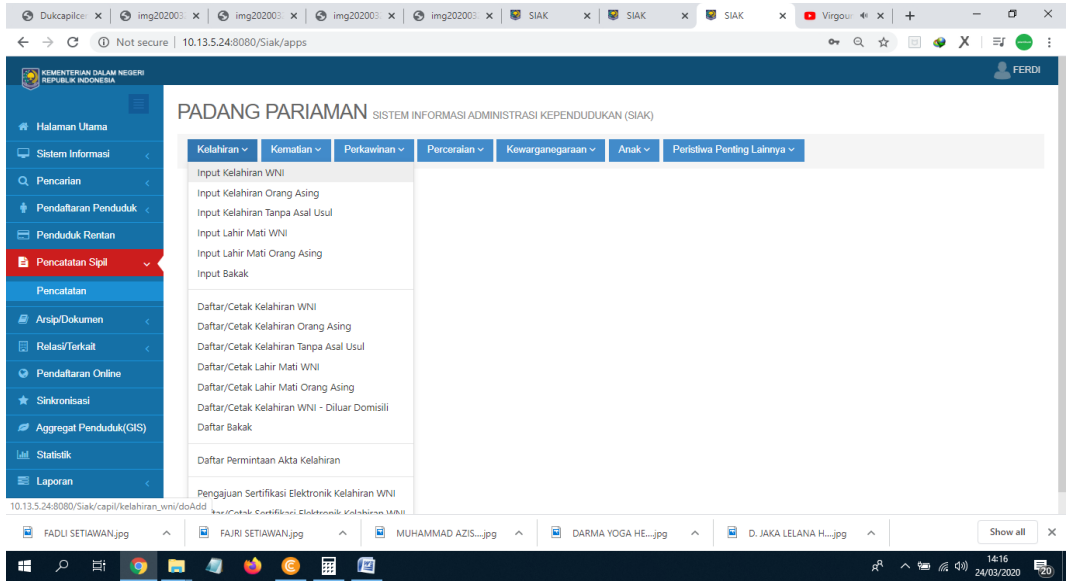

8) Masukan "NIK Bayi" di Data Bayi/Anak, klik icon pencarian tepat disebelah kanan kolom NIK Bayi.

|                                                                                                    | ×   |
|----------------------------------------------------------------------------------------------------|-----|
| ← → C (③ Not secure   10.13.5.24.8080//Siak/apps • Q ☆ 🗟 🐠 🗴   🧲                                                                                                    | :   |
| Erentur an una negeri<br>Berneur noonsin                                                                                                    | я   |
|                                                                                                    |     |
| Halaman Utama     FADANG FANTAIVIAN SISTEM INFORMASI ADMINISTRASI KEPENDUDUKAN (SIAK)                                                                                                    | . 1 |
| 🖵 Sistem Informasi 🧹 Kalahiran V Kematlan V Perkawihan V Perceralan V Rewarganegaraan V Anak V Peristiwa Penting Lainnya V                                                                                                    | 11  |
|                                                                                                    |     |
| Pendataran Penduduk     Parta Penduduk     Parta Penduduk     Parta Penduduk                                                                                                    | 11  |
| Penduduk Rentan                                                                                                    |     |
| Pencatatan Sijal v Pencatatan Sijal v Pencatatan Si |     |
| Pencatatan Jens Kelamin* == FILIHAV == • lempat Ulahinkan* == FILIHAV == •                                                                                                    |     |
| Arsip/Dokumen      Arsip/Dokumen                                                                                                    |     |
| Relatifierhalt c Pukul/Jam* Waktu Setempat Jenis Kelahiran* == PILIHAN == *                                                                                                    |     |
| Pendutatara Ontine     Kelahiran Ke*     Penolong Kelahiran*     == PILIHAN ==                                                                                                    |     |
| ★ Sintronisad           Berat Bayl*         Kg         Panjang Bayl*         Cm                                                                                                    |     |
| Ø Aggregat Penduduk(GIS)         No. Kartu Keluarga*         Nama Kepala Keluarga*                                                                                                    |     |
| La Statistik Provinsi* SUMATERA BARAT (13) * Kabupaten/Kota* PADANG PARIAMAN (5)                                                                                                    |     |
| E Laporan Kecamatan · ==PILIH KECAMATAN= Desa/Kekurahan · ==PILIH KELURAHANDESA=                                                                                                    |     |
| DATA JOLI                                                                                                    |     |
| 🖹 FADU SETIAWAN, jog A 🗎 FAJRI SETIAWAN, jog A 🗟 MUHAMMAD AZISjog A 🗟 DARMA YOGA HEjog A 🗟 D. JAKA LELANA Hjog A Show all                                                                                                    | ×   |
| 1416<br>2403/2000                                                                                                    | 20  |
|                                                                                                    |     |
| adukcapilceria 🚺 Disdukcapilceria 🚺 🙆 dukcapil_e                                                                                                    | er  |
| You Tube Disdukcapil Padang Parjaman @ dukcapil padangparja                                                                                                    | ma  |

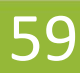

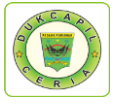

9) Isikan data bayi/anak sesuai lembar permohonan dan dokumen persyaratan.

| Dukcapilcer × Simg2021   | 003: ×   🕲 img202003: ×   🕻 | 🖲 img202003: 🗙   🌑 img202003: 🗙   📓 SIAK | ×   😻 :   | SIAK 🗙 👹 SIAK         | × D Virgoun - B ×  | +       | - 0                 | ×   |
|--------------------------|-----------------------------|------------------------------------------|-----------|-----------------------|--------------------|---------|---------------------|-----|
| ← → C ① Not secure       | 10.13.5.24:8080/Siak/apps   |                                          |           |                       | <b>0-</b> Q        | 🖈 🗉 🐓   | X                   | ) : |
| REPUBLIK INDONESIA       |                             |                                          |           |                       |                    |         | EFEF                | RDI |
|                          |                             |                                          |           |                       |                    |         |                     |     |
| 🖀 Halaman Utama          | INPUT PENGATATAN K          |                                          |           |                       |                    |         | F-2.0               | 1   |
| 🖵 Sistem Informasi 🧹     | DATA BAYI/ANAK              |                                          |           |                       |                    |         |                     |     |
| Q Pencarian <            | NIK Bayi*                   | 1305                                     | N         | lama Lengkap*         |                    |         |                     |     |
| 🛉 Pendaîtaran Penduduk < | Jenis Kelamin*              | 1 - LAKI-LAKI                            | т         | empat Dilahirkan*     | == PILIHAN ==      | •       |                     |     |
| 😑 Penduduk Rentan        | Tempat Kelahiran*           |                                          | т         | anggal Lahir*         | <b> </b>           |         |                     |     |
| 🖹 Pencatatan Sipil 🗸 🗸   | Pukul/Jam*                  | Waktu Setempat                           | J         | enis Kelahiran*       | == PILIHAN ==      | •       |                     |     |
| Pencatatan               | Kelahiran Ke*               |                                          | P         | enolong Kelahiran*    | == PILIHAN ==      | •       |                     |     |
| arsip/Dokumen <          | Berat Bayi*                 | Kg                                       | P         | anjang Bayi*          | Cm                 |         |                     |     |
| 🖳 Relasi/Terkait <       | No. Kartu Keluarga*         | 1305                                     | N         | lama Kepala Keluarga* |                    |         |                     |     |
| Pendaftaran Online       | Provinsi*                   | SUMATERA BARAT (13)                      | • К       | abupaten/Kota •       | PADANG PARIAMAN(5) |         | ,                   | •   |
| * Sinkronisasi           | Kecamatan*                  | BATANG ANAI(2)                           | ۰D        | lesa/Kelurahan*       | KATAPIANG(2001)    |         | ,                   | •   |
| Aggregat Penduduk(GIS)   | DATA IBU                    |                                          |           |                       |                    |         |                     |     |
| Lul Statistik            | NIK Ibu                     | Q                                        | N         | lama Lengkap Ibu*     | ASIAH              |         |                     |     |
| 🗐 Laporan 🧹 🧹            | Tanggal Labie               | Umur                                     |           | ania Dekadaan         | DILILIAN           |         |                     |     |
|                          | ranggai Lanir               | Onto                                     | J         | enis rekerjaan        |                    |         |                     | 1   |
| 🖹 FADLI SETIAWAN.jpg 🧄   | FAJRI SETIAWAN.jpg          | ∧ MUHAMMAD AZISjpg ∧                     | DARMA YOG | A HEjpg \land 🖹 D. J  | AKA LELANA Hjpg 🔷  |         | Show all            | ×   |
| 🕂 🔎 🖽 🌖 I                | 🖬 🥥 🍅 🕓                     |                                          |           |                       | P <sub>R</sub>     | へ 幅 🧖 🕬 | 14:16<br>24/03/2020 | 20  |

10) Setelah lengkap seluruh data, berikan "Catatan" dan klik "Simpan"

| S Dukcapilcer 🗙 S img202                       | 003: ×   🚱 img202003: ×   🤅 | ) img202003: 🗙 🛛 🚱 img202003: 🗙 🛛 😺 SIAK                                             | × SIAK × SIAK ×        | siak 🗙 🖸 V        | 'irgour ⋪ 🗙 | +        | - 0 ×                    |
|------------------------------------------------|-----------------------------|--------------------------------------------------------------------------------------|------------------------|-------------------|-------------|----------|--------------------------|
| ← → C ▲ Not secure                             | 10.13.5.24:8080/Siak/apps   |                                                                                      |                        |                   | @ ☆         | 🗉 🐠 🕽    | K   =1 😑 🗄               |
| KEMENTERIAN DALAM NEGERI<br>REPUBLIK INDONESIA | Dokumen Persyaratan *       | Surat Kelahiran dari Dokter/Bidan/Penolong                                           |                        |                   |             |          | Le Ferdi                 |
| 希 Halaman Utama                                |                             | Kartu Keluarga (KK) Orang Tua                                                        |                        |                   |             |          |                          |
| 🖵 Sistem Informasi 🧹                           |                             | Kartu Tanda Penduduk (KTP) Orang Tua<br>Kutinan Akta Nikab/Akta Perkawinan Orang Tua |                        |                   |             |          |                          |
| Q Pencarian <                                  |                             | <ul> <li>SPTJM Kebenaran Data Kelahiran</li> </ul>                                   |                        |                   |             |          |                          |
| 🛉 Pendaftaran Penduduk <                       |                             | SPTJM Kebenaran Sebagai Pasangan Suami-Istri                                         |                        |                   |             |          |                          |
| E Penduduk Rentan                              | No. Surat Keputusan Kadis   |                                                                                      | Tanggal Keputusan      | <u> </u>          |             |          |                          |
| 🖹 Pencatatan Sipil 🗸 🗸                         | Nama Kades/Lurah            |                                                                                      | NIP Kades/Lurah        |                   |             |          |                          |
| Pencatatan                                     | Nama Petugas Registrasi*    | F                                                                                    | NIP Petugas Registrasi |                   |             |          |                          |
| Arsip/Dokumen <                                | SMS Phone                   | <u></u>                                                                              |                        |                   |             |          |                          |
| 🗒 Relasi/Terkait <                             | CATATAN KAKI                |                                                                                      |                        |                   |             |          |                          |
| Pendaftaran Online                             | Catatan                     | AKTA KELAHIRAN SESUAI DENGAN DATA YANG DI                                            | LAMPIRKAN              |                   |             |          |                          |
| ★ Sinkronisasi                                 |                             |                                                                                      |                        |                   |             |          |                          |
| Ø Aggregat Penduduk(GIS)                       |                             |                                                                                      |                        |                   |             |          | 0.5.10                   |
| 🔟 Statistik                                    |                             |                                                                                      |                        |                   |             | 🖹 Simpan | 🕒 Entri Baru             |
| 🖺 Laporan 🧹                                    |                             |                                                                                      |                        |                   |             |          | ~                        |
| FADLI SETIAWAN.jpg                             | FAJRI SETIAWAN.jpg          | ∧ MUHAMMAD AZISjpg ∧ III I                                                           | DARMA YOGA HEjpg       | D. JAKA LELANA H. | jpg ^       |          | Show all                 |
| 🕂 ア 🖽 🧿 I                                      | <b>a</b> 🧳 🥥                |                                                                                      |                        |                   | Å           | ^ ☜ 🧖 ⊄  | ) 14:20<br>24/03/2020 20 |

11) Jika telah mengklik simpan, Copy/salin Nomor Akta Kelahiran pada halaman tersebut.

| > C A Not secure         | 10.13.5.24:8080/Siak/apps                                                                                                    | mg202005: X B img202005: X B SIAK X                                                                      | SIAK X SIAK            |                                                                       |
|--------------------------|----------------------------------------------------------------------------------------------------|----------------------------------------------------------------------------------------------------|------------------------|-----------------------------------------------------------------------|
| KEMENTERIAN DALAM NEGERI |                                                                                                    |                                                                                                    |                        | 💄 FERDI                                                               |
|                          | Nomor Akta Kelahiran                                                                                                    | 1305-                                                                                                    | Tanggal Akta Kelahiran | 24-03-2020                                                            |
| Halaman Utama            | Dokumen Persyaratan*                                                                                                    | TERLAMBAT<br>Surat Kelahiran dari Dokter/Bidan/Penolong                                                  |                        |                                                                       |
| Sistem Informasi <       |                                                                                                    | ✓ Nama dan Identitas Saksi Kelahiran                                                                     |                        |                                                                       |
| Pencarian <              |                                                                                                    | <ul> <li>Kartu Keluarga (KK) Orang Tua</li> <li>Kartu Tanda Penduduk (KTP) Orang Tua</li> </ul>          |                        |                                                                       |
| Pendaftaran Penduduk <   |                                                                                                    | Kutipan Akta Nikah/Akta Perkawinan Orang Tua                                                             |                        |                                                                       |
| Penduduk Rentan          |                                                                                                    | <ul> <li>SPTJM Kebenaran Data Kelahiran</li> <li>SPTJM Kebenaran Sebagai Pasangan Suami-Istri</li> </ul> |                        |                                                                       |
| Pencatatan Sipil 💦 🗸 🧹   | No. Surat Keputusan Kadis                                                                                                    | -                                                                                                    | Tanggal Keputusan      | 24-03-2020                                                            |
| Pencatatan               | Nama Kadee/Lurah                                                                                                    |                                                                                                    | NIP Kades/Lurab        |                                                                       |
| Arsip/Dokumen <          |                                                                                                    | -                                                                                                    |                        |                                                                       |
| Relasi/Terkait <         | Nama Petugas Registrasi*                                                                                                    | F                                                                                                    | NIP Petugas Registrasi |                                                                       |
| Pendaftaran Online       | SMS Phone                                                                                                    | C.                                                                                                    |                        |                                                                       |
| Sinkronisasi             | CATATAN KAKI                                                                                                    |                                                                                                    |                        |                                                                       |
| Aggregat Penduduk(GIS)   | Catatan                                                                                                    | AKTA KELAHIRAN SESUAI DENGAN DATA YANG DI LAN                                                            | PIRKAN                 |                                                                       |
| Statistik                |                                                                                                    |                                                                                                    |                        |                                                                       |
| Laporan <                |                                                                                                    |                                                                                                    |                        |                                                                       |
|                          |                                                                                                    |                                                                                                    |                        | 🖺 Simpan 🚺 Entri Baru                                                 |
| FADLI SETIAWAN.jpg       | FAJRI SETIAWAN.jpg                                                                                                    | ^                                                                                                    | IA YOGA HEjpg 🧄 📓      | D. JAKA LELANA Hjpg ^ Show all X                                      |
| р <u>н</u> 💿             | 🛱 🥼 🎽 🧐                                                                                                    |                                                                                                    |                        | ନ <sup>ର</sup> ^ 📾 <i>ଲ</i> ଦ୬) <sup>14:21</sup> 🕎<br>24/03/2020 ସି20 |
|                          | Mat                                                                                                    | ularan'i <b>f</b> D                                                                                      | indukoopilo            |                                                                       |
| V                        | and the second second s | ukcapiiceria                                                                                             | isuukcapiic            | eria odukcapii_cer                                                    |
| You                      | Disdukc                                                                                                    | apil Padang Pariama                                                                                      | n 🌚                    | dukcapil.padangpariama                                                |

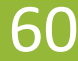

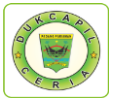

11. Selanjutnya, Klik "Daftar/Cetak Kelahiran WNI" pada menu pop-up "Kelahiran".

| O Dukcapilce: x   O img202003: x   O img202003: x   O img202003: x                                     | 🕲 img202003: 🗙 🛛 😻 SIAK 🛛 🗙 🗌       | 😻 SIAK 🗙 😻 SIAK             | × 🖸 Virgour 🕫 ×   +      | – a ×         |
|----------------------------------------------------------------------------------------------------|-------------------------------------|-----------------------------|--------------------------|---------------|
| ← → C ▲ Not secure   10.13.5.24:8080/Siak/apps                                                         |                                     |                             | Q 🕁 🖂 🔗 🌶                | ( =1 😑 :      |
|                                                                                                    |                                     |                             |                          | 💄 FERDI       |
|                                                                                                    |                                     |                             |                          |               |
| Halaman Utama                                                                                          | I INFORMASI ADMINISTRASI KEPENDUDUH | KAN (SIAK)                  |                          |               |
| Sistem Informasi Kelahiran - Kematian - Perkawinan -                                                   | Perceraian - Kewarganegaraan -      | Anak - Peristiwa Penting La | ainnya ~                 |               |
| Rescarian     Input Kelahiran WNI                                                                      |                                     |                             |                          |               |
| I Input Kelahiran Orang Asing                                                                          |                                     |                             |                          | F-2.01        |
| Pendaltaran Penduduk < Input Kelahiran Tanpa Asal Usul                                                 |                                     |                             |                          |               |
| Penduduk Rentan     Input Lahir Mati WNI     Input Lahir Mati Orang Aring                              | 1 2                                 | Nama Lengkap                | _                        |               |
| Pencatatan Sipil                                                                                       |                                     |                             |                          |               |
| Pencatatan                                                                                             | •                                   | Tempat Dilahirkan*          | 1 - RUMAH SAKIT/BERSALIN |               |
| Daftar/Cetak Kelahiran WNI     Daftar/Cetak Kelahiran WNI                                              |                                     | Tanggal Lahir •             |                          |               |
| Relasi/Terkait     Asing     Daftar/Cetak Kelahiran Tanpa Asing     Daftar/Cetak Kelahiran Tanpa Asing | Vaktu Setempat                      | Jenis Kelahiran*            | 1 - TUNGGAL              |               |
| Pendaftaran Online     Daftar/Cetak Lahir Mati WNI                                                     |                                     | Penolong Kelahiran*         | 1 - DOKTER 🔻             |               |
| Daftar/Cetak Lahir Mati Orang Asing                                                                    |                                     | Paniano Bavi -              | 48 Cm                    |               |
| Cinkronisasi Daftar/Cetak Kelahiran WNI - Diluar Domisili                                              |                                     |                             |                          |               |
| Aggregat Penduduk(GIS) Daftar Bakak                                                                    | 8                                   | Nama Kepala Keluarga*       |                          |               |
| Liul Statistik <sup>F</sup> Daftar Permintaan Akta Kelahiran                                           | AT (13)                             | Kabupaten/Kota *            | PADANG PARIAMAN(5)       | •             |
| E Laporan 🤇 H                                                                                          | Y                                   | Desa/Kelurahan*             | KATAPIANG(2001)          | ٣             |
| 10.13.5.24:8080/Siak/capil/kelahiran_wni/doList                                                        |                                     |                             |                          |               |
| 🖬 FADLI SETIAWAN.jpg 🧄 🖗 FAJRI SETIAWAN.jpg 🥎 🕅 M                                                      | UHAMMAD AZISjpg \land 🔳 DARMA       | YOGA HEjpg ^ 🖻 D.           | JAKA LELANA Hjpg         | Show all      |
| 🚛 o 🗄 👩 🖿 🥒 🐪 🧿 🖬 🕅                                                                                    |                                     |                             | <u> </u>                 | 14:22         |
|                                                                                                    |                                     |                             | A 12 mil 44              | 24/03/2020 20 |

12. *Paste*/tempel Nomor Akta Kelahiran yang telah di salin tadi di kolom "Cari Berdasarkan", klik "Tampilkan", berikan centang disebelah kanan kolom Nama Ibu, pada kolom di bawah No. Akta, pilih "Draft Kutipan Kelahiran".

| S Dukcapilcer × Simg20                         | 2003: 🗙   🧐 img202003: 🗙   🎯 img202003: 🗙   🎯 img202003: 🗙   👹 SIAK 🛛 🗶 SIAK 🛪   👹 SIAK 🛪 🖉 SIAK 🛪 🗖 Anugerah Ti 🗙   🕂 🚽 🦳 🗗 |
|------------------------------------------------|----------------------------------------------------------------------------------------------------|
| ← → C ▲ Not secure                             | e   10.13.5.24:8080/Siak/apps Q 🕁 🖂 🥥 🗴   🗊 🥥                                                                                |
| KEMENTERIAN DALAM NEGERI<br>REPUBLIK INDONESIA | a ferdi                                                                                                    |
|                                                | DAFTAR/CETAK KELAHIRAN WNI                                                                                                   |
| 希 Halaman Utama                                | Provinsi* SUMATERA BARAT (13)   Kabupaten/Kota* PADANG PARIAMAN (5)                                                          |
| 🖵 Sistem Informasi                             | Kecamatan ==PILIH KECAMATAN==   Kelurahan ==PILIH KELURAHANDESA==                                                            |
| Q Pencarian <                                  | Cari Berdasarkan 🗸                                                                                                    |
| 🛉 Pendaftaran Penduduk <                       | Nama Lengkap Kata Kunci 🔽 No. Akta Kelahiran 1305                                                                            |
| E Penduduk Rentan                              | Tanggal Lahir Kata Kunci Tanggal Entri Kata Kunci                                                                            |
| 🖹 Pencatatan Sipil 🗸 🗸                         |                                                                                                    |
| Pencatatan                                     | III Tamilka                                                                                                    |
| 🥔 Arsip/Dokumen 🧹                              |                                                                                                    |
| 🗏 Relasi/Terkait 🧹                             | NO NO AKTA NAMA BAYI TANGGAL LAHIR KELAMIN NAMA IBU OPERASI                                                                  |
| Pendaftaran Online                             | 1. 1305- 🖂 🖉 📿 🖉                                                                                                    |
| * Sinkronisasi                                 | PILIHAN Total : 1 Data   Total : 1 Halaman 1                                                                                 |
| Aggregat Penduduk(GIS)                         | FILIHAN<br>Akta Kelahiran                                                                                                    |
| In Statistik                                   | Kutipan Kelahiran Celahiran                                                                                                  |
| 😂 Laporan 🧹 🤇                                  | Sural Keterangan Ketahiran (F-2.01)<br>Atak Ketahiran (Permen 118)<br>Kutipan Kelahiran (Permen 118)                         |
| FADLI SETIAWAN.jpg                             | A 🖹 FAJRI SETIAWAN.jpg A 🖹 MUHAMMAD AZISjpg A 🖹 DARMA YOGA HEjpg A 🖹 D. JAKA LELANA Hjpg A Show all                          |
| 🚛 🔎 🖽 🌍                                        | 🔚 🥼 🍪 🥝 🔢 🔟 x403,2020 💀                                                                                                    |

13.Akan muncul Draft Kutipan Akta Kelahiran, periksa kebenaran data, kemudian klik "Kembali"

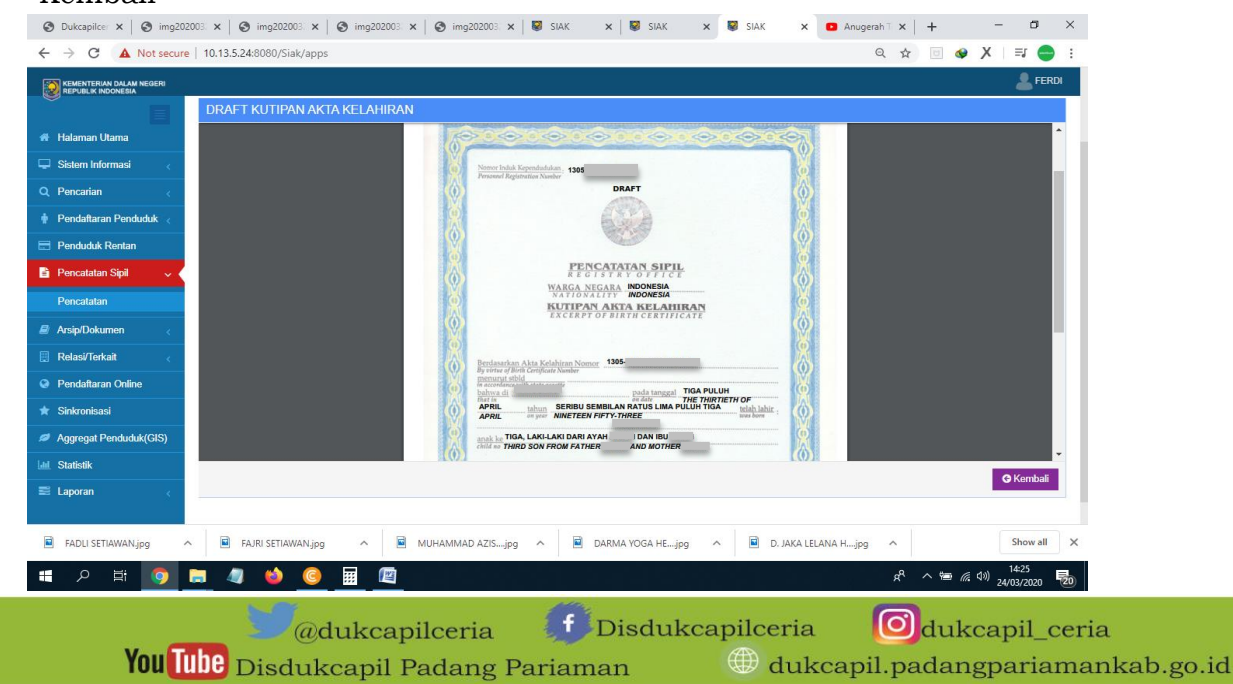

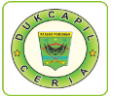

14. Selanjutnya pada menu "Kelahiran" di kiri atas, Pilih "Pengajuan Sertifikasi Elektronik Kelahiran WNI".

| S Dukcapilce: $\times$ S img20.<br>$\leftrightarrow$ $\rightarrow$ C A Not secure | 2005 x   ③ img202005 x   ④ img202005 x   ④ img202005 x   ■ SIAK x   ■ SIAK x ■ SIAK x ■ Anugerah 1 x   + - 0 >><br>e   10.13.5.24.8080/Siak/apps                                                                                                    |
|-----------------------------------------------------------------------------------|----------------------------------------------------------------------------------------------------|
| KEMENTERIAN DALAM NEGERI<br>REPUBLIK INDONESIA                                    | Le Ferdi                                                                                                    |
| <ul> <li># Halaman Utama</li> <li>Sistem Informasi &lt;</li> </ul>                | Input Kelahiran VNI<br>I Input Kelahiran Crang Asing<br>Input Kelahiran Tanpa Asal Usul<br>Input kelahiran Tanpa Asal Usul<br>Input kelahiran Tanpa Asal Usul<br>Input kelahiran Tanpa Asal Usul                                                                                                    |
| Q Pencarian <                                                                     | i Input Lahir Mati Orang Asing TAN=  V Kelurahan ==PILIH KELURAHANDESA== V Input Bakak V                                                                                                    |
| <ul> <li>Penduduk Rentan</li> <li>Pencatatan Sipil</li> <li>Pencatatan</li> </ul> | Daftar/Cetak Kelahiran WNI     No. Akta Kelahiran     1305       Daftar/Cetak Kelahiran Tanga Asilu     Tanggal Entri     Kata Kunci       Daftar/Cetak kahir Mati WNI     State Kunci     State Kunci                                                                                                    |
| <ul> <li>Arsip/Dokumen &lt;</li> <li>Relasi/Terkait &lt;</li> </ul>               | Daftar/Cetak Lahir Mati Orang Asing<br>Daftar/Cetak Kelahiran WNI - Diluar Domisili<br>Daftar Bakak NAMA DAYI TEMPAT & JENIS NAMA DIU ODEDASI                                                                                                    |
| <ul> <li>Pendaftaran Online</li> <li>Sinkronisasi</li> </ul>                      | Daftar Permintaan Akta Kelahiran     TANGGAL LAHIR     KELAMIN     KELAMIN     Contraction       Pengajuan Sertifikasi Elektronik Kelahiran WNI     Image: Contraction of the sertification of the sertification of the ser |
| Aggregat Penduduk(GIS)     Aggregat Penduduk(GIS)     Statistik     Laporan       | Daftar/Cetak Sertifikasi Elektronik Kelahiran WNI 🕒 Cetak Total : 1 Data   Total : 1 Halaman 1                                                                                                    |
| 10.13.5.24:8080/Siak/capil/kelahiran_v                                            | vni, ca/dol.ist                                                                                                    |
| 🛯 오 H 🌀 .                                                                         | 🚬 🥼 🍪 🥝 🧱 🔟 x4000000 😼                                                                                                    |

15. Selanjutnya *Paste*/tempel Nomor Akta Kelahiran yang telah disalin tadi di kolom "Cari Berdasarkan", klik "Tampilkan", berikan centang disebelah kanan kolom Nama Ibu, Kemudian klik "Ajukan".

|                                                                                                    | PENGAJUAN SEKTIFIK                                                                                                    | ASI ELEKTKUNIK KELA                                                                                                    | HIKAN WINI                                                                       |                                                                                                    |                                                         |                                                                                                    |          |                  | -                                                                                                    |              |
|----------------------------------------------------------------------------------------------------|----------------------------------------------------------------------------------------------------|----------------------------------------------------------------------------------------------------|----------------------------------------------------------------------------------|----------------------------------------------------------------------------------------------------|---------------------------------------------------------|----------------------------------------------------------------------------------------------------|----------|------------------|----------------------------------------------------------------------------------------------------|--------------|
| 🕷 Halaman Utama                                                                                                    | Provinsi*                                                                                                    | SUMATERA BARAT (13)                                                                                                    |                                                                                  | <ul> <li>Kabupater</li> </ul>                                                                                                    | n/Kota*                                                 | PADANG PARIAMAN (5)                                                                                                    |          |                  | ,                                                                                                    |              |
| Sistem Informasi <                                                                                                    | Kecamatan                                                                                                    | ==PILIH KECAMATAN==                                                                                                    |                                                                                  | <ul> <li>Kelurahan</li> </ul>                                                                                                    | n                                                       | ==PILIH KELURAHAN/DES                                                                                                    | A==      |                  | •                                                                                                    |              |
| Q, Pencarian 🧹                                                                                                    | Cari Berdasarkan                                                                                                    |                                                                                                    |                                                                                  |                                                                                                    |                                                         |                                                                                                    |          |                  | `                                                                                                    | <u> </u>     |
| 🛉 Pendaftaran Penduduk <                                                                                                    | Nama Lengkap                                                                                                    | Kata Kunci                                                                                                    |                                                                                  | VNO. A                                                                                                    | kta Kelahiran                                           | 1305-                                                                                                    |          |                  |                                                                                                    |              |
| Penduduk Rentan                                                                                                    | Tanggal Lahir                                                                                                    | Kata Kunci                                                                                                    |                                                                                  | Tangg                                                                                                    | gal Entri                                               | Kata Kunci                                                                                                    |          |                  |                                                                                                    |              |
| 🕯 Pencatatan Sipil 🗸 🗸                                                                                                    |                                                                                                    |                                                                                                    |                                                                                  |                                                                                                    |                                                         |                                                                                                    |          |                  |                                                                                                    |              |
| Pencatatan                                                                                                    |                                                                                                    |                                                                                                    |                                                                                  |                                                                                                    |                                                         |                                                                                                    |          |                  | Tampilkan                                                                                                    |              |
| 🛿 Arsip/Dokumen 🧹                                                                                                    | NO NO AKTA                                                                                                    | • NAMA E                                                                                                    | BAYI 0 TA                                                                        | TEMPAT &                                                                                                    | JENIS                                                   | NAMA IBU                                                                                                    |          | OPERAS           | 51                                                                                                    |              |
| Relasi/Terkait <                                                                                                    | 1. 1305-                                                                                                    | _                                                                                                    | IAN                                                                              | IGGAL LAHIR                                                                                                    | AKI-LAKI                                                | _                                                                                                    |          | 0                |                                                                                                    |              |
| Pendaftaran Online                                                                                                    |                                                                                                    |                                                                                                    |                                                                                  |                                                                                                    |                                                         | (manual)                                                                                                    | Ŀ        | ~<br>+           |                                                                                                    |              |
| r Sinkronisasi                                                                                                    | PILIHAN                                                                                                    | *                                                                                                    |                                                                                  |                                                                                                    |                                                         | Total : 1 Data   Total : 1 Halaman                                                                                                    |          | _                | 1                                                                                                    |              |
| Aggregat Penduduk(GIS)                                                                                                    |                                                                                                    |                                                                                                    |                                                                                  |                                                                                                    |                                                         |                                                                                                    |          | C                | f Ajukan                                                                                                    |              |
| nl Statistik                                                                                                    |                                                                                                    |                                                                                                    |                                                                                  |                                                                                                    |                                                         |                                                                                                    |          |                  |                                                                                                    |              |
| ≡ Laporan <                                                                                                    |                                                                                                    |                                                                                                    |                                                                                  |                                                                                                    |                                                         |                                                                                                    |          |                  |                                                                                                    |              |
| EADLI SETIAWAN ing                                                                                                    |                                                                                                    |                                                                                                    | 715 ing 🍐 📄                                                                      | DARMA VOGA HE in                                                                                                    |                                                         |                                                                                                    |          |                  | Show all                                                                                                    | ×            |
| E Rotistikikanjpg .                                                                                                    |                                                                                                    |                                                                                                    |                                                                                  | DARMA TOOR TIL                                                                                                    | g ii E                                                  | S DUARE LEARS Hauppy                                                                                                    |          |                  | 14-26                                                                                                    |              |
|                                                                                                    | <u> </u>                                                                                                    | <u> </u>                                                                                                    |                                                                                  |                                                                                                    |                                                         |                                                                                                    |          |                  |                                                                                                    |              |
| lik "Ya" u                                                                                                    | ntuk aiuka                                                                                                    | n sertifika                                                                                                    | t elektro                                                                        | onik                                                                                                    |                                                         |                                                                                                    |          |                  |                                                                                                    |              |
| lik "Ya" u                                                                                                    | ntuk ajuka                                                                                                    | n sertifika                                                                                                    | t elektro                                                                        | onik.                                                                                                    |                                                         |                                                                                                    |          |                  | ~                                                                                                    | ×            |
| llik "Ya" uı<br>⊗ Dukcapilce: ×   ⊗ img202                                                                                                    | ntuk ajuka:                                                                                                    | n sertifika                                                                                                    | t elektre<br>2003: ×   ♥ SIAK                                                    | onik.<br>×   🖲 siak                                                                                                    | × 😵 sia                                                 | AK X ● Anugerah T X                                                                                                    | +        | -                | <b>0</b>                                                                                                    | ×            |
| Llik "Ya" ui<br>⊗ Dukcapilce: ×   ⊗ img202<br>÷ → C ▲ Not secure                                                                                                    | ntuk ajuka<br>2003: ×   ⊗ img202003: ×   ⊗<br>≥   10.13.5.24:8080/Siak/apps                                                                                                    | n sertifika<br>) img202003 ×   @ img202                                                                                                    | at elektro<br>2003 ×   ₩ SIAK                                                    | onik.<br>×∣ ♥ siak                                                                                                    | × SIA                                                   | AK x ■ Anugerah T X<br>Q ☆                                                                                                    | +        | -<br>X 😵         | a<br>=1 C                                                                                                    | ×            |
| Ulik "Ya" ui             Dukcapile: × ○ img202              → ○ ▲ Not secure              × → ○ ▲ Not secure              × → ○ ▲ Not secure              × → ○ ▲ Not secure              × → ○ ▲ Not secure                                                                                                    | ntuk ajuka:<br>2003 ×   ♥ img202003 ×   ♥<br>¤   10.13.5.24:8080/Siak/apps                                                                                                    | m sertifika<br>ĵ img20200: ×   ⓒ img202                                                                                                    | UT Elektro<br>2003 ×   ♥ SIAK<br>PESAN                                           | onik.<br>×∣ ♥ siak                                                                                                    | X Sia                                                   | AK X I Anugerah⊺ X<br>Q ☆                                                                                                    | +        | -<br>X 🗞         | 0<br>=7                                                                                                    | ×            |
| Ulik "Ya" ui                                                                                                    | ntuk ajuka:           2005: x         ©           img202003: x         ©           i         10.13.5.24:8080/Siak/apps           PERIOAGUARI SERCIPHIC           PROVINSI-                                                              |                                                                                                    | it elektro<br>2003 ×   🗟 SIAK<br>PESAN<br>Ajukan Sertifikat Elektro              | onik.<br>× 😻 siak                                                                                                    | x 😵 sia                                                 | AK X • Anugerah T X<br>Q \$                                                                                                    | +        | -<br>× •         | ti<br>≂J €<br>L FER                                                                                                    | ×<br>÷       |
| Ulik "Ya" un                                                                                                    | ntuk ajuka:<br>2005 × @ img202005 × @<br>2 10.13.524:8080/Siak/apps<br>PCHYOA-UAAN SERCIPIA<br>Provinsi*<br>Kecamatan                                                                                                    | n sertifika<br>img20200: x @ img202                                                                                                    | <b>UL ELEKTO</b><br>2003 ×   SIAK<br>PESAN<br>Ajukan Sertifikat Elektro          | onik.<br>× 🗑 SIAK                                                                                                    | XIZ 😺 X                                                 | AK X • Anugerah T X<br>Q &                                                                                                    | +        | -<br>X •         |                                                                                                    | ×<br>:<br>DI |
| Clik "Ya" un                                                                                                    | ntuk ajuka:<br>2003 × © img202003 × ©<br>10.13.5.24:8080/Siak/apps<br>PERKOASIJARI SEKTIFIK<br>Provinsi*<br>Kecamatan<br>Cari Berdasarkan                                                                                               | n sertifika<br>img20200: x @ img202                                                                                                    | UL ELEKTRO<br>2003 ×   🗑 SIAK<br>PESAN<br>Ajukan Sertifikat Elektro              | onik.<br>× 🖉 siak<br>unik?                                                                                                    | × SiA                                                   | AK X Anugerah X<br>Q &                                                                                                    | <b>+</b> | -<br>X •         |                                                                                                    | X            |
| 11ik "Ya" un         ◎ Dukcapile: ×       ◎ img202         > C       ▲ Not secure         ● Marrian Utama       Sistem Informasi         Sistem Informasi          Pencarian          Pendaflaran Penduduk                                                                                                    | ntuk ajuka:<br>2003 × © img202003 × ©<br>10.13.5.24:000/Siak/apps<br>PERVOAUDAR SERTIAR<br>Provinsi-<br>Kecamatan<br>Cari Berdasarkan<br>Nama Lengkap                                                                                   | n sertifika<br>img20200: x @ img202                                                                                                    | tt elektre<br>1003 × I ₪ 514K<br>PESAN<br>Ajukan Sertifikat Elektro              | onik.<br>× SIAK<br>unik?                                                                                                    | × 😨 SIA                                                 | AK X Anugerah X<br>Q X<br>PADANG PARIAMAN (5)<br>==PILIH KELURAHANDES                                                                                                    | +<br>    | -<br>X •         |                                                                                                    | × ::         |
| Ulik "Ya" un                                                                                                    | ntuk ajuka:<br>2003: × (♥) img202003: × (♥)<br>10.13.5.24:8080/Siak/apps<br>Preivinsi*<br>Recamatan<br>Cari Berdasarkan<br>  Nama Lengkap<br>  Tanggal Lahkr                                                                            | n sertifika<br>img20200: x © img202<br>SU ©<br>SU ©<br>Rata Rana<br>Rata Rana                                                                                                    | tt elektre<br>1003 × I ₪ SIAK<br>PESAN<br>Ajukan Sertifikat Elektro              | onik.<br>× 🗣 SIAK<br>mik?<br>Va<br>Va<br>Tangg                                                                                                    | × Si/                                                   | AK X Anugerah X<br>Q X<br>PADANG PARIAMAN (5)<br>==PILIH KELURAHANDES<br>1305-<br>Kata Kunci                                                                                                    | <b>+</b> | -<br>* X         |                                                                                                    |              |
| Ulik "Ya" un                                                                                                    | ntuk ajuka:<br>2003 × © img202003 × ©<br>10.13.5.24.8080/Siak/apps<br>PENVO/SIGAR SERTIFIK<br>Provinsi*<br>Kecamatan<br>Cari Berdasarkan<br>© Arma Lengkap<br>© Tanggal Lahir                                                           | n sertifika<br>img20200: x © img202<br>SU ©<br>Kata Ranci<br>Kata Kanci                                                                                                    | tt elektre<br>1003 × I ₪ SIAK<br>PESAN<br>Ajukan Sartifikat Elektro              | onik.<br>× 🖉 SIAK<br>nik?<br>va<br>No Al<br>Tangg                                                                                                    | x Sub<br>Ratel<br>Kta Kelahiran<br>gal Entri            | AK X DAnugerah X<br>Q X<br>PADANG PARIAMAN (5)<br>==PILIH KELURAHANDES<br>1305<br>Kata Kund                                                                                                    | +<br>>   | -<br>• X         |                                                                                                    | ×<br>:<br>01 |
| 11ik "Ya" un         I bukcapice: ×       Image: second second secon          | ntuk ajuka:<br>2003 × © img202003 × ©<br>10.13.5.24.8080/Siak/apps<br>PENVO/SIGAR SERTIFIK<br>Provinsi-<br>Kecamatan<br>Cari Berdasarkan<br>Nama Lengkap<br>Tanggal Lahir                                                               | n sertifika                                                                                                    | tt elektre<br>1003 × 🛛 🖬 SIAK<br>PESAN<br>Ajukan Sartifikat Elektro              | onik.<br>× 🖉 SIAK<br>nik?<br>va<br>No Al<br>Tangg                                                                                                    | x Substant                                              | AK X Anugerah X<br>Q X<br>PADANG PARIAMAN (5)<br>==PILIH KELURAHAN/DES<br>1305<br>Katle Kund                                                                                                    | +<br>    | -<br>• X         | EF C                                                                                                    |              |
| Ulik "Ya" un            Dukcapice: ×                                                                                                    | ntuk ajuka:<br>2003 × © ing202003 × ©<br>10.13.5248000/Siak/apps<br>PENKO/JUAN SERTIFIK<br>Provinsi*<br>Kecamatan<br>Cari Berdasarkan<br>Rama Lengkap<br>Tanggal Lahir                                                                  | mg20200: x © ing202                                                                                                    | tt elektre<br>1003 × 🖬 SAK<br>PESAN<br>Ajukan Sartifikat Elektro                 | onik.<br>× 🖉 SIAK<br>nik?<br>va<br>Tangg                                                                                                    | X SU                                                    | AK X Anugerah X<br>Q X<br>PADANO PARIAMAN (5)<br>==PILIH KELURAHANDES<br>1305<br>Kata Kund                                                                                                    | 4.55     | -<br>× ×         | Tampilkan                                                                                                    |              |
| Ulik "Ya" un            Dukcapice: × ○ img203             → ○ ▲ Not secure             Halaman Utama             Sistem Informasi             Sistem Informasi             Pendaitaran Penduduk             Pendaitaran Penduduk             Pendaitaran Penduduk             Pendaitaran Sigil             Pencatatan Sigil             Relasi/Terkat                                                                                                    | ntuk ajuka:<br>2003 × © img202003 × ©<br>10.13.5248000/Siak/apps<br>PENKO/JUAR SERTIFIK<br>Provinsi-<br>Kecamatan<br>Cari Berdasarkan<br>Cari Berdasarkan<br>Cari Berdasarkan<br>Noma Lengkap<br>No No AKTA                             | mg20200: x © ing202<br>> ing20200: x © ing202<br>> ing20200: x © ing202<br>> ing20200: x © ing202<br>> ing20200: x © ing202<br>> ing20200: x © ing202<br>> ing20200: x © ing202<br>> ing20200: x © ing202<br>> ing20200: x © ing202<br>> ing20200: x © ing202<br>> ing20200: x © ing202<br>> ing20200: x © ing202<br>> ing20200: x © ing202<br>> ing202<br>> ing20<br>> ing202<br>> ing202<br>> ing202<br>> ing202<br>> ing202<br>> ing20 | tt elektre<br>to: × I II SAK<br>PESAN<br>Ajukan Sartifikat Elektro<br>SAM1 0 TAM | onik.<br>× SIAK<br>nik?<br>Va<br>Tangg<br>TEMPAT &<br>VGGAL LAHIR                                                                                                    | X S SS                                                  | AK X Anugerah X<br>Q X<br>PADANO PARIAMAN (5)<br>s=PILIH KELURAHANDES<br>1305<br>Kata Kund<br>NAMA IBU                                                                                                    | 4.22     | -<br>X<br>OPERAS | Tampiłkan                                                                                                    |              |
| Ulik "Ya" un         Image: State of the state of the state of t | ntuk ajuka:<br>2003 × © img202003 × ©<br>10.13.5248000/Siak/apps<br>PENKO/JUAR SERTIFIK<br>Provinsi-<br>Kecamatan<br>Cari Berdasarkan<br>Cari Berdasarkan<br>Cari Berdasarkan<br>Noma Lengkap<br>Tanggal Lahir<br>NO NO AKTA<br>1. 1005 | mg20200: x © ing202                                                                                                    | At elektro<br>DOG X B SAK<br>PESAN<br>Ajukan Sartifikat Elektro<br>SAMI 6 TAN    | onik.<br>× SAX<br>nik?<br>Ya<br>Tangg<br>TEMPAT &<br>KOGAL LAHIR                                                                                                    | x v sub                                                 | AK X Anugerah X<br>Q X<br>PADANO PARIAMAN (5)<br>sePILIH KELURAHANDES<br>1305<br>Kata Kund<br>NAMA IBU                                                                                                    | +<br>•   | Q                | EF ER                                                                                                    |              |
| Ilik "Ya" un         © Dukcapice: ×       © img203         →       C       A Not secure         Malaman Utama       Sistem Informasi       C         Sistem Informasi       C       A         Pendaflaran Penduduk       C       Pendaflaran Penduduk         Pendaflaran Penduduk       C       Pencatatan         Pencatatan Sipil       C       C         Pencatatan       C       C         Pencatatan Sipil       C       C         Pencatatan Sipil       C       C         Pendaflaran Online       C       C         Sinkronisasi       C       C                                                                                                    | ntuk ajuka:                                                                                                    | n sertifika                                                                                                    | At elektro<br>Saxi Sartilat Elektro<br>Saxi Sartilat Elektro                     | onik.<br>× SAX                                                                                                    | x S SS                                                  | AK X Anugerah X<br>Q X<br>PADANO PARJAMAN (5)<br>==PILIH KELURAHANDES<br>1305<br>Kata Kund<br>NAMA IBU                                                                                                    |          | X                | G<br>=J<br>FER<br><br>Tampikan<br>Si                                                                                                    |              |
| Ilik "Ya" un         © Dukcapice: ×       © img203         > C       ▲ Not secure         Malaman Ukama       Sistem Informasi         Sistem Informasi          Pendaftaran Penduduk          Pendaftaran Penduduk          Pencartan          Pencatatan Sipil          Pendaftaran Online          Sinkronisasi          Arsip/Dokumen          Agaregat Penduduk(Gis)                                                                                                    | ntuk ajuka:<br>2003 × © ing202003 × ©<br>Provinsi*<br>Kecamatan<br>Cari Berdasarkan<br>Cari Berdasarkan<br>Cari Berdasarkan<br>No No AKTA<br>1. 1305<br>- PiLIHAN -                                                                     | mig20200: x © img202                                                                                                    | At elektro<br>Saxi Sartilat Elektro<br>Saxi Sartilat Elektro                     | onik.<br>× SAX<br>anik?<br>Ya<br>Tempat &<br>VGGAL LAHIR<br>L                                                                                                    | X S SS                                                  | AK X Anugerah X Q X X PADANO PARJAMAN (5) ==PILIH KELURAHANDES<br>1305    1305    144 KELURAHANDES<br>1305    144 Kunci    144 Kunci    144 |          | → X              | a average                                                                                                    |              |
| Ilik "Ya" un         Dukcapice: × <ul> <li>Dukcapice: ×</li> <li> <li></li></li></ul>                                                                                                    | ntuk ajuka:<br>ntuk ajuka:<br>2003 × © img202003 × ©<br>Provinsi-<br>Kecamatan<br>Cari Berdasarkan<br>Cari Berdasarkan<br>Cari Berdasarkan<br>No No AKTA<br>1. 1305<br>- PiLiHAN -                                                      | mig20200: x © img202                                                                                                    | At elektro<br>DOC X I I SAK<br>PESAN<br>Ajukan Sartifikat Elektro<br>SAMI I I I  | onik.<br>× SLAK                                                                                                    | x S SS                                                  | AK X Anugerah X Q X X PADANO PARJAMAN (5) ==PILIH KELURAHANDES 1305.<br>Kata Kunci NAMA IBU NAMA IBU Total : 1 Data   Total : 1 Halaman                                                                                                    | Ass<br>V |                  | a<br>Fil Constraints<br>Tempikan<br>Si                                                                                                    |              |
| Ilik "Ya" un            Dukcapice: × ○ img002             Dukcapice: × ○ img002             → C ▲ Not secure             → C ▲ Not secure             → C ▲ Not secure             → C ▲ Not secure             → C ▲ Not secure             → C ▲ Not secure             → Pendatharan Uhama             → Pendatharan Penduduk             → Pendatharan Penduduk             → Pendatharan Spil             → Pendatharan Online             → Relasi/Terkait             → Relasi/Terkait             → Relasi/Terkait             → Rapenduthk(CIS)             → Statistik             → Laporan                                                                                                    | ntuk ajuka:                                                                                                    | m sertifika                                                                                                    | At elektro<br>SAVI I SAK<br>SAVI I SAK<br>SAVI I SAK                             | onik.<br>× SAX<br>slax<br>va slax<br>va s | x S SS                                                  | AK X Anugerah X Q X<br>PADANG PARIAMAN (5)<br>==PILIH KELURAHANDES<br>1305<br>Kata Kuno<br>NAMA IBU<br>Total: 1 Data   Total: 1 Halaman                                                                                                    | 4==      | X                | a<br>Fi Congelitan<br>Tangelitan<br>Si                                                                                                    |              |
| Ilik "Ya" uli         ○ Dukcapile:: ×       ○ img003         > C       ▲ Not secure         > C       ▲ Not secure         > Endestream Utama          Steam Informasi       <                                                                                                    | ntuk ajuka:                                                                                                    |                                                                                                    | At elektro<br>SAVI Settilat Elekto                                               | onik.                                                                                                    | X S SS                                                  | AK X Anugerah X Q X<br>PADANG PARIAMAN (5)<br>==PILIH KELURAHANDES<br>1305<br>Kata Kumo<br>NAMA IBU<br>Total 1 Data   Total : 1 Halaman                                                                                                    | Aas      |                  | o"<br>■ C FER<br>N<br>Tampikan<br>SI                                                                                                    |              |
| Ilik "Ya" un         Dukcapike: × ○ imge02         → C       A Not secure         Participation Name Costri         Raman Utama         Statem Informasi         Pendatharan Penduduk         Pendatharan Penduduk         Pendatharan Penduduk         Pendatharan Penduduk         Pendatharan Online         Anip/Dokuman         Anip/Dokuman         Anip/                                                                                                    | ntuk ajuka<br>10.13.524:000/Siak/apps<br>CLINCALIJAN SEKITIN<br>Provinsi*<br>Kecamatan<br>Cari Berdasarkan<br>Cari Berdasarkan<br>Cari Berdasarkan<br>No NO AKTA<br>1. 1305<br>- PILIHAN                                                |                                                                                                    | At elektro<br>DESAN<br>PESAN<br>Ajukan Sertifikat Elektro<br>SAM<br>275jpg ^ E   | DARMA YOGA HE                                                                                                    | x SU<br>Batel<br>Jalenti<br>JENIS<br>KELAMIN<br>ARG-LAN | AX X Anugerah X<br>Q X<br>PADANG PARIAMAN (5)<br>==PILH KELURAHANDES<br>1305<br>Kata Kund<br>NAMA IBU<br>Total : 1 Data   Total : 1 Haleman                                                                                                    |          |                  | o"<br>■ FER<br>I = FER<br>I<br>I<br>I<br>I<br>ApplRan<br>Sl<br>I<br>I<br>I<br>I<br>I<br>I<br>I<br>I<br>I<br>I<br>I<br>I<br>I<br>I<br>I<br>I<br>I<br>I |              |

62

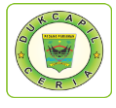

17.Jika dokumen telah disetujui dengan terlihat kotak tanda centang di kolom "Operasi", Selanjutnya klik "Daftar/Cetak Sertifikasi Elektronik Kelahiran WNI" di menu *pop-up* "Kelahiran" di kiri atas.

| 🕲 Dukcapilceria 🛛 🗙 🛛 🕲                                   | img202003241 🗙   🕲 img202003241 🗙                 | S img202003241 × S img20200         | 13241 🗙 🛛 😺 SIAK 🛛 🗙 😺 SIAK             | × D JIKA - MELLY C × +             | - 0            |
|-----------------------------------------------------------|---------------------------------------------------|-------------------------------------|-----------------------------------------|------------------------------------|----------------|
| $\leftrightarrow$ $\rightarrow$ C $\blacktriangle$ Not se | ecure   10.13.5.24:8080/Siak/apps                 |                                     |                                         | ର 🕁 🗉                              | 🗢 1=   X 🍕     |
| KEMENTERIAN DALAM NEGERI<br>REPUBLIK INDONESIA            | PADANG PARIAMAN SISTEM                            | INFORMASI ADMINISTRASI KEPENDUDUKAN | (SIAK)                                  |                                    |                |
| Halaman Utama                                             | Kelahiran v Kematian v Perkawinan v               | Perceraian - Kewarganegaraan - J    | nak v Peristiwa Penting Lainnya v       |                                    |                |
| Sistem Informasi                                          | Input Kelahiran WNI                               |                                     |                                         |                                    |                |
| Pencarian <                                               | Input Kelahiran Orang Asing                       | IK KELAHIRAN WNI                    |                                         |                                    |                |
| Pendaflaran Penduduk /                                    | Input Kelahiran Tanpa Asal Usul                   | RA BARAT (13)                       | Kabupaten/Kota*                         | PADANG PARIAMAN (5)                | •              |
|                                                           | Input Lahir Mati Orang Asing                      | KECAMATAN==                         | Kelurahan                               | ==PILIH KELURAHAN/DESA==           |                |
| Penduduk Rentan                                           | Input Bakak                                       |                                     | 1 YOF GET CET                           |                                    |                |
| Pencatatan Sipil 🗸 🗸                                      | C Dattar/Cataly Kelabiran Mithil                  |                                     |                                         |                                    |                |
| Pencatatan                                                | Daftar/Cetak Kelahiran Orang Asing                | a .                                 | No. Akta Kelahiran                      | 1305-                              |                |
| Arsip/Dokumen <                                           | Daftar/Cetak Kelahiran Tanpa Asal Usul            | și.                                 | Tanggal Entri                           | Kata Kunci                         |                |
| Relasi/Terkait <                                          | Daftar/Cetak Lahir Mati WNI                       |                                     |                                         |                                    |                |
| Pendaffaran Online                                        | Daftar/Cetak Lahir Mati Orang Asing               |                                     |                                         |                                    | III Tampikan   |
| Sinkronienci                                              | Daftar Bakak                                      |                                     |                                         |                                    |                |
| Silkiolisasi                                              | 1                                                 | NAMA BAYI                           | TEMPAT & JENIS<br>TANGGAL LAHIR KELAMIN | NAMA IBU 🗄 🗄                       | OPERASI        |
| Aggregat Penduduk(GIS)                                    | Daftar Permintaan Akta Kelahiran                  | _                                   | LAKI-LAKI                               |                                    | Q              |
| Statistik                                                 | Pengajuan Sertifikasi Elektronik Kelahiran WNI    |                                     |                                         | _                                  | 0              |
| Laporan                                                   | Daftar/Cetak Sertifikasi Elektronik Kelahiran WNI |                                     |                                         | Total : 1 Data   Total : 1 Halaman |                |
|                                                           |                                                   |                                     |                                         |                                    |                |
|                                                           |                                                   |                                     |                                         |                                    | La Ajukan      |
|                                                           |                                                   |                                     |                                         |                                    |                |
| 3.5.24:8080/Siak/capil/kelahir                            | ran_wni_ca/doListCetak                            |                                     |                                         |                                    |                |
| FADLI SETIAWAN.jpg                                        | A FAJRI SETIAWAN.jpg                              | MUHAMMAD AZISjpg                    | DARMA YOGA HEjpg \land                  | D. JAKA LELANA Hjpg                | Show all       |
| 1 0 H 🦱                                                   | 🗖 👝 📣 🙆 📼                                         |                                     |                                         | e                                  | (5 rlst) 14:53 |

18. *Paste*/ ketik "No. Akta kelahiran" bayi pada "Cari Berdasarkan", kemudian klik "Tampilkan", dan *download* kutipan kelahiran yang berada di kolom "Operasi".

| 🔊 Dukcapilceria L 🗙   🚱      | img202003241 ×   🕑 i            | img202003241 ×   🕙 img202                   | 2003241 ×   🕙 img20200   | 3241 🗙   😺 SIAK           | × 😺 SIAK           | × JIKA - MELL                | YEX    | +                  | - 0    | ,      |
|------------------------------|---------------------------------|---------------------------------------------|--------------------------|---------------------------|--------------------|------------------------------|--------|--------------------|--------|--------|
| - > C 🔺 Not se               | cure   10.13.5.24:8080/5        | Siak/apps                                   |                          |                           |                    | 0                            | 2 \$   | 🗉 🗇 .              | X∣≡≀   | 0      |
| REPUBLIC INDONESIA           | PADANG PARIA                    | AIVIAN SISTEM INFORMASI AI                  | DMINISTRASI KEPENDUDUKAN | (SIAK)                    |                    |                              |        |                    | - 4    | FER    |
| Halaman Utama                | Kelahiran 🗸 Kematian            | <ul> <li>Perkawinan - Perceraian</li> </ul> | ✓ Kewarganegaraan ✓ A    | nak 🗸 🛛 Peristiwa Penting | Lainnya 🗸          |                              |        |                    |        |        |
| Sistem Informasi             |                                 |                                             |                          |                           |                    |                              |        |                    |        | _      |
| Pencarian <                  | DAFTAR/CETAK SERT               | IFIKASI ELEKTRONIK KELA                     | HIRAN WNI                |                           |                    |                              |        |                    |        |        |
| Pendaftaran Penduduk <       | Provinsi*                       | SUMATERA BARAT (13)                         |                          | <ul> <li>Kabu</li> </ul>  | paten/Kota*        | PADANG PARIAMAN (5)          |        |                    |        |        |
| Penduduk Rentan              | Kecamatan                       | ==PILIH KECAMATAN==                         |                          | <ul> <li>Kelur</li> </ul> | ahan/Desa          | ==PILIH KELURAHAN/DES        | A==    |                    |        |        |
| Pencatatan Sipil 🗸 🗸         | Cari Berdasarkan                |                                             |                          |                           |                    |                              |        |                    |        |        |
| Pencatatan                   | Nama Lengkap                    | Kata Kunci                                  |                          | ✓ N                       | lo. Akta Kelahiran | 1305-                        |        |                    |        |        |
| Arsip/Dokumen <              | Tanggal Lahir                   | Kata Kunci                                  |                          |                           | anggal Penerbitan  | Kata Kunci                   |        |                    |        |        |
| Relasi/Terkait <             |                                 |                                             |                          |                           |                    |                              |        |                    |        |        |
| Pendaftaran Online           |                                 |                                             |                          |                           |                    |                              |        |                    | 🖽 Tamp | pilkar |
| Sinkronisasi                 | NO                              | NO AKTA                                     | NAMA BAYI                | TEMPAT & TANGGAL LAHIR    | JENIS<br>KELAMIN   | NAMA IBU                     | 0      | OPERA              | ISI (  |        |
| Aggregat Penduduk(GIS)       | 1. 🖸 15                         | 305-                                        |                          |                           | LAKI-LAKI          | _                            |        | e 🔺                |        | ~      |
| Statistik                    |                                 |                                             |                          | _                         |                    |                              | Down   | nload Kutipan Kele | hiran  |        |
| Laporan <                    | * Doubload                      |                                             |                          |                           |                    | Total : 1 Data i Total : 1 H | alaman |                    |        |        |
|                              |                                 |                                             |                          |                           |                    |                              |        |                    |        | -      |
|                              |                                 |                                             |                          |                           |                    |                              |        |                    |        |        |
|                              |                                 |                                             |                          |                           |                    |                              |        |                    |        |        |
| 3.5.24:8080/Siak/tmpcetak/20 | J200324/1305_FERDI1585035       | 5516_5e79b8tc333tt_sign.pdf                 |                          |                           |                    |                              |        |                    |        |        |
| FADLI SETIAWAN.jpg           | <ul> <li>FAJRI SETIA</li> </ul> | AWAN.jpg ^ 🖻 I                              | MUHAMMAD AZISjpg         | DARMA YOG                 | A HEjpg 🔨          | D. JAKA LELANA Hjpg          | ^      |                    | Show   | all    |
|                              |                                 |                                             |                          |                           |                    |                              |        |                    |        |        |

19. Selanjutnya klik *icon download* dan save as Akta Kelahiran.

You Tube Disdukcapil Padang Pariaman

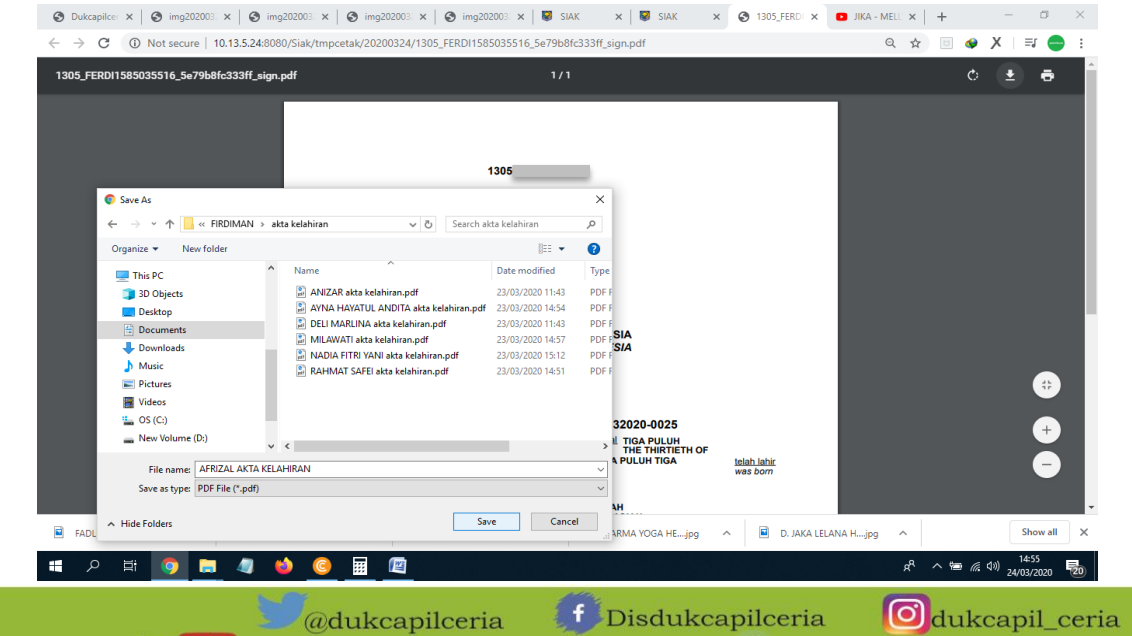

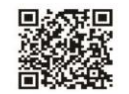

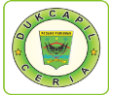

20.Kembali ke akun Dukcapil Ceria Mobile Administrator, pada permohonan ybs klik "Respon".

| DISDUKCAPIL |                                                                                                    | Konfirmasi        |                         |                 |      | ×   | _                |                    |           |         | <u>.</u> · |
|-------------|----------------------------------------------------------------------------------------------------|-------------------|-------------------------|-----------------|------|-----|------------------|--------------------|-----------|---------|------------|
|             | Akta Kela                                                                                                    | Apakah Anda yakin |                         |                 |      |     |                  |                    |           |         |            |
|             | Home > A     A     A | NIK Pemohon       | 1305                    | Nama<br>Pemohon | _    |     |                  |                    |           | 24 MARI | T 2020     |
|             | Tanggal                                                                                                    | Tgl<br>Permohonan | 24-03-2020              |                 |      | lih |                  |                    |           | ×       |            |
|             | Tanggal                                                                                                    | Ket Respon        |                         |                 |      | asi |                  |                    |           |         |            |
|             | 10 v rec                                                                                                    | Status            | Proses                  | ٠               |      |     |                  |                    | Search:   |         |            |
|             | No 👙 Id Tr                                                                                                    | Email             | @gmail.com              | No Hp           | 0852 |     | Status 🔶         | Action             |           |         |            |
|             | 1 2403<br>2 2403                                                                                                    | Upload PDF        | Choose File No filhosen |                 |      |     | Proses<br>Proses | Cetak ~<br>Cetak ~ | GP Respon | × Hapus |            |
|             | Showing 1 to 2 (                                                                                                    |                   | 🖺 Respon                | Tutup           |      | - 1 |                  |                    | ·         | < 1     | >          |

21. Upload file akta kelahiran yang telah selesai pada kolom "upload PDF"

| € ⇒ C A        | Not secure   10.0.0.122 | 1/androids/cadmin#                              |                                                                |
|----------------|-------------------------|-------------------------------------------------|----------------------------------------------------------------|
| DISDUK         |                         | Konfirmasi                                      | ×                                                              |
| DASHBOARD      | Akta K                  | Apakah Anda yakin ingin respon data ini?        |                                                                |
| 👹 DATA USER    | → Home                  | A NIK Pemohon 1305 Pem                          | Nama 24 MARET 2020                                             |
| LIST USER      | 💿 Open                  |                                                 | ×                                                              |
| PUBLIK         | ← → × ↑ 📙 « Fl          | IMAN > akta kelahiran v Ö Search akta kelahiran |                                                                |
| PERMOHONAN     | Organize 🔻 New fold     | == <b>•</b>                                     | III 😮 di Cetak.                                                |
| SETTING        | This PC                 | Name Date modified Type                         | e tilebih dahulu di APP asukan Nama / NIK / Id Trx             |
|                | 3D Objects              | AKTA KELAHIRAN.pdf 24/03/2020 14:55 PDF         | File                                                           |
|                | Desktop                 | akta kelahiran.pdf 23/03/2020 11:43 PDF         | File                                                           |
|                | Documents               | akta kelahiran.pdf 23/03/2020 14:54 PDF I       | File                                                           |
|                | Downloads               | akta kelahiran.pdf 23/03/2020 11:43 PDF I       | File                                                           |
|                | h Music                 | akta kelahiran.pdf 23/03/2020 14:57 PDF I       | File                                                           |
|                | Pictures                | I akta kelahiran.pdf 23/03/2020 15:12 PDF I     | File                                                           |
|                | Videos                  | i akta kelahiran.pdf 23/03/2020 14:51 PDF1      | File 852 Status & Artion                                       |
|                | S OS (C)                |                                                 |                                                                |
|                | New Yolume (Dr          |                                                 | Proses Cetak v Gil Respon 🗰 Hapus                              |
|                | New Volume (E:)         |                                                 | Proses Cetak v GP Respon X Hapus                               |
|                | A Network               | t                                               |                                                                |
|                | Filer                   | ne: AKTA KELAHIRAN.pdf V All Files (*.*)        | v ( 1 )                                                        |
|                |                         | Open                                            | Caprel                                                         |
| AFRIZAL AKTA I | сецрат 🔿 💼 гн           | a se navanujog 🔿 🔳 rauki se navanujog 🔿 🔳       | s munammaD AZISjpg ^ DARMA YOGA HEjpg ^ Show all X             |
| ।<br>स         | 🧿 🔚 🥥                   | 🖕 🙆 🖩 🕅                                         | <sub>κ</sub> <sup>ρ</sup> ∧ 📾 <i>(</i> ℓ ψ) <sup>14:59</sup> 🚮 |

22.Berikan "Keterangan Respon", ubah status permohonan dari "Proses" menjadi "Selesai" dan klik "Respon".

| S Dukcapilce: X S img202003: X                           | Simg202003: x   SiAK x   SiAK  | ③ 1305_FERDI ×   ■ JIKA - MELL ×   + □ Ø ×                      |
|----------------------------------------------------------|----------------------------------------------------------------------------------------------------|-----------------------------------------------------------------|
| $\leftrightarrow$ $\rightarrow$ C A Not secure   10.0.0. | 122:81/androids/cadmin#                                                                                                    | 🕸 Q 🏠 📴 🐠 🗡   🗊 😑 🗄                                             |
|                                                          | Konfirmasi                                                                                                    | ×                                                               |
| ARTA                                                     | Apakah Anda yakin ingin respon data ini?                                                                                                    |                                                                 |
| 📽 DATA USER 🧹                                            | Tanggal NIK Pemohon 1305 Nama Pemohon -                                                                                                    | lih 🔹                                                           |
| PUBLIK <                                                 | Tgj 24-03-2020<br>Permohonan                                                                                                    |                                                                 |
| PERMOHONAN ONLINE <  SETTING                             | Ket Respon <u>YTH BPK Akta Kelahiran an Sudah bisa di Cetak</u><br>Sebelum Akta Kelahiranya di cetak Silahkan di Periksa Terlebih dahulu di<br>Dukcapil Ceria Mobile.<br>Terimakasih                                                                                                    | APP Search:                                                     |
| No                                                       | 2 nd Ti                                                                                                    | Status      Action     Proces     Carefue (2) Person     Minute |
| 2                                                        | Status Selesal  Catological  Catological  Ca | Proses Cetak Crespon X Hapus                                    |
| Showin                                                   | upload PDF Choose File AFRIZN.pdf                                                                                                    |                                                                 |
|                                                          | 🖺 Respon 🛛 Tutup                                                                                                    |                                                                 |
| 📓 AFRIZAL AKTA KELpdf 🧄 🗎                                | FADLI SETIAWAN.jpg ^ 🖹 FAJRI SETIAWAN.jpg ^ 🖻 MUHAMMAD AZISjpg ^                                                                                                    | DARMA YOGA HEjpg                                                |
| 🔹 오 🛱 🧿 🗮 4                                              | M     M            | ج <sup>4</sup> ^ ﷺ (15:00<br>24/03/2020 ₩20                     |
| You Tube                                                 | edukcapilceria <b>f</b> Disdukca                                                                                                    | pilceria Odukcapil_cer                                          |

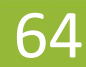

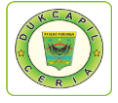

#### 23. Proses selesai dan berhasil, klik "OK" untuk data disimpan.

| S Dukcapilcer × S img202003 | : 🗙   🔕 img202003: 🗙   🕲 img202003: 🗙   🕲 img202003: 🗙   😻 SIAK 🛛 🗙   😻 SIAK | x   🕲 1305_FERDI X   🖸 JIKA - MELL X   + 🦳 🗗 X                           |
|-----------------------------|------------------------------------------------------------------------------|--------------------------------------------------------------------------|
| ← → C ▲ Not secure          | 10.0.0.122:81/androids/cadmin#                                               | ¤: Q ☆) 🗉 🐠 🗡   ≕ 😑 :                                                    |
|                             |                                                                              | <b>≜</b> ~                                                               |
| 🙆 DASHBOARD                 | Akta Kelahiran layanan Online                                                |                                                                          |
| 👻 DATA USER 🗸 🗸             | 🟶 Home > Akta Kelahiran                                                      | 🛗 24 MARET 2020                                                          |
| LIST USER                   | Akta Kelahiran                                                               |                                                                          |
| 🖺 PUBLIK <                  | Tanggal Awal :                                                               | Pilib                                                                    |
| PERMOHONAN ONLINE <         | Taggal Akkir                                                                 | Pilit                                                                    |
| SETTING <                   | Tanggar Akrin :                                                              | Masukan Nama / NIK / Id Trx                                              |
|                             | Reset # Sukses                                                               |                                                                          |
|                             | 10 • records                                                                 | Search:                                                                  |
|                             | ОК                                                                           |                                                                          |
|                             | No 🔅 Id Trx 🔅 Tgl Masuk 🔷 jam 🍨 Tgl Selesai 🔍 Jk Waktu 🔍 Id User             | Nama pemohon     Status     Action                                       |
|                             | 1 240320ALN5874 2020-03-24 12:06:10 0000-00-00 0 1305                        | Proses Cetak~ (2) Respon X Hapus                                         |
|                             | 2 240320ALN5894 2020-03-24 13:21:20 0000-00-00 0 1305                        | Proses Cetak~ (2 Respon X Hapus                                          |
|                             | Showing 1 to 2 of 2 entries                                                  |                                                                          |
| AFRIZAL AKTA KELpdf         | 🖬 FADLI SETIAWAN JPg 🧄 🛱 FAJRI SETIAWAN JPg 🧄 MUHAMMAD AZIS                  | Sjpg ^ 🖬 DARMA YOGA HEjpg ^ Show all X                                   |
| 🔳 ମ 🛤 🧿 🚍                   | L 🧧 🎽 🧕 🧮 🖳                                                                  | パ <sup>ペ</sup> へ <del>物</del> <i>信</i> 切) 15:00<br>24/03/2020 <b>尾</b> 0 |

#### 5) PENGAJUAN PINDAH

1. Buka akun Dukcapil Ceria Digital Administrator dengan men*type* <u>http://siak.padangpariamankab.go.id:81/androids/admin#</u> di web browser, masukkan *username* dan *password* administrator.

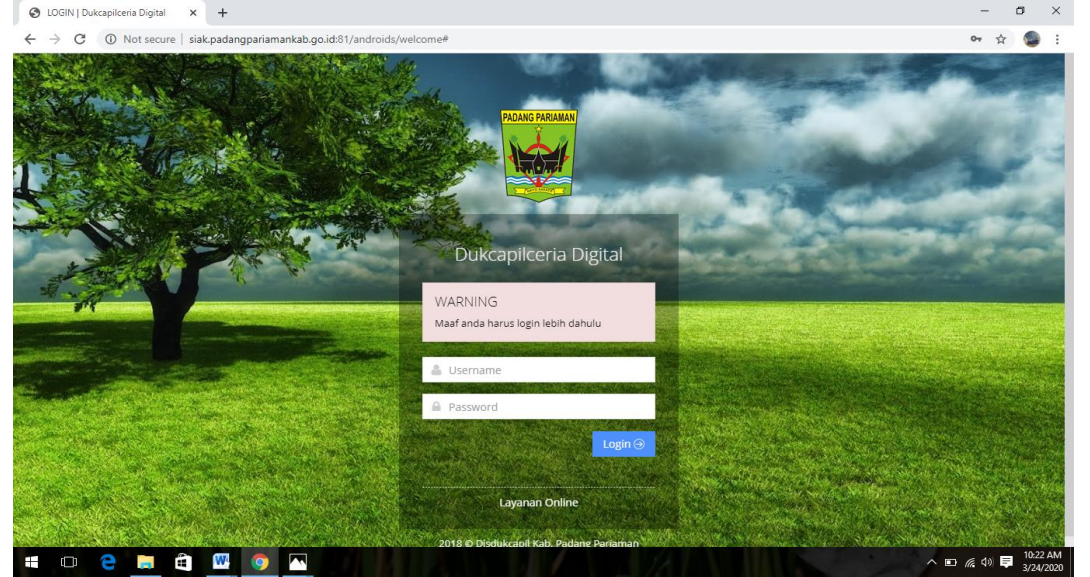

2. Klik "Pengajuan Baru" pada dashboard Dukcapil Ceria Mobile Administrator.

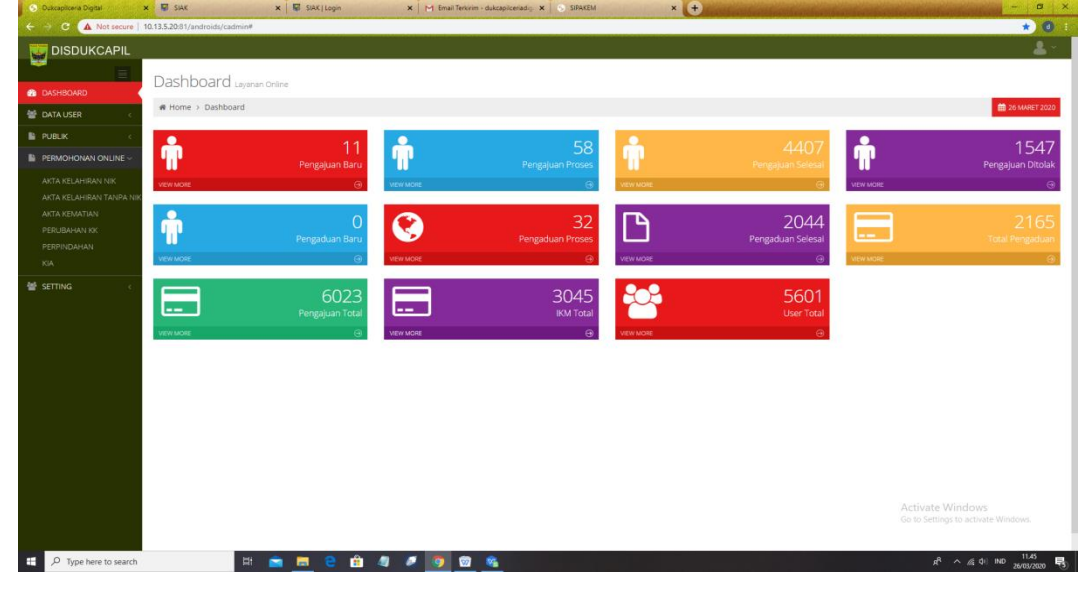

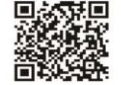

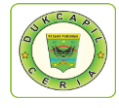

3. Klik Pengajuan Pindah

| S Dukcapilcera Digital         | × 🖬 siak                      | × SIAK   Login    | × M Email Teriori | m - dukcapilcenadig 🗙 😒 SIPAKEM | ×        | + Least frankland frankland frankland |          | - • ×                        |
|--------------------------------|-------------------------------|-------------------|-------------------|---------------------------------|----------|---------------------------------------|----------|------------------------------|
| ← → C ▲ Not secure             | 10.13.5.20.81/androids/cadmin | *                 |                   |                                 |          |                                       |          | * 0 1                        |
| DISDUKCAPIL                    |                               |                   |                   |                                 |          |                                       |          | 2.1                          |
|                                | Dubbert                       |                   |                   |                                 |          |                                       |          |                              |
| DASHBOARD                      | Dashboard Laya                | nan Online        |                   |                                 |          |                                       |          |                              |
| 👹 DATA USER 💦 🗧                | # Home > Dashboard            |                   |                   |                                 |          |                                       |          | 💼 26 MARET 2020              |
| PUBLIK C                       |                               | 1                 |                   | 0                               |          |                                       | •        | 0                            |
| PERMOHONAN ONLINE ~            | <b>m</b>                      | 4<br>Pengaluan KK | - m               | Pengaluan Labir                 |          | Pengaluan Lahir Ada NiK               | <b>n</b> | U<br>Pengaluan Akta Kematian |
| AKTA KELAHIRAN NIK             | VEW MORE                      |                   | WEW MORE          |                                 | VEW MORE | θ                                     | VEW MORE |                              |
| AKTA KELAHIRAN TANPA NIK       |                               |                   |                   |                                 |          |                                       |          |                              |
| AKTA KEMATIAN<br>PERLIBAHAN KK | ĥ                             | 3                 |                   | 4                               |          |                                       |          |                              |
| PERPINDAHAN                    | TU C                          | Pengajuan Pindah  |                   | Pengajuan KIA                   |          |                                       |          |                              |
| KIA                            | VEW MORE                      | 9                 | VIEW MORE         | Θ                               |          |                                       |          |                              |
| 👹 SETTING 💦 🧠                  |                               |                   |                   |                                 |          |                                       |          |                              |
|                                |                               |                   |                   |                                 |          |                                       |          |                              |
|                                |                               |                   |                   |                                 |          |                                       |          |                              |
|                                |                               |                   |                   |                                 |          |                                       |          |                              |
|                                |                               |                   |                   |                                 |          |                                       |          |                              |
|                                |                               |                   |                   |                                 |          |                                       |          |                              |
|                                |                               |                   |                   |                                 |          |                                       |          |                              |
|                                |                               |                   |                   |                                 |          |                                       |          |                              |
|                                |                               |                   |                   |                                 |          |                                       |          |                              |
|                                |                               |                   |                   |                                 |          |                                       |          |                              |
|                                |                               |                   |                   |                                 |          |                                       | 1.000    |                              |
|                                |                               |                   |                   |                                 |          |                                       |          | tlings to activate Windows.  |
|                                |                               |                   |                   |                                 |          |                                       |          |                              |
| T O Tana have to search        |                               | : 👄 🖿 🔿 🚓         |                   | A (70)                          |          |                                       |          | 8                            |

4. Pilih status permintaan "Baru" dan cek kelengkapan dan keaslian persyaratan dokumen dari Permohonan, Kartu Keluarga, dan Pengantar Pindah.

| TA USER C                                      | # Ho                              | me > Permohonan Pini        | lah         |                                               |               |          |           |                   |              |                             |                   | De Maret |
|------------------------------------------------|-----------------------------------|-----------------------------|-------------|-----------------------------------------------|---------------|----------|-----------|-------------------|--------------|-----------------------------|-------------------|----------|
| BLIK C                                         | Permohonan Pindah                 |                             |             |                                               |               |          |           |                   |              |                             |                   |          |
| MOHONAN ONLINE ~                               | Tanggal Awal :<br>Tanggal Akhir : |                             |             | Masukan Tanggal Awal<br>Masukan Tanggal Akhir |               |          |           | Status :<br>Key : |              | Pilih                       |                   |          |
| AKTA KELAHIRAN NIK<br>AKTA KELAHIRAN TANPA NIK |                                   |                             |             |                                               |               |          |           |                   |              | Masukan Nama / NIK / Id Trx |                   |          |
| a kematian<br>Ubahan KK                        |                                   | Rese                        | 10          | Carl Q Export B                               |               |          |           |                   |              |                             |                   |          |
| PINDAHAN                                       | 10                                | <ul> <li>records</li> </ul> |             |                                               |               |          |           |                   |              |                             |                   | Search:  |
| TING C                                         |                                   |                             |             |                                               |               |          |           |                   |              |                             |                   |          |
|                                                | No                                | 0 Id Trx                    | ) Tgl Masuk | jam                                           | * Tgl Selesai | Jk Waktu | 1 Id User |                   | Nama pemohon | ) Status                    | Action            |          |
|                                                | 1                                 | 260320PD6007                | 2020-03-26  | 11:07:11                                      | 0000-00-00    | 0        | 1305      |                   |              | Proses                      | Cetak - Of Respon | Hapus    |
|                                                | 2                                 | 260320PD6021                | 2020-03-26  | 11:40:31                                      | 0000-00-00    | 0        | 1305      |                   |              | Baru                        | Cetak v CP Respon | lapus    |
|                                                | 3                                 | 260320PD6022                | 2020-03-26  | 11:42:02                                      | 0000-00-00    | 0        | 3275      |                   |              | Baru                        | Permohonan        | Hapus    |
|                                                | 4                                 | 260320PD6024                | 2020-03-26  | 11:45:41                                      | 0000-00-00    | 0        | 1305      |                   |              | Baru                        | Pengantar Pindah  | lapus    |
|                                                | Showi                             | ng 1 to 4 of 4 entries      |             |                                               |               |          |           |                   |              |                             |                   | < 1      |
|                                                |                                   |                             |             |                                               |               |          |           |                   |              |                             |                   |          |
|                                                |                                   |                             |             |                                               |               |          |           |                   |              |                             |                   |          |

5. Jika dokumen persyaratan telah dipastikan lengkap klik "Respon" dan ubah status permohonan dari "Baru" menjadi "Proses" untuk mengantisipasi administrator BOT lain mengerjakan permohonan yang sama, dan klik "Respon".

| DISDUKCAPIL                                                    | u ordan Centurion.                                                           |                                                                                                    |
|----------------------------------------------------------------|------------------------------------------------------------------------------|----------------------------------------------------------------------------------------------------|
| SHBOURD                                                        |                                                                              | <b>a</b> 2007                                                                                                    |
| E.K. C Permoho                                                 | Konfirmasi                                                                   | ×                                                                                                    |
| MORONAN ONLINE - Tanga                                         | Apakah Anda yakin ing mespon data ini7                                       | Pab                                                                                                    |
| A KELAHIRAN TANPA NIK<br>A KENATIAN                            | NK Pemohon 1309 Nama Pemohon                                                 | Mastulian Nartus / Nick / Jul Tox                                                                                                    |
|                                                                | 26-03-020<br>Ket Respon                                                      | Search:                                                                                                    |
| No. 1<br>1<br>2<br>2<br>3<br>3<br>4<br>3<br>5<br>500/mg 1<br>5 | Status Baru •<br>Baru •<br>Email Baru<br>Dirock Dirocker File No File chosen | Status     Action       Prosss     Calling       Baro     Calling       Status     Calling       Baro     Calling       Status     Calling       Status     Calling       Calling     Calling       Calling     Calling       Calling     Calling       Calling     Calling       Calling     Calling       Calling     Calling       Calling     Calling       Calling     Calling       Calling     Calling       Calling     Calling       Calling     Calling       Calling     Calling       Calling     Calling       Calli |
|                                                                |                                                                              | Activate Windows<br>Goto Settings to accuse Windows                                                                                                    |
| ${\cal P}$ Type here to search                                 |                                                                              | Activate Windows<br>Cold Settings to accounte W<br>R ^ & d a de Inc                                                                                                    |

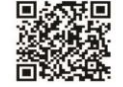

66

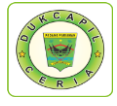

Namun jika persyaratan dokumen tidak lengkap, ubah status dari "Baru" menjadi "Ditolak" serta cantumkan keterangan respon terkait persyaratan apa yang kurang atau ada kesalahan apa dalam permohonan.

6. Kemudian Cetak Lembar Permohonan Surat Pindah dengan klik "Cetak" dan Pilih "Permohonan", yang berguna sebagai arsip dan memudahkan dalam melihat data penduduk yang akan dikerjakan.

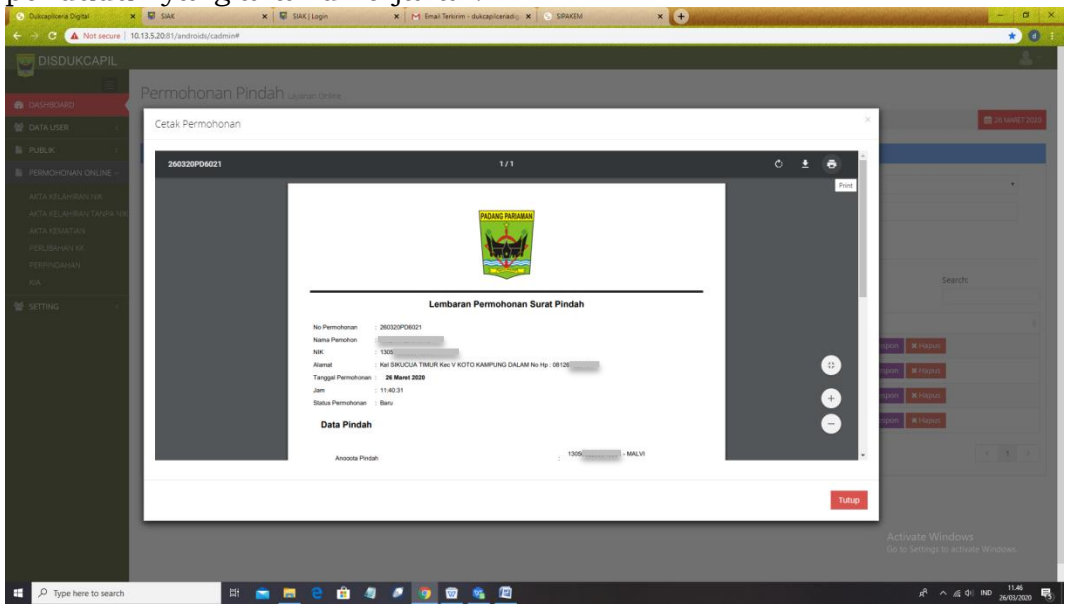

7. Selanjutnya pindah ke akun SIAK <u>http://10.13.5.24:8080/Siak/</u> dengan login sebagai administrator, Klik menu "Pendaftaran Penduduk", klik "WNI", Kemudian di Menu "Mutasi Penduduk" klik "Input Perpindahan"

| 🕤 Dukcapilceria Digital 🛛 🗙                    | 🕼 SIAK 🗙 📓 SIAK   Login 🛛 🗙 🛛                   | M Email Terkirim - dukcapilceriadig 🗙 🕤 SIPAKEM | × + contraction of an entration of an entration of an entration of a x |
|------------------------------------------------|-------------------------------------------------|-------------------------------------------------|------------------------------------------------------------------------|
| ← → C ① Not secure   10.                       | 3.5.24:8080/Siak/apps                           |                                                 | \${ Q ★ → Ø ;                                                          |
| KEMENTERIAN DALAM NEGERI<br>REPUBLIK INDONESIA |                                                 |                                                 |                                                                        |
|                                                |                                                 |                                                 |                                                                        |
| 🌴 Halaman Utama                                |                                                 | ADMINISTRASI KEPENDUDUKAN (SIAK)                |                                                                        |
| 🖵 Sistem Informasi 🧹                           | Kartu Keluarga - Mutasi Penduduk - Penduduk Non | Permanen v Pengajuan Cetak v Cetak Pengajuan v  |                                                                        |
| Q Pencarian <                                  | Input Perpindahan                               |                                                 |                                                                        |
| Pondoffarme Ronduduk                           | Input Kedatangan                                |                                                 |                                                                        |
| Pendaltaran Penduduk V                         | Input Pisan KK                                  |                                                 |                                                                        |
| WNI Compa Asian                                | Input Perpindahan - SKPLN                       |                                                 |                                                                        |
| Orang Asing                                    | Daftar/Catak Parnindahan                        |                                                 |                                                                        |
| E Penduduk Rentan                              | Daftar/Cetak Kedatangan                         |                                                 |                                                                        |
| 🖹 Pencatatan Sipil 🧹                           | Daftar/Cetak SKPLN                              |                                                 |                                                                        |
| 🖉 Arsip/Dokumen <                              | Daftar/Cetak SKDLN                              |                                                 |                                                                        |
| 🛛 Relasi/Terkait 🧹                             | Sertifikasi Elektronik Perpindahan              |                                                 |                                                                        |
| Pendaftaran Online                             | Daftar/Cetak Sertifikasi Perpindahan            |                                                 |                                                                        |
| \star Sinkronisasi                             |                                                 |                                                 |                                                                        |
| Aggregat Penduduk(GIS)                         |                                                 |                                                 |                                                                        |
| 📶 Statistik                                    |                                                 |                                                 |                                                                        |
| 📰 Laporan 🧹                                    |                                                 |                                                 |                                                                        |
|                                                |                                                 |                                                 |                                                                        |
|                                                |                                                 |                                                 |                                                                        |
|                                                |                                                 |                                                 |                                                                        |
|                                                |                                                 |                                                 | Go to Settings to activate Windows.                                    |
|                                                | 9644                                            |                                                 |                                                                        |
| 🖶 🔎 Type here to search                        | ) 🖽 🚖 🧮 🤤 💼 🧔                                   | o 🔹 🖾                                           | R <sup>R</sup> ∧ α(  0,<br>2603/2003 Β                                 |

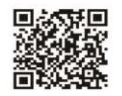

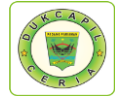

8. Selanjutnya masukkan "No. Kartu Keluarga" pemohon.

| o ookapiceis organ in in   |                                    | ×   w steritop           | n ×   P Chailier        | oran a daccapacentarity × 1 3 surveign | na lich wa fich wa fich wa fich         |
|----------------------------|------------------------------------|--------------------------|-------------------------|----------------------------------------|-----------------------------------------|
| ← → C ① Not secure   10.13 | .5.24:8080/Siak/apps               |                          |                         |                                        | 🛱 Q ★ 🕶 📵                               |
| REMENTERIAN DALAM NEGERI   |                                    |                          |                         |                                        | 🚨 FITYULIANA .                          |
|                            |                                    |                          |                         |                                        |                                         |
| 🐔 Halaman I Itama          | PADANG PARIAMAN sis                | TEM INFORMASI ADMINISTRA | ASI KEPENDUDUKAN (SIAK) |                                        |                                         |
|                            | Kartu Keluaroa v Mutasi Penduduk v | Penduduk Non Permanen v  | Pengajuan Cetak v Ceta  | ak Pengaiuan ~                         |                                         |
| Sistem Informasi 🤇         |                                    |                          |                         |                                        |                                         |
| Q, Pencarian <             | INPUT PINDAH (DAERAH ASAL) W       | 'NI                      |                         |                                        | F-1.23                                  |
| 🛉 Pendaftaran Penduduk 🗸 🤇 | Nomor Kartu Keluarga*              | 1305062609130001         | ٩                       |                                        |                                         |
| WNI                        | -                                  |                          |                         |                                        |                                         |
| Orang Asing                |                                    |                          |                         |                                        |                                         |
| Penduduk Rentan            |                                    |                          |                         |                                        |                                         |
| 🖹 Pencatatan Sipil 🧹       |                                    |                          |                         |                                        |                                         |
| Arsip/Dokumen <            |                                    |                          |                         |                                        |                                         |
| Relasi/Terkait <           |                                    |                          |                         |                                        |                                         |
| Pendaftaran Online         |                                    |                          |                         |                                        |                                         |
| 🛊 Sinkronisasi             |                                    |                          |                         |                                        |                                         |
| Annual Decide 4 (OID)      |                                    |                          |                         |                                        |                                         |
| Aggregat Penduduk(OIS)     |                                    |                          |                         |                                        |                                         |
| dil Statistik              |                                    |                          |                         |                                        |                                         |
| 🗏 Laporan 🧹                |                                    |                          |                         |                                        |                                         |
|                            |                                    |                          |                         |                                        |                                         |
|                            |                                    |                          |                         |                                        |                                         |
|                            |                                    |                          |                         |                                        |                                         |
|                            |                                    |                          |                         |                                        | Settings to activate Windows.           |
|                            |                                    |                          |                         |                                        | <br>                                    |
| P Type here to search      | 🗮 💼 🧮 😑                            | 💼 🥥 🖉 🧕 💼                |                         |                                        | パートの (11.50 RA へ 点 (11.50 26/03/2020 RA |

9. Isikan data pemindahan sesuai dengan lembar permohonan dan dokumen persyaratan.

| ← → C ① Not secure   10.                       | 13.5.24:8080/Siak/apps                       |                                |                             |                         |                             | 🛱 Q ★ 🗠 🖪                          |
|------------------------------------------------|----------------------------------------------|--------------------------------|-----------------------------|-------------------------|-----------------------------|------------------------------------|
| KEMENTERIAN DALAM NEGERI<br>REPUBLIK INDONESIA |                                              |                                |                             |                         |                             | 🐥 FITYULIANA                       |
| 🖌 Halaman Utama                                | PADANG PARIAMAN SISTEM INFO                  | RMASI ADMINISTRASI KEPENDUDUH  | KAN (SIAK)                  |                         |                             |                                    |
| 🖵 Sistem Informasi 🦷 <                         | Kartu Keluarga v Mutasi Penduduk v Pendud    | uk Non Permanen ~ Pengajuan Ce | etak 🗸 🛛 Cetak              | Pengajuan ~             |                             |                                    |
| Q Pencarian 🧹                                  | INPUT PINDAH (DAERAH ASAL) WNI               |                                |                             |                         |                             | F-123                              |
| Pendaftaran Penduduk 🗸 🌾                       | DATA KELUARGA                                |                                |                             |                         |                             |                                    |
| WNI<br>Orang Asing                             | Nomor Kartu Keluarga<br>Nama Kepala Keluarga | : 1305                         |                             | NIK Kepala Keluarga     | : 1305                      |                                    |
| Penduduk Rentan                                | Provinsi                                     | SUMATERA BARAT                 |                             | Kabupaten/Kota          | PADANG PARIAMAN             |                                    |
| 🖹 Pencatatan Sipil 🛛 🤇                         | Alamat                                       | V KOTO KAMPUNG DALAM           |                             | RT/RW                   | SIRUCUA IMUR                |                                    |
| Arsip/Dokumen <                                | Nama Dusun/Kampung/Dukuh                     |                                |                             | Kode Pos                |                             |                                    |
| Relasi/Terkait <                               |                                              |                                |                             |                         |                             |                                    |
| Pendaftaran Online                             | Alasan Pindah *                              | == PILIHAN ==                  |                             | Klasifikasi Kepindahan* | == PILIHAN == *             |                                    |
| Sinkronisasi                                   | Provinsi *                                   | ==PILIH PROVINSI==             |                             | Kabupaten/Kota*         | ==PILIH KABUPATEN/KOTA==    |                                    |
| Aggregat Penduduk(GIS)                         | Kecamatan *                                  | ==PILIH KECAMATAN==            |                             | Desa/Kelurahan*         | ==PILIH DESA/KELURAHAN==    |                                    |
| II. Statistik                                  | Alamat Tujuan Pindah *                       |                                |                             | RT                      | RW                          |                                    |
| 🗄 Laporan 🧹 🤇                                  | Kode Pos                                     |                                |                             | No. Telp                | с.                          |                                    |
|                                                | Dusun*                                       | ==PILIH DUSUN==                | •                           | Jenis Kepindahan*       | == PILIHAN ==               | •                                  |
|                                                | Status Nomor KK Bagi Yang Tidak Pindah       | ==PILIHAN==                    | <ul> <li>Numpang</li> </ul> | KK Pisah KK             |                             |                                    |
|                                                | Status Nomor KK Bagi Yang Pindah *           | ==PILIHAN==                    |                             | •                       | Activate V<br>Go to Setting | Windows<br>gs to activate Windows. |
|                                                | Jumlah Anggota Keluarga                      | 0                              |                             |                         |                             |                                    |
| P Type here to search                          | 🖽 💼 🧮 🤤 🦛                                    | 🧔 🧔 😨 🖉                        |                             |                         | Å                           | ^ .∉ di IND 11.50<br>26/03/2020    |

10. Setelah data selesai diisi klik "Simpan"

| -> C ( Not secure   10.  | 13.5.24:8080/Siak/apps                 |                   |           |                     |                   |                               | a a *    |
|--------------------------|----------------------------------------|-------------------|-----------|---------------------|-------------------|-------------------------------|----------|
| KEMENTERIAN DALAM NEGERI |                                        |                   |           | onestrative increas |                   |                               | FITYULIA |
|                          | Dusun                                  |                   |           | Jenis Kepindahan*   | 4 - ANGG KELUA    | RGA                           | 19       |
| Halaman Utama            | Status Nomor KK Bagi Yang Tidak Pindah | Nomor KK Tetap    | Numpang K | K Pisah KK          |                   |                               |          |
| Sistem Informasi         | Status Nomor KK Bagi Yang Pindah *     | Membuat KK Baru   |           | ,                   |                   |                               |          |
| Pencarian                | Jumlah Anggota Keluarga                | 1                 |           |                     |                   |                               |          |
| Pendaftaran Penduduk 🗸 🌾 | DATA PEMOHON                           |                   |           |                     |                   |                               |          |
|                          | NIK Pemohon*                           | 1305              | Q         | Nama Pemohon        | _                 |                               |          |
|                          | Tempat dan Tanggal Lahir               | 22-09-1994        |           | Status Perkawinan   | BELUM KAWIN       |                               |          |
| Penduduk Rentan          | Agama/Kepercayaan                      | ISLAM             |           | Jenis Kelamin       | : LAKI-LAKI       |                               |          |
| Pencatatan Sipil c       | NAMA & NIK ANGGOTA KELUARGA PI         | ENGIKUT           |           |                     |                   |                               |          |
| Arsip/Dokumen <          | No NIK                                 | NAMA LENGKAP      | KELAMIN   | TGL LAHIR           | STATUS PERKAWINAN | STATUS HUBUNGAN D<br>KELUARGA | ALAM     |
| Relasi/Terkait <         | 1. 1305                                |                   | PEREMPUAN | 05-05-              | CERAI MATI        | KEPALA KELUARGA               |          |
| Pendaftaran Online       | 2. 1305                                |                   | LAKI-LAKI | 22-09-              | BELUM KAWIN       | ANAK                          |          |
| Sinkronisasi             | 3. 1305                                |                   | LAKI-LAKI | 05-01-              | BELUM KAWIN       | ANAK                          |          |
| Aggregat Penduduk(GIS)   | 4. 1305                                |                   | LAKI-LAKI | 11-05-              | BELUM KAWIN       | ANAK                          |          |
|                          | DATA ADMINISTRASI                      |                   |           |                     |                   |                               |          |
| Statistik                |                                        |                   |           |                     |                   |                               |          |
| Statistik                | No. Surat Keterangan                   | Created By System |           |                     |                   |                               |          |

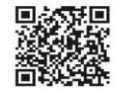
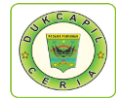

#### 11. Klik "Ya" untuk data ingin disimpan.

|                          |                                        |                   | SAN       |                        |                   |                                |         |
|--------------------------|----------------------------------------|-------------------|-----------|------------------------|-------------------|--------------------------------|---------|
|                          | Dusun                                  | 0                 |           |                        | 4 - ANGG KELUA    | RGA                            |         |
| Halaman Utama            | Status Nomor KK Bagi Yang Tidak Pindah | Apakan data ingi  | n simpan? |                        |                   |                                |         |
| Sistem Informasi <       | Status Nomor KK Bagi Yang Pindah*      |                   |           | _                      |                   |                                |         |
| Pencanan                 | Jumlah Anggota Keluarga                |                   |           | Ya Batal               |                   |                                |         |
| Pendaltaran Penduduk 🗸 🤇 | DATA PEMOHON                           |                   |           |                        |                   |                                |         |
| WNI                      | NIK Pemohon*                           | 1305              | 9         | Nama Pemohon           |                   |                                |         |
| Orang Asing              | Tempat dan Tanggal Lahir               | 22-09-1994        |           | Status Perkawinan      | BELUM KAWIN       |                                |         |
| Penduduk Rentan          | Agama/Kepercayaan                      | ISLAM             |           | Jenis Kelamin          | LAKI-LAKI         |                                |         |
| Pencatatan Sipil <       | NAMA & NIK ANGGOTA KELUARGA P          | PENGIKUT          |           |                        |                   |                                |         |
| Arsip/Dokumen <          | No NIK                                 | NAMA LENGKAP      | KELAMIN   | TGL LAHIR              | STATUS PERKAWINAN | STATUS HUBUNGAN DA<br>KELUARGA | LAM     |
| Relasi/Terkait <         | 1. 1305                                |                   | PEREMPUAN | 05-05-                 | CERAI MATI        | KEPALA KELUARGA                |         |
| Pendaftaran Online       | 2. 1305                                |                   | LAKI-LAKI | 22-09-                 | BELUM KAWIN       | ANAK                           |         |
| Sinkronisasi             | 3. 1305                                |                   | LAKI-LAKI | 05-01-                 | BELUM KAWIN       | ANAK                           |         |
| Aggregat Penduduk(GIS)   | 4. 1305                                |                   | LAKI-LAKI | 11-05-1                | BELUM KAWIN       | ANAK                           |         |
| Statistik                | DATA ADMINISTRASI                      |                   |           |                        |                   |                                |         |
| Laporan <                | No. Surat Keterangan                   | Created By System |           |                        |                   |                                |         |
|                          | Nama Petugas Registrasi*               | M DC MOBILE       |           | NIP Petugas Registrasi |                   |                                |         |
|                          |                                        |                   |           |                        |                   |                                |         |
|                          |                                        |                   |           |                        |                   | the Simpan                     | Data Ba |

12. Setelah data disimpan, maka "No. Surat Keterangan" akan otomatis keluar, catat atau *copy* nomor tersebut.

| KEMENTERIAN DALAM NEGERI                                                                                                    |                                                                                                    |                                                                                                    |                                                                             |                                                                                                    |                                                                                                    |                                                                                                    | ETYULIANA                                                                                                    |            |
|----------------------------------------------------------------------------------------------------|----------------------------------------------------------------------------------------------------|----------------------------------------------------------------------------------------------------|-----------------------------------------------------------------------------|----------------------------------------------------------------------------------------------------|----------------------------------------------------------------------------------------------------|----------------------------------------------------------------------------------------------------|----------------------------------------------------------------------------------------------------|------------|
| REPUBLIK INDONESIA                                                                                                    | Dusun                                                                                                    |                                                                                                    |                                                                             | Jenis Kepindahan*                                                                                                    | 4 - ANGG.KELUAR                                                                                                    | RGA                                                                                                    |                                                                                                    |            |
|                                                                                                    | Otaba Nama I// Davi Vera Tidal Disetak                                                                                                    | Nomer VV Talan                                                                                                    | Number M                                                                    | Piezzh KK                                                                                                    |                                                                                                    |                                                                                                    |                                                                                                    |            |
|                                                                                                    | Status Nomor KK Bagi Tang Tuak Pinuan                                                                                                    | Manufacture (Comp                                                                                                    |                                                                             |                                                                                                    |                                                                                                    |                                                                                                    |                                                                                                    |            |
| Sistem Informasi C                                                                                                    | Status Nomor KK Bagi Yang Pindah*                                                                                                    | Memouat KK Baru                                                                                                    |                                                                             |                                                                                                    |                                                                                                    |                                                                                                    |                                                                                                    |            |
| L Pencarian 🧹                                                                                                    | Jumlah Anggota Keluarga                                                                                                    | 1                                                                                                    |                                                                             |                                                                                                    |                                                                                                    |                                                                                                    |                                                                                                    |            |
| Pendaftaran Penduduk 🗸 🤇                                                                                                    | DATA PEMOHON                                                                                                    |                                                                                                    |                                                                             |                                                                                                    |                                                                                                    |                                                                                                    |                                                                                                    |            |
| WNI<br>Orang Asing                                                                                                    | NIK Pemohon*                                                                                                    | 1305                                                                                                    | ٩                                                                           | Nama Pemohon                                                                                                    |                                                                                                    |                                                                                                    |                                                                                                    |            |
| Chang Asing                                                                                                    | Tempat dan Tanggal Lahir<br>Agama/Kepercayaan                                                                                                    | 22-09-1994                                                                                                    |                                                                             | Status Perkawinan<br>Jenis Kelamin                                                                                                    | LAKI-LAKI                                                                                                    |                                                                                                    |                                                                                                    |            |
| Penduduk Rentan                                                                                                    |                                                                                                    | DENCIVUT                                                                                                    |                                                                             |                                                                                                    |                                                                                                    |                                                                                                    |                                                                                                    |            |
| Pencatatan Sipil <                                                                                                    | NAMA & NIK ANGGUTA KELUARGA                                                                                                    | PENGIKUT                                                                                                    |                                                                             |                                                                                                    |                                                                                                    |                                                                                                    |                                                                                                    |            |
| Arsip/Dokumen (                                                                                                    | No NIK                                                                                                    | NAMA LENGKAP                                                                                                    | KELAMIN                                                                     | TGL LAHIR                                                                                                    | STATUS PERKAWINAN                                                                                                    | STATUS HUBUNGAN DAL<br>KELUARGA                                                                                                    | AM                                                                                                    |            |
| Relasi/Terkait <                                                                                                    | 1. 1305                                                                                                    |                                                                                                    | PEREMPUAN                                                                   | 05-05-                                                                                                    | CERAI MATI                                                                                                    | KEPALA KELUARGA                                                                                                    |                                                                                                    |            |
| Pendaftaran Online                                                                                                    | 2. 1305                                                                                                    |                                                                                                    | LAKI-LAKI                                                                   | 22-09-                                                                                                    | BELUM KAWIN                                                                                                    | ANAK                                                                                                    | 1                                                                                                    |            |
| Sinkronisasi                                                                                                    | 3. 1305                                                                                                    |                                                                                                    | LAKI-LAKI                                                                   | 05-01-                                                                                                    | BELUM KAWIN                                                                                                    | ANAK                                                                                                    |                                                                                                    |            |
| Aggregat Penduduk(GIS)                                                                                                    | 4. 1305                                                                                                    |                                                                                                    | LAKI-LAKI                                                                   | 11-05-2                                                                                                    | BELUM KAWIN                                                                                                    | ANAK                                                                                                    |                                                                                                    |            |
| Statistik                                                                                                    | DATAADMINISTRASI                                                                                                    |                                                                                                    |                                                                             |                                                                                                    |                                                                                                    |                                                                                                    |                                                                                                    |            |
| Laporan <                                                                                                    | No. Surat Keterangan                                                                                                    | SKPWNI/1305/                                                                                                    | k                                                                           |                                                                                                    |                                                                                                    |                                                                                                    |                                                                                                    |            |
|                                                                                                    | Nama Petugas Registrasi*                                                                                                    | M DC MOBILE                                                                                                    |                                                                             | NIP Petugas Registrasi                                                                                                    |                                                                                                    |                                                                                                    |                                                                                                    |            |
|                                                                                                    |                                                                                                    |                                                                                                    |                                                                             |                                                                                                    |                                                                                                    | -                                                                                                    | Doub                                                                                                    |            |
|                                                                                                    |                                                                                                    |                                                                                                    |                                                                             |                                                                                                    |                                                                                                    |                                                                                                    | A CONTRACTOR OF A CONTRACTOR OF A CONT                                                                                                    |            |
| P Type here to search                                                                                                    | ya klik "Daftar                                                                                                    | r/Cetak Sert                                                                                                    | ifikas                                                                      | i Perpi                                                                                                    | ndahan" c                                                                                                    | li Menu "I                                                                                                    | Mutas:                                                                                                    | i Perpinda |
| C (Q) Not secure   10.13                                                                                                    | Bt <b>■ ■ ● €</b><br>ya klik "Daftar<br>Sae x <b>©</b> Bak<br>S24000/Siek/aps                                                                                                    | r/Cetak Sert                                                                                                    | ifikas<br>× M Enal Terizin-                                                 | i Perpii                                                                                                    | ndahan" d                                                                                                    | li Menu "l                                                                                                    | ₩ <sup>0</sup> 26/03/2000 €<br>Mutas                                                                                                    | i Perpinda |
| Type here to search     elanjutny     okcapitera Dipial         x         C                                                                                                    | ⊭t n n n n n n n n n n n n n n n n n n n                                                                                                    | x B SUK(Lope                                                                                                    | ifikas<br>× M Emailartorm                                                   | i Perpin<br>dukcapitoriadij: x   0 SF                                                                                                    | ndahan" c                                                                                                    | li Menu "l                                                                                                    | 11.53<br>VIutas:<br>~ ∞ ×<br>20 0 ★ 0 :<br>FITYULIANA                                                                                                    | i Perpinda |
| Propehere to search     elanjutny     dekapiteria Ogal     *      Ont secure     1013     REMENTERIAN GALAM NEOTE     REMENTERIAN GALAM NEOTE                                                                                                    | PADANG PARIAMAN sorr                                                                                                    | x € 544(Lope                                                                                                    | ifikas<br>× M Email Tertorim                                                | i Perpii                                                                                                    | ndahan" c                                                                                                    | di Menu "I                                                                                                    | 11:53<br>Mutas:<br>-                                                                                                    | i Perpinda |
| Type here to search      Classifiere Oyal      Matapirere Oyal      Ortot scare      Ortot scare      O | PADANG PARIAMAN siste                                                                                                    | x BEORIASI ACMINISTRASI KEPENDUDU                                                                                                    | ifikas<br>× M Enal Terkrin<br>KAN (SLAK)                                    | i Perpii                                                                                                    | ndahan" d                                                                                                    | li Menu "I                                                                                                    | 11.53<br>26/03/200 €<br>VIutas:<br>- □ ×<br>21 Q ★ 0 :                                                                                                    | i Perpinda |
| Type here to search      Elannjutting      Autority (1)      Autority (1)      Constraints (1)      Constraints (1)      Constrain | Et Daftan<br>ya klik "Daftan<br>Part Sak<br>Sakotok-sakreps<br>PADANG PARIAMAN seste<br>Kartu Ketuarga Mudas Peredukt                                                                                                    | A BEORMASI ADMINISTRASI REPENDUDU<br>Penduduk Non Permanen v Pengaguan C                                                                                                    | IFIKAS<br>× M Email Tericif<br>KAN (SIAK)<br>Zetak V Cetak Pe               | i Perpii<br>dukapheras: x o sr                                                                                                    | ndahan" d                                                                                                    | li Menu "I                                                                                                    | по 21135<br>Mutas:<br>- σ ×<br>2                                                                                                    | i Perpinda |
| Type here to search      Elannjutting      Autorities Opin      One secure      Indurations      One secure      Induration      Construction      Construction      Cons | PADANG PARIAMAN SISTE<br>Kartu Keluarga Mutasu Pendada<br>INPUT PINDAH (I Input Keduargan                                                                                                    | M NFORMASI ADMINISTRASI REPENDUDU<br>Penduska Non Permanen ~ Pengayaan C                                                                                                    | IFIKAS<br>M Enal Tentrin<br>IKAN (SLAK)<br>Zetak V Cetak Pe                 | i Perpin<br>datapherad: x   ⊙ 5f<br>engaguan v                                                                                                    | ndahan" d                                                                                                    | i Menu "I                                                                                                    | 1133<br>Mutas<br>2017<br>2017<br>2017<br>2017<br>2017<br>2017<br>2017<br>2017                                                                                                    | i Perpinda |
| Type here to search      Dacasteres Days      Dacasteres Days      Occasteres Days      Occasteres      Occasteres      Occast | Ant Keluarga<br>PADANG PARIAMAN sustre<br>INPUT PRINDAH<br>INPUT PRINDAH                                                                                                    | MINFORMASI ADMINISTRASI KEPENDUDU<br>Penduduk Non Permanen v Pengayan C                                                                                                    | ifikas<br>× M EnalTekini<br>RCAN (SIAK)<br>2etak v Cetak Pe                 | i Perpii<br>daapined: x 0 57                                                                                                    | ndahan" c                                                                                                    | li Menu "I                                                                                                    | 1133<br>Mutas<br>2017<br>2017<br>2017<br>2017<br>2017<br>2017<br>2017<br>2017                                                                                                    | i Perpinda |
| Type here to search      Danapters Days      Aussphere Days      Aussphere Days   | Et Carter Kerkunger<br>PADANG PARIAMAN SISTE<br>Varia Keikunger<br>PADANG PARIAMAN SISTE<br>Varia Keikunger<br>Input Pendudik –<br>Input Pendudik –<br>Input Penduk –<br>Input Penduk –<br>Input P                                                                                                    | M INFORMASI ADMINISTRASI KEPENDUDU<br>Penduduk Non Permanen - Pengayan C                                                                                                    | ifikas<br>× M EnalTetein<br>RCAN (SIAK)<br>2etak × Cetak Pe                 | i Perpii<br>desplored: x 0 50<br>rogaluut v                                                                                                    | ndahan" c                                                                                                    | li Menu "I                                                                                                    | 100       2103200         VIUtas:         -       0         -       0         -       0         -       0         -       0         -       0         -       0         -       0         -       0         -       0         -       0         -       0         -       0         -       0         -       0         -       0         -       0         -       0         -       0         -       0         -       0         -       0         -       0         -       0         -       0         -       0         -       0         -       0         -       0         -       0         -       0         -       0         -       0         -       0         -       0         -       0         - </td <td>i Perpinda</td>                                                                                                    | i Perpinda |
| Properture to search      Characteristic Stream      Contraction      Contraction      | A Constraint Keluarga<br>Constraint Keluarga<br>Constra                                                                                                    | A MARCANANA ADMINISTRASI KEPENDUDU  Penduduk Ikin Permanen v Pengayan C  N 1305                                                                                                    | IFIKAS<br>× M Beal Tectore<br>RAN (SLAK)<br>24tak ~ Cettak Pe               | i Perpin<br>dataphana: x ≥ 0 fr<br>mpaphan ~                                                                                                    | ndahan" c                                                                                                    | li Menu "I                                                                                                    | 100 210300 €<br>Mutas:<br>- 0 ×<br>2 0 ★ 0 1<br>                                                                                                    | i Perpinda |
| Type here to search      Canadiana System      Canadiana System      Canadiana System      Canadiana System      Canadiana System      Canadiana Pendodat      Pendodata Rentar      Canadiana System      Canadiana System      Conadiana System      Conadiana System      Conadiana Sy | Antar Ketuarga<br>Pata Katu Ketuarga<br>Katu Ketuarga<br>Nama Kepata Katurga<br>Provinsi<br>Provinsi<br>Prov | Comparison of the second second seco | x M Enal Second<br>X M Enal Second<br>JCAN (SLAK)<br>24tak V Cetak Pe       | i Perpin<br>dataphanati x ≥ 0 ta<br>mgaguan ~<br>NiK Kepala Keluarga<br>Kabupaten Kota                                                                                                    | ndahan" c<br>MIM * +<br>1305<br>FADANO PARLAM                                                                                                    | ii Menu "I                                                                                                    | 100 11330<br>Mutas:<br>- 0 X<br>- 0 X<br>- | i Perpinda |
| Properture to search      Canadiana Signi      Halaman Ulama      Halaman Pendada       Pendadak Rentan      Pendadak Rentan      Pendak Rentan      Pendak Pendak      Pendak Pendak      Pendak | A Constraint of the second second secon                                                                                                    | A  A  A  A  A  A  A  A  A  A  A  A  A                                                                                                    | X I Inal Tester<br>XCAN (SIAK)<br>XEAN (SIAK)                               | i Perpin<br>dataphenetic x ≥ 0 for<br>mgaquan *<br>NIK Kepala Keluarga<br>Kabupaten Kota<br>Desa Kelurahan<br>RTRW                                                                                                    | ndahan" d<br>xxxx x +<br>:1305<br>:PADANG PARJAM<br>:RIKUCUA TMUR<br>::                                                                                                    | ii Menu "I                                                                                                    |                                                                                                    | i Perpinda |
| Properture to search      Canadianes Signi      Canadianes      Canadianes      Canadianes      Canadianes      Canadianes      Consideration      Consideration      Consideratio      Consideration      Consideratio   | A statu Keluarga     Aratu Keluarga     Aratu Keluarga     Aratu Keluarga     Aratu Keluarga     Aratu Keluarga     Aratu Keluarga     Aratu Keluarga     Aratu Keluarga     Datar/Cetak SSPLN     Anana DuaunKampung     Datar/Cetak SSPLN                                                                                                    | A Constraints and a constraints and a constraint of the constraints and a constraints and a constraint of the constraints and a constraints and a const     | XCAN (SLAK)<br>XCAN (SLAK)<br>XCAN (SLAK)<br>XCAN (SLAK)                    | i Perpin<br>datapahanati x ≥ 0 to<br>mgaguaan v<br>NiK Kepala Keluarga<br>KabupateniKota<br>DesaKelurahan<br>RT/RW<br>Kode Pos                                                                                                    | ndahan" o<br>NATAN X Y<br>1305<br>PADANG PARJAN<br>BRUCUA TIMUR<br>-+                                                                                                    | ii Menu "I                                                                                                    |                                                                                                    | i Perpinda |
| Produktar Penduduk Penduduk Pendud | A Andrew Construction of the construction of the construction                                                                                                    |                                                                                                    | X PA Baal Tester<br>XCON (SIAN)<br>SCERE                                    | i Perpii<br>datagelaradi: x ≥ 0 tot<br>regagaan v<br>Nik Kepala Keluarja<br>Kabupaten Kota<br>Desa Kelurahan<br>RT/RW<br>Kode Pos                                                                                                    | ndahan" o<br>NATSM X +<br>1305<br>PAGANG PARIAMA<br>SIKUGUA TIMUR<br>-<br>-<br>-<br>-<br>-<br>-<br>-<br>-<br>-<br>-<br>-<br>-<br>-                                                                                                    | li Menu "I                                                                                                    |                                                                                                    | i Perpinda |
| Produktaran Oreine      Produktaran Oreine                                                                                                    | Addeduction of the second second                                                                                                    |                                                                                                    | X Pa Basil Basin<br>X Pa Basil Basin<br>XCAN (SDAC)<br>Setalik C Cetalis (P | i Perpii<br>datapalarati x ≥ 0 tri<br>ngaquan v<br>Nik Kepala Keluarja<br>Kabupaten Kota<br>Desa Kelurahan<br>RT/RW<br>Kode Pos                                                                                                    | ndahan" o<br>MAEM x ↔<br>: 1305<br>: PADANG PARIAMA<br>: HKUCUA TIMUR<br>: +<br>:<br>:<br>:<br>:<br>:<br>:<br>:<br>:<br>:<br>:<br>:<br>:<br>:                                                                                                    | i Menu "I                                                                                                    | <ul> <li>№ 241320</li> <li>№ 241320</li> <li>№ 241320</li> <li>№ 24120</li> <li>№ 24120</li> <li>№ 24120</li> <li>№ 24120</li> <li>№ 24120</li> <li>№ 24120</li> <li>№ 24120</li> </ul>                                                                                                    | i Perpinda |
| Proprietor to search     Construction     Construction     Constructi | Alasan Pindah                                                                                                    | AN 1305<br>Produkta Non Permanen - Pengawan C<br>AN 1305<br>Pendukta Non Permanen - Pengawan C<br>AN 1305<br>Pendukta Non Permanen - Pengawan C<br>AN 1305<br>Pendukta Non Permanen - Pengawan C                                                                                                    | ifikas<br>× r fatteren<br>JKAN (ELAK)<br>State Cestar P                     | i Perpin<br>datapatana: ≥                                                                                                    | Adahan" of<br>KKN × +<br>HODANG PARKAM<br>HODANG PARKAM<br>HOLANTAR KABUP<br>4 - ATTAR KABUP                                                                                                    | ATERNOTA                                                                                                    |                                                                                                    | i Perpinda |
| Predudana Ovende      Predudana Ovende      Predudana Ovende  | Annark Cesak Sectional<br>Annark Sectional<br>Annark Sect                                                                                                    |                                                                                                    | ifikas<br>× [r] Inatieve<br>JKAN (SIAK)<br>244x Cetak P                     | i Perpin<br>datapahana: x )                                                                                                    | NATION INFORMATION         Image: Control of the second second secon         | ATENMOTA •<br>1) •                                                                                                    |                                                                                                    | i Perpinda |
| Produktaran Ontice     Sindra Sind     Sindra Sind     Sindra Sindra Sindr | Asaan Pindah      Constants      Constants                                                                                                    |                                                                                                    | Ifikas<br>× 14 Inal Telen<br>JRON (GLAR)<br>2484 Cetak P                    | i Perpin<br>datapahana: x ≥ o ta<br>segapuan ~<br>NIK Kepala Kelunahan<br>Kabupaten Kota<br>Kasifkasi Kepindahan<br>Kabupaten Kota<br>DesaKelurahan -                                                                                                    | Andahan" C<br>MAXIM ★ +<br>1305<br>FADANG PARIMA<br>BIRUCUA TIMUR<br>2+<br>1<br>1<br>KANTAR KABUR<br>KAMPUNG LAPAH                                                                                                    | MTENKOTA (1006)                                                                                                    |                                                                                                    | i Perpinda |
| Preductive Render      Construction     Construction | Alamat<br>Provinsi<br>Kacamatan<br>Alamat<br>Nama Krajuan Pindah<br>Provinsi<br>Kacamatan<br>Alamat<br>Nama Krajuan Pindah<br>Kacamatan<br>Alamat<br>Nama Krajuan Pindah<br>Kacamatan<br>Alamat<br>Nama Krajuan Pindah<br>Kacamatan<br>Alamat<br>Nama Krajuan Pindah<br>Kacamatan<br>Alamat<br>Nama Krajuan Pindah<br>Kacamatan<br>Alamat<br>Nama Krajuan Pindah<br>Kacamatan<br>Alamat<br>Nama Krajuan Pindah<br>Kacamatan<br>Alamat<br>Nama Krajuan Pindah<br>Kacamatan<br>Alamat<br>Nama Krajuan Pindah<br>Kacamatan<br>Alamat<br>Nama Krajuan Pindah                                                                                                    |                                                                                                    | Ifikas<br>× 14 Inalian<br>KON (SIAK)<br>Sear Creak P                        | i Perpin<br>Addaphenes: x ≥ to<br>regulator v<br>NIK Kepala Keluarpa<br>Kabupaten Kota<br>Desa Kelurahan<br>Kabupaten Kota<br>Kasifkasi Kepindahan<br>Kabupaten Kota<br>R                                                                                                    | 1305           PADANO PARIAMO           * 1305           * PADANO PARIAMO           * HICLOL TAMUR           * -           * -           * ANTAR KABUR           KOTA PROJANS (P           KAMPUNG LAPAN                                                                                                    | A 4 4<br>11 Menu "I<br>11 Menu "I<br>11 Menu "I<br>11 Menu "I<br>11 Menu "I<br>11 Menu "I<br>11 Menu "I<br>12 Menu "I<br>13 Menu "I<br>14 Menu "I<br>15 Menu "I<br>15 Menu "I<br>16 Menu "I<br>17 Menu "I<br>17 Menu "I                                                                                                    |                                                                                                    | i Perpinda |
| Produktional Signil      Preduktional Signil      Preduktional      Preduktional      Pred | Adamat Tegana California California Cal                                                                                                    |                                                                                                    | X In Transferrer                                                            | A detephenesi: x ≥ 0 for<br>hideaphenesi: x ≥ 0 for<br>mgaquan v<br>NIK Kepala Keluraha<br>Kabupaten Kota<br>Desa Kelurahan<br>Kabupaten Kota<br>Desa Kelurahan<br>Kabupaten Kota<br>Desa Kelurahan                                                                                                    | Image: Stand Stand | MATCHANOTA<br>11 Menu "I<br>MITCHANOTA<br>1)<br>10059<br>RW                                                                                                    |                                                                                                    | i Perpinda |
| Produktive Rentam     Preduktive Rentam     Preduktive Rentam | Adamatan     Adamatan                                                                                                    |                                                                                                    | ITTIKAS                                                                     | Addequirentes: x ≥ 0 for<br>statespinentes: x ≥ 0 for<br>segenjuan *<br>NIK Kepala Keluarga<br>Kabupaten Kota<br>Crasifikasi Kepindahan<br>Kabupaten Kota*<br>Desa Kelurahan *<br>RT<br>No. Telp<br>Jenis Kepindahan *                                                                                                    | Adahan" C<br>XXXX × +<br>1300<br>PADANO PARJAMA<br>HILICULA TAMUR<br>24<br>KOTA PADANG (F<br>KAMPUNG LAPAL<br>KOTA PADANG (F<br>KAMPUNG LAPAL<br>KAMPUNG LAPAL<br>KAMPUNG LAPAL<br>KAMPUNG LAPAL<br>KAMPUNG LAPAL<br>KAMPUNG LAPAL                                                                                                    | A A A A A A A A A A A A A A A A A A A                                                                                                    |                                                                                                    | i Perpinda |
| Proprietor to search      Cangadama Signal      Pondadama Pendadak (ORS)      Pondadama Ordine      Pondadama Ordine      Sidonsal      AnapDokumen       Cang Anap      Pondada Rentan      Pondada Rentan      Pondada Rent | A constraints     Anamat     Alamat     Teipon     DATA KEIVARG     Mana     Data/Cetak Settifikasi     Data/Cetak Settifikasi     Data/Cetak Settifikasi     Data/Cetak Settifikasi     Data/Cetak Settifikasi     Data/Cetak Settifikasi     Data/Cetak Settifikasi     Data/Cetak Settifikasi     Data/Cetak Settifikasi                                                                                                    |                                                                                                    | XCAN (SIAK)                                                                 | Addequirentes: X O 107<br>Addequirentes: X O 107<br>Addequ | Image: Second Second | N       N       N                                                                                                    | <ul> <li>№ 2012000 €</li> <li>Мицаз:</li> <li>Ф</li></ul>                                                                                                    | i Perpinda |
| President Channel      Control Channel      Control Channel      Co | Adasan Pindah      Aamat      Aamat        Aamat                                                                                                    | PIN 1305 Pindialan Propinsialan C - KELUARGA BUANTERA BARAT C - KELUARGA BUANTERA BARAT C - KELUARGA BUANTERA BARAT C - KELUARGA BUANTERA BARAT C - KELUARGA BUANTERA BARAT C - KELUARGA C - KELUARGA C | Iffikas<br>× r farteine<br>JKAN (SIAK)<br>State Cestar P<br>Cestar P        | Alikapitana v o sr<br>Alikapitana v o sr<br>mpapuan v<br>Nik Kepala Keluarga<br>Kabupaten Kota<br>Desa Kelurahan<br>RT/RW<br>Kode Pos<br>Kasifikasi Kepindahan<br>RT<br>RT<br>No. Telp<br>Jenis Kepindahan *<br>RT                                                                                                    | Adahan" C     ATAR KABU     ATAR KABU     ATAR KABU     ATAR KABU     ATAR KABU     ATAR KABU     ATAR KABU     ATAR KABU     ATAR KABU                                                                                                    | N<br>MITERNOTA<br>(1005)<br>N<br>MITERNOTA<br>(1005)<br>N<br>MITERNOTA<br>(1005) |                                                                                                    | i Perpinda |

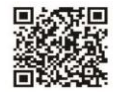

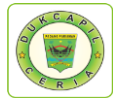

14. Masukkan "No. Pindah" yang telah dicatat atau copy-kan tadi pada "Cari Berdasarkan", Klik "Tampilkan" dan klik icon download yang ada di kolom "Operasi".

| REPUBLIK INDONESIA     |                      |                        |                              |                      |                 |                              |              | <b>#</b> ! |       |
|------------------------|----------------------|------------------------|------------------------------|----------------------|-----------------|------------------------------|--------------|------------|-------|
|                        |                      |                        |                              |                      |                 |                              |              |            |       |
| Halaman Utama          | PADANG PARI          | AMAN SISTEM INFO       | ORMASI ADMINISTRASI KEPENDI  | JDUKAN (SIAK)        |                 |                              |              |            |       |
| Sistem Informasi 🔹 🤇   | Kartu Keluarga ~ Mut | asi Penduduk 🖌 🛛 Pendu | duk Non Permanen 🖌 🛛 Pengaju | an Cetak 🗸 🛛 Cetak F | Pengajuan 🗸     |                              |              |            |       |
| Pencarian              |                      |                        |                              |                      |                 |                              |              |            |       |
|                        | DAFTAR/CETAK SERT    | TIFIKASI ELEKTRON      | IK PERPINDAHAN               |                      |                 |                              |              |            |       |
| rendartaran Penduduk 🗸 | Provinsi *           | SUMATERA BA            | RAT (13)                     | •                    | Kabupaten/Kota* | PADANG PARIAMAN (5)          |              |            |       |
| VNI                    | Kecamatan            | ==PILIH KECAN          | MATAN==                      |                      | Desa/Kelurahan  | ==PILIH KELURAHAN/D          | ESA==        |            |       |
| rang Asing             | Cari Berdasarkan     |                        |                              |                      |                 |                              |              |            |       |
| enduduk Rentan         | No Pindah            | 04704                  |                              |                      |                 |                              |              |            |       |
| encatatan Sipil 🤇      | WING. Prindan        | SKPW                   | /NI/1305/                    |                      |                 | Kata Kunci                   |              |            |       |
| rsip/Dokumen K         | NIK Pemohon          | Kata P                 | Kunci                        |                      | Nama Pemohon    | Kata Kunci                   |              |            |       |
| telasi/Terkait <       | Tanggal Penerbitan   | Kata P                 | Kunci                        |                      |                 |                              |              |            |       |
| endaftaran Online      |                      |                        |                              |                      |                 |                              |              |            |       |
| inkronisasi            |                      |                        |                              |                      |                 |                              |              | HI TO      | mpill |
| Vagregat Penduduk(GIS) | NO                   |                        | NONODKK                      | IK DEMOHON           |                 |                              | <b>RHOTO</b> | ODEDAR     |       |
| tatistik               | 1 5                  | SKPWN//1305/           | 1305 1                       | 05                   |                 |                              |              | OF ERASI   |       |
|                        |                      |                        |                              |                      |                 |                              | 5            | ⊖ ≜        |       |
| apuran (               |                      |                        |                              |                      |                 |                              |              |            |       |
|                        | A Download           |                        |                              |                      |                 | Total : 1 Data   Total : 1 H | lalaman      |            | 1     |
|                        |                      |                        |                              |                      |                 |                              |              |            |       |

15. Klik icon "Download" dan save as file di personal computer.

|                 |                                                                                                    | 030                                                    |
|-----------------|----------------------------------------------------------------------------------------------------|--------------------------------------------------------|
|                 | PEMERINTAH KABUPATEN PADANG PARIAMAN<br>DINAS KEPENDUDUKAN DAN PENCATATAN SIPIL<br>.a. Dr. SOEMAUNO NG PRANA KOBE PRA ZASHO<br>TELP. (1975) I SASH PAK. (1975) I SASH                                                                                                    |                                                        |
|                 | PROVINGI UKANTERA BARATIKA BARATIKA<br>NAUERENKIKIKA PROMINIKANA (K)<br>KELAMATAN VIKTO PARANTER DALAK (K)<br>DELAKALILARANAN I SIKUCA TANG (K)                                                                                                    |                                                        |
|                 | SURAT KETERANGAN PINDAH WNI                                                                                                    |                                                        |
|                 | ANTAR KABIKOTA<br>SKPWNI/1305                                                                                                    |                                                        |
|                 | DATA DAERAH ASAL<br>1. Numur Kelanga<br>2. Numi Kelanga<br>3. Alamit<br>BasarMach TYLO PALADAKGAN RT - RM -<br>5. Sanahar<br>5. DearKikunaen<br>5. DearKikunaen<br>5. Kelanikaen<br>6. Kelanikaen<br>1. Kelanikaen<br>1. Kelani |                                                        |
|                 | 5. Nems Lengele KELLARCA<br>DATA KEPNOAHAN<br>1. Alass Product A Section 2010 (Section 2010)<br>2. Assumit Tigan Probab (Section 2010)<br>a. DeserVation (Section 2014) (Section 2017)<br>a. DeserVation (Section 2014) (Section 2017)                                                                                                    |                                                        |
|                 | b. Kicematian (MANGGALO(19) C Pravinai SUMATERA BART (13)<br>Kosh Pea Teispon : Teispon : MATERA BART (13)<br>A Jana Brodan : ANTOR ADB/OTA<br>4. Jana Baryaham : ANTOR ADB/OTA : MATERA BART (13)<br>5. Januar (13)<br>6. Status APG Yang : MEBUGAT KO BARU<br>6. Status APG Yang : MEBUGAT KO BARU                                                                                                    |                                                        |
|                 | Polds<br>T T T T T T T T T T T T T T T T T T T                                                                                                     |                                                        |
|                 |                                                                                                    | Activate Windows<br>Go to Settings to activate Windows |
| LVI HERMATO,pdf |                                                                                                    | Show                                                   |

16. Selanjutnya kembali ke Web Dukcapil Ceria Mobile administrator, pada permohonan tadi klik "Respon"

|                   | States               |                         |                            |                                        |
|-------------------|----------------------|-------------------------|----------------------------|----------------------------------------|
| → C ▲ Not secure  | 10.13.5.20:81/androi | ds/cadmin#              |                            | * 0 1                                  |
| DISDUKCAPIL       |                      |                         |                            |                                        |
|                   |                      |                         |                            |                                        |
|                   | Home > Pe            | rmohonan Riodah         |                            | 10.00FT 7020                           |
|                   | Providence and a     | Konfirmasi              |                            | ×                                      |
|                   | Permonon-            | Apakah Anda yakin ingin | respon data ini?           |                                        |
|                   | Tanggal              | NIK Demohan             | Name Permetere             | - Palh                                 |
|                   | Tanggal              | Nik Perioton            | 1305 Nama remonon          | Nasulian Nama (NH) z bl Tex            |
|                   |                      | Tgl Permohonan          | 26-03-2020                 |                                        |
|                   |                      | Ket Respon              |                            |                                        |
|                   | 10 • red             |                         |                            | Searcht                                |
|                   |                      |                         |                            |                                        |
|                   | No Id                |                         |                            | Status Action                          |
|                   | 2 250                | Status                  | Proses •                   |                                        |
|                   | 3 760                | Email                   | ₽gmail.com No Hp 08126     |                                        |
|                   | 4 34                 | Upload PDF              | Choose Elle No file chosen |                                        |
|                   |                      |                         | CHOOSE THE INCIDENTIAL     |                                        |
|                   | Showing 1 to 4       |                         | E Respon                   | (X (X X))                              |
|                   |                      | _                       |                            | _                                      |
|                   |                      |                         |                            |                                        |
|                   |                      |                         |                            | Activate Windows                       |
|                   |                      |                         |                            | Ge to Settings to activate Windows.    |
| MALM HERIANTO.pdf |                      |                         |                            | Show all                               |
|                   |                      | 254                     |                            | R <sup>2</sup> ^ /(( 4) 1ND 36032000 R |

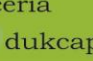

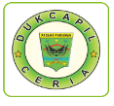

17.Upload file surat keterangan pindah di "Upload PDF", klik "Choose File", isikan "Keterangan Respon", dan ubah status permohonan dari "Proses" menjadi "Selesai", dan klik "Respon".

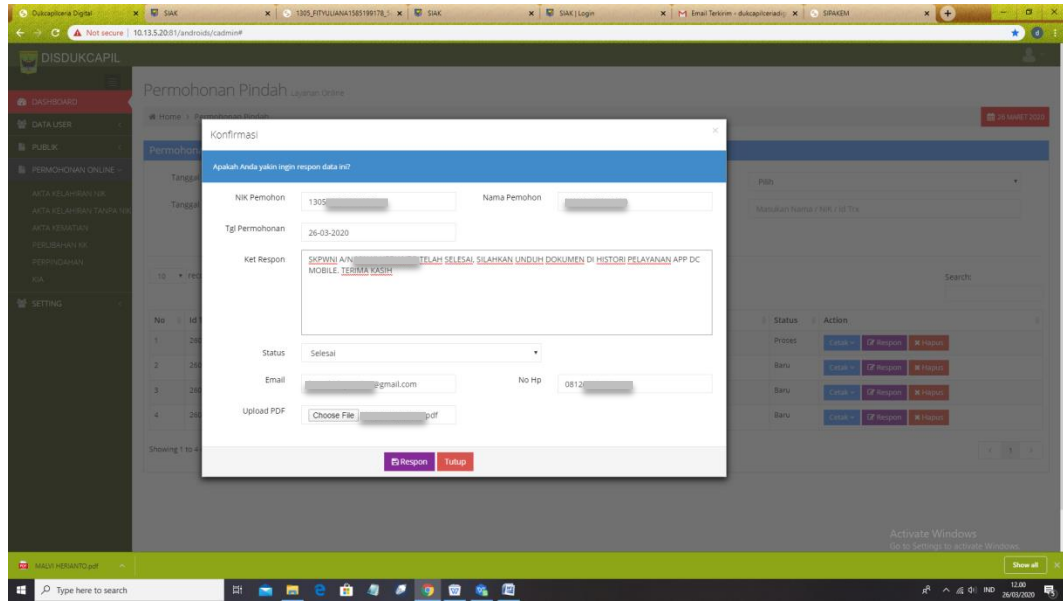

18. Proses selesai dan sukses, klik "OK" untuk data disimpan.

| S Dukcapilcena Digital 🗙 | SIAK          |                   | × S 1805_FITVULI | ANA1585199178_5 | × 🖾 SIAK   |   | × SIAK   Login |          | × M Email Terkirim - di | ukcapilceriadig 🗙 | SIPAKEM            | × +                     | - • ×         |
|--------------------------|---------------|-------------------|------------------|-----------------|------------|---|----------------|----------|-------------------------|-------------------|--------------------|-------------------------|---------------|
| ← → C 🛕 Not secure   10  | 1.13.5.20:81/ | androids/cadmin#  |                  |                 |            |   |                |          |                         |                   |                    |                         | * 0 :         |
| DISDUKCAPIL              |               |                   |                  |                 |            |   |                |          |                         |                   |                    |                         |               |
|                          |               | 1                 |                  |                 |            |   |                |          |                         |                   |                    |                         |               |
| 🙆 DASHBOARD              | Perm          |                   | Dan Layanan Onli |                 |            |   |                |          |                         |                   |                    |                         |               |
| 😭 DATA USER 🧠            | # Home        | Permohonan Pinda  | h                |                 |            |   |                |          |                         |                   |                    |                         | 26 MARET 2020 |
| B PUBLIK C               | Permo         | honan Pindah      |                  |                 |            |   |                |          |                         |                   |                    |                         |               |
| B PERMOHONAN ONLINE ~    |               | and a land        |                  |                 |            |   |                | Change   |                         |                   |                    |                         |               |
| AKTA KELAHIRAN NIK       | 18            | nggar Awar :      |                  | sukan Tanggal A | wat        |   |                | Status : |                         | Pilih             |                    |                         | •             |
| AKTA KELAHIRAN TANPA NIK | Tai           | nggal Akhir :     | Ma               | sukan Tanggal A | 1          |   |                | Marris   |                         | Masukan Nama      |                    |                         |               |
| ARTA REMATIAN            |               | Reset             | •                | Carl Q          |            |   | 1              |          |                         |                   |                    |                         |               |
| PERPINDAMAN              |               |                   |                  |                 |            |   | $\checkmark$   |          | _                       |                   |                    |                         |               |
| KIA                      | 10 .          | records           |                  |                 |            |   |                |          |                         |                   |                    | Search:                 |               |
| 👹 SETTING 🧠              |               |                   |                  |                 |            |   | Sukses         |          |                         |                   |                    |                         |               |
|                          | No d          | ld Trx            | Tgl Masuk        | * jam *         |            |   | )ata disimpan  |          | Nama pemohon            | Status            | 0 Action           |                         |               |
|                          | 1             | 260320PD6007      | 2020-03-26       | 11:07:11        |            |   |                |          | -                       | Proses            | Cetak - CR Respon  | # Hapus                 |               |
|                          | 2             | 260320PD6021      | 2020-03-26       | 11:40:31        |            |   | OK             |          |                         | Baru              | Cetak v Dr Respon  | # Hapus                 |               |
|                          | 3             | 260320PD6022      | 2020-03-26       | 11:42:02        | 0000-00-00 | 0 | 3275           | _        |                         | Baru              | Cetak - Gr Respon  | * Hapus                 |               |
|                          | 4             | 260320PD6024      | 2020-03-26       | 11:45:41        | 0000-00-00 | 0 | 1305           | _        |                         | Baru              | Cetak v Gil Respon | N Hapus                 |               |
|                          | Showing       | to 4 of 4 entries |                  |                 |            |   |                |          |                         |                   |                    |                         | < 1 >         |
|                          |               |                   |                  |                 |            |   |                |          |                         |                   |                    |                         |               |
|                          |               |                   |                  |                 |            |   |                |          |                         |                   |                    |                         |               |
|                          |               |                   |                  |                 |            |   |                |          |                         |                   |                    |                         |               |
|                          |               |                   |                  |                 |            |   |                |          |                         |                   |                    |                         |               |
| MALVI HERIANTO per       |               |                   |                  |                 |            |   |                |          |                         |                   |                    |                         | Show all      |
| H P Type here to search  |               | Hi 🕯              | 9 🖬 🗧            | 💼 🥥             | Ø 🧿 🔯      |   |                |          |                         |                   |                    | A <sup>R</sup> ^ ∉ 4  1 | ND 12.00      |

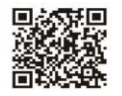

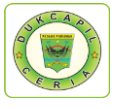

### 6) PENGAJUAN KTP (KTP Ganti Data)

1. Buka akun Dukcapil Ceria Digital Administrator dengan men*type* <u>http://siak.padangpariamankab.go.id:81/androids/admin#</u> di web browser, masukkan username dan password administrator.

| O LOGIN   Dukcapiteria Digital × +                                      |       | -             | ø             | ×             |
|-------------------------------------------------------------------------|-------|---------------|---------------|---------------|
| ← → C (① Not secure   siak.padangpariamankab.go.id:81/androids/welcome# | c     | 0- A          | z 🕥           | :             |
| PADANE PARIMAN                                                          |       |               |               |               |
|                                                                         |       |               | 24            | ALC: AL       |
| Dukcapilceria Digital                                                   |       | 3             | 2             |               |
| WARNING<br>Maaf anda harus login lebih dahulu                           |       |               |               |               |
| 🔮 Username                                                              |       |               | 1             |               |
| Password                                                                |       |               |               | Case of       |
|                                                                         |       |               |               |               |
| Laganan Online                                                          |       |               |               |               |
|                                                                         | ~ 🖿 🧟 | € <b>4</b> %) | 10:22<br>3/24 | 2 AM<br>/2020 |

2. Klik pengajuan baru

| Oukcapilceria Digital                  | × +                            |                 |           |                  |           |                   |           | - • •                  |
|----------------------------------------|--------------------------------|-----------------|-----------|------------------|-----------|-------------------|-----------|------------------------|
| ← → C ① Not secure                     | 10.13.5.20:81/androids/cadmin# |                 |           |                  |           |                   |           | \$8 ☆ ⊕   💿 ፤          |
| 🐺 DISDUKCAPIL                          |                                |                 |           |                  |           |                   |           | <b>2</b> ×             |
|                                        | Dachboard                      |                 |           |                  |           |                   |           |                        |
| 🏚 DASHBOARD                            | Dasi iDuaru Layanan Onlin      | e               |           |                  |           |                   |           | _                      |
| Q. PENCARIAN                           | # Home > Dashboard             |                 |           |                  |           |                   |           | 66 APRIL 2020          |
| Publik <                               |                                | 19              |           | 15               |           | 330               | •         | 56                     |
| PERMOHONAN ONLINE                      |                                | Pengajuan Baru  | 0,0       | Pengajuan Proses | 0.0       | Pengajuan Selesai |           | Pengajuan Ditolak      |
| 🔮 LAPORAN 🧹                            | VIEW MORE                      | •               | VIEW MORE | •                | VIEW MORE | •                 | VIEW MORE | •                      |
|                                        |                                |                 |           |                  |           |                   |           |                        |
|                                        | ф.                             | 15              |           | 21               | IP .      | 2151              |           | 2281                   |
|                                        | VEW MORE                       | Pengaduan Baru  | VIEW MORE | Pengaduan Proses | VIEW MORE | Pengaduan Selesai | VEW MORE  | Total Pengaduan        |
|                                        |                                | 0               |           | ÿ                |           | 0                 |           |                        |
|                                        |                                | 18              |           | 3567             |           |                   |           |                        |
|                                        |                                | Pengajuan Total |           | IKM Total        |           |                   |           |                        |
|                                        | VIEW MORE                      | <b>e</b>        | VIEW MORE | Θ                |           |                   |           |                        |
|                                        |                                |                 |           |                  |           |                   |           |                        |
|                                        |                                |                 |           |                  |           |                   |           |                        |
|                                        |                                |                 |           |                  |           |                   |           |                        |
|                                        |                                |                 |           |                  |           |                   |           |                        |
|                                        |                                |                 |           |                  |           |                   |           |                        |
|                                        |                                |                 |           |                  |           |                   |           |                        |
|                                        |                                |                 |           |                  |           |                   |           |                        |
| 10.13.5.20.81/androids/cadmin/dashboar | rd_pengajuan/1                 |                 |           |                  |           |                   |           |                        |
| 🔚 🔛 💽                                  |                                |                 |           |                  |           |                   |           | n adl €) 1444<br>Sania |
|                                        |                                |                 |           |                  |           |                   |           | 06/04/2020             |

2. Klik "Pengajuan KTP"

| U Worsecure                                                     | 10.13.5.20:81/androids/cadmin | 18               |              |                 |              |                         |              | 월 ☆ 😑                 |
|-----------------------------------------------------------------|-------------------------------|------------------|--------------|-----------------|--------------|-------------------------|--------------|-----------------------|
| DISDUKCAPIL                                                     |                               |                  |              |                 |              |                         |              | 1                     |
|                                                                 | Dashboard                     |                  |              |                 |              |                         |              |                       |
| ASHBOARD                                                        |                               | inan Ohline      |              |                 |              |                         |              | <b>1</b> 10 1001 0    |
| ENCARIAN                                                        | W Home > Dashboard            |                  |              |                 |              |                         |              | III OG APRIL 2        |
| UBLIK <                                                         | <b>.</b>                      | 2                | <b>.</b>     | 0               | <b>.</b>     | 0                       | <b>.</b>     |                       |
| ERMOHONAN ONLINE                                                | .0.                           | Pengajuan KK     | <b>'</b> II' | Pengajuan Lahir | <b>.</b> II. | Pengajuan Lahir Ada NIK | <b>.</b> II. | Pengajuan Akta Kemati |
| APORAN <                                                        | VIEW MORE                     | 9                | VIEW MORE    | •               | VIEW MORE    | 0                       | VIEW MORE    |                       |
|                                                                 | <b>.</b>                      | 0                | 0            | 5               | 0            | 11                      | 0            |                       |
|                                                                 | .0.                           | Pengajuan Pindah | <b>S</b>     | Pengajuan KIA   | <b>S</b>     | Pengajuan KTP           |              |                       |
|                                                                 | VIEW MORE                     | Θ                | VIEW MORE    | Θ               | VIEW MORE    | Θ                       | VIEW MORE    |                       |
|                                                                 |                               |                  |              | <u> </u>        |              |                         |              |                       |
|                                                                 |                               |                  |              |                 |              |                         |              |                       |
|                                                                 |                               |                  |              |                 |              |                         |              |                       |
|                                                                 |                               |                  |              |                 |              |                         |              |                       |
|                                                                 |                               |                  |              |                 |              |                         |              |                       |
|                                                                 |                               |                  |              |                 |              |                         |              |                       |
|                                                                 |                               |                  |              |                 |              |                         |              |                       |
|                                                                 |                               |                  |              |                 |              |                         |              |                       |
|                                                                 |                               |                  |              |                 |              |                         |              |                       |
|                                                                 |                               |                  |              |                 |              |                         |              |                       |
|                                                                 |                               |                  |              |                 |              |                         |              |                       |
|                                                                 |                               |                  |              |                 |              |                         |              |                       |
|                                                                 |                               |                  |              |                 |              |                         |              |                       |
|                                                                 |                               |                  |              |                 |              |                         |              |                       |
|                                                                 |                               |                  |              |                 |              |                         |              |                       |
|                                                                 |                               |                  |              |                 |              |                         |              |                       |
|                                                                 |                               |                  |              |                 |              |                         |              |                       |
|                                                                 |                               |                  |              |                 |              |                         |              |                       |
|                                                                 |                               |                  |              |                 |              |                         |              |                       |
| NJ7 androdaj cadmin/do, typ                                     |                               |                  |              |                 |              |                         |              |                       |
| ittendigebered mer vite, kept<br>iittendigebered mer vite, kept |                               |                  |              |                 |              |                         |              | (4) الد. •            |

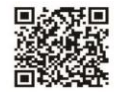

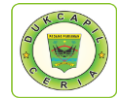

3. Klik "KTP Ganti Data"

| Oukcapilceria Digital | × +                                                                                                    |             |              |                            |          |                |              | - • =           | e  |
|-----------------------|----------------------------------------------------------------------------------------------------|-------------|--------------|----------------------------|----------|----------------|--------------|-----------------|----|
| ← → C (① Not secure   | 10.13.5.20:81/androids/cadmin#                                                                                                    |             |              |                            |          |                |              | a 🗴 🐵 💼         | 1  |
| C DISDUKCAPIL         |                                                                                                    |             |              |                            |          |                |              |                 | 1  |
|                       | Dullari                                                                                                    |             |              |                            |          |                |              |                 | 1  |
| 2 DASHBOARD           | Dashboard Layanan Online                                                                                                    |             |              |                            |          |                |              |                 |    |
| Q. PENCARIAN          | # Home > Dashboard                                                                                                    |             |              |                            |          |                |              | 🛗 06 APRIL 2020 |    |
| PUBLIK <              |                                                                                                    |             |              |                            |          |                |              |                 |    |
| PERMOHONAN ONLINE     | m in the second second s |             | Щ.           | 0<br>Department KTD Durink | ф.       | 9              | Т.           | 0               |    |
|                       | VEW MORE                                                                                                    |             | MEW MODE     | rengganuari KTP Kusak      | VEW MIDE | KTF Gallu Data | VEW MODE     | KIF balu        |    |
|                       | THE REPORT                                                                                                    |             | THE PERSON A |                            |          |                | THE PERSONAL |                 |    |
|                       | <b></b>                                                                                                    | 2           |              |                            |          |                |              |                 |    |
|                       | <b>'</b>   '                                                                                                    | Ganti Suket |              |                            |          |                |              |                 |    |
|                       | VIEW MORE                                                                                                    | Θ           |              |                            |          |                |              |                 |    |
|                       |                                                                                                    |             |              |                            |          |                |              |                 |    |
|                       |                                                                                                    |             |              |                            |          |                |              |                 |    |
|                       |                                                                                                    |             |              |                            |          |                |              |                 |    |
|                       |                                                                                                    |             |              |                            |          |                |              |                 |    |
|                       |                                                                                                    |             |              |                            |          |                |              |                 |    |
|                       |                                                                                                    |             |              |                            |          |                |              |                 |    |
|                       |                                                                                                    |             |              |                            |          |                |              |                 |    |
|                       |                                                                                                    |             |              |                            |          |                |              |                 |    |
|                       |                                                                                                    |             |              |                            |          |                |              |                 |    |
|                       |                                                                                                    |             |              |                            |          |                |              |                 |    |
|                       |                                                                                                    |             |              |                            |          |                |              |                 |    |
|                       |                                                                                                    |             |              |                            |          |                |              |                 |    |
| 🚞 🔽 👩                 |                                                                                                    |             |              |                            |          |                |              | • all €) 14-44  | Ľ, |
|                       |                                                                                                    |             |              |                            |          |                |              | Senin           |    |

4. Cari Permohonan penggantian KTP ganti data Status "Baru", cek kelengkapan dan keaslian persyaratan dokumen dari Permohonan, KK, dan KTP Fisik.

|               | NTD M | AND STD BADU                | KTD DURAK O |                  | DINET         |            |           |              |                       |                  |   |
|---------------|-------|-----------------------------|-------------|------------------|---------------|------------|-----------|--------------|-----------------------|------------------|---|
| IBOARD        | Depag | antian KTD canti            | KTP RUSAK U | GRATI            | SUKET         |            |           |              |                       |                  |   |
| ARIAN         | Pengg | antian KTP ganti            |             |                  |               |            |           |              |                       |                  |   |
| K <           | т     | anggal Awal :               | Masuka      | in Tanggal Awal  |               |            | Status :  | Plih         |                       |                  | • |
| OHONAN ONLINE | т     | anggal Akhir :              | Masuka      | in Tanggal Akhir |               |            | Key :     | Masukar      | n Nama / NIK / Id Trx |                  |   |
|               | 10    | <ul> <li>records</li> </ul> |             |                  |               |            |           |              |                       | Search:          |   |
|               | No    | † ld Trx                    | † Tgl Masuk | Jam Masuk        | * Tgl Selesai | 🔶 Jk Waktu | 🔶 ld User | Nama pemohon | Status                | ¢ Action         |   |
|               | 1     | 060420KTPG7113              | 2020-04-06  | 13:12:25         | 0000-00-00    | 0          | 1305      |              | Baru                  | Cetak ~ Respon ~ |   |
|               | 2     | 060420KTPG7115              | 2020-04-06  | 13:14:27         | 0000-00-00    | 0          | 1305      |              | Baru                  | Permohonan       |   |
|               | 3     | 060420KTPG7116              | 2020-04-06  | 13:16:18         | 0000-00-00    | 0          | 1305      |              | Baru                  | H KTP Fisik      |   |
|               | 4     | 060420KTPG7117              | 2020-04-06  | 13:18:36         | 0000-00-00    | 0          | 1305      |              | Baru                  | Cetak ~ Respon ~ |   |
|               | 5     | 060420KTPG7127              | 2020-04-06  | 13:51:38         | 0000-00-00    | 0          | 1305      |              | Baru                  | Cetak - Respon - |   |
|               | 6     | 060420KTPG7128              | 2020-04-06  | 13:53:25         | 0000-00-00    | 0          | 1305(     |              | Baru                  | Cetak - Respon - |   |
|               | 7     | 060420KTPG7133              | 2020-04-06  | 14:09:25         | 0000-00-00    | 0          | 1305      | _            | Baru                  | Cetak - Respon - |   |
|               | 8     | 060420KTPG7139              | 2020-04-06  | 14:28:34         | 0000-00-00    | 0          | 1305      |              | Baru                  | Cotak - Respon - |   |
|               |       | 060420KTPG7140              | 2020-04-06  | 14:29:31         | 0000-00-00    | 0          | 1305      | _            | Baru                  | Cotak v Respon v |   |

5. Jika dokumen persyaratan telah dipastikan lengkap klik respon dan ubah status permohonan dari "Baru" menjadi "Proses" untuk mengantisipasi administrator BOT lain mengerjakan permohonan yang sama, kemudian dan klik "Respon".

| <ul> <li>Dukcapilceria Digital</li> </ul> | * +                  |                        |                              |                  |            |      |      |              |            |                  |          |                              |
|-------------------------------------------|----------------------|------------------------|------------------------------|------------------|------------|------|------|--------------|------------|------------------|----------|------------------------------|
| ← → C ① Not secure                        | 10.13.5.20:81/androi | ids/cadmin#            |                              |                  |            |      |      |              |            |                  | \$ ☆ ⊕   | <b>•</b> :                   |
| DISDUKCAPIL                               | Penggar              | ntian KTP gai          | nti Lavanan Onli             | ne               |            |      |      |              |            |                  |          | <u> </u>                     |
|                                           |                      | <u> </u>               |                              |                  |            |      |      |              |            |                  |          |                              |
|                                           | W Home > Pe          | Konfirmasi             |                              |                  |            |      | ~    |              |            |                  | ⊞ 06 AP4 | BL 2020                      |
|                                           | KTP HILANG           | Apakah Anda yakin ingi |                              |                  |            |      |      |              |            |                  |          |                              |
|                                           | Penggantia           | NIK Demoboo            |                              |                  | Nama Demo  | ohon |      |              |            |                  |          |                              |
|                                           | Tanggal              | NIK Pelilonon          |                              |                  | Nama Penio | onon |      | Date         |            |                  |          |                              |
|                                           | Tacqual              | Tgl Permohonan         | 06-04-2020                   |                  |            |      |      | Pint         |            |                  |          |                              |
|                                           | ranggan              | Ket Respon             |                              |                  |            |      |      | Masukan Nama |            |                  |          |                              |
|                                           |                      |                        |                              |                  |            |      |      |              |            |                  |          |                              |
|                                           |                      |                        |                              |                  |            |      |      |              |            |                  |          |                              |
|                                           | 10 • 1000            |                        |                              |                  |            |      |      |              |            |                  |          |                              |
|                                           | No d Id 3            | Tempat                 | Kantor Walin                 | agari            |            |      |      | na pemohon   | á Status á | Action           |          |                              |
|                                           | 1 060                | Pengambilan            | -                            |                  |            |      |      |              | Baru       | Cetak - Respon - |          |                              |
|                                           | 2 060                | Status                 | Baru<br>Baru                 |                  |            | •    |      |              | Baru       | Cetak v Respan v |          |                              |
|                                           | 3 060                | Email                  | Proses<br>Selesai<br>Ditolak |                  |            |      | 0813 |              |            | Catality Roman v |          |                              |
|                                           | 4 060                | Upload PDF             | Choose File                  | e No file chosen |            |      |      |              |            | Octate Deseas    |          |                              |
|                                           | 5 060                |                        |                              |                  |            |      |      |              | Ban        | Cetak • Respon • |          |                              |
|                                           | 000                  |                        |                              | B Respon         | Tutup      |      |      |              | Bass       | Cetak • Respon • |          |                              |
|                                           | 6 060                |                        |                              |                  |            |      |      |              | Baru       | Cetak - Respon - |          |                              |
|                                           |                      |                        |                              |                  |            |      | 1305 | _            |            | Cetak - Respon - |          |                              |
|                                           | 8 060                | 420KTPG7139            | 2020-04-06                   | 14:28:34         |            | 0    | 1309 |              | Baru       | Cetak v Respon v |          |                              |
| 1                                         |                      |                        |                              |                  |            |      |      |              |            |                  | - at 0   | 15:04<br>Senin<br>06/04/2020 |
|                                           |                      | 2 AL                   |                              |                  |            | All  |      |              | -          |                  |          |                              |

**You Tube** Disdukcapil Padang Pariaman

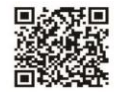

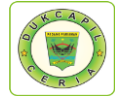

Namun jika persyaratan dokumen tidak lengkap, ubah status dari "Baru" menjadi "Ditolak" serta cantumkan keterangan respon terkait persyaratan yang kurang atau kesalahan dalam permohonan.

6. Cetak Lembar Permohonan dengan klik "Cetak" dan Pilih "Permohonan", yang berguna sebagai arsip dan memudahkan dalam melihat data penduduk yang akan dikerjakan.

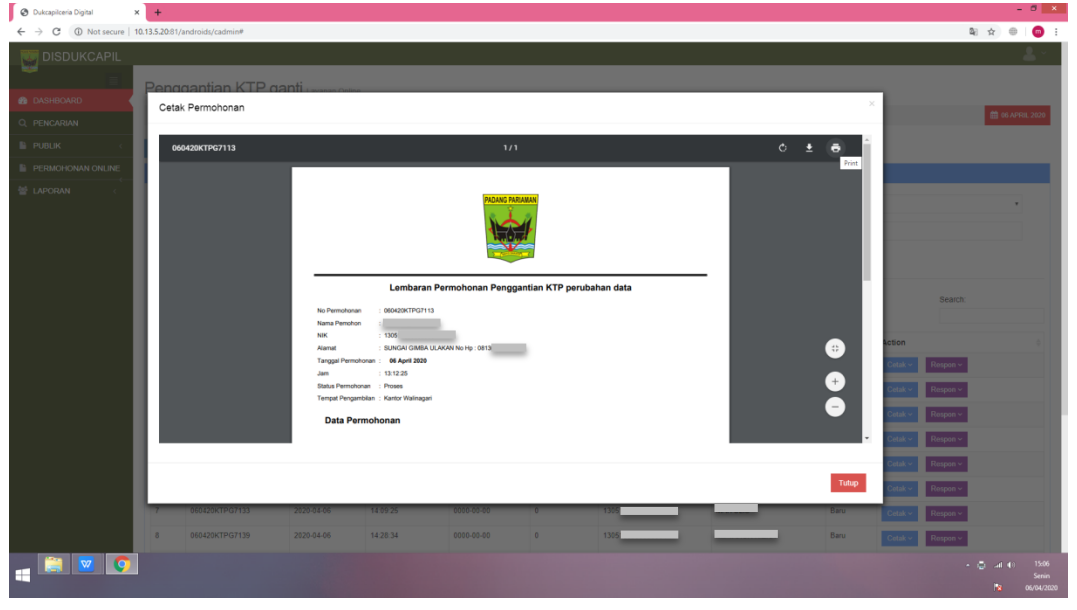

7. Pindah ke akun SIAK <u>http://10.13.5.24:8080/Siak/</u>, Pilih "Pendaftaran Penduduk", Klik "WNI", kemudian klik "Daftar/Cetak Biodata WNI" di menu "Kelahiran" kiri atas.

| ← → ♂ ③ Not secure   10.                                                                                                    | 3.13.5.24.6000/Siak/apps                                                                                | ⊶ q ★ @   👩 :                          |
|----------------------------------------------------------------------------------------------------|----------------------------------------------------------------------------------------------------|----------------------------------------|
| KEMENTERIAN DALAM NEGERI<br>REPUBLIK INDONESIA                                                                                                    |                                                                                                    | 🚨 TOOL                                 |
| Halaman Utama                                                                                                    | PADANG PARIAMAN sistem informasi administrasi kependudukan (saka)                                       |                                        |
| Sistem Informasi                                                                                                    | Kartu Keluarga v Mutasi Penduduk v Penduduk Non Permanen v Pengajuan Cetak v Cetak Pengajuan v          |                                        |
| Q Pencarian                                                                                                    | Input Kartu Keluarga<br>Input Biodata                                                                   |                                        |
| WNI       Orang Asing       Image: Constraint of the second second | Dafar/Cetak Karlu Keluarga<br>Dafar Wijak KTP WNI<br>Dafar/Cetak Biodata WNI<br>Dafar/Cetak Biodata WNI |                                        |
| Arsip/Dokumen <                                                                                                    | Daftar Permintaan NLK Bayi<br>Daftar Prosek Kematian<br>Daftar Pelaporan Perkawinan KUA                 |                                        |
| Pendaftaran Online                                                                                                    | Daftar Konversi OA ke WNI                                                                               |                                        |
| Sinkronisasi     Aggregat Penduduk(GIS)                                                                                                    | Pengajuan Sentifikasi Bektronik Kartu Keluarga<br>Daftar/Cetak Sentifikasi kartu Keluarga               |                                        |
| Laporan K                                                                                                    | Pengajuan Sentrifikasi Elektronik Biodata WNI<br>Daftas/Zetak Sentrifikasi Biodata WNI                  |                                        |
| 10.13.5.24.9990/Gabidaduk ani/biodata ani                                                                                                    |                                                                                                    |                                        |
| MIFTAHUR 2.jpg                                                                                                    |                                                                                                    | Show all X                             |
| a 🗎 🔽 🄇                                                                                                    | 3                                                                                                    | rd (i) 15:13<br>Senin<br>10:06/04/2020 |

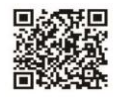

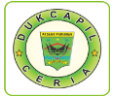

8. Masukan NIK Pemohon di "NIK-Cari Berdasarkan", klik "Tampilkan", kemudian klik ikon lihat di Kolom "Operasi"

| Oukcapilceria Digital                          | @ img20200406131224_0.jpg (452) x      ■      @ Dukcapit | ceria Digital 🗙 関 SIAK | × +                                |                                    | - 0 ×                                               |
|------------------------------------------------|----------------------------------------------------------|------------------------|------------------------------------|------------------------------------|-----------------------------------------------------|
| ← → C ① Not secure   10.1                      | 3.5.24:8080/Siak/apps                                    |                        |                                    |                                    | ॰ 🤉 ★ 😑 🧔 :                                         |
| KEMENTERIAN DALAM NEGERI<br>REPUBLIK INDONESIA |                                                          |                        |                                    |                                    | L TOOL                                              |
| 🖷 Halaman Utama                                | DAFTAR/CETAK BIODATA WNI                                 |                        |                                    |                                    |                                                     |
| 🖵 Sistem Informasi 🧹                           | Provinsi*                                                | SUMATERA BARAT (13)    | <ul> <li>Kabupaten/Kota</li> </ul> | PADANG PARIAMAN (5)                | •                                                   |
| Q Pencarian <                                  | Kecamatan                                                | ==PILIH KECAMATAN==    | • Desa/Kelurahan                   | ==PILIH KELURAHAN/DESA==           | •                                                   |
| 🛉 Pendaftaran Penduduk 🗸                       | Cari Berdasarkan                                         |                        |                                    |                                    | ~                                                   |
| WNI                                            | ₩ NIK                                                    | 1305                   | No. KK                             | Kata Kunci                         |                                                     |
| Orang Asing                                    | Nama Lengkap                                             | Kata Kunci             | Jenis Kelam                        | in == PILIHAN ==                   | •                                                   |
| E Penduduk Rentan                              | Tempat Lahir                                             | Kata Kunci             | Tanggal Lah                        | Kata Kunci                         |                                                     |
| Pencatatan Sipil <                             | Status Hub. Keluarga                                     | == PILIHAN ==          | <ul> <li>Tanggal Entr</li> </ul>   | i Kata Kunci                       |                                                     |
| arsip/Dokumen <                                |                                                          |                        |                                    |                                    |                                                     |
| 🛛 Relasi/Terkait <                             |                                                          |                        |                                    |                                    | 🕅 Tampilkan                                         |
| Pendaftaran Online                             |                                                          |                        | TEMPAT 9                           |                                    |                                                     |
| \star Sinkronisasi                             | NO NOMORIKK   NI                                         | K 0 NAMA LENGKAP 0     | TANGGAL LAHIR                      | ALAMAT 0 PHOT                      | O OPERASI                                           |
| Aggregat Penduduk(GIS)                         | 1. 1305 1305                                             |                        | PARIAMAN, #                        | BARAT                              |                                                     |
| Lild. Statistik                                |                                                          |                        | BARA<br>TELP.                      | T :   KODE POS :                   |                                                     |
| 📰 Laporan 🧹 🤇                                  | PILIHAN                                                  |                        |                                    | Total : 1 Data   Total : 1 Halaman | 1                                                   |
|                                                |                                                          |                        |                                    |                                    |                                                     |
| 10.13.5.24/8080/Siak/dafduk_wni/biodata_wni/c  | do/iew/1305106906990001/1305102403110002/1/03/2          |                        |                                    |                                    |                                                     |
| MIFTAHUR 2 jpg                                 | MIFTAHUR.jpg ^                                           |                        |                                    |                                    | Show all X                                          |
| -                                              |                                                          |                        |                                    |                                    | - ⊶al €) 1514<br>Senin<br><mark>№</mark> 06/04/2020 |

9. Cek Kebenaran data perubahan, jika telah dipastikan benar, print KTP baru.

| ← → C ① Not secure   10.7                      | 13.5.24:8080/Siak/apps        |                                         |                                     |                           | ञ @ ★ 🐵 🎯                               |
|------------------------------------------------|-------------------------------|-----------------------------------------|-------------------------------------|---------------------------|-----------------------------------------|
| KEMENTERIAN DALAM NEGERI<br>REPUBLIK INDONESIA |                               |                                         |                                     |                           |                                         |
| # Halaman Utama                                | PADANG PARIAMA                | N sistem informasi administrasi kependu | DUKAN (SIAK)                        |                           |                                         |
| 🖵 Sistem Informasi 🛛 <                         | Kartu Keluarga ~ Mutasi Pendu | iduk v Penduduk Non Permanen v Pengajua | in Cetak v Cetak Pengajuan v        |                           |                                         |
| Q Pencarian <                                  | INFORMASI                     |                                         |                                     |                           |                                         |
| 🛉 Pendaltaran Penduduk 🗸 🄇                     |                               | DA DIWAYAT BIODATA CATATAN SIDI         | APSIP DOKUMEN KTP al                |                           |                                         |
| WNI                                            |                               |                                         |                                     |                           |                                         |
| Orang Asing                                    | DATA KELUARGA                 |                                         |                                     |                           | ~                                       |
| Penduduk Rentan                                | No. KK                        | 1305                                    | Nama Kepala Keluarga                | -                         |                                         |
| 🖺 Pencatatan Sipil 🛛 <                         | Alamat                        | BARAT                                   |                                     |                           |                                         |
| arsip/Dokumen <                                | RT/RW<br>Kode Pos             | -1-                                     | Nama Dusun/Kampung/Dukuh<br>Telepon | BARAT                     |                                         |
| 📱 Relasi/Terkait 🧹                             | Provinsi                      | SUMATERA BARAT                          | Kabupaten/Kota                      | PADANG PARIAMAN           |                                         |
| Pendaftaran Online                             | Kecamatan                     | ULAKAN TAPAKIH                          | Desa/Kelurahan                      | SUNGAI GIMBA ULAKAN       |                                         |
| 🖈 Sinkronisasi                                 | BIODATA WNI                   |                                         |                                     |                           | ~                                       |
| Aggregat Penduduk(GIS)                         | NIK                           | 1305                                    | Nama Lengkap                        |                           |                                         |
| lılıl. Statistik                               | No. KTP                       | : 1305106906990001                      | Tempat Tinggal Sebelumnya           | 1                         |                                         |
| 📰 Laporan 🧹                                    | No. Paspor                    | DEDENDIAN                               | Tanggal Berakhir Paspor             | DADIAMAN                  |                                         |
|                                                | Tanogal Lahir & Jam           | 29-06-11 0:00:00                        | Akta Labir/Surat Kenal Labir        | : ADA No. Akta : 1305-LT- |                                         |
|                                                | Golongan Darah                | TIDAK TAHU                              | Agama                               | ISLAM                     |                                         |
|                                                | Status Perkawinan             | BELUM KAWIN                             | Akta Perkawinan/Buku Nikah          | : TIDAK ADA No. Akta :    |                                         |
|                                                | Tanggal Perkawinan            |                                         | Akta Perceraian/Surat Cerai         | : TIDAK ADA No. Akta :    |                                         |
| MIFTAHUR 2.jpg                                 | MIFTAHUR.jpg                  |                                         |                                     |                           | Show all                                |
| = 🛛 🔍                                          |                               |                                         |                                     |                           | - atl €) 15:14<br>Senin<br>№ 06/04/2020 |

10. Kembali ke akun Dukcapil Ceria Mobile Administrator, pada permohonan ybs klik "Respon".

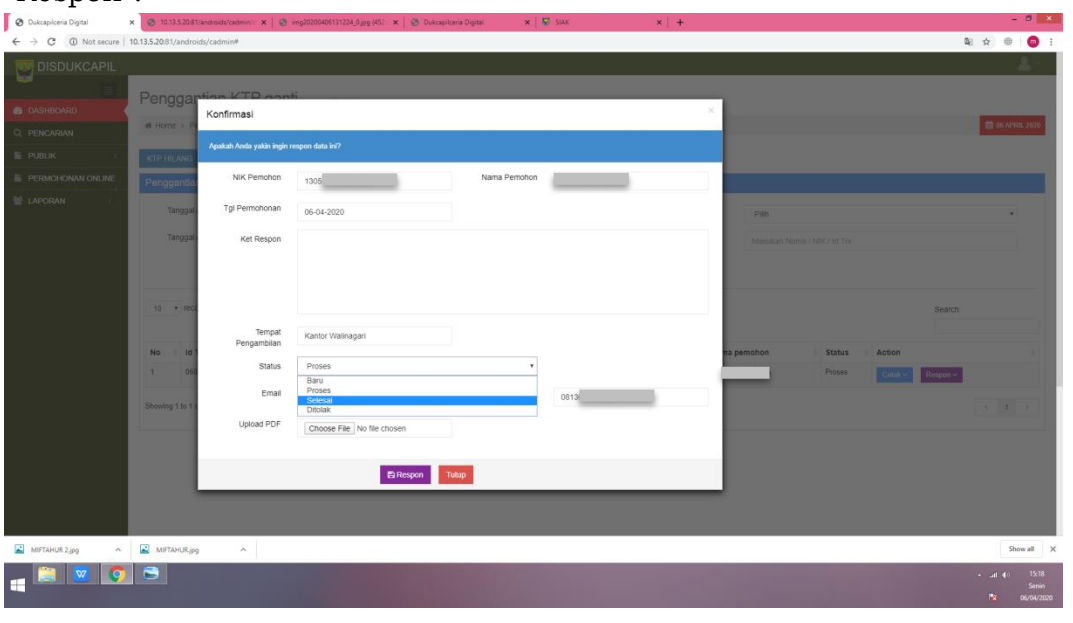

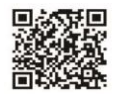

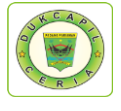

11. Ubah status "Proses" menjadi "Selesai" dan berikan "Keterangan Respon" bahwa KTP telah selesai sebagaimana format di bawah ini. Kemudian klik "Respon".

| ← → C ▲ Not secure | 10.13.5.20:81/androi | ds/cadmin♥                 |                            |                  |                                       |            |                  | a 🕁 🐵 👩 :             |
|--------------------|----------------------|----------------------------|----------------------------|------------------|---------------------------------------|------------|------------------|-----------------------|
| DISDUKCAPIL        |                      |                            |                            |                  |                                       |            |                  | 1.1                   |
|                    | Penggar              | tion KTP cont              |                            |                  |                                       |            |                  |                       |
| 🚯 DASHBOARD        | renggai              | Konfirmasi                 |                            |                  |                                       | ×          |                  |                       |
| Q. PENCARIAN       | # Home > Pr          |                            |                            |                  |                                       |            |                  | C6 APROL 2020         |
| E PUBLIK (         | KTP HILANG           | Apakah Anda yakin ingin re | spon data ini?             |                  |                                       |            |                  |                       |
| PERMOHONAN ONLINE  | Penggantia           | NIK Pemohon                | 1305                       | Nama Periol      | on                                    |            |                  |                       |
| 😫 LAPORAN          | Tanggala             | Tgl Permohonan             | 06-04-2020                 |                  |                                       | Pup        |                  |                       |
|                    | Taponal              | Ket Parana                 | X70 AN                     |                  |                                       |            |                  |                       |
|                    | na gan               | Ket Respon                 | NAGARI SUNGAI GIMBA ULAK   | AN. TERIMA KASIH | OW DENIMENT MEDICAL VIA POSICE RANTOP | Mayukaniya |                  |                       |
|                    |                      |                            |                            |                  |                                       |            |                  |                       |
|                    | 10 10 10             |                            |                            |                  |                                       |            |                  | 5.7                   |
|                    | 10 1 100             | Tomat                      |                            |                  |                                       | _          |                  | Search.               |
|                    | No. 167              | Pengambilan                | Kantor Walinagari          |                  |                                       | na namohon | Status Action    |                       |
|                    | 1 060                | Status                     | Selesai                    |                  | •                                     |            | Proses Contra co | Report                |
|                    |                      | Email                      | @gmail.com                 | No               | HD 0813                               |            |                  |                       |
|                    | Showing 1 to 1 t     | Linkard PDE                |                            |                  |                                       |            |                  | 4 <b>1</b> 5          |
|                    |                      | opidad PD/                 | Choose File No file chosen |                  |                                       |            |                  |                       |
|                    |                      |                            |                            |                  |                                       |            |                  |                       |
|                    |                      |                            | 🖹 Resp                     | Tutup            |                                       |            |                  |                       |
|                    |                      |                            |                            |                  |                                       |            |                  |                       |
|                    |                      |                            |                            |                  |                                       |            |                  |                       |
| MIFTAHUR 2,jpg     | MIFTAHUR.jpg         | ^                          |                            |                  |                                       |            |                  | Show all X            |
| 🝙 🖹 💌 🧔            | 3                    |                            |                            |                  |                                       |            |                  | - ad (1) 1520<br>Smin |
|                    |                      |                            |                            |                  |                                       |            |                  | <b>1</b> 06/04/2020   |

Proses digital selesai, lanjutkan dengan mem*packing* KTP yang akan di kirimkan ke nagari terkait melalui layanan Pos Indonesia.

#### 7) PENGAJUAN AKTA KEMATIAN

1. Buka akun Dukcapil Ceria Digital Administrator dengan men*type* <u>http://siak.padangpariamankab.go.id:81/androids/admin#</u> di web browser, masukkan *username* dan *password* administrator.

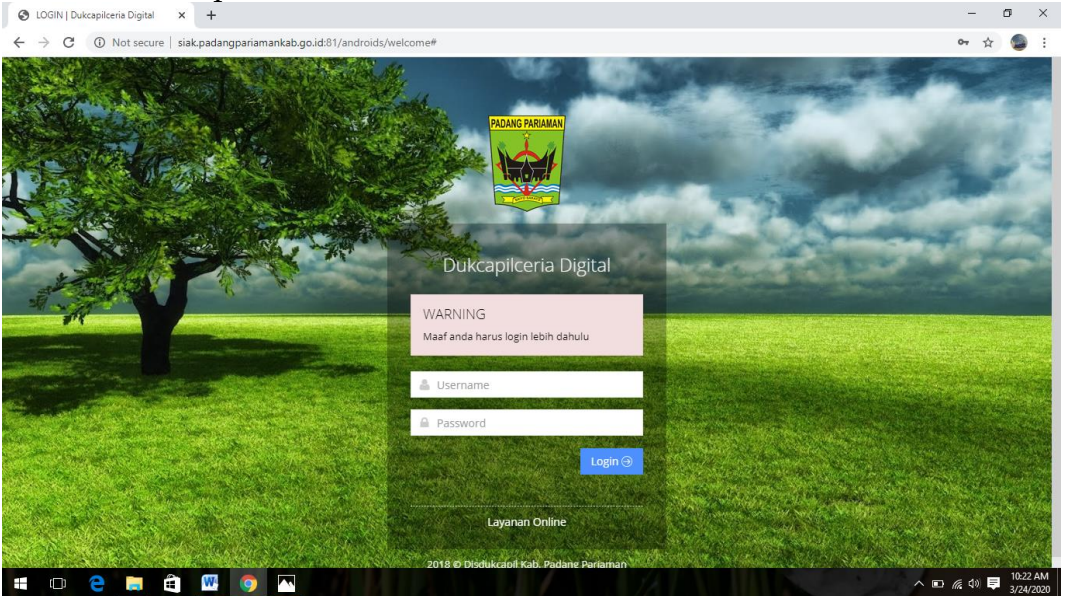

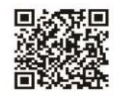

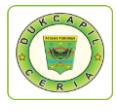

#### 2. Klik pengajuan baru er - Penelus 🗙 📔 New Tab × New Tab × 🚱 Dukcapilceria Digital × + - o × Сую × voutube down $\leftarrow$ $\rightarrow$ C (i) Not s re | siak.padangpariamankab.go.id:81/androids/admin ९ ★ 🍙 : 🐺 DISDUKCAPIL Dashboard Layanan Online ♣ Home > Dashboard 🏥 13 AF Q PENCARIAN 🔮 DATA USER 89 2009 94 Ĩ Ĩ Ĩ PUBLIK ajuan Di PERMOHONAN ONLIN SETTING 🔮 LAPORAN 2244 25 2 6646 94 3955 --IKM T 🗆 😑 🛍 6 へ 📼 📥 🌾 🕬 팆 🚻 W

# 3. Klik Pengajuan Akta Kematian"

| G youtube - Penelusuran Google 🗙                     | G youtube downloader - Penelus × Ner     | w Tab X New Tab | × 🔇 Dukcapilceria Digital    | × + - 0 >               | ×  |
|------------------------------------------------------|------------------------------------------|-----------------|------------------------------|-------------------------|----|
| $\leftrightarrow$ $\rightarrow$ C (1) Not secure   : | siak.padangpariamankab.go.id:81/androids | ;/admin         |                              | ର୍ ★ 🌚                  | :  |
|                                                      | Dashboard                                |                 |                              | <b>L</b> ~              | ١  |
| 🙆 DASHBOARD                                          |                                          |                 |                              |                         |    |
| Q. PENCARIAN                                         |                                          |                 |                              | 🏥 13 APRIL 2020         |    |
| 👹 DATA USER 🧹                                        | • 64                                     |                 |                              | • o                     | ÷  |
| PUBLIK <                                             | Pengajuan KK                             | Pengajuan Lahir | O<br>Pengaiuan Lahir Ada NIK | Pengajuan Akta Kematian |    |
| PERMOHONAN ONLINE                                    | VIEW MORE                                | VIEW MORE ()    | VIEW MORE 💮                  | VIEW MORE ()            |    |
| 📽 SETTING 🧹                                          |                                          |                 |                              |                         |    |
| 營 LAPORAN <                                          | Pengajuan Pindah                         | VIEW MORE S     | VIEW MORE 3                  | VIEW MORE         5     |    |
|                                                      |                                          |                 |                              |                         | l  |
|                                                      |                                          |                 |                              |                         | l  |
|                                                      |                                          |                 |                              |                         |    |
|                                                      |                                          |                 |                              |                         |    |
|                                                      |                                          |                 |                              | 12:05 Pt                | м  |
|                                                      |                                          | 145 M           |                              | ∧ □ ➡ / ( □) □ 4/13/200 | 20 |

4. Pilih status permintaan "Baru" dan cek kelengkapan dan keaslian persyaratan dokumen dari Permohonan, Kartu Keluarga, dan Keterangan Mati.

| G youtube - Penelusuran Google                   | × G     | youtube download       | der - Penelus 🗙 | New Tab        |               | × Ne       | ew Tab  | × 🕄          | Dukcapilcer | a Digital     | ×        | +                        | -         | ø         | ×    |
|--------------------------------------------------|---------|------------------------|-----------------|----------------|---------------|------------|---------|--------------|-------------|---------------|----------|--------------------------|-----------|-----------|------|
| $\leftrightarrow$ $\rightarrow$ C (i) Not secure | siak.pa | dangpariamanka         | ab.go.id:81/an  | droids/admin   |               |            |         |              |             |               |          |                          | ର୍ ★      |           | :    |
| 🜄 DISDUKCAPIL                                    |         |                        |                 |                |               |            |         |              |             |               |          |                          |           | 2         |      |
|                                                  | Akta    | Kematia                | n Laura o       | -lin-          |               |            |         |              |             |               |          |                          |           |           |      |
| 🚳 DASHBOARD                                      | 7 11110 |                        |                 | mine           |               |            |         |              |             |               |          |                          |           |           |      |
| Q PENCARIAN                                      | # Hon   | ne > Akta Kemat        | lian            |                |               |            |         |              |             |               |          |                          | 🏢 13 AF   | PRIL 2020 |      |
| 👹 DATA USER 🧹 🧹                                  | Akta    | Kematian               |                 |                |               |            |         |              |             |               |          |                          |           |           |      |
| 🖺 PUBLIK <                                       | 1       | Tanggal Awal :         |                 | Masukan Tangga | l Awal        |            | State   | s :          | Pilib       |               |          |                          |           | •         |      |
| PERMOHONAN ONLINE                                | 1       | Tanggal Akhir ·        |                 |                |               |            | Kev     |              |             |               |          |                          |           |           |      |
| SETTING <                                        |         |                        |                 | Masukan langga | ıl Akhir      | _          | ,       |              | Masuk       | an Nama / NIK | / Id Trx |                          |           |           |      |
| 📽 LAPORAN 🧹                                      |         | Re                     | set 😂           | Cari <b>Q</b>  | Export 🖨      |            |         |              |             |               |          |                          |           |           |      |
|                                                  | 40      | * rocordo              |                 |                |               |            |         |              |             |               |          | 0                        |           |           |      |
|                                                  | 10      | * Tecords              |                 |                |               |            |         |              |             |               |          | Search:                  |           |           |      |
|                                                  | No 🔅    | ld Trx 🕴               | Tgl Masuk 🔺     | Jam Masuk 🔺    | Tgl Selesai 🛊 | Jk Waktu 🛊 | ld User | Nama pemohon | Status      | Dokumen (     | Action   |                          |           | φ.        |      |
|                                                  | 1       | 130420AM7875           | 2020-04-13      | 11:21:36       | 0000-00-00    | 0          | 1311    |              | Baru        | belum ada     | Cetak    | Respon v                 | ×H        | lapus     |      |
|                                                  | 2       | 130420AM7900           | 2020-04-13      | 11:54:43       | 0000-00-00    | 0          | 1305    |              | Baru        | belum ada     | ⊖ P      | ermohonan                | ×H        | lapus     |      |
|                                                  |         |                        |                 |                |               |            |         |              |             |               | ⊟ A K    | artu Keluarga<br>at Mati | - 5       | _         |      |
|                                                  | Showin  | ig 1 to 2 of 2 entries |                 |                |               |            |         |              |             |               |          | et Mot                   | 1         | >         |      |
|                                                  |         |                        |                 |                |               |            |         |              |             |               |          |                          |           |           |      |
|                                                  |         |                        |                 |                | X             |            |         | 11           |             |               | •        |                          | ন বক্ষা 🖻 | 12:24     | PM   |
|                                                  |         |                        |                 | <b>9 1</b> 45  | -34           |            |         |              |             |               |          |                          | 140 L     | 4/13/     | 2020 |
|                                                  |         | 1 G                    | dula            | opilo          | ario          | f          | Disd    | ikcapile     | eria        | 1             | രി       | duko                     | an        | i1 (      | 10   |
| Vou                                              | ha      | a                      | Juuku           | aprice         |               | 200        | Disu    |              | 1 1         |               |          | I                        | ap        |           | C    |
| TUU                                              | ine.    | Disdu                  | kcap            | il Pada        | ang P         | ariar      | nan     |              | duk         | capil         | .pa      | dang                     | pa        | ria       | m    |

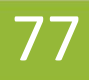

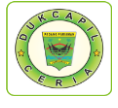

5. Jika persyaratan dokumen telah dipastikan lengkap klik respon dan ubah status permohonan dari "Baru" menjadi "Proses" untuk mengantisipasi administrator BOT lain mengerjakan permohonan yang sama, kemudian klik Respon.

| G youtube - Penelusuran Google              | × G youtube       | downloader - Penelus  | × New Tab                  | × New Tab | ×    | Oukcapilceria Digital | ×          | +           | -                  | ٥              | ×    |
|---------------------------------------------|-------------------|-----------------------|----------------------------|-----------|------|-----------------------|------------|-------------|--------------------|----------------|------|
| $\leftarrow$ $\rightarrow$ C (i) Not secure | e   siak.padangpa | riamankab.go.id:81/a  | androids/admin#            |           |      |                       |            |             | Q ☆                | - 💿            | :    |
| DISDUKCAPIL                                 |                   | Konfirmasi            |                            |           |      | ×                     |            |             |                    |                |      |
| 🚳 DASHBOARD                                 | Akta Ker          | Apakah Anda yakin i   | ngin respon data ini?      |           |      |                       |            |             |                    |                |      |
| Q. PENCARIAN                                | Home > A          | NIK Pemohon           | 1311                       | Nama      | _    |                       |            |             | 🛗 13 A             | PRIL 2020      |      |
| 👹 DATA USER 🧹                               | Akta Kemat        |                       |                            | Pemohon   |      |                       |            |             |                    |                | 8    |
| PUBLIK <                                    | Tanggal           | Tgl<br>Permohonan     | 13-04-2020                 |           |      | lih                   |            |             |                    | Ţ              |      |
| PERMOHONAN ONLINE                           | Tanggal           | Ket Respon            |                            |           |      |                       |            |             |                    |                |      |
|                                             |                   |                       |                            |           |      | asukan Nama           |            |             |                    |                |      |
| 🖀 LAPORAN <                                 |                   |                       |                            |           |      |                       |            |             |                    |                |      |
|                                             | 10 v reco         | Tempat<br>Pengambilan | Kantor Walinagari          |           |      | - 10                  |            | Search:     |                    |                |      |
|                                             | No 🔅 Id Trx       | Status                | Baru                       | ٣         |      | us 🔶 Dokum            | en 🛊 Actio | 'n          |                    |                |      |
|                                             | 1 13042           | Email                 | Baru<br>Proses             |           | 0852 | belum a               | da Cet     | ak ~ Respor | ·~ ×+              | lapus          |      |
|                                             | 2 13042           | Unload PDF            | Ditolak                    |           |      | belum a               | da Cet     | ak ~ Respor | ·~ ×+              | lapus          |      |
|                                             | Showing 1 to 2 of | 0,000101              | Choose File No file chosen |           |      |                       |            |             |                    |                |      |
|                                             |                   |                       |                            |           |      |                       |            |             |                    |                |      |
|                                             |                   |                       | Respon                     | lutup     |      | _                     |            |             |                    |                |      |
| 🖬 🔿 🤤 🛱                                     | 📒 🕼 🔇             | 🔊 🛸 💽                 | 🧿 <u> 6</u>                |           | _ // |                       |            | ^ <b>D</b>  | <i>(ii</i> : 40) E | 12:25<br>4/13/ | 2020 |

Namun jika persyaratan dokumen tidak lengkap, ubah status dari "Baru" menjadi "Ditolak" serta cantumkan keterangan respon terkait persyaratan yang kurang atau kesalahan dalam permohonan.

6. Cetak Lembar Permohonan Akta Kematian dengan klik "Cetak" dan Pilih "Permohonan", yang berguna sebagai arsip dan memudahkan dalam melihat data penduduk yang akan dikerjakan. Setelah muncul, klik icon printer di bagian kanan atas lembar permohonan Akta Kematian.

| G | уог           | itube - P | enelus | uran Goog | gle X   | G youtube    | e download | er - Penelus 🗙                                                        | New Tab                                                      |          | × New Tab         |             | × | Oukcapilceria Digital | ×     | + | + -                  | ٥                   | ×             |
|---|---------------|-----------|--------|-----------|---------|--------------|------------|-----------------------------------------------------------------------|--------------------------------------------------------------|----------|-------------------|-------------|---|-----------------------|-------|---|----------------------|---------------------|---------------|
| ÷ | $\rightarrow$ | С         | ()     | Not secu  | ure   s | iak.padangpa | ariamanka  | b.go.id:81/and                                                        | roids/admin#                                                 |          |                   |             |   |                       |       |   | Q ·                  | <u>م</u>            | :             |
|   | <b>1</b>      | DISDI     | UKC    | APIL      | l       | Cetak Pe     | ermohona   | IN                                                                    |                                                              |          |                   |             |   |                       |       | × |                      | *                   | 1             |
|   |               |           |        |           | 41      | 1304         | _          | l                                                                     |                                                              |          |                   |             |   | ¢ 🛓                   | •     | ^ |                      |                     | а.            |
|   |               |           |        |           |         |              |            |                                                                       |                                                              |          |                   |             |   | _                     | Print |   | 1:                   | 3 APRIL 202         | 20            |
|   |               |           |        |           |         |              |            |                                                                       |                                                              |          | PADANG PARIAMAN   |             |   |                       |       |   |                      |                     |               |
|   |               |           |        |           | н       |              |            |                                                                       |                                                              |          |                   |             |   |                       |       |   |                      |                     |               |
|   |               |           |        |           |         |              |            |                                                                       |                                                              |          |                   |             |   |                       |       |   |                      | •                   |               |
|   |               |           |        |           |         |              |            |                                                                       |                                                              |          |                   |             |   |                       |       |   |                      |                     |               |
|   |               |           |        |           | I       |              |            |                                                                       |                                                              | Lembaran | Permohonan Akte K | ematian     |   | _                     |       |   |                      |                     | L             |
|   |               |           |        |           | I       |              |            | No Permohonan<br>Nama Permohon<br>NIK<br>Alamat<br>Tanngal Permohonar | : 1304<br>:<br>: 1311<br>: No Hp : 0852<br>n : 13 April 2020 | _        |                   |             |   | _                     | #     |   | Search:              |                     | L             |
|   |               |           |        |           |         |              | 1.1        | Jam                                                                   | : 11:21:36                                                   |          |                   |             |   |                       | +     |   | Response             | Hanue               |               |
|   |               |           |        |           | I       |              | L          | Data mati                                                             | :1                                                           |          |                   |             |   |                       | -     |   | Respon ~ X           | Hapus               | L             |
|   |               |           |        |           |         |              |            | Nama mati                                                             | _                                                            |          | Tempat Lahir :    | TOBOH KETEK |   |                       |       | * |                      |                     |               |
|   |               |           |        |           |         |              |            |                                                                       |                                                              |          |                   |             |   |                       | Tutup | , |                      |                     | Ľ             |
|   |               |           | е      | ÷.        |         | 6            | 2 🦻        | • 🕨 🔇                                                                 | 🦻 👧                                                          | X        |                   |             |   |                       |       |   | 🗩 🌰 <i>(ii</i> : 40) | ■ 12:2         4/13 | 6 PM<br>/2020 |

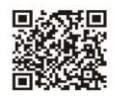

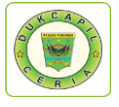

7. Pindah ke akun SIAK <u>http://10.13.5.24:8080/Siak/</u>, Pilih "Pencatatan Sipil", kemudian klik "Pencatatan", klik "Input Kematian" di menu "Kematian" kiri atas.

| ← → C ▲ Not secure   10.13.5.2                 |                                                                                                    | <ul> <li>A = 0</li> </ul> |
|------------------------------------------------|----------------------------------------------------------------------------------------------------|---------------------------|
| KEMENTERIAN DALAM NEGERI<br>REPUBLIK INDONESIA |                                                                                                    | FITYULIANA                |
|                                                |                                                                                                    |                           |
| 希 Halaman Utama                                |                                                                                                    |                           |
| 🖵 Sistem Informasi 🧹                           | Kelahiran v       Kematian v       Perkawinan v       Perceraian v       Kewarganegaraan v       Anak v       Peristiwa Penting Lainnya v |                           |
| Q Pencarian <                                  | Input Kematian                                                                                                    |                           |
| 🛉 Pendaftaran Penduduk <                       | Daftar/Cetak Kematian                                                                                                    |                           |
| E Penduduk Rentan                              | Daftar Permintaan Akta Kematian                                                                                                    |                           |
| 📑 Pencatatan Sipil 🗸 🗸                         | Pengajuan Sertifikasi Elektronik Kematian                                                                                                 |                           |
| Pencatatan                                     | Daftar/Cetak Sertifikasi Elektronik Kematian                                                                                              |                           |
| 🥔 Arsip/Dokumen 🧹                              |                                                                                                    |                           |
| 🔝 Relasi/Terkait <                             |                                                                                                    |                           |
| Pendaftaran Online                             |                                                                                                    |                           |
| 🖈 Sinkronisasi                                 |                                                                                                    |                           |
| Aggregat Penduduk(GIS)                         |                                                                                                    |                           |
| Lill Statistik                                 |                                                                                                    |                           |
| 📰 Laporan 🧹 🤇                                  |                                                                                                    |                           |
|                                                |                                                                                                    |                           |
|                                                |                                                                                                    |                           |
| 10.13.5.24:8080/Siak/capil/kematian/doAdd      |                                                                                                    |                           |
| E P Type here to search                        | H C 💼 🕢 🛍 💻 🔽 🧿                                                                                                    | ^ /([ 0] INO 13/04/2020 ₹ |

8. Masukan "NIK Jenazah" di Data Jenazah, klik icon pencarian tepat disebelah kanan kolom Nik Jenazah. Isikan data jenazah sesuai lembar permohonan dan dokumen persyaratan.

| 🕲 Dukcapilceria Digital 🛛 🗙 🛛 🎯 i | mg20200412130338_1.jpg (800 - 🗙   🙆 img202 | 00413092607_2.jpg (600= 🗙   🐻 SIAK | 🗙 😺 SIAK               | × Ø 1305_sari158660081    | 14_5e919b6ci x +         | – a ×                                 |
|-----------------------------------|--------------------------------------------|------------------------------------|------------------------|---------------------------|--------------------------|---------------------------------------|
| ← → C ▲ Not secure   10.13.5.24   | :8080/Siak/apps                            |                                    |                        |                           |                          | ० ★ 🖻 🔗 🔒 :                           |
| REMENTERIAN DALAM NEGERI          |                                            |                                    |                        |                           |                          | 🚑 FITYULIANA                          |
|                                   | PADANG PARIA                               |                                    |                        | (CIAK)                    |                          |                                       |
| 🇌 Halaman Utama                   |                                            |                                    | ISTRASI REPERDODORAN ( | (SIMT)                    |                          |                                       |
| 🖵 Sistem Informasi 🧹              | Kelahiran ~ Kematian ~                     | Perkawinan v Perceraian v          | Kewarganegaraan ~ Ar   | nak v Peristiwa Penting L | ainnya ~                 |                                       |
| Q Pencarian <                     | INPUT PENCATATAN KI                        | EMATIAN                            |                        |                           |                          | F-2.29                                |
| 🛉 🛛 Pendaftaran Penduduk 🧹        |                                            |                                    |                        |                           |                          |                                       |
| Penduduk Rentan                   | NIK Jenazah                                |                                    | 9                      | Nama Lengkan*             |                          |                                       |
| 📄 Pencatatan Sipil 🛛 🗸 🤇          | Nik Jenazan                                |                                    |                        | Nama Cengkap              |                          |                                       |
| Pencatatan                        | Jenis Kelamin*                             | == PILIHAN ==                      | *                      | Agama/Kepercayaan*        | == PILIHAN ==            | •                                     |
| Arsip/Dokumen <                   | Tempat Lahir*                              |                                    |                        | Tanggal Lahir*            | U                        | mur*                                  |
| 🔲 Relasi/Terkait <                | Wilayah Tempat Lahir                       | DALAM NEGERI                       | •                      |                           |                          |                                       |
| Pendaftaran Online                | Provinsi Kelahiran*                        | ==PILIH PROVINSI==                 | •                      | Kab./Kota Kelahiran*      | ==PILIH KABUPATEN/KOTA== | •                                     |
| \star Sinkronisasi                | Alamat*                                    |                                    |                        | RT / RW                   | 1                        |                                       |
| Aggregat Penduduk(GIS)            | Provinsi *                                 | SUMATERA BARAT (13)                | •                      | Kabupaten/Kota*           | PADANG PARIAMAN (5)      | •                                     |
| In Statistik                      | Kecamatan*                                 | ==PILIH KECAMATAN==                | •                      | Desa/Kelurahan*           | ==PILIH KELURAHAN/DESA== | ٠                                     |
| 📰 Laporan 🧹                       | Kewarganegaraan*                           | == PILIHAN ==                      | ٠                      | Kebangsaan (WNA)          |                          |                                       |
|                                   | Jenis Pekerjaan                            | == PILIHAN ==                      | ٠                      | Keturunan                 | == PILIHAN ==            | *                                     |
|                                   | Tanggal Kematian *                         |                                    |                        | Waktu Kematian •          | Waktu Setempat           |                                       |
|                                   | Tempat Kematian*                           |                                    |                        | Sebab Kematian*           | == PILIHAN ==            |                                       |
| F JP Type here to search          | 🖽 😑 💼 🍕                                    | ) 💼 🚍 🚾 🧿                          |                        |                           |                          | ^ /(€ (4)) IND 09.51<br>13/04/2020 ₹2 |

9. Setelah lengkap seluruh data, klik "Simpan". Jika telah data telah simpan, Nomor Akta Kelahiran akan otomatis muncul pada halaman tersebut, *copy*/salin nomor tersebut.

| KEMENTERIAN DALAM NEGERI<br>REPUBLIK INDONESIA |                          |                                                                                     |                                                             |                          |                     |
|------------------------------------------------|--------------------------|-------------------------------------------------------------------------------------|-------------------------------------------------------------|--------------------------|---------------------|
|                                                | Umur                     | Tahun                                                                               | Jenis Kelamin                                               | == PILIHAN ==            |                     |
| Halaman Utama                                  | Jenis Pekerjaan          | == PILIHAN ==                                                                       | Ŧ                                                           |                          |                     |
| Sistem Informasi <                             | Alamat                   |                                                                                     | RT / RW                                                     | I                        |                     |
| Pencarian <                                    | Provinci                 | ==PILIH PROVINSI==                                                                  | Kabupaten/Kata                                              | ==PILIH KABUPATEN/KOTA== |                     |
| Pendaftaran Penduduk 🧹                         | FIOVINI                  |                                                                                     | Rabupaterintota                                             |                          |                     |
| Penduduk Rentan                                | Kecamatan                | ==PILIH KECAMAJAN==                                                                 | <ul> <li>Desa/Kelurahan</li> </ul>                          | ==PILIH KELURAHAN/DESA== | •                   |
| Pencatatan Sipil 🗸 🗸                           | DATA ADMINISTRASI        |                                                                                     |                                                             |                          |                     |
| Pencatatan                                     | Dokumen Persyaratan*     | Surat Pengantar dari RT dan RW Setempat                                             |                                                             |                          |                     |
| Arsip/Dokumen <                                |                          | Surat Keterangan dari Kepala Desa/Lurah                                             | setempat<br>ramedis                                         |                          |                     |
| Relasi/Terkait                                 |                          | Kartu Keluarga                                                                      |                                                             |                          |                     |
| Pendattaran Online                             |                          | Surat Keterangan Catatan Kematian dari K<br>Surat Keterangan Penetapan pengadilan M | epolisian<br>iengenai kematian vang Hilang atau tidak diket | ahui Jenazahnya          |                     |
| Siskrosisasi                                   | Nama Kades/Lurah         |                                                                                     | NIP Kades/Lurah                                             |                          |                     |
|                                                | Nama Pakuras Daslateala  |                                                                                     | NID Detuges Desisteral                                      |                          |                     |
| Aggregat Penduduk(GIS)                         | Nama Petugas Registrasi* |                                                                                     | NIP Petugas Registrasi                                      |                          |                     |
| Statistik                                      | SMS Phone*               | <i>C</i>                                                                            | Email*                                                      |                          |                     |
| Laporan <                                      |                          |                                                                                     |                                                             | Simpan 🕹 Upload Dokumer  | n 🕒 Entri Baru      |
|                                                |                          |                                                                                     |                                                             |                          |                     |
|                                                |                          |                                                                                     |                                                             |                          |                     |
|                                                |                          |                                                                                     |                                                             |                          | 00.52               |
| P Type here to search                          | 🛤 😑 🔤 🕯                  | 0 🟥 📼 🚾 🧿                                                                           |                                                             | ^ ^                      | #1 48 IND 13/04/202 |

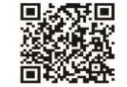

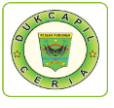

24. Selanjutnya pada menu "Kematian" di kiri atas, Pilih "Pengajuan Sertifikasi Elektronik Kematian".

| ← → C ▲ Not secure   10.13.5.248080/Siak,               | klanns                   |                                 |                       |                             |                          | 0 A       |
|---------------------------------------------------------|--------------------------|---------------------------------|-----------------------|-----------------------------|--------------------------|-----------|
|                                                         | d obbo                   |                                 |                       |                             | ۵,                       | * 🖲 🛛 🖯 🗄 |
| REPUBLIK INDONESIA                                      |                          |                                 |                       |                             |                          |           |
| Halaman Utama                                           | DANG PARIA               | MAN SISTEM INFORMASI ADI        | MINISTRASI KEPENDUDUK | AN (SIAK)                   |                          |           |
| 🖵 Sistem Informasi 🧹 🤘                                  | Kelahiran ~ Kematian ~   | Perkawinan v Perceraian v       | Kewarganegaraan ~     | Anak - Peristiwa Penting La | innya ~                  |           |
| Q Pencarian <                                           | Input Kemat              | an                              |                       |                             |                          |           |
| Pendaftaran Penduduk <                                  | PUT PENC<br>Daftar/Cetak | Kematian                        |                       |                             |                          | F-2.29    |
| Penduduk Rentan                                         | TA JENAZ<br>Daftar Permi | ntaan Akta Kematian             | 0                     | Nama Lengton -              |                          |           |
| Pencatatan Sipil VIX                                    | Pengajuan S              | ertifikasi Elektronik Kematian  |                       | Agama/Kepercayaan *         | == PILIHAN ==            | •         |
| Pencatatan                                              | Daftar/Cetak             | Sertifikasi Elektronik Kematian |                       | Tressel Lables              | limina                   |           |
| Arsip/Dokumen <                                         | npat Lanir*              |                                 |                       | Tanggai Lanir*              | Ond                      |           |
| 🗒 Relasi/Terkait <                                      | ayah Tempat Lahir        | DALAM NEGERI                    | *                     |                             |                          |           |
| Pendaftaran Online                                      | vinsi Kelahiran*         | ==PILIH PROVINSI==              | *                     | Kab./Kota Kelahiran*        | ==PILIH KABUPATEN/KOTA== | •         |
| 🖈 Sinkronisasi Alan                                     | mat*                     |                                 |                       | RT / RW                     | 1                        |           |
| Aggregat Penduduk(GIS)                                  | vinsi*                   | SUMATERA BARAT (13)             | *                     | Kabupaten/Kota*             | PADANG PARIAMAN (5)      | •         |
| Lini Statistik Keca                                     | camatan "                | ==PILIH KECAMATAN==             | *                     | Desa/Kelurahan*             | ==PILIH KELURAHAN/DESA== | •         |
| 📰 Laporan 🧹 Kew                                         | varganegaraan*           | == PILIHAN ==                   | ۲                     | Kebangsaan (WNA)            |                          |           |
| Jenis                                                   | is Pekerjaan             | == PILIHAN ==                   | ۲                     | Keturunan                   | == PILIHAN ==            | ٠         |
| Tang                                                    | ggal Kematian*           | <b></b>                         |                       | Waktu Kematian <sup>*</sup> | Waktu Setempat           |           |
| 10.13.5.24.8080/Siak/capil/kematian_pengajuan_ca/doList | npat Kematian •          |                                 |                       | Sebab Kematian •            | == PILIHAN ==            |           |

25. Selanjutnya *Paste*/tempel Nomor Akta Kematian yang telah disalin tadi di kolom "Cari Berdasarkan", klik "Tampilkan", berikan centang disebelah kanan kolom Nama Pelapor, Kemudian klik "Ajukan".

| 🕲 Dukcapilceria Digital 🗙 🛛 🧐 im                          | g20200412130338_1.jpg (800 + ×   🎯 img202004 | 13092607_2.jpg (600 × 🗙 👹 SIAK | × SIAK            | × Ø 1305_sari1586600814_5   | 1919b6e" ×   +                  | - 0               |
|-----------------------------------------------------------|----------------------------------------------|--------------------------------|-------------------|-----------------------------|---------------------------------|-------------------|
| ← → C ▲ Not secure   10.13.5.248 KEMENTERIAN DALAM NEGERI | 080/Siak/apps                                |                                |                   |                             |                                 |                   |
| 🕷 Halaman Utama                                           | Kelahiran ~ Kematian ~                       | Perkawinan v Perceraian v Kew  | arganegaraan ~ An | ak v Peristiwa Penting Lain | nya ~                           |                   |
| 🖵 Sistem Informasi 🧹                                      | PENGAJUAN SERTIFIKA                          | SI ELEKTRONIK KEMATIAN         |                   |                             |                                 |                   |
| Q Pencarian <                                             | Provinsi*                                    | SUMATERA BARAT (13)            | • к               | abupaten/Kota •             | PADANG PARIAMAN (5)             | ,                 |
| 🛉 🛛 Pendaftaran Penduduk 🧹                                | Kecamatan                                    | ==PILIH KECAMATAN==            | • к               | elurahan                    | ==PILIH KELURAHAN/DESA=         | •                 |
| Penduduk Rentan                                           | Carl Berdasarkan                             |                                |                   |                             |                                 | ~                 |
| 🖹 Pencatatan Sipil 🛛 🗸 🗸                                  | Nama Lengkap                                 | Kata Kunci                     |                   | No. Akta Kematian           | 1305-KM-                        |                   |
| Pencatatan                                                | Tanggal Kematian                             | Kata Kunci                     |                   | Tanggal Entri               | Kata Kunci                      |                   |
| Arsip/Dokumen <                                           |                                              |                                |                   |                             |                                 |                   |
| 🗒 Relasi/Terkait <                                        |                                              |                                |                   |                             |                                 | 🕅 Tampilkan       |
| Pendaftaran Online                                        |                                              |                                | TANGGAL           | JENIS                       |                                 | OPERASI           |
| 🖈 Sinkronisasi                                            |                                              |                                | KEMATIAN          | KELAMIN                     |                                 |                   |
| Aggregat Penduduk(GIS)                                    | 1. 1305-KM-                                  |                                | 21-04-2018        | PEREMPUAN                   | 15                              | Q                 |
| III Statistik                                             | - PILIHAN                                    |                                |                   | Tota                        | al : 1 Data i Total : 1 Halaman |                   |
| 📰 Laporan 🧹                                               | 1 10.11 IF 10 1                              |                                |                   | 105                         |                                 | CZ Airkan         |
|                                                           |                                              |                                |                   |                             |                                 | ' us 'Ajukan      |
|                                                           |                                              |                                |                   |                             |                                 | _                 |
| P Type here to search                                     | # 2 💼 0                                      | 🛱 🗖 🔽 💿                        |                   |                             |                                 | ∧ /E 48 IND 09.54 |

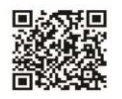

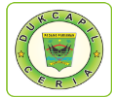

26.Jika dokumen telah disetujui dengan terlihat kotak tanda centang di kolom "Operasi", Selanjutnya klik "Daftar/Cetak Sertifikasi Elektronik Kematian" di menu *pop-up* "Kematian" di kiri atas.

| ⊘ Dukcapilceria Digital x   ⊘ in | mg20200412130338_1.jpg (800 | × Ø img202004 | 13092607_2.jpg (600- ×  | 😺 SIAK       | × 関        | SIAK                | × Ø 1305_sari15    | 5555600614_5e919b5e1 ×   +        |       |             | - 0       |       |
|----------------------------------|-----------------------------|---------------|-------------------------|--------------|------------|---------------------|--------------------|-----------------------------------|-------|-------------|-----------|-------|
| KEMENTERIAN DALAM NEGERI         | :8080/Siak/apps             |               |                         |              |            |                     |                    |                                   |       | د <b>*</b>  | eityuliai | NA NA |
|                                  | Kelahiran ~                 | Kematian ~    | Perkawinan ~            | Perceraian ~ | Kewarganeg | araan ~ Ana         | ik ~ Peristiwa Per | nting Lainnya ~                   |       |             |           | ī     |
| 🕷 Halaman Utama                  |                             | Input Kematia | n                       |              |            |                     |                    |                                   |       |             |           |       |
| 🖵 Sistem Informasi 🧹             | PENGAJUAN                   | Daftar/Cetak  | Kematian                | ATIAN        |            |                     |                    |                                   |       |             |           |       |
| Q Pencarian <                    | Provinsi •                  | 0.6.0         | AL                      |              |            | • к                 | abupaten/Kota •    | PADANG PARIAMAN (5)               |       |             | •         |       |
| 🛉 🛛 Pendaftaran Penduduk 🧹       | Kecamatan                   | Dattar Permin | taan Akta Kematian      |              |            | • к                 | elurahan           | ==PILIH KELURAHAN/D               | ESA== |             |           |       |
| E Penduduk Rentan                | Carl Berdasarkan            | Pengajuan Se  | rtifikasi Elektronik Ke | matian       |            |                     |                    |                                   |       |             | ~         | /     |
| 🖹 Pencatatan Sipil 🗸 🗸           | Nama Lengka                 | ap            | Kata Kunci              | Kernauan     |            |                     | No. Akta Kematian  | 1305-KM-                          |       |             |           |       |
| Pencatatan                       | Tanggal Kem                 | atian         | Kata Kunci              |              |            |                     | Tanggal Entri      | Kata Kunci                        |       |             |           |       |
| Arsip/Dokumen <                  |                             |               |                         |              |            |                     |                    |                                   |       |             |           |       |
| Relasi/Terkait <                 |                             |               |                         |              |            |                     |                    |                                   |       |             |           |       |
| Pendaftaran Online               |                             |               |                         |              |            |                     |                    |                                   |       |             | трікан    | 1     |
| * Sinkronisasi                   | NO NO                       | AKTA KEMATIA  | <b>N</b> \$             | NAMA JENAZ   | AH ÷       | TANGGAL<br>KEMATIAN | + JENIS<br>KELAMIN | NAMA PELAPOR                      | ¢ (   | OPERASI     |           |       |
| Aggregat Penduduk(GIS)           | 1. 1305-                    | -KM-          |                         |              |            | 21-04-2018          | PEREMPUAN          |                                   | ✓ Q   |             |           |       |
| del Statistik                    |                             |               |                         |              |            |                     |                    | 08545                             |       | 2           |           |       |
| E Laporan                        | PILIHAN                     |               |                         |              |            |                     |                    | Total : 1 Data   Total : 1 Halama | an    |             | 1         |       |
|                                  |                             |               |                         |              |            |                     |                    |                                   |       | C.          | Ajukan    |       |
|                                  |                             |               |                         |              |            |                     |                    |                                   |       |             |           |       |
|                                  |                             |               |                         |              |            |                     |                    |                                   |       |             |           | ^     |
| Type here to search              | Hł.                         | 2 🚖 0         | 🔒 📄 😡                   | 0            |            |                     |                    |                                   |       | ∧ ./E 48 IN | 0 09.55   |       |

27. Paste/ ketik "No. Akta Kematian" pada "Cari Berdasarkan", kemudian klik "Tampilkan", dan *download* kutipan kematian yang berada di kolom "Operasi".

| → C (① Not secure   10.13.5                | 5.24:8080/Siak/apps#                 |                           |                              |                               |                       |                                    | @ ☆ (                     | 💿 📨 🛯 🖷               |
|--------------------------------------------|--------------------------------------|---------------------------|------------------------------|-------------------------------|-----------------------|------------------------------------|---------------------------|-----------------------|
| REPUBLIK INDONESIA                         | PADANG PARIAMA                       | N SISTEM INFORMASI ADMIN  | NISTRASI KEPENDUDUKAN (SIAK) |                               |                       |                                    |                           |                       |
| Halaman Utama                              | Kelahiran v Kematian v F             | Perkawinan v Perceraian v | Kewarganegaraan v Anak v     | Peristiwa Pentir              | ng Lainnya v          |                                    |                           |                       |
| Q Pencarian <                              | DAFTAR/CETAK SERTIFIKA               | SI ELEKTRONIK KEMATI/     | AN                           |                               |                       |                                    |                           |                       |
| Pendaftaran Penduduk <                     | Provinsi *                           | SUMATERA BARAT (13)       |                              | * Kabupate                    | n/Kota *              | PADANG PARIAMAN (5)                |                           | •                     |
| Penduduk Rentan     Pencatatan Sinil       | Kecamatan                            | ==PILIH KECAMATAN==       |                              | <ul> <li>Kelurahar</li> </ul> | n                     | ==PILIH KELURAHAN/DESA==           |                           |                       |
| Pencatatan                                 | Cari Berdasarkan                     |                           |                              |                               |                       |                                    |                           | ~                     |
| 🖉 Arsip/Dokumen 🧹                          | Nama Lengkap                         | Kata Kunci                |                              | Vo. A                         | kta Kematian          | 1305-KM                            |                           |                       |
| 🛛 Relasi/Terkait 🤇                         | Tanggal Kematian                     | Kata Kunci                |                              | Tangg                         | gal Penerbitan        | Kata Kunci                         |                           |                       |
| Pendaftaran Online                         |                                      |                           |                              |                               |                       |                                    | _                         |                       |
| 🖈 Sinkronisasi                             |                                      |                           |                              |                               |                       |                                    |                           | Tampikan              |
| Aggregat Penduduk(GIS)                     | NO NO AKT                            | A KEMATIAN                | NAMA JENAZAH                 | TANGGAL<br>KEMATIAN           | ELAMIN                | NAMA PELAPOR                       | OPERASI                   |                       |
| M Statistik                                | 1. O 1305-KM                         |                           | 2                            | 21-04-2018                    | PEREMPUAN             |                                    | ⊖ ± ⊖0                    |                       |
| 🖴 Laporan 🤇 🤇                              |                                      |                           |                              |                               |                       |                                    | Download Kulipan Kematian | 1                     |
|                                            | ± Download                           |                           |                              |                               |                       | Total : 1 Data   Total : 1 Halaman |                           | 1                     |
|                                            |                                      |                           |                              |                               |                       |                                    |                           |                       |
| 3.5.24.8080/Siak/tmpcetak/20200411/1305_si | an 1586598638_5e9192eec2072_sign.pdf | A Zjog                    | л 📓 минамма                  | D FASjpg                      | 🖹 ALIYA RAHMA AZong 🗠 | BLOIS FAIHA RILDjpg                |                           | Show all              |
| 🗎 🔯 💽 🤻                                    | हों 🗐                                |                           | and the second second        |                               |                       | 1000                               | ÷.,                       | ull (r) 1447<br>Serie |

28. Selanjutnya klik *icon download* dan *save as* Akta Kematian.

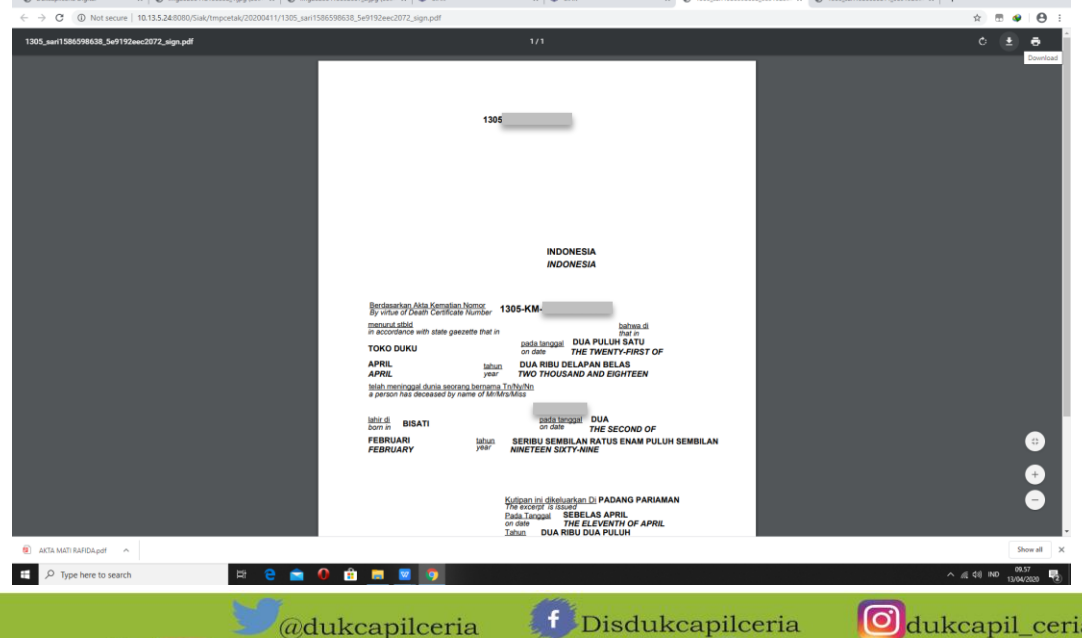

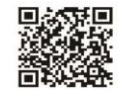

@dukcapilceria f Disdukcapilceria Odukcapil\_ceria You Tube Disdukcapil Padang Pariaman @dukcapil.padangpariamankab.go.id

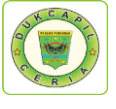

29. Kembali ke akun Dukcapil Ceria Mobile Administrator, pada permohonan ybs klik "Respon", dan berikan "Keterangan Respon".

| ← → C ▲ Not secure                 | e 10.13.5.20:81/ | androids/cadmin#             |                                                                                             | Q¢                                  | 2 🖷 🐠          | Θ:         |
|------------------------------------|------------------|------------------------------|---------------------------------------------------------------------------------------------|-------------------------------------|----------------|------------|
| DISDUKCAPIL                        |                  |                              |                                                                                             |                                     |                | <b>å</b> * |
|                                    | Akta Kei         |                              |                                                                                             |                                     |                |            |
| DASHBOARD                          | - ₩ Home > Al    |                              |                                                                                             |                                     | 🏥 13 APS       | SE. 2020   |
| O, PENCARIAN                       |                  |                              |                                                                                             |                                     |                |            |
| DATA USER     C                    | Akta Kemat       | Konfirmasi                   | ×                                                                                           |                                     |                |            |
| B DEDMONIONAN ON INF               | Tanggal          | Apakah Anda yakin ingin resp | n data m? Pi                                                                                |                                     | ,              |            |
| SETTING                            | Tanggal          | NIK Demokon                  | Name Damakan Ma                                                                             |                                     |                |            |
| 🖶 LAPORAN                          |                  |                              | 1305                                                                                        |                                     |                |            |
|                                    |                  | Tgl Permohonan               | 11-04-2020                                                                                  |                                     |                |            |
|                                    | 10 * rec         | Ket Respon                   | AKTA KEMATIAN AN TELAH SELESAI, SILAHKAN UNDUH DOKUMEN DI HISTORY PELAYANAN APP. DC MOBILE, | Searc                               | h:             |            |
|                                    |                  |                              | CEK DATA SEBELUM DIGETAK KE KLANKO ASLI TEMMAKASIH                                          |                                     |                |            |
|                                    | No 🕴 ld          |                              | Status                                                                                      | Dokumen     Action                  |                |            |
|                                    | 1 110            |                              | Proses                                                                                      | belum ada Cittak - Respon - 🗶 Hapus |                |            |
|                                    | Showing 1 to 1   | Tempat Pengambilan           | Kantor Walinagari                                                                           |                                     |                |            |
|                                    |                  | Status                       | Proses                                                                                      |                                     |                |            |
|                                    |                  | Email                        | No Hip                                                                                      |                                     |                |            |
|                                    |                  |                              | Egman.com                                                                                   |                                     |                |            |
|                                    |                  | Upload PDF                   | Choose File No file chosen                                                                  |                                     |                |            |
|                                    |                  |                              |                                                                                             |                                     |                |            |
|                                    |                  |                              | 19 Respon Tutup                                                                             |                                     |                |            |
|                                    |                  |                              |                                                                                             |                                     |                |            |
|                                    |                  |                              |                                                                                             |                                     |                |            |
|                                    |                  |                              |                                                                                             |                                     |                |            |
|                                    |                  |                              |                                                                                             |                                     |                |            |
| AKTA MATI RAFIDA.pdf               | ^                |                              |                                                                                             |                                     | Sho            | rr all 🛛 🗙 |
| E $\mathcal P$ Type here to search | ch               | ## 😑                         | 💼 🕢 🏥 💻 🗵 🧕                                                                                 | ¢ #, ^                              | 8) IND 13/04/2 | 🖥          |

30. Upload file Akta Kematian yang telah selesai pada kolom "upload PDF"

| Akta Ker         |                      |                                                                 |                                                                                         |                                     |                |
|------------------|----------------------|-----------------------------------------------------------------|-----------------------------------------------------------------------------------------|-------------------------------------|----------------|
| W YSome > A)     |                      |                                                                 |                                                                                         |                                     | 15 15 APRIL 20 |
| Alda Koma        | Konfirmasi           |                                                                 |                                                                                         | -                                   |                |
| Tanggal          |                      |                                                                 |                                                                                         | Par                                 |                |
| Tanopal          | Personal Press Press |                                                                 |                                                                                         |                                     |                |
|                  | NIK Pemohon          | 1305                                                            | Nama Pernohon                                                                           | Constant Reliation and Little rate. |                |
|                  | Tgl Permohonan       | 11-04-2020                                                      |                                                                                         |                                     |                |
| 10 · mc          | Ket Respon           | AKTA KEMATIAN AIN TELAH SEL<br>CEK DATA SEBELUM DICETAK KE BLAN | ESAL SILAHKAN UNDUH DOKUMEN DI HISTORY PELAYANAN APP. DC MOBILE,<br>Ko asli terimakasih |                                     | Search         |
| No. Id 1         |                      |                                                                 |                                                                                         | Status Dokumen Action               |                |
| 3. 310           |                      |                                                                 |                                                                                         | Frotes Deturnada Callar - 1000      | at o Minjon    |
| Showing 1 to 1 e | Tempat Pengambilan   | Kantor Walinagari                                               |                                                                                         |                                     |                |
|                  | Status               | Proses                                                          | •                                                                                       |                                     |                |
|                  | Email                | Egmail com                                                      | No Hp 08545                                                                             |                                     |                |
|                  | Upload PDF           | Choose File AKTA MATI pdf                                       | _                                                                                       |                                     |                |
|                  |                      | 🖹 Respon                                                        | Tutop                                                                                   |                                     |                |
|                  |                      |                                                                 |                                                                                         |                                     |                |
|                  |                      |                                                                 |                                                                                         |                                     |                |
|                  |                      |                                                                 |                                                                                         |                                     |                |
|                  |                      |                                                                 |                                                                                         |                                     |                |

31. ubah status permohonan dari "Proses" menjadi "Selesai", kemudian klik "Respon".

|                                                                                                    | → C A Not secure   10. | 0.13.5.20:61/android  | ds/cadmin#                |                                                                                                    | 역 순 문 🖉 😌 :                                                                                                    |
|----------------------------------------------------------------------------------------------------|------------------------|-----------------------|---------------------------|----------------------------------------------------------------------------------------------------|----------------------------------------------------------------------------------------------------|
| <form></form>                                                                                                    | DISDUKCAPIL            |                       |                           |                                                                                                    | <u>.</u>                                                                                                    |
| <form></form>                                                                                                    |                        | kta Kemati            |                           |                                                                                                    |                                                                                                    |
|                                                                                                    | DASHBOARD              | Berlin 3 Akta Kem     |                           |                                                                                                    | The state of the state of the s |
|                                                                                                    | DATA USER              | A Real Property lines |                           |                                                                                                    |                                                                                                    |
|                                                                                                    | UBLIK                  | Gill Mathali Kon      | ntirmasi                  |                                                                                                    |                                                                                                    |
|                                                                                                    | REFEMOLIONAN ONLINE    | Tanggal) Apia         | kah Anda yakin ingin resp |                                                                                                    | Pilh                                                                                                    |
|                                                                                                    | ETTING                 | Tanggala              | NIK Pemohon               | 1306 Nama Perudion                                                                                                    | Manukan Namu / MKC/ III Tra                                                                                                    |
|                                                                                                    | APORAN .               |                       | Tgl Permohonan            | 15.04.2020                                                                                                    |                                                                                                    |
| Not Make                                                                                                    |                        |                       |                           |                                                                                                    |                                                                                                    |
| Image: State State  |                        | 10 1 100              | Ket Respon                | ARIA REMATIEN AIN LELAN SELESAL SILANAAN UNDH DUKUMEN DI HISTORY PELAYANAN APP DC MOBILE.<br>CEK DATA SEBELUM DICETAK KE BLANKO ASLI TERIMAKASH | JLE, Saarth                                                                                                    |
| Image: Server Descented     Image: Server Descented                                                                                                    |                        | No Id T               |                           |                                                                                                    | Status Dokumen Action                                                                                                    |
| Image of the second of the second |                        | 1                     |                           |                                                                                                    | Proses beam ada Caladi - Weeper - #Histor                                                                                                    |
| State     State                                                                                                    |                        | T                     | Tempat Pengambilan        | Kantor Walinagari                                                                                                    | the second second second second second second second second second second second second second second second se                                                                                                    |
| Interference                                                                                                    |                        |                       | Status                    | Protes                                                                                                    |                                                                                                    |
| Statistic Midduet     Statistic Midduet     Statistic Midduet <th></th> <th></th> <th>Email</th> <th>Baru<br/>Proces</th> <th></th>                                                                                                    |                        |                       | Email                     | Baru<br>Proces                                                                                                    |                                                                                                    |
| Image: State of the state of the state                      |                        |                       | L. Trans                  | Selfine C0548                                                                                                    |                                                                                                    |
| EMULANDARY A<br>F MULANDARY A<br>P Type here to Search R A 44 No to to to to to to to to to to to to to                                                                                                    |                        |                       | Upload PDF                | Choose File AKTA MATI pdf                                                                                                    |                                                                                                    |
| I MUL MUL MUL MUL MUL MUL MUL MUL MUL MUL                                                                                                    |                        |                       |                           |                                                                                                    |                                                                                                    |
| International data     Second X       P Type here to search     R R R R R R R R R R R R R R R R R R R                                                                                                    |                        |                       |                           | Respon Tutup                                                                                                    |                                                                                                    |
| P Type Nee to search R R R R R R R R R R R R R R R R R R R                                                                                                    |                        |                       |                           |                                                                                                    |                                                                                                    |
| P Type Nee to search P C C C C C C C C C C C C C C C C C C                                                                                                    |                        |                       |                           |                                                                                                    |                                                                                                    |
| 21 WE WE WARP     20 W W W X       P Type here to search     20 W W W X       Q Duck capilceria     Image: Comparison of the capilceria                                                                                                    |                        |                       |                           |                                                                                                    |                                                                                                    |
| P Type here to search R C A 4 44 PP THE TOTAL R                                                                                                    | AVTA MATI RADIDA est   |                       |                           |                                                                                                    | Second X                                                                                                    |
| Odukcapilceria f Disdukcapilceria odukcapil ceria                                                                                                    |                        |                       | 14                        |                                                                                                    | a d di un 10.0                                                                                                    |
| Odukcapilceria Disdukcapilceria Odukcapil ceria                                                                                                    | >> Type nere to search |                       | H. C                      |                                                                                                    | × 10 40 100 13/04/2020                                                                                                    |
| ali ali ali ali ali ali ali ali ali ali                                                                                                    |                        |                       |                           |                                                                                                    | 👩                                                                                                    |
|                                                                                                    |                        |                       | 20                        | @dukcapilceria 🚽 Disdukc                                                                                                    | capilceria Uukcapil_ceria                                                                                                    |
| You Tube Disdukcapil Padang Parjaman 🌐 dukcapil padangparjamankah go                                                                                                    | You                    | Tube                  | Died                      | ukeepil Padang Parjaman                                                                                                    | 🌐 dukcapil padangpariamankah g                                                                                                    |

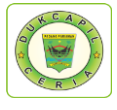

# 32. Proses selesai dan berhasil, klik "OK" untuk data disimpan.

| Dukcapilceria Digital | × 🐼 img20200412130338_1/jpg (800) × 🛛 🐼 | img20200413092607,,2,jpg (600 🗙   👿 SIAK | 🗙 🛛 🐷 SIAK    | x 🛛 🕲 1305_san1586598638_5e9192ec: 🗴 🖉 1305_san1586600814_5e919 | 161 ×   + - 0     |
|-----------------------|-----------------------------------------|------------------------------------------|---------------|-----------------------------------------------------------------|-------------------|
| → C A Not secure      | 10.13.5.20.81/androids/cadmin#          |                                          |               |                                                                 | ० 🛧 🖱 🐠 \varTheta |
| DISDUKCAPIL           |                                         |                                          |               |                                                                 | \$                |
| DASHBOARD             | Akta Kematian Layanan Ordens            |                                          |               |                                                                 |                   |
| PENCARIAN             | W Home > Akta Kematian                  |                                          |               |                                                                 | 🚞 13 AFRIE 200    |
| DATA USER             | Akta Kematian                           |                                          |               |                                                                 |                   |
| PUBLIK                | Tanonal Awal                            |                                          | Status        |                                                                 | 201               |
| PERMOHONAN ONLINE     |                                         | Masukan Tanggal Awal                     |               | Pan                                                             |                   |
| SETTING               | Tanggal Akthir :                        | Masukan Tanggal Akhir                    | Kay           | Manukari Narra / NBC / Id Tor                                   |                   |
| LAPORAN               | Reset C                                 | Carl Q                                   |               |                                                                 |                   |
|                       | 10 + monts                              |                                          |               |                                                                 | Courts            |
|                       |                                         |                                          | $\sim$        |                                                                 |                   |
|                       | No   Id Trx   Tgl Masuk                 | * Jam Masok * Tgl                        |               | na pemohon Status Dokumen Action                                |                   |
|                       | 1 1104204M7730 2020-04-11               | 15:42:45 0000                            | Sukses        | DER Proses belum ada Certa v Rees                               | un v m Hispus     |
|                       |                                         |                                          | Data disimpan |                                                                 |                   |
|                       | Showing 1 to 1 of 1 entries             |                                          | OV.           |                                                                 | 4 4 4             |
|                       |                                         |                                          | - Conc.       |                                                                 |                   |
|                       |                                         |                                          |               |                                                                 |                   |
|                       |                                         |                                          |               |                                                                 |                   |
|                       |                                         |                                          |               |                                                                 |                   |
|                       |                                         |                                          |               |                                                                 |                   |
|                       |                                         |                                          |               |                                                                 |                   |
|                       |                                         |                                          |               |                                                                 |                   |
|                       |                                         |                                          |               |                                                                 |                   |
|                       |                                         |                                          |               |                                                                 |                   |
|                       |                                         |                                          |               |                                                                 |                   |
|                       |                                         |                                          |               |                                                                 |                   |
| j AKIA MATI KANDA pot |                                         |                                          |               |                                                                 | Show all          |

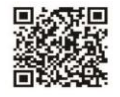

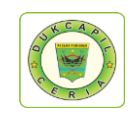

#### DAFTAR PUSTAKA

#### A. BUKU

Buku Profil Kependudukan Kabupaten Padang Pariaman tahun 2019.

#### **B. PERATURAN PERUNDANG-UNDANGAN**

Undang-Undang Nomor 24 Tahun 2013 tentang Perubahan Atas Undang-Undang Nomor 23 Tahun 2006 tentang Administrasi Kependudukan

Peraturan Menteri Dalam Negeri No 7 tahun 2019 tentang Administrasi Kependudukan Secara Daring atau Online;

Permendagri No. 2 tahun 2016 tentang Kartu Identitas Anak.

Peraturan Pemerintah Republik Indonesia Nomor 40 Tahun 2019 tentang Pelaksanaan Undang-Undang Nomor 23 Tahun 2006 tentang Administrasi Kependududkan Sebagaimana telah Diubah dengan Undang-Undang Nomor 24 Tahun 2013 tentang Perubahan Atas Undang-Undang Nomor 23 tahun 2006 tentang Administrasi Kependudukan;

#### **C. INTERNET**

Website Dukcapil Ceria Digital Administrator <u>http://siak.padangpariamankab.go.id:81/androids/admin#</u>.

- Website Sistem Informasi Administrasi Kependudukan (SIAK), <u>http://10.13.5.24:8080/Siak/</u>.
- Website Dinas Kependudukan dan Pencatatan Sipil Kabupaten Padang Pariaman, <u>http://dukcapil.padangpariamankab.go.id/</u>.

Aplikasi Dukcapil Ceria Mobile, <u>http://siak.padangpariamankab.go.id:81/androids/</u>.

#### **D. DOKUMEN**

Surat Keputusan Kepala Dinas Kependudukan dan Pencatatan Sipil Kabupaten Padang Pariaman Nomor: 23/ KEP/ DISDUKCAPIL/2019 tentang Program Inovasi Nagari Go Digital pada Dinas Kependudukan dan Pencatatan Sipil Kabupaten Padang Pariaman.

Standar Operasional Prosedur Nagari Go Digital.

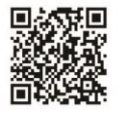

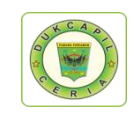

## PRESTASI DAN PENGHARGAAN

| NO | PRESTASI/PENGHARGAAN                             | DARI            | TAHUN |
|----|--------------------------------------------------|-----------------|-------|
| 1. | Terbaik II Nasional Program                      | Menteri Dalam   | 2012  |
|    | Nasional KTP-Elektronik                          | Negeri RI       |       |
| 2. | Citra Pelayanan Prima                            | Gubernur        | 2012  |
|    |                                                  | Sumatera Barat  |       |
|    | Terbaik 1 Dalam Penerapan                        | Bupati Padang   | 2015  |
|    | Sistem Pengendalian Intern                       | Pariaman        |       |
|    | Pemerintah (SPIP)                                | 0.1             | 2016  |
| 3. | Juara I Pelayanan Prima                          | Gubernur        | 2016  |
|    | dan Inovasi Pelayanan<br>Dublik Tingkot Provinci | Sumatera Barat  |       |
|    | Sumatera Barat                                   |                 |       |
| 4  | Dinas Terbaik Kategori                           | Gubernur        | 2017  |
| 1. | Motivasi dan Manajerial                          | Sumatera Barat  | 2017  |
|    | Dalam Pelaksanaan                                |                 |       |
|    | Administrasi Kependudukan                        |                 |       |
|    | dan Pencatatan Sipil                             |                 |       |
|    | Tingkat Provinsi Sumatera                        |                 |       |
|    | Barat                                            |                 |       |
| 5. | Juara 1 Kabupaten Terbaik                        | Gubernur        | 2018  |
|    | pada Penilaian Inovasi                           | Sumatera Barat  |       |
|    | Pelayanan dalam                                  |                 |       |
|    | pelaksanaan Administrasi                         |                 |       |
|    | Rependudukan dan<br>Dependeter Sipil Tingket     |                 |       |
|    | Provinsi Sumatera Barat                          |                 |       |
| 6  | Akutabilitas Kineria Tahun                       | Runati Padang   | 2018  |
| 0. | 2018 Dengan Nilai A                              | Pariaman        | 2010  |
|    | Unit Penyelenggara                               | Menteri         | 2018  |
|    | Pelayanan Publik Kategori                        | Pendayagunaan   |       |
|    | Sangat Baik (A-)                                 | Aparatur Negara |       |
|    |                                                  | dan Reformasi   |       |
|    |                                                  | Birokrasi       |       |
| 6. | Dinas Dukcapil Terbaik                           | Gubernur        | 2019  |
|    | Tingkat Provinsi Sumatera                        | Sumatera Barat  |       |
|    | Barat                                            |                 | 2010  |
| 7. | Role Model Pelayanan                             | Menteri         | 2019  |
|    | Publik Kategori Pelayanan                        | Pendayagunaan   |       |
|    | riilla (A)                                       | Aparatur Negara |       |
|    |                                                  | Birokrasi       |       |
|    |                                                  | DITURIASI       |       |

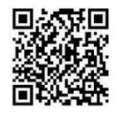

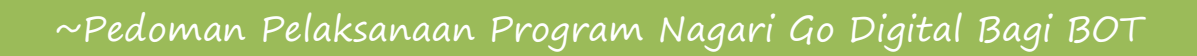

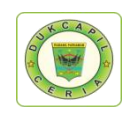

# FOTO-FOTO PENGHARGAAN

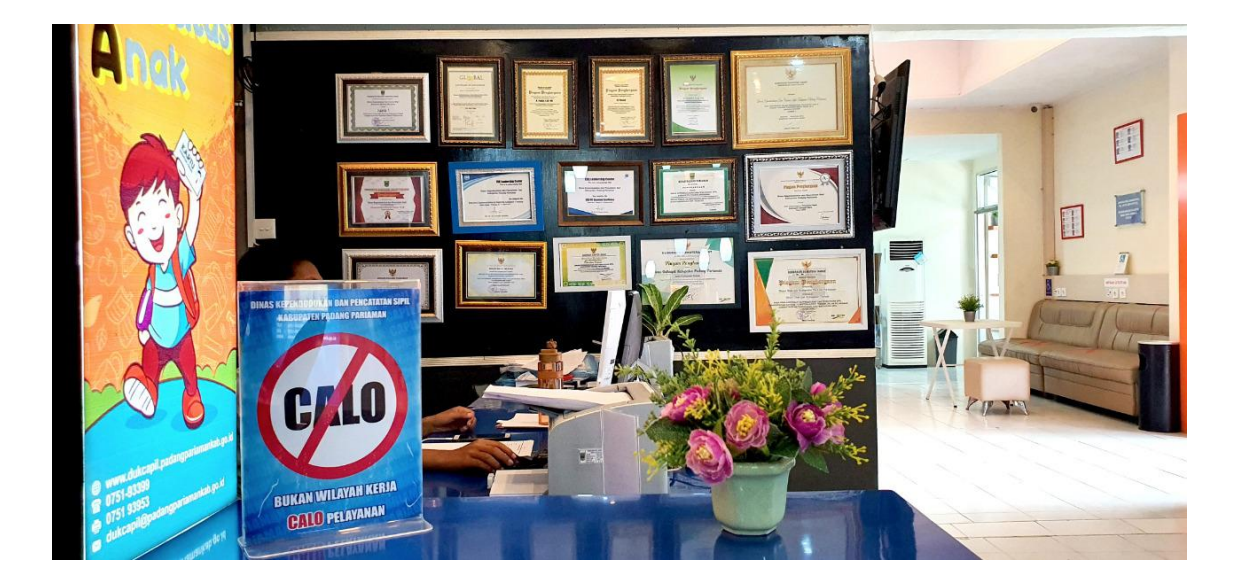

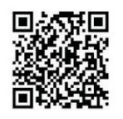

# Pedoman Pelaksanaan Program Nagari Go Digital Bagi Back Office Team

Buku Pedoman Pelaksanaan Program Nagari Go Digital bagi Back Office Team (BOT) adalah buku yang akan mengupas tuntas pelaksanaan Program Nagari Go Digital yang dilaksanakan oleh Dinas Kependudukan dan Pencatatan Sipil Kabupaten Padang Pariaman, mulai dari pemahaman tentang program, dasar hukum, prosedur, poin kunci hingga mekanisme perlangkah dalam pelaksanaan program aplikasi.

Diharapkan dengan keberadaan buku ini dapat mengoptimalkan kinerja BOT untuk melayani masyarakat, memudahkan BOT baru dalam mengerjakan tugasnya, serta bisa menjadi referensi bagi Dinas atau instansi lain yang ingin mengadopsi program yang serupa.

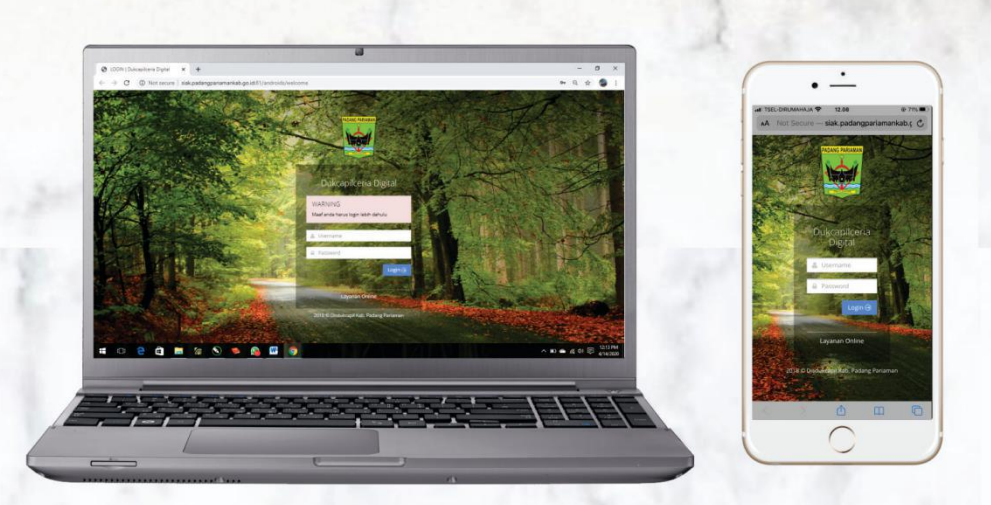

By DANTI AYU FRADINA Fungsional Umum Dinas Kependudukan dan Pencatatan Sipil Kabupaten Padang Pariaman